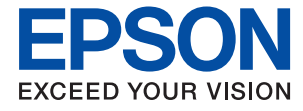

# LP-S8180シリーズ LP-S7180シリーズ ユーザーズガイド

印刷

プリンターのお手入れ

困ったときは

## 目次

| マニュアルのご案内                      | 6           |
|--------------------------------|-------------|
| マニュアルの種類と内容                    | 7           |
| 情報の探し方                         | 7           |
| ページを指定して印刷する方法                 | 8           |
| マニュアルの見方                       | 8           |
| 記号の意味<br>画面とイラストの前提<br>OS表記の仕方 | 8<br>9<br>9 |
| 商標                             | 10          |
| マニュアルのご注意                      | 11          |

#### 製品のご注意 ......12

| 本製品の不具合に起因する付随的損害     | 13 |
|-----------------------|----|
| 電波に関するご注意             | 13 |
| 無線LAN(Wi-Fi)機能に関するご注意 | 13 |
| セキュリティーに関するご注意        | 14 |
| 本製品を日本国外へ持ち出す場合のご注意   | 14 |
| 本製品の使用限定              | 15 |
| 本製品の譲渡と廃棄             | 15 |

## 各部の名称と働き ...... 16

| 削囲 | 1. | ••• | ••• | • • | ••• | • • | • | • • | • | •••   | • • | • | • • | • | • • | • | • • | • | • • | • • | • • | • • | • | • | • • | • • | • • | • | • • | • | • • | • | • • | • • | ••• | ••• | • | ••• | •   | • • | • • | • • | ••• | I |    | / |  |
|----|----|-----|-----|-----|-----|-----|---|-----|---|-------|-----|---|-----|---|-----|---|-----|---|-----|-----|-----|-----|---|---|-----|-----|-----|---|-----|---|-----|---|-----|-----|-----|-----|---|-----|-----|-----|-----|-----|-----|---|----|---|--|
| 内部 | Š. |     |     |     |     |     |   |     | • | • • • |     | • |     |   | ••• | • |     | • |     |     |     |     |   | • |     |     |     |   |     |   |     |   |     | ••• |     |     |   |     | •   |     |     |     |     | 1 | 8  | З |  |
| 背面 | Ī. |     |     |     |     |     |   |     | • |       |     |   |     |   |     | • |     | • |     |     |     |     |   |   |     |     |     |   |     |   |     |   |     |     |     |     |   |     | ••• |     |     |     |     | 2 | 2( | C |  |

#### 

| 操作パネル         | 22 |
|---------------|----|
| ホーム画面の見方      |    |
| ネットワークアイコンの見方 | 24 |
| メニュー画面の見方     | 24 |
| 文字入力の仕方       | 25 |
| 操作手順を動画で見る    | 25 |

| 用紙のセット                     | 27       |
|----------------------------|----------|
| 用紙取り扱い上のご注意                | 28       |
| 用紙サイズと種類の登録                | 29       |
| 用紙のセット                     | 29       |
| 封筒のセット<br>ハガキのセット方法        | 30<br>32 |
| 排紙の設定                      | 32       |
| 排紙方向を指定する<br>1部ずつ縦横交互に排紙する | 32<br>33 |

#### 

| 文書を印刷する                                                                                  | .35       |
|------------------------------------------------------------------------------------------|-----------|
| コンピューターから文書を印刷する(Windows)<br>コンピューターから文書を印刷する(Mac OS)<br>コ ン ピ ュ ー タ ー か ら 文 書 を 印 刷 す る | 35<br>.61 |
| (PostScriptプリンタードライバー)                                                                   | . 80      |
| スマートデバイスから文書を印刷する(iOS)<br>スマートデバイスから文書を印刷する                                              | .80       |
| (Android)                                                                                | . 81      |
| ハガキ、年賀状、封筒に印刷する                                                                          | 83        |
| コンピューターからハガキや封筒に印刷する                                                                     | .83       |
| ウェブページを印刷する                                                                              | .85       |
| スマートデバイスからウェブページを印刷する                                                                    | . 85      |
| クラウドサービスで印刷する                                                                            | .86       |
| 操作パネルからEpson Connectサービスを登<br>録する                                                        | 86        |

#### 

| 89                   |
|----------------------|
| 89                   |
| 89<br>90             |
| . 90                 |
| 91                   |
| 92                   |
| 92<br>95<br>95<br>97 |
|                      |

| プリンターの持ち運びや輸送 | 100 |
|---------------|-----|
| 近くへの移動        |     |
| プリンターを輸送する    | 101 |

| うまく動かない                                                                             | 103                                                          |
|-------------------------------------------------------------------------------------|--------------------------------------------------------------|
| 電源が入らない、切れない<br>給紙や排紙が正しくできない<br>印刷できない<br>思い通りに操作できない                              | .103<br>103<br>.107<br>.128                                  |
| プリンター画面にメッセージが表示された                                                                 | 130                                                          |
| 用紙が詰まった                                                                             | 131                                                          |
| 紙詰まりを防ぐには                                                                           | . 132                                                        |
| 消耗品の交換が必要になった                                                                       | 133                                                          |
| 消耗品取り扱い上のご注意<br>トナーカートリッジと廃トナーボックスの交換                                               | .133                                                         |
| が必要になった<br>感光体ユニットの交換が必要になった                                                        | 133<br>.135                                                  |
| きれいに印刷できない                                                                          | 137                                                          |
| 印刷結果が薄い、濃い、かすれる、汚い<br>印刷位置、サイズ、余白が思い通りにならない.<br>文字が正しく印刷されない、文字化けする<br>バーコードが読み取れない | .137<br>.139<br>.139<br>.140<br>.141<br>.141<br>.141<br>.141 |
| 解決できないときは                                                                           | 142                                                          |

#### コンピューターや機器の追加や交換を したときは......143

| ネットワーク接続済みのプリンターに接続す<br>る方法14                              | 4                    |
|------------------------------------------------------------|----------------------|
| 2台目のコンピューターからネットワークプリ<br>ンターを使う14<br>スマートデバイスからネットワークプリンター | 14                   |
| を使う14                                                      | 15                   |
| ネットワークを再設定する方法14                                           | -5                   |
| 無線LANルーターを交換したとき                                           | 15<br>16<br>17<br>19 |
| スマートデバイスとプリンターを直接接続す                                       |                      |
| る方法(Wi-Fi Direct)15                                        | 53                   |
| Wi-Fi Direct(シンプルAP)とは15                                   | 53                   |

| iPhone、iPad、iPod touchでWi-Fi Direct接<br>続する1 | 53 |
|----------------------------------------------|----|
| AndroidデバイスでWi-Fi Direct接続する1                | 56 |
| iOS、Android以外のデバイスとWi-Fi Direct接             |    |
| 続する1                                         | 59 |
| Wi-Fi Direct(シンプルAP)接続を切断する 1                | 61 |
| Wi-Fi Direct(シンプルAP)のSSIDなどを変                |    |
| 更する1                                         | 61 |
| ネットワーク接続状態の確認1                               | 62 |
| 操作パネルでのネットワーク接続状態の確認1                        | 62 |
| ネットワーク接続診断レポートを印刷する 1                        | 63 |
| ネットワークステータスシートを印刷する1                         | 69 |
| コンピューターのネットワークを確認する                          |    |
| (Windowsのみ)1                                 | 70 |

| オプションの使い方 1                                                 | 72           |
|-------------------------------------------------------------|--------------|
| オプション一覧                                                     | 173          |
| オプションを取り付けるときのご注意                                           | 175          |
| オプションの取り付け状態を確認する                                           | 175          |
| 専用プリンター台                                                    | 175          |
| プリンター台に増設カセットユニットを取り付                                       |              |
| ける                                                          | 176          |
| 9929-6020099-90643<br>専用プリンター台の仕様                           | .176         |
| 増設力セットユニット                                                  | 176          |
| 増設カセットユニットにプリンターを取り付け                                       |              |
| るトロンタードライバーで増設カセットフェット                                      | .176         |
| を設定する                                                       | .176         |
| 増設力セットユニット付きのプリンターの移動.                                      | .177         |
| 増設力セットユニット使用時のトラフル<br>増設力セットユニットの仕様                         | .178<br>.178 |
| HDD (LP-S8180シリーズのみ)                                        | 178          |
| HDDを取り付ける                                                   | .178         |
| プリンタードライバーでHDDを設定する                                         | . 179        |
| 保存テータの処理設定<br>プリンタードライバーメニューの説明(HDD装                        | .179         |
| 着時)                                                         | . 180        |
| 設定メニュー一覧(HDD装着時)                                            | .180         |
| PS3対応ROM (LP-S8180シリーズのみ)                                   | 181          |
| PS3対応ROMを取り付ける<br>PostScriptプリンタードライバーをインス                  | . 181        |
| トールする                                                       | .182         |
| PostScriptプリンタードライバーを使って文<br>まを印刷する (Windows)               | 180          |
| 音を印刷する (Windows)                                            | . 102        |
| バーを使って印刷する                                                  | .191         |
| PusiScriptフォノトなどか印刷できるソフト<br>ウェア(Windows PostScript プリンタードラ |              |
| イバー)                                                        | . 198        |

| PostScriptフォントなどが印刷できるソフト     |       |
|-------------------------------|-------|
| ウェア(Mac OS PostScript プリンタードラ | 100   |
|                               | . 199 |
| PostScriptフリンタードライバー使用時のト     |       |
|                               | .200  |
| 設定メニュー一覧(PS3対応ROM装着時)         | .201  |
| PostScript Level 3との互換性       | .202  |
| 対応フォント(PostScript 3対応)        | .203  |
| 増設ネットワークインターフェイスボード           |       |
| (LP-S8180シリーズのみ)              | 204   |
| ネットワーク増設時の機能一覧                | .204  |
| 増設ネットワークインターフェイスボードを取         |       |
| り付ける                          | .205  |
| ネットワーク増設時の設定                  | .205  |
| ネットワーク増設時のトラブル                | . 209 |
| ネットワーク設定メニューの説明(ネットワー         |       |
| ク増設時)                         | .209  |
|                               |       |

| 用紙情報                                                                                                    | .212                                                                                   |
|----------------------------------------------------------------------------------------------------|----------------------------------------------------------------------------------------|
| 印刷できる用紙とセット枚数<br>印刷できない用紙                                                                                                    | .212<br>.216                                                                           |
| 消耗品/定期交換部品の一覧                                                                                                    | .217                                                                                   |
| トナーカートリッジ<br>共通消耗品<br>定期交換部品                                                                                                    | .217<br>218<br>218                                                                     |
| ソフトウェア情報                                                                                                    | 219                                                                                    |
| 印刷用ソフトウェア<br>パッケージ作成用ソフトウェア<br>更新用ソフトウェア                                                                                                    | .219<br>.223<br>.223                                                                   |
| 設定メニュー一覧                                                                                                    | 224                                                                                    |
| [本体設定] メニュー<br>[印刷ページ数の確認] メニュー<br>[交換品情報] メニュー<br>[言語選択/Language] メニュー<br>[情報確認/印刷] メニュー<br>[認証装置ステータス] メニュー<br>[Epson Open Platform情報] メニュー | 224<br>231<br>231<br>231<br>231<br>231<br>232<br>.232                                  |
| 製品仕様                                                                                                    | .232                                                                                   |
| プリンター機能                                                                                                    | . 232<br>. 234<br>235<br>235<br>238<br>238<br>238<br>238<br>238<br>239<br>. 241<br>241 |
| フォントの仕様                                                                                                    | .244                                                                                   |

| Epsonバーコードフォント<br>Epson TrueType フォント<br>OCR-B TrueType フォント                               | 244<br>253<br>253 |
|--------------------------------------------------------------------------------------------|-------------------|
| 規格と規制                                                                                      | 254               |
| 電源高調波<br>電波障害自主規制<br>著作権<br>複製が禁止されている印刷物<br>オゾン<br>揮発性物質の放散<br>レーザー製品の表示<br>内部のレーザー放射ユニット |                   |

#### 

| 管理者向けソフトウェア情報                                                                                 | .257                                   |
|-----------------------------------------------------------------------------------------------|----------------------------------------|
| ブラウザー上でプリンターの設定や変更をする<br>ソフトウェア(Web Config)                                                   | . 257                                  |
| ネットワーク上のデバイスを設定するソフト<br>ウェア(EpsonNet Config)<br>ネットワーク上のデバイスを管理するソフト                          | 258                                    |
| ウェア(Epson Device Admin)                                                                       | 259                                    |
| プリンターをネットワークに接続する                                                                             | .259                                   |
| ネットワーク接続の前に<br>操作パネルでネットワークに接続する                                                              | 259<br>261                             |
| プリンターを使うための設定                                                                                 | .264                                   |
| 印刷できるようにする<br>AirPrintを使えるようにする<br>メールサーバーを設定する<br>プリンターの基本動作を設定する<br>設定時のトラブルを解決する           | 264<br>271<br>272<br>275<br>278        |
| プリンターの管理                                                                                      | . 279                                  |
| 本体のセキュリティー機能の紹介<br>管理者設定<br>利用できる機能を制限する<br>外部インターフェイスを無効にする<br>遠隔地にあるプリンターを監視する<br>設定のバックアップ | 279<br>280<br>285<br>287<br>288<br>290 |
| 高度なセキュリティー設定                                                                                  | . 291                                  |
| セキュリティー設定と防止できる脅威<br>利用するプロトコルを制御する<br>電子証明書を使う<br>プリンターとのSSL/TLS通信                           | 291<br>292<br>298                      |

| サービスとサポー | ートのご案内 | 325 |
|----------|--------|-----|
|          |        |     |

| エプソンサービスパック |  |
|-------------|--|
|             |  |

| 保守サービスのご案内 | 326               |
|------------|-------------------|
| 保証書について    | 326<br>326<br>327 |
| 保守サービスの種類  | 327               |
| お問い合わせ先    | 328               |

## マニュアルのご案内

| マニュアルの種類と内容    | 7  |
|----------------|----|
| 情報の探し方         | 7  |
| ページを指定して印刷する方法 | 8  |
| マニュアルの見方       | 8  |
| 商標             | 10 |
| マニュアルのご注意      | 11 |

## マニュアルの種類と内容

プリンターには以下のマニュアルが用意されています。マニュアル以外にも、いろいろなヘルプがプリンター本体やソフトウェアに組み込まれているのでご活用ください。

- セットアップガイド(紙マニュアル) プリンターの開梱から、本体のセットアップ、オプションの取り付けやコンピューターとの接続までの手順を説明しています。
- 使い方ガイド(紙マニュアル)
   基本的な使い方や困ったときの解決方法などを説明しています。
- ユーザーズガイド(電子マニュアル)
   本書です。WebマニュアルとPDFマニュアルがあります。 プリンターの使い方全般、お手入れの仕方、プリンター をネットワークで使用するときの設定方法やトラブルへの対処方法を説明しています。
   本書はLP-S8180シリーズとLP-S7180シリーズの共通マニュアルです。機種によって、使用できるオプションや 設定などが異なります。

最新のマニュアルを閲覧するには、以下のウェブサイトにアクセスし、製品名を入力して [サポート] をクリックしてください。

http://epson.sn

### 情報の探し方

PDFマニュアルでは、探したい情報のキーワードから該当箇所を検索したり、しおりから直接ジャンプしたりすることができます。ここでは、PDFマニュアルをコンピューターのAdobe Acrobat Reader DCで開いた場合の使い方を説明します。

#### キーワードで検索する

[編集] メニューの [高度な検索] をクリックします。検索ボックスに探したい情報のキーワード(語句)を入力して、 [検索] をクリックします。キーワードの該当箇所が一覧で表示されます。表示された文字列をクリックすると、該当 ページにジャンプします。

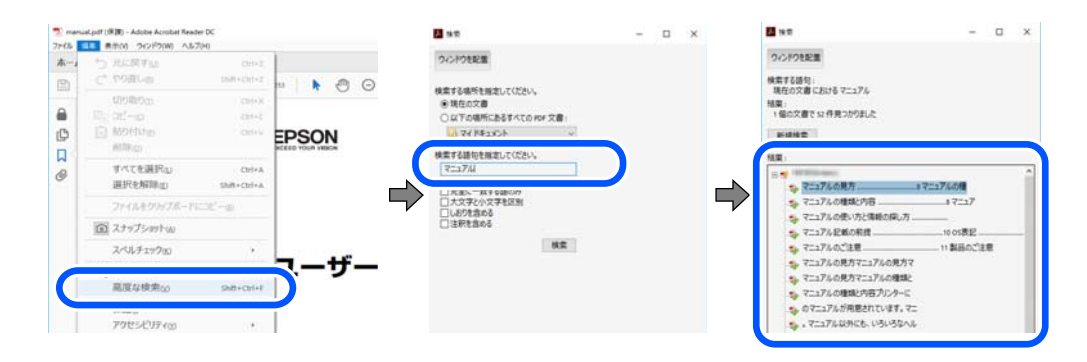

#### しおりから直接ジャンプする

タイトルをクリックするとそのページにジャンプします。 [+] または [>] をクリックすると下の階層のタイトルが表示されます。ジャンプ前のページに戻りたいときは、キーボードで以下の操作をします。

• Windows: [Alt] キーを押したまま←キーを押します。

• Mac OS: commandキーを押したまま←キーを押します。

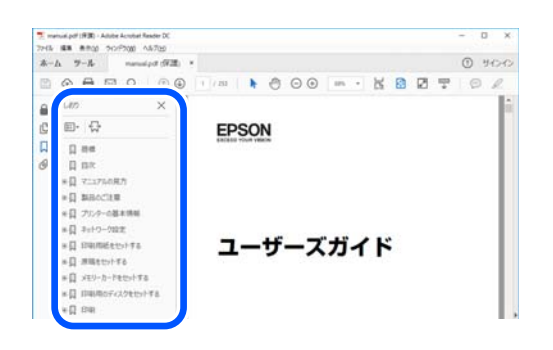

### ページを指定して印刷する方法

紙で読みたいページだけを抜き出して印刷できます。 [ファイル] メニューの [印刷] または [プリント] をクリック し、 [印刷するページ] の [ページ指定] で、印刷したいページを指定します。

- 連続したページの指定は、開始ページと終了ページの間にハイフンを入れます。
   例:20-25
- 連続していない複数ページの指定は、ページをカンマで区切ります。 例:5,10,15

| ブリンター(1)         | ~ プロパティ(の) 詳細設定(D)                       | <u>∧1/7m</u> G |
|------------------|------------------------------------------|----------------|
| 部数():1 🛊         | □グレースケール (白黒) で印刷())<br>□ インク / トナーを節約 ① |                |
| 印刷するページ<br>○すべて仏 | 注釈とフォーム団<br>文書と注釈                        | ~              |
| ●ページ指定(3) 20-25  | 注釈の一覧()<br>倍率: 97%                       |                |
| ページサイズ処理 ①       | 209.97 x 296                             | 193 EU         |
| サイズm ポスター お      | 2000 小田子 02600                           |                |

## マニュアルの見方

マニュアルに記載されている記号の意味やマニュアル記載の前提、OS表記について説明します。

#### 記号の意味

▲ 警告 この表示を無視して誤った取り扱いをすると、人が死亡または重傷を負う可能性が想定される内容を示しています。

▲ 注意 この表示を無視して誤った取り扱いをすると、人が傷害を負う可能性および財産の損害の可能性が想定される内容を示しています。

**! 重要** 必ず守っていただきたい内容を記載しています。この内容を無視して誤った取り扱いをすると、製品の故障や、動作不良の原因になる可能性があります。

(参考) 補足情報や参考情報を記載しています。

#### 関連情報

➡ 関連したページにジャンプします。

#### 画面とイラストの前提

- プリンタードライバーの画面は、Windows 10またはmacOS High Sierraでの表示画面を使用しています。表示内容は機種や状況によって異なります。
- イラストは一例です。機種によって多少異なりますが操作方法は同じです。
- プリンター画面の設定項目は機種や設定状況によって異なります。
- QRコードは専用アプリで読み取れます。

#### OS表記の仕方

#### Windows

本書では、以下のOS(オペレーティングシステム)をそれぞれ「Windows 10」「Windows 8.1」「Windows 8」 「Windows 7」「Windows Vista」「Windows XP」「Windows Server 2019」「Windows Server 2016」 「Windows Server 2012 R2」「Windows Server 2012」「Windows Server 2008 R2」「Windows Server 2008」「Windows Server 2003 R2」「Windows Server 2003」と表記しています。また、これらの総称とし て「Windows」を使用しています。

- Microsoft<sup>®</sup> Windows<sup>®</sup> 10 operating system日本語版
- Microsoft<sup>®</sup> Windows<sup>®</sup> 8.1 operating system日本語版
- Microsoft<sup>®</sup> Windows<sup>®</sup> 8 operating system日本語版
- Microsoft<sup>®</sup> Windows<sup>®</sup> 7 operating system日本語版
- Microsoft<sup>®</sup> Windows Vista<sup>®</sup> operating system日本語版
- Microsoft<sup>®</sup> Windows<sup>®</sup> XP operating system日本語版
- Microsoft<sup>®</sup> Windows<sup>®</sup> XP Professional x64 Edition operating system日本語版
- Microsoft<sup>®</sup> Windows Server<sup>®</sup> 2019 operating system日本語版
- Microsoft<sup>®</sup> Windows Server<sup>®</sup> 2016 operating system日本語版
- Microsoft<sup>®</sup> Windows Server<sup>®</sup> 2012 R2 operating system日本語版
- Microsoft<sup>®</sup> Windows Server<sup>®</sup> 2012 operating system日本語版
- Microsoft<sup>®</sup> Windows Server<sup>®</sup> 2008 R2 operating system日本語版
- Microsoft<sup>®</sup> Windows Server<sup>®</sup> 2008 operating system日本語版
- Microsoft<sup>®</sup> Windows Server<sup>®</sup> 2003 R2 operating system日本語版
- Microsoft<sup>®</sup> Windows Server<sup>®</sup> 2003 operating system日本語版

#### Mac OS

本書では、「Mac OS X v10.6.8」以降の総称として「Mac OS」を使用しています。

#### 商標

- EPSONおよびEXCEED YOUR VISIONはセイコーエプソン株式会社の登録商標です。
- EPSON ESC/PageおよびESC/Pはセイコーエプソン株式会社の登録商標です。
- EPSON ステータスモニタはセイコーエプソン株式会社の商標です。
- Microsoft、Windows、Windows Server、Windows Vistaは、米国Microsoft Corporationの米国およびその 他の国における登録商標です。
- Apple、Mac、macOS、OS X、Bonjour、ColorSync、Safari、AirPrint、iPad、iPhone、iPod touch、 iTunes、TrueType、iBeaconは米国およびその他の国で登録されたApple Inc.の商標です。"iPhone"の商標は 日本国内においてアイホン株式会社のライセンスに基づき使用されています。
- Use of the Works with Apple badge means that an accessory has been designed to work specifically with the technology identified in the badge and has been certified by the developer to meet Apple performance standards.
- Chrome、Google Play、AndroidはGoogle LLCの商標です。
- Albertus, Arial, Coronet, Gill Sans, Joanna and Times New Roman are trademarks of The Monotype Corporation registered in the United States Patent and Trademark Office and may be registered in certain jurisdictions.
- ITC Avant Garde Gothic, ITC Bookman, Lubalin Graph, Mona Lisa, ITC Symbol, Zapf Chancery and ZapfDingbats are trademarks of International Typeface Corporation registered in the U.S. Patent and Trademark Office and may be registered in certain other jurisdictions.
- Clarendon, Eurostile and New Century Schoolbook are trademarks of Linotype GmbH registered in the U.S.Patent and Trademark Office and may be registered in certain other jurisdictions.
- Wingdings is a registered trademark of Microsoft Corporation in the United States and other countries.
- CG Omega, CG Times, Garamond Antiqua, Garamond Halbfett, Garamond Kursiv, Garamond Halbfett Kursiv are trademarks of Monotype Imaging, Inc. and may be registered in certain jurisdictions.
- Antique Olive is a trademark of M. Olive.
- Marigold and Oxford are trademarks of AlphaOmega Typography.
- Helvetica, Optima, Palatino, Times and Univers are trademarks of Linotype Corp. registered in the U.S. Patent and Trademark Office and may be registered in certain other jurisdictions in the name of Linotype Corp. or its licensee Linotype GmbH.
- ITC Avant Garde Gothic, Bookman, Zapf Chancery and Zapf Dingbats are trademarks of International Typeface Corporation registered in the United States Patent and Trademark Office and may be registered in certain jurisdictions.
- QRコードは(株)デンソーウェーブの登録商標です。
- Adobe、Acrobat、Photoshop、PostScript<sup>®</sup>3™、ReaderはAdobe (アドビ)の米国ならびにその他の国にお ける商標または登録商標です。
- AOSS™は株式会社バッファローの商標です。
- SuperSpeed USB Tridentロゴは、USB Implementers Forum, Inc.の登録商標です。

• Arcfour

This code illustrates a sample implementation of the Arcfour algorithm.

Copyright  $\ensuremath{\mathbb{C}}$  April 29, 1997 Kalle Kaukonen. All Rights Reserved.

Redistribution and use in source and binary forms, with or without modification, are permitted provided that this copyright notice and disclaimer are retained.

THIS SOFTWARE IS PROVIDED BY KALLE KAUKONEN AND CONTRIBUTORS "AS IS" AND ANY EXPRESS OR IMPLIED WARRANTIES, INCLUDING, BUT NOT LIMITED TO, THE IMPLIED WARRANTIES OF MERCHANTABILITY AND FITNESS FOR A PARTICULAR PURPOSE ARE DISCLAIMED. IN NO EVENT SHALL KALLE KAUKONEN OR CONTRIBUTORS BE LIABLE FOR ANY DIRECT, INDIRECT, INCIDENTAL, SPECIAL, EXEMPLARY, OR CONSEQUENTIAL DAMAGES (INCLUDING, BUT NOT LIMITED TO, PROCUREMENT OF SUBSTITUTE GOODS OR SERVICES; LOSS OF USE, DATA, OR PROFITS; OR BUSINESS INTERRUPTION) HOWEVER CAUSED AND ON ANY THEORY OF LIABILITY, WHETHER IN CONTRACT, STRICT LIABILITY, OR TORT (INCLUDING NEGLIGENCE OR OTHERWISE) ARISING IN ANY WAY OUT OF THE USE OF THIS SOFTWARE, EVEN IF ADVISED OF THE POSSIBILITY OF SUCH DAMAGE.

- Firefox is a trademark of the Mozilla Foundation in the U.S. and other countries.
- Mopria<sup>®</sup>、Mopria<sup>®</sup>ロゴは、Mopria Alliance, Inc.の米国およびその他の国における商標または登録商標かつサービスマークです。許可無く使用することは固く禁じられております。
- その他の製品名は各社の商標または登録商標です。

### マニュアルのご注意

- 本書の内容の一部または全部を無断転載することを禁止します。
- 本書の内容は将来予告なしに変更することがあります。
- 本書の内容にご不明な点や誤り、記載漏れなど、お気付きの点がありましたら弊社までご連絡ください。
- 運用した結果の影響については前項に関わらず責任を負いかねますのでご了承ください。
- 本製品が、本書の記載に従わずに取り扱われたり、不適当に使用されたり、弊社および弊社指定以外の、第三者に よって修理や変更されたことなどに起因して生じた障害等の責任は負いかねますのでご了承ください。

© 2020 Seiko Epson Corporation

## 製品のご注意

| 本製品の不具合に起因する付随的損害     | . 13 |
|-----------------------|------|
| 電波に関するご注意             | 13   |
| 無線LAN(Wi-Fi)機能に関するご注意 | 13   |
| セキュリティーに関するご注意        | 14   |
| 本製品を日本国外へ持ち出す場合のご注意   | 14   |
| 本製品の使用限定              | 15   |
| 本製品の譲渡と廃棄             | 15   |

## 本製品の不具合に起因する付随的損害

万一、本製品(添付のソフトウェア等も含む。以下同じ。)の不具合によって所期の結果が得られなかったとしても、そ のことから生じた付随的な損害(本製品を使用するために要した諸費用、および本製品を使用することにより得られたで あろう利益の損失等)は、補償いたしかねます。

#### 電波に関するご注意

#### 機器認定

本製品には電波法に基づく小電力データ通信システムとして認証を受けている無線設備が内蔵されています。

- 設備名: J26H005
- 認証番号:003-170261

#### 周波数

本製品は2.4GHz帯の2.400GHzから2.4835GHzを使用できますが、他の無線機器も同じ周波数を使っていることが あります。他の無線機器との電波干渉を防止するため、以下の事項に注意して使用してください。

#### 本製品の使用上の注意

この機器の使用周波数帯では、電子レンジなどの産業・科学・医療用機器のほか、工場の製造ラインなどで使用されて いる移動体識別用の構内無線局(免許を要する無線局)、および特定小電力無線局(免許を要しない無線局)、ならびに アマチュア無線局(免許を要する無線局)が運用されています。

- この機器を使用する前に、近くで移動体識別用の構内無線局および特定小電力無線局、ならびにアマチュア無線局が 運用されていないことを確認してください。
- 万一、この機器から移動体識別用の構内無線局に対して有害な電波干渉の事例が発生した場合には、速やかに使用周 波数を変更するか、電波の発射を停止した上、販売店にご連絡いただき、混信回避のための処置など(たとえば、 パーティションの設置など)についてご相談ください。
- その他、この機器から移動体識別用の特定小電力無線局、またはアマチュア無線局に対して有害な電波干渉の事例が 発生した場合など、何かお困りのことが起きたときは、エプソンのインフォメーションセンター までお問い合わせく ださい。

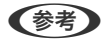

- 【参考】 本製品はWi-Fi Allianceの承認を受けた無線機器です。他メーカーのWi-Fi承認済みの無線機器と通信が可能です。Wi-Fi対応製品の詳細はWi-Fi Allianceのホームページ(http://www.wi-fi.org)をご参照ください。
  - この無線機器は2.4GHz帯を使用します。採用している変調方式はDS-SS変調方式(与干渉距離40m)、OFDM変調方 式(与干渉距離40m)、FHSS変調方式(与干渉距離20m)です。全帯域を使用し周波数変更が可能です。

2.4 DS4/OF4/FH2

## 無線LAN(Wi-Fi)機能に関するご注意

 本製品からの電波は、医療用機器に影響を及ぼすおそれがあります。医療機関の中や、医療用機器の近くで本製品を 使用する場合は、医療機関の管理者、医療用機器側の指示や注意に従ってご使用ください。

本製品からの電波は、自動ドアや火災報知機などの自動制御機器に影響を及ぼすおそれがあります。自動制御機器の近くで本製品を使用する場合は、自動制御機器側の指示や注意に従ってご使用ください。

## セキュリティーに関するご注意

お客様の権利(プライバシー保護)に関する重要な事項です。

本製品などの無線LAN製品では、LANケーブルを使用する代わりに、電波を利用してコンピューターなどと無線アクセスポイント間で情報のやり取りを行うため、電波の届く範囲であれば自由にLAN 接続が可能であるという利点があります。

その反面、電波はある範囲内であれば障害物(壁など)を越えて全ての場所に届くため、セキュリティーに関する設定を 行っていない場合、以下のような問題が発生する可能性があります。

#### 通信内容を盗み見られる

悪意ある第三者が電波を故意に傍受し、IDやパスワードまたはクレジットカード番号などの個人情報、メールの内容な どの通信内容を盗み見られる可能性があります。

#### 不正に侵入される

悪意ある第三者が、無断で個人や会社内のネットワークへアクセスし、以下のような行為をされてしまう可能性があります。

- 個人情報や機密情報を取り出す(情報漏洩)
- 特定の人物になりすまして通信し、不正な情報を流す(なりすまし)
- 傍受した通信内容を書き換えて発信する(改ざん)
- コンピューターウイルスなどを流しデータやシステムを破壊する(破壊)

本来、無線LANカードや無線アクセスポイントは、これらの問題に対応するためのセキュリティーの仕組みを持っていますので、無線LAN製品のセキュリティーに関する設定を行って製品を使用することで、その問題が発生する可能性は少なくなります。セキュリティーの設定を行わないで使用した場合の問題を十分理解した上で、お客様自身の判断と責任においてセキュリティーに関する設定を行い、製品を使用することをお勧めします。

セキュリティー対策を施さず、あるいは、無線LANの仕様上やむを得ない事情によりセキュリティーの問題が発生して しまった場合は、弊社は、これによって生じた損害に対する責任を負いかねます。

### 本製品を日本国外へ持ち出す場合のご注意

本製品(ソフトウェアを含む)は日本国内仕様のため、本製品の修理、保守サービスおよび技術サポートなどの対応は、 日本国外ではお受けできませんのでご了承ください。

また、日本国外ではその国の法律または規制により、本製品を使用できないことがあります。このような国では、本製品 を運用した結果罰せられることがありますが、弊社といたしましては一切責任を負いかねますのでご了承ください。

### 本製品の使用限定

本製品を航空機、列車、船舶、自動車などの運行に直接関わる装置、防災防犯装置、各種安全装置など機能、精度などに おいて高い信頼性、安全性が必要とされる用途に使用される場合は、これらのシステム全体の信頼性および安全維持のた めにフェールセーフ設計や冗長設計の措置を講じるなど、システム全体の安全設計にご配慮いただいた上で弊社製品をご 使用いただくようお願いいたします。本製品は、航空宇宙機器、幹線通信機器、原子力制御機器、医療機器など、極めて 高い信頼性、安全性が必要とされる用途への使用を意図しておりませんので、これらの用途には本製品の適合性をお客様 において十分ご確認の上、ご判断ください。

### 本製品の譲渡と廃棄

本製品を譲渡もしくは廃棄する際は、本製品のメモリーに保存されているお客様固有の情報の流出による、不測の事態を 回避するために、ネットワーク設定などの情報を消去してください。操作パネルで以下のメニューを選択して情報を消去 します。

- [設定] [本体設定] [管理者用設定] [初期設定に戻す] [全て初期化]
- [設定] [本体設定] [管理者用設定] [内部メモリーデータ削除] (LP-S8180シリーズのみ)

一般家庭でお使いの場合は、必ず法令や地域の条例、自治体の指示に従って廃棄してください。事業所など業務でお使い の場合は、産業廃棄物処理業者に廃棄物処理を委託するなど、法令に従って廃棄してください。

## 各部の名称と働き

| 前面 | 17 |
|----|----|
| 内部 | 18 |
|    | 00 |
| ゴ田 | 20 |

前面

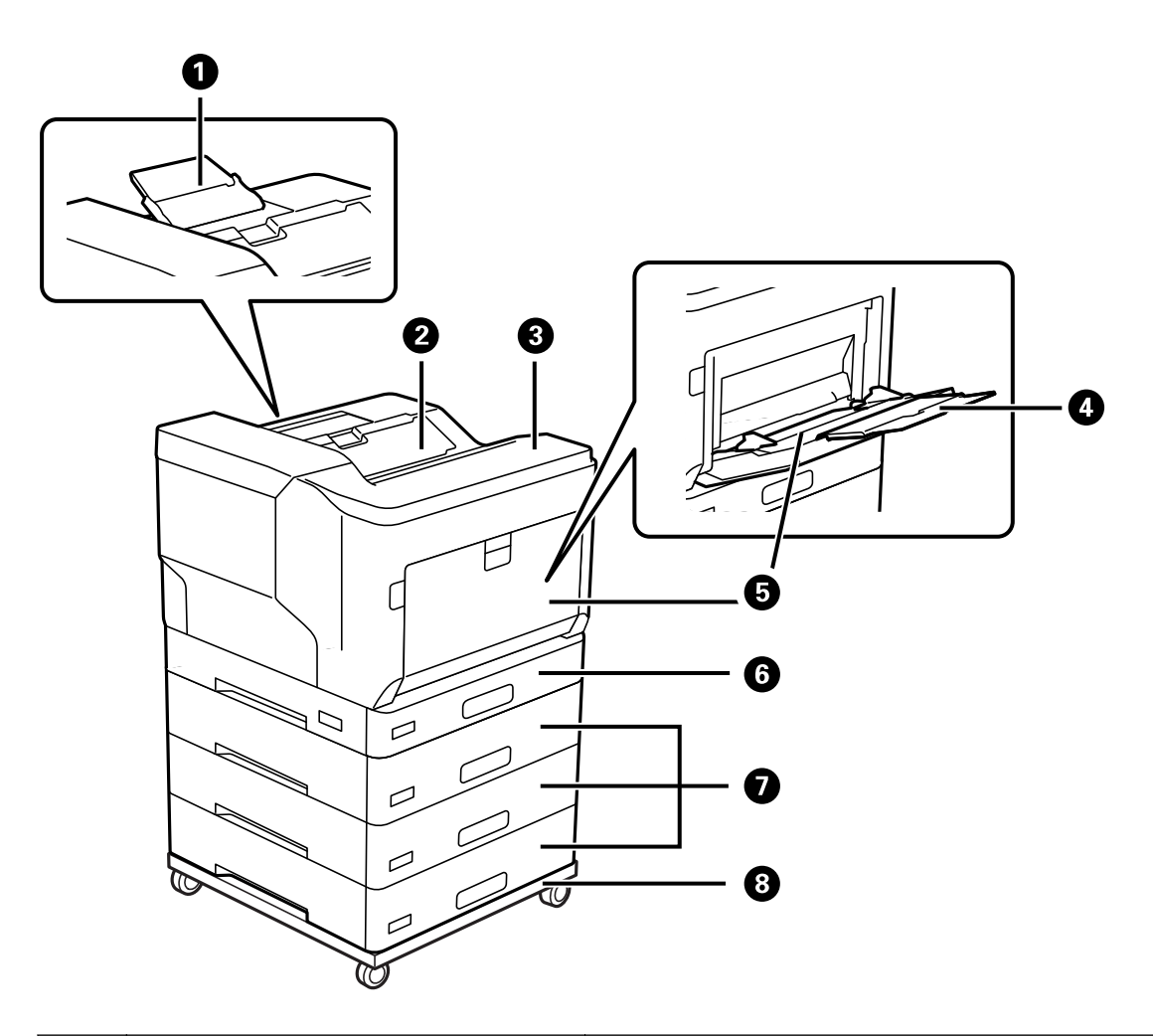

| 0 | 用紙サポート                 | A4よりも大きい用紙を支えます。                                           |
|---|------------------------|------------------------------------------------------------|
| 2 | 排紙トレイ                  | 印刷された用紙を保持します。                                             |
| 3 | 操作パネル                  | プリンターの操作や設定をします。また、プリンターの状態を表示しま<br>す。                     |
| 4 | 用紙サポート                 | セットした用紙を支えます。                                              |
| 6 | 手差しトレイ(MP)             | 対応している全ての用紙をセットします。                                        |
| 6 | 用紙カセット1(C1)            | 用紙をセットします。                                                 |
| 0 | 用紙カセット2、3、4(C2、C3、C4)* | 増設1段カビットユーットは3段まで増設できます。増設3段カゼットユニットはLP-S8180シリーズのみ使用できます。 |
| 8 | 専用プリンター台*              | キャスター付きでプリンターの移動ができます。                                     |

\* オプション 詳しくは関連情報をご覧ください。

#### 関連情報

◆ 「オプション一覧」173ページ

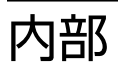

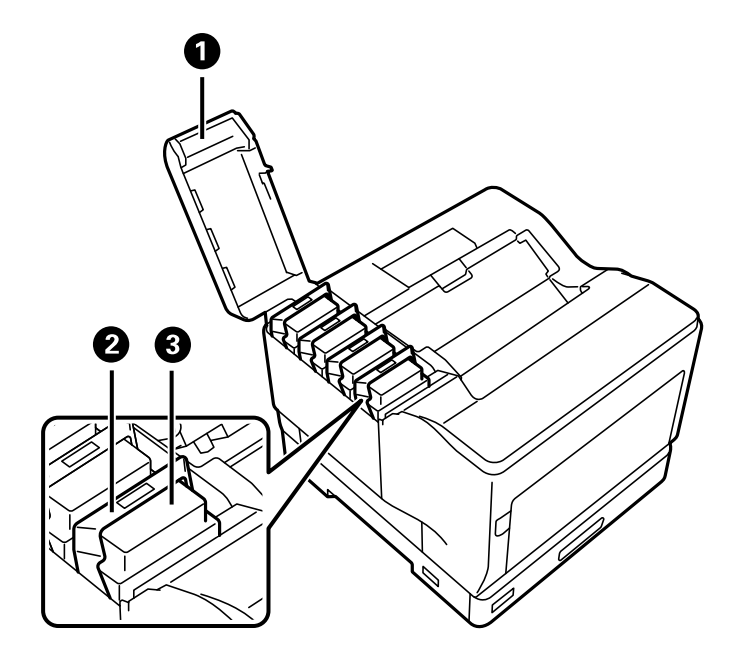

| 0           | トナーカートリッジカバー(D) | トナーカートリッジを交換するときに開けます。   |
|-------------|-----------------|--------------------------|
| 2           | ロックレバー          | トナーカートリッジを固定するために引き上げます。 |
| 3 トナーカートリッジ |                 | 印刷用のトナーが含まれています。         |

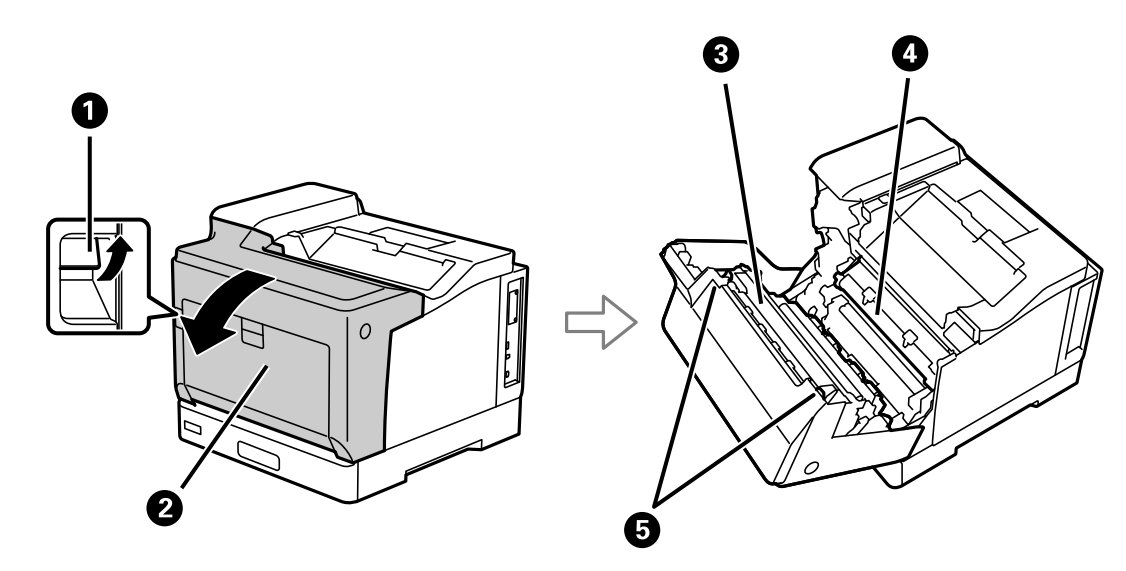

| 0 | Aレバー     | 前面カバーを開けて、詰まった用紙を取り除くときや感光体ユニットを交換するときに引き上げます。 |
|---|----------|------------------------------------------------|
| 2 | 前面カバー(A) | 消耗品を交換するときや、内部に詰まった用紙を取り除くときに開けま<br>す。         |
| 3 | 定着ユニット   | トナーを紙に定着させます。                                  |
| 4 | 転写ユニット   | 感光体に載ったトナーを紙に転写します。                            |

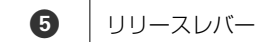

詰まった用紙を取り除くときに引き下げます。

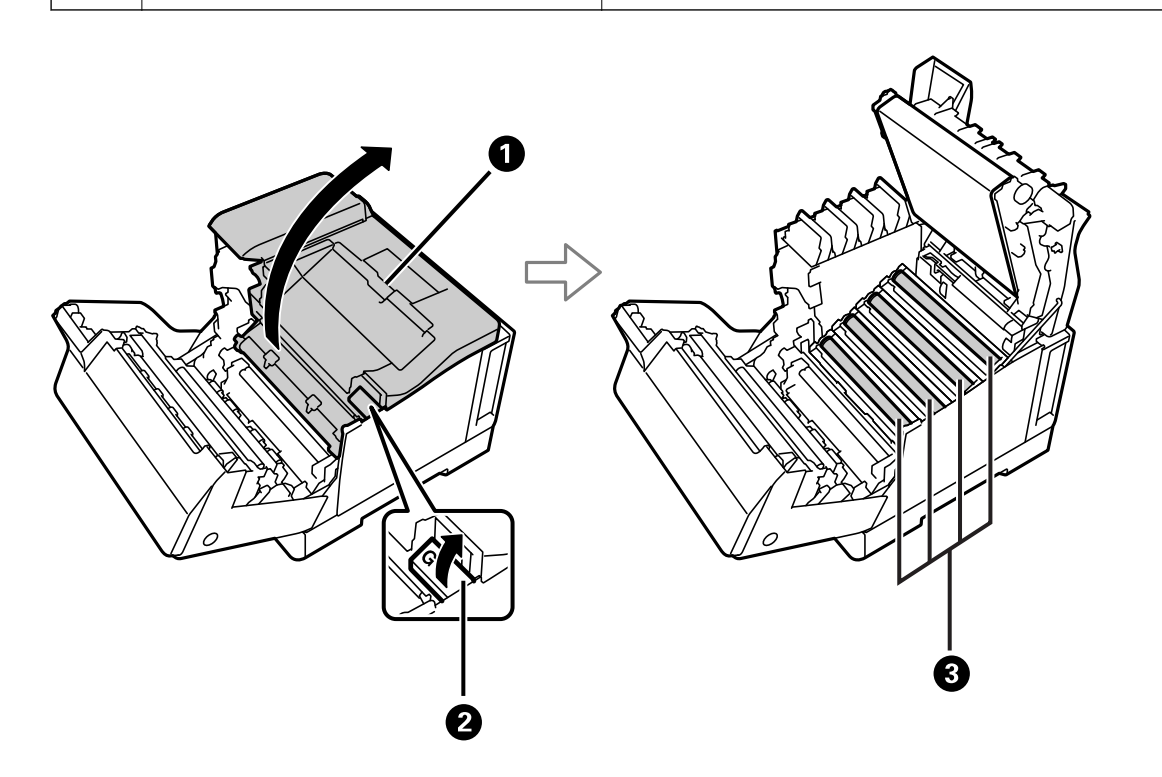

| 0 | 上カバー(G) | 露光窓を清掃するときや感光体ユニットを交換するときに開けます。 |
|---|---------|---------------------------------|
| 2 | GUN-    | 上カバーを開けるときに引き上げます。              |
| 3 | 感光体ユニット | 印刷される画像を形成します。                  |

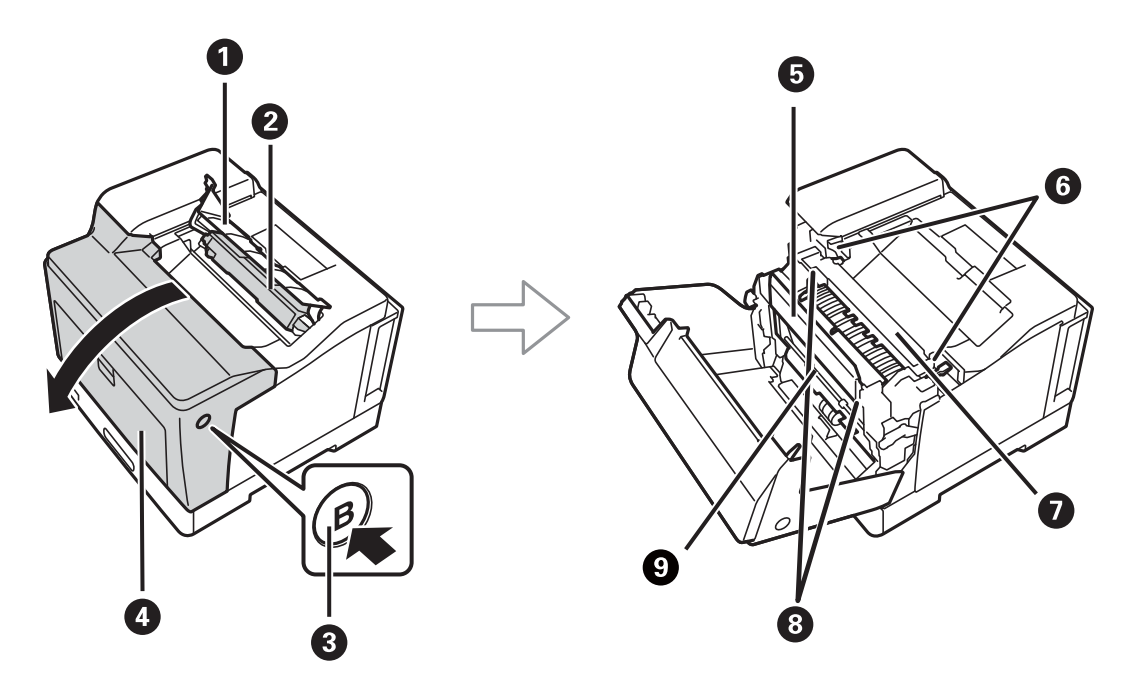

| 1 | 廃トナーボックスカバー(H) 廃トナーボックスを交換するときに開けます。 |                     |
|---|--------------------------------------|---------------------|
| 2 | 廃トナーボックス                             | 印刷中に排出される廃トナーを溜めます。 |

| 3 | Bボタン                 | 前面カバーを開けるときに押します。                         |
|---|----------------------|-------------------------------------------|
| 4 | 前面カバー(A)             | 消耗品を交換するときや、内部に詰まった用紙を取り除くときに開けま<br>す。    |
| 5 | 両面印刷ユニットカバー(E)       | 内部に詰まった用紙を取り除くときに開けます。                    |
| 6 | リリースレバー              | 詰まった用紙を取り除くときに引き上げます。                     |
| 7 | 定着ユニット トナーを紙に定着させます。 |                                           |
| 8 | リリースレバー(E)           | 両面印刷ユニットカバーを開けて、詰まった用紙を取り除くときに引き上<br>げます。 |
| 9 | 両面印刷ユニット             | 用紙の両面を自動で印刷します。                           |

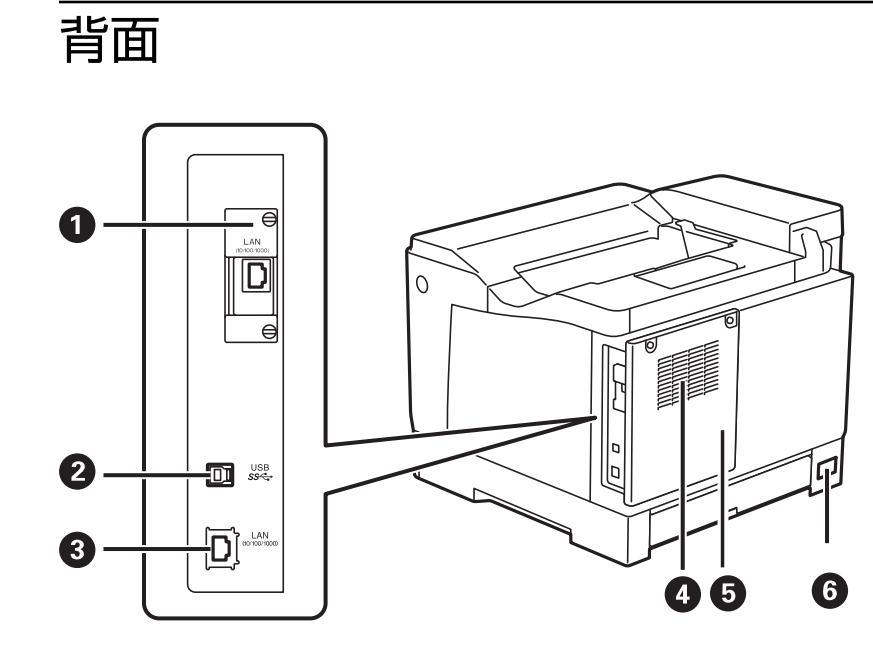

| 0 | 増設用スロット | オプションのインターフェイスボードを挿入します。<br>イラストはオプションを装着した状態を示しています。<br>LP-S8180シリーズのみ対応 |
|---|---------|---------------------------------------------------------------------------|
| 2 | USBポート  | コンピューターと接続するためのUSBケーブルを接続します。                                             |
| 3 | LANポート  | LANケーブルを接続します。                                                            |
| 4 | 通風口     | 内部で発生する熱を放出します。通風口は、プリンターの両側面に付いて<br>います。通風口をふさがないように設置してください。            |
| 5 | 背面カバー   | オプションのPS3対応ROMやオプションのHDDを取り付けるときに開<br>けます。<br>LP-S8180シリーズのみ対応            |
| 6 | 電源コネクター | 電源コードを接続します。                                                              |

20

## 操作パネルの見方と使い方

| 操作パネル      | 22 |
|------------|----|
| ホーム画面の見方   | 23 |
| メニュー画面の見方  | 24 |
| 文字入力の仕方    | 25 |
| 桑作手順を動画で見る | 25 |

操作パネル

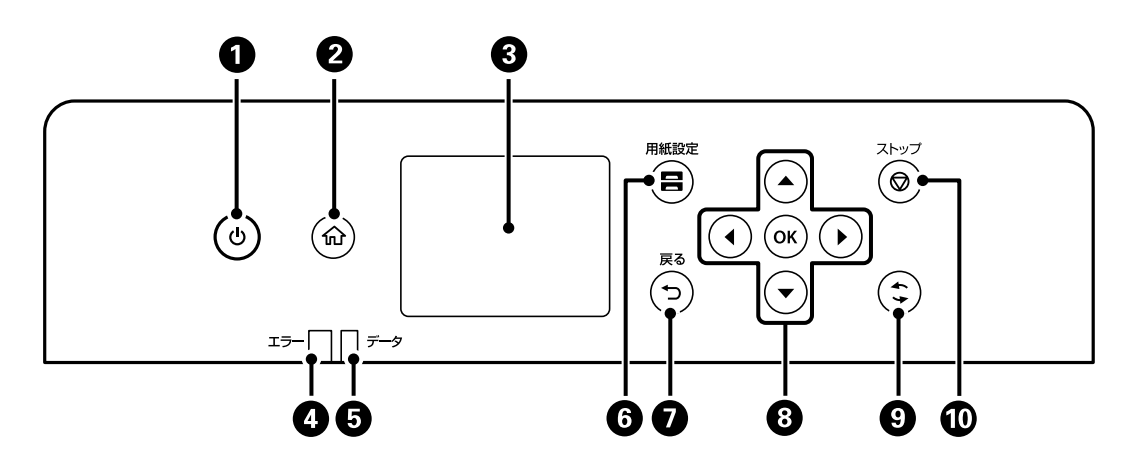

| 0  | 電源を入/切します。<br>電源コードを抜くときは、電源ランプが消灯していることを確認してから抜いてください。                                          |
|----|--------------------------------------------------------------------------------------------------|
| 2  | ホーム画面を表示します。                                                                                     |
| 3  | 項目やメッセージを表示します。<br>画面の一部に点灯しない画素や常時点灯する画素が存在する場合があります。また液晶の特性上、明るさにムラが生じ<br>ることがありますが、故障ではありません。 |
| 4  | エラー発生時に点滅または点灯します。                                                                               |
| 5  | データ処理中に点滅します。<br>待機中のジョブがあると点灯します。                                                               |
| 6  | 用紙設定画面を表示します。給紙装置ごとに用紙のサイズと用紙の種類が設定できます。                                                         |
| 0  | 前の画面に戻ります。                                                                                       |
| 8  | ◀▲▶▼ボタンでフォーカスを動かして、OKボタンで項目の確定や機能を実行します。                                                         |
| 9  | 状況に応じて様々な機能に変化します。                                                                               |
| 10 | 現在実行中の動作を中止します。                                                                                  |

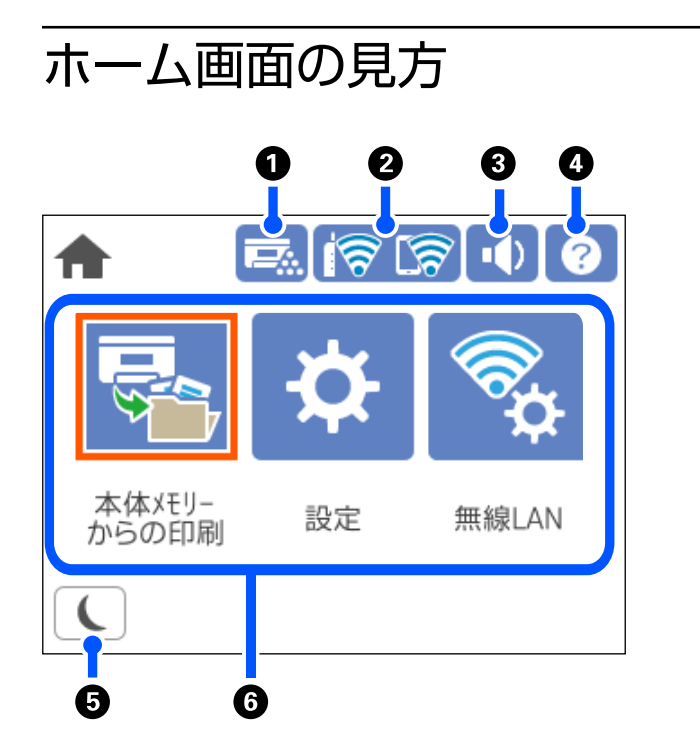

| 0 |                                                                                                    | プリンターの状態や消耗品の確認ができます。                                                                       |  |
|---|----------------------------------------------------------------------------------------------------|---------------------------------------------------------------------------------------------|--|
| 2 | ଟି ବି                                                                                                    | ネットワークの接続状態を表示します。詳しくは以下を参照してください。<br>「ネットワークアイコンの見方」24ページ                                  |  |
| 3 | ••)                                                                                                    | 音の設定画面を表示します。<br>[ミュート]と[通常時]を設定できます。 [設定]メニューからも同じ設定ができます。<br>[設定]- [本体設定]- [基本設定]- [音の設定] |  |
|   |                                                                                                    | ■ [ミュート] になっていることを示しています。                                                                   |  |
| 4 | ?                                                                                                    | ヘルプ画面を表示します。困ったときの対処方法やプリンターの基本操作手順が確認できます。                                                 |  |
| 5 | L                                                                                                    | アイコンを選択すると、スリープモードに移行します。アイコンがグレーアウトしているときは、ス<br>リープモードにできません。                              |  |
| 6 | <ul> <li>各メニューが表示されます。</li> <li>本体メモリーからの印刷<br/>ブリンタードライバーから送信したジョブを一旦プリンター本体に保存してから印刷します。パスワード印刷や複数部<br/>印刷するときの試し印刷ができます。</li> <li>本体情報を送信<br/>ブリンター情報(個人情報は除く)を送信します。コールセンターに電話をかけたときに、オペレーターの指示に従って<br/>選択してください。</li> <li>設定<br/>ブリンターの動作に関する設定ができます。</li> <li>無線LAN<br/>無線LANに接続するためのメニューを表示します。[設定]メニューからも同じ設定ができます。</li> <li>[設定] - 「本体設定] - 「本体設定] - 「本体設定] - 「本線」AN接続設定]</li> </ul> |                                                                                             |  |

#### ネットワークアイコンの見方

| i (P)    | 有線LAN非接続、ネットワーク未設定                                     |
|----------|--------------------------------------------------------|
| i (P)    | 有線LAN接続中                                               |
| 1        | 無線LAN(Wi-Fi)無効                                         |
| Í        | SSID検索中、IPアドレス未設定、電波強度がOまたは弱い                          |
| 17       | 無線LAN(Wi-Fi)接続中<br>線の数は電波の状態を示します。線の数が多いほど、電波の状態は良好です。 |
| <b>R</b> | Wi-Fi Direct(シンプルAP)接続無効                               |
| <u>8</u> | Wi-Fi Direct(シンプルAP)接続有効                               |

## メニュー画面の見方

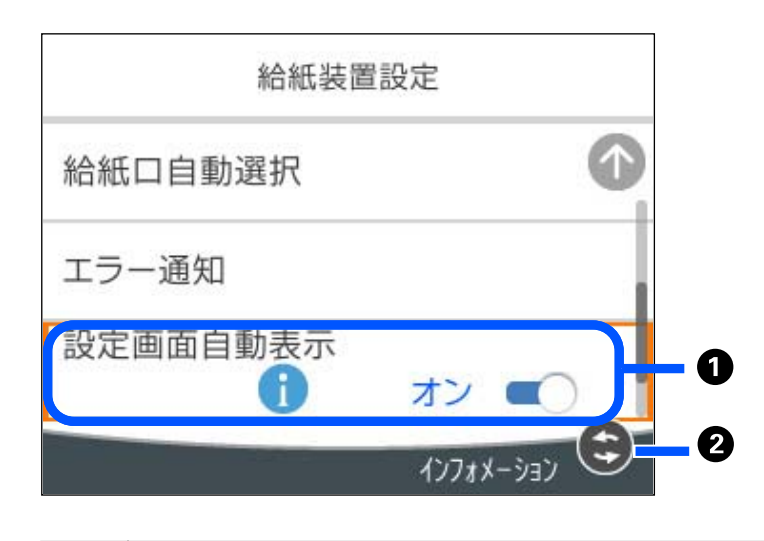

| 1 | が表示されているときは、     マボタンを押すと補足情報を確認できます。 |
|---|---------------------------------------|
| 2 | 操作できるボタンがアイコン表示されます。                  |

## 文字入力の仕方

ネットワーク設定のパスワード入力などでは、キーボード画面で文字を入力します。

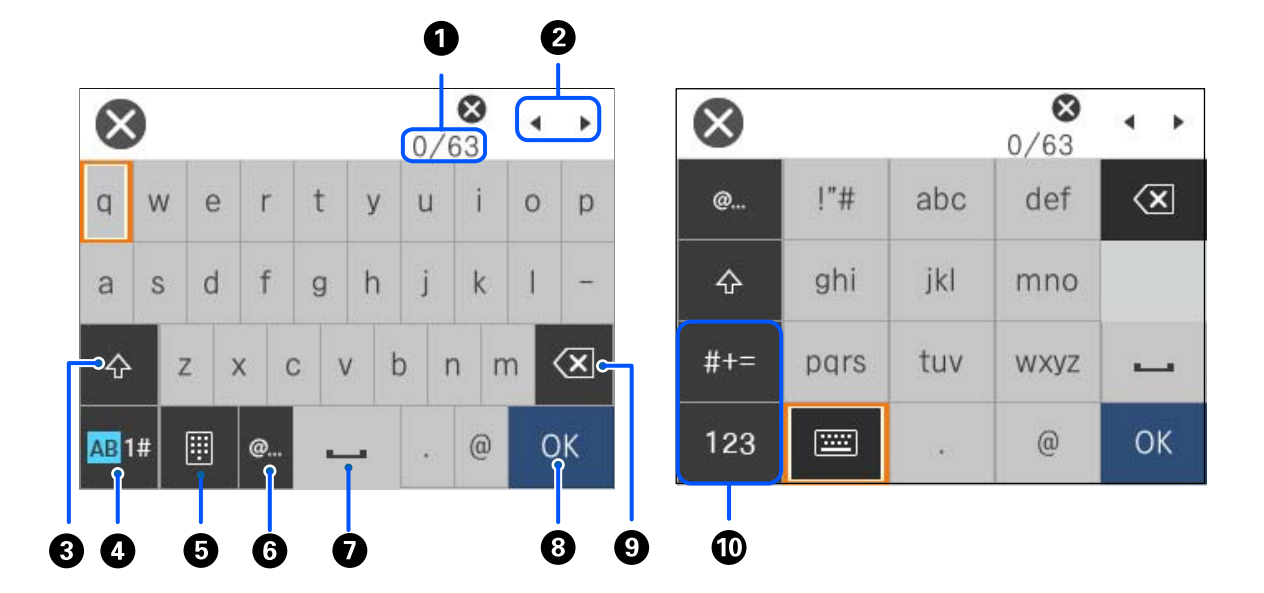

| 0 | 入力済みの文字数/入力可能な最大文字数                                                      |
|---|--------------------------------------------------------------------------|
| 2 | カーソル(入力位置を示す縦棒)を移動します。                                                   |
| 3 | アルファベットの大文字と小文字を切り替えます。                                                  |
| 4 | 文字種を切り替えます。<br>AB: アルファベット<br>1#: 数字と記号                                  |
| 5 | キーボードの種類を切り替えます。                                                         |
| 6 | メールアドレスやURLでよく使われるドメイン名(@やwww.の後)を表示します。ドメイン名を選択するだけで簡単に入<br>力できます。      |
| 0 | スペースを入力します。                                                              |
| 8 | 入力した文字を確定します。                                                            |
| 9 | カーソル(入力位置を示す縦棒)の左側の1文字を削除します。カーソルが先頭にある場合(左側に文字がない場合)は、<br>右側の1文字を削除します。 |
| 0 | 文字種を切り替えます。<br>abc:アルファベット<br>123:数字<br>#+=:記号                           |

## 操作手順を動画で見る

印刷用紙のセットや詰まった用紙の取り除き方は、操作パネルの画面で表示される動画で確認できます。

- ⑦を選択する: ヘルプ画面が表示されます。 [操作方法が知りたい]を選択して、見たい項目を選択します。
- 操作中の画面下部に表示される [操作方法を見る] を選択する:状況に応じた動画が表示されます。

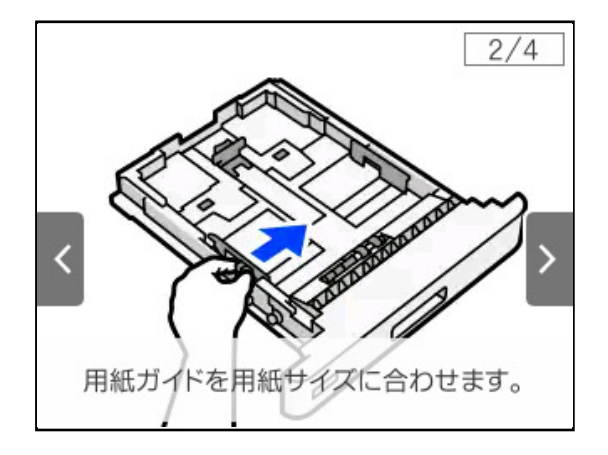

## 用紙のセット

| 用紙取り扱い上のご注意 | 28 |
|-------------|----|
| 用紙サイズと種類の登録 | 29 |
| 用紙のセット      | 29 |
| 排紙の設定       | 32 |

## 用紙取り扱い上のご注意

用紙

- 印刷できる用紙とセット枚数を確認してください。
- 用紙を複数枚セットするときは、よくさばいて紙粉を落とし、上下左右の端をそろえてください。

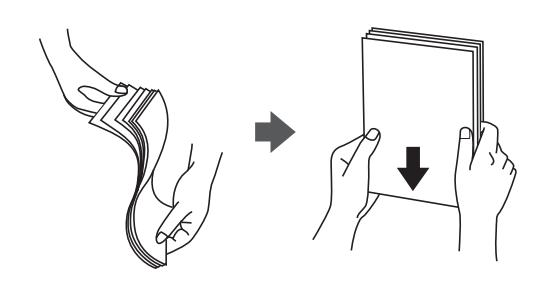

• 用紙が反っているときは、反りと反対に丸めるなどして平らにしてください。

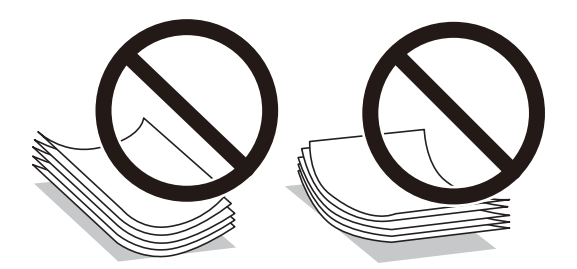

• 給紙不良が発生する場合、セット面を上下逆にしてください。

封筒

- 封筒の紙種、保管および印刷環境、印刷方法によっては、しわが目立つことがありますので、事前に試し印刷することをお勧めします。
- 封筒が正しく給紙されない場合は、セット枚数を減らすと正しく給紙されることがあります。
- 封筒の先端を手差しトレイの奥までしっかりセットしても給紙されないときは、封筒の先端が下向きに反っていない か確認してください。反っているときは、反りを直してからセットしてください。

#### ハガキ

- 大きく反っているハガキは、反りを修正してからお使いください。
- 絵入りハガキを給紙すると、絵柄裏移り防止用の粉が給紙ローラーに付着して給紙できなくなることがあります。
- 両面に印刷するときは、良好な印刷結果を得るために、きれいに印刷したい面を先に印刷してください。
- 設定した位置に印刷されなかったり、用紙が二重送りされてしまうときは、用紙を1枚ずつセットして印刷してくだ さい。
- ハガキの先端を手差しトレイの奥までしっかりセットしても給紙されないときは、先端を数ミリ上に反らせてセット してください。

ハガキの断面に、裁断時にできた「バリ」があるときは、除去してください。ハガキを水平な場所に置き、定規などを「バリ」がある部分に垂直にあてて矢印方向に1~2回こすると除去できます。また、バリを除去した後は、紙粉をよく払ってから給紙してください。紙粉は給紙不良の原因となります。

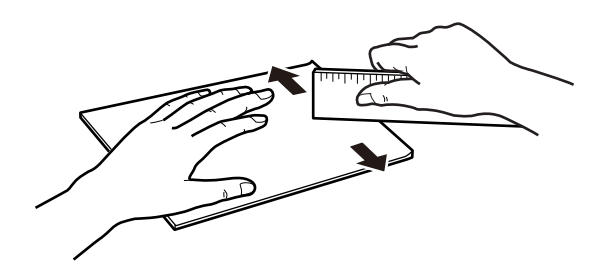

#### 関連情報

◆ 「印刷できない用紙」216ページ

## 用紙サイズと種類の登録

用紙力セット挿入時にプリンターに表示される画面で、用紙サイズと種類を登録しておくと、登録情報と印刷設定が異な るときにプリンターがお知らせします。用紙種類に合った印刷ができずに定着不良、給紙不良が起きることを防ぎ、用紙 やトナーを無駄にせずに済みます。

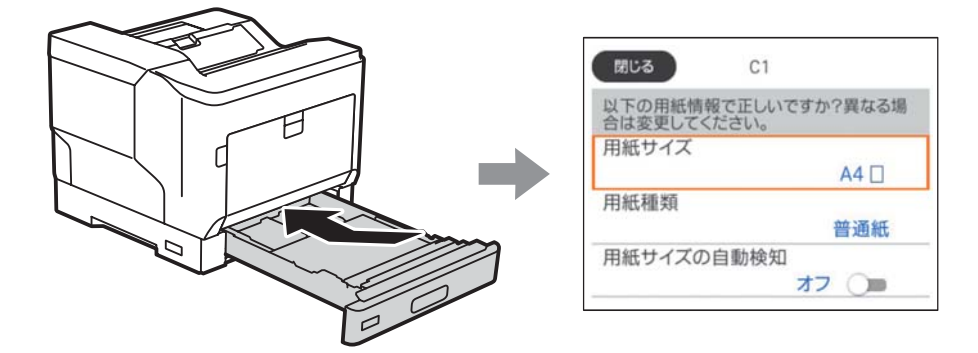

表示された用紙サイズや種類がセットした用紙と異なる場合は、項目を選択して変更してください。このままでいい場合は画面を閉じてください。

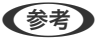

用紙サイズと用紙種類の設定画面は、操作パネルの一番ボタンを押しても表示できます。

## 用紙のセット

プリンターの画面に表示される動画を見ながら、用紙をセットできます。

(?) を選択して、[操作方法が知りたい] - [印刷用紙のセット]を選択します。使用したい用紙の種類や給紙装置を 選択して、動画を表示します。画面を閉じるときは、[終了する]を選択します。

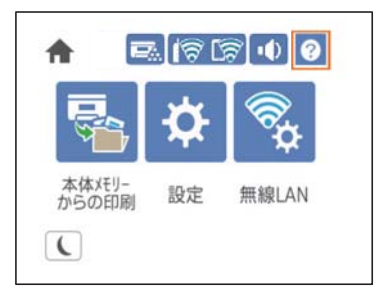

- **! 重要** 用紙カセットは、2段以上同時に引き出さないでください。不安定な状態になって本体が倒れるなどの可能性があ ります。
  - 印刷中は、用紙カセットを引き出さないでください。
  - 用紙カセットを勢いよく押し込まないでください。用紙がずれて、斜め送りや紙詰まりになるおそれがあります。
  - 最大セット容量を超えて用紙をセットすると、正常に給紙できないことがあります。
  - コート紙は手差しトレイに1枚ずつセットして印刷してください。
  - 用紙ガイドは、セットする用紙サイズに必ず合わせてください。用紙サイズが合っていないと、給紙不良や紙詰まり、エラーの原因となります。
  - 用紙種類が正しく設定されていないと、印刷不良の原因になります。
  - 定形紙以外の用紙に印刷するときは、必ずプリンタードライバーの[ユーザー定義サイズ (Windows)] / [カス タムサイズを管理(Mac OS)] で用紙サイズを指定してください。サイズの異なる用紙を選択し続けると、プリン ター内部の定着器が損傷することがあります。

#### 封筒のセット

印刷する面を下にして封筒をセットします。

• 封筒のふたを開いた場合

プリンターに向かって、ふた部が手前側になるようにセットします。このセット方法を推奨します。 封筒のふたを開いた状態で後端をセットする場合、プリンタードライバーの[応用設定]タブで[180度回転]を選 択します。(Windows)

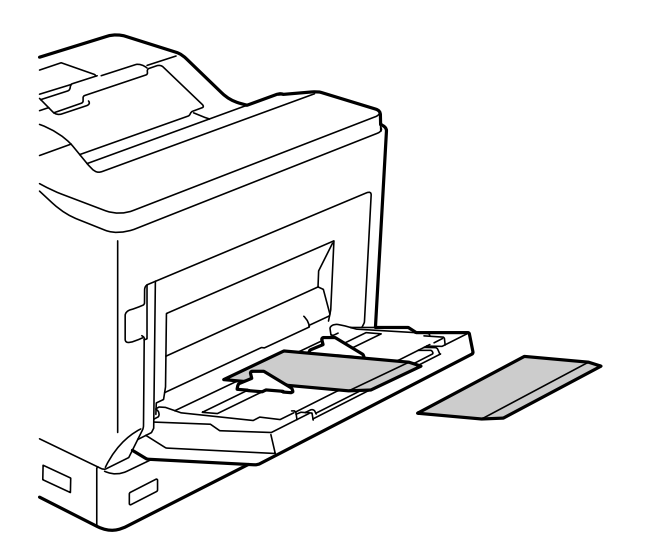

 封筒のふたを閉じた場合 プリンターに向かって、ふた部が奥側になるようにセットします。

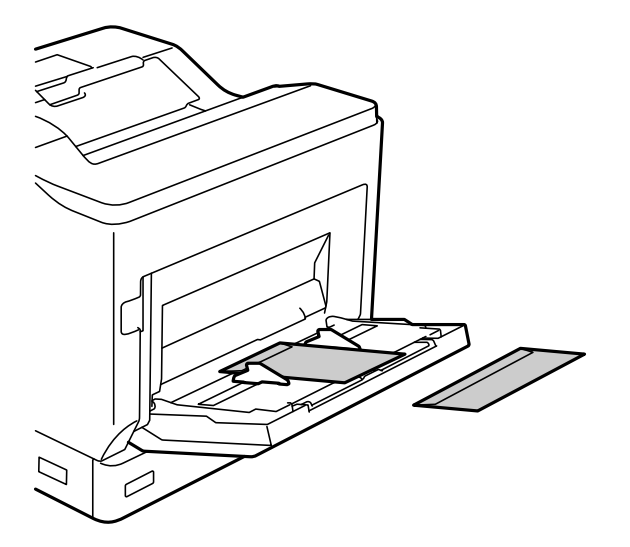

#### ハガキのセット方法

印刷する面を下にして手差しトレイの中央にセットし、用紙ガイドをハガキに合わせてください。

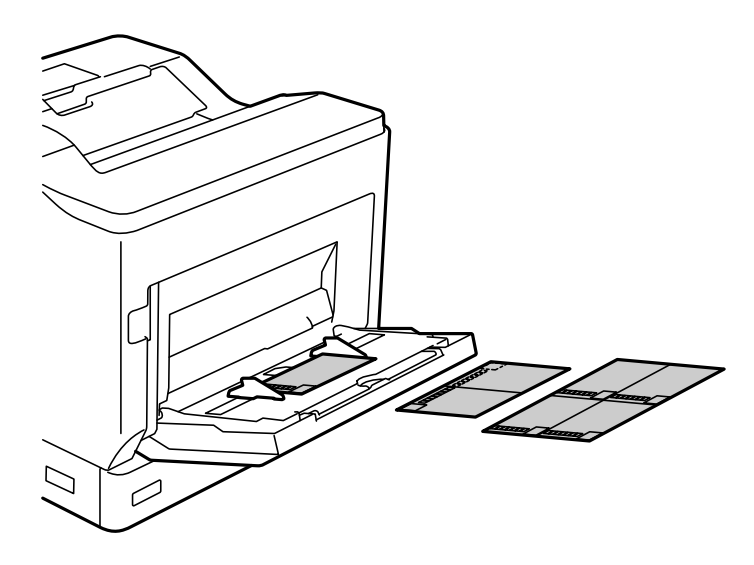

(参考) 両面に印刷するときは、良好な印刷結果を得るために、きれいに印刷したい面を先に印刷してください。

### 排紙の設定

印刷済みの面を下(フェイスダウン)にして排紙します。A4サイズ普通紙で250枚まで排出できます。縦置きと横置き ができる用紙(A4/Letter)は、排紙方向が変えられます。また、部単位印刷時には1部ずつ縦横交互に排紙することも でき、束ねる作業が楽になります。

#### 排紙方向を指定する

手差しトレイに用紙をセットした場合は、操作パネルで用紙のサイズ(向き)を設定します。
 設定項目:用紙サイズ

設定値:A4 , A4 , Letter , Letter

プリンタードライバーで排紙方向を指定します。
 Windows: [基本設定] - [排紙設定]
 Mac OS: [印刷設定] - 排紙方向
 [方向を変えて排紙]を選択すると、標準(A4 横/Letter 横)とは異なる向きでセットしてある給紙装置の用紙
 に印刷して排紙します。

#### 1部ずつ縦横交互に排紙する

- A4(またはLetter)サイズの用紙を、給紙方法紙装置の1つに横置き、もう1つの装置に縦置きでセットします。
- 2. 手差しトレイに用紙をセットした場合は、操作パネルで用紙のサイズ(向き)を設定します。
   設定項目:用紙サイズ
   設定値:A4 , A4 , Letter , Letter
- 3. プリンタードライバーの[部単位で印刷]をチェックし、給紙方法を[自動選択]に設定します。
   Windows: [基本設定] [給紙方法]
   Mac OS: [印刷設定] [給紙方法]
- **排紙設定で[1部ずつ縦横交互に排紙]を選択します。** Windows: [基本設定] [排紙設定]
   Mac OS: [印刷設定] [排紙方向]
- 5. 部数を指定して印刷します。

## 印刷

| 35 |
|----|
|    |
| 33 |
|    |
| 35 |
| 36 |
| 3  |

## 文書を印刷する

#### コンピューターから文書を印刷する(Windows)

プリンタードライバーの設定が変更できないときは、管理者によって使用できる機能が制限されている可能性がありま す。管理者に問い合わせてください。

#### 簡単な設定で印刷する

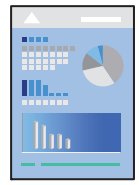

(参考) アプリケーションソフトによって操作が異なります。詳しくはアプリケーションソフトのヘルプをご覧ください。

- プリンターに用紙をセットします。 「用紙のセット」29ページ
- 2. 印刷するファイルを開きます。
- 3. [ファイル] メニューの [印刷] (または [プリント] など)を選択します。
- 4. プリンターを選択します。
- 5. [プロパティ] (または [詳細設定] など)をクリックして、プリンタードライバー(詳細な印刷設定)の 画面を表示させます。

|                                   | 输纸方法 🛃          | 白動選択 シ                                            | 結紙装置情報                                          |
|-----------------------------------|-----------------|---------------------------------------------------|-------------------------------------------------|
|                                   | 用紙サイズ [2]       | A4 210 x 297 mm 🕓                                 |                                                 |
| 1 2                               | -               | •                                                 |                                                 |
|                                   | 出力用紙 🔁          | 用紙サイズと同じ ~                                        |                                                 |
|                                   |                 | □ <u>北大/編小</u><br>○ 7ィットページ □ 中央合わせ<br>○ 任意信率 ③ ※ |                                                 |
| 気に入り陸定                            | 用紙種類 🙀          | 操作パネルの設定値                                         | 75-<br>() () () () () () () () () () () () () ( |
| 查錄/削錄_                            | 60期品質           | ອາແາ 🗸                                            | O 0 0 - 2 - 1                                   |
| 三 文書:標準印刷<br>四 文書:片面+2n1印刷<br>< > | ~ 街遊印刷          |                                                   | とい方観定。                                          |
| 判しなーの状態を表示                        | ページ集約/ポスター      | <b>a</b> 77 v                                     | 設定_                                             |
| 現在の設定を表示                          | 542.0980-540.09 | -                                                 |                                                 |
| 初期間定に戻す                           |                 | 1                                                 | 部数                                              |
| ]印刷ブレビューを表示                       | 201             | 23 部単位で60期 ~                                      | 1 (9)                                           |

6. 必要に応じて設定を変更します。

各項目の詳細は、プリンタードライバーのメニュー説明をご覧ください。

- ・各項目の説明は、プリンタードライバーのヘルプでも確認できます。項目上で右クリックすると [ヘルプ] が表示されます。
  - 自動で両面印刷できない用紙の裏面印刷は手動で行います(ラベル紙への裏面印刷は不可)。裏面印刷時は、[用 紙種類]で(裏面)を選択してください。
  - 片面印刷する場合は [両面印刷] の項目を [オフ] にします。
  - [印刷プレビューを表示] にチェックすると、印刷を開始する前に印刷イメージを確認できます。
- 7. [OK] をクリックしてプリンタードライバーの画面を閉じます。
- 8. [印刷]をクリックします。

#### 関連情報

- ◆ 「印刷できる用紙とセット枚数」212ページ
- ◆ 「プリンタードライバーのメニュー説明」36ページ

#### プリンタードライバーのメニュー説明

アプリケーションソフトの印刷画面を開き、プリンターを選択して印刷設定画面を表示します。

(参考) 項目は選択した内容によって異なります。

#### 基本設定タブ

|                                                                          | 船紙方法 📑         | ,自動選択    ~                                                                                                    | 結紙装置情報                                                               |            |            |
|--------------------------------------------------------------------------|----------------|----------------------------------------------------------------------------------------------------|----------------------------------------------------------------------|------------|------------|
|                                                                          | 用紙サイズ [2]      | A4 210 x 297 mm 🗸 🗸                                                                                              | 1991                                                                 |            |            |
| 1 2                                                                      | -              | ▼ 用紙サイズと同じ ~                                                                                                    |                                                                      |            |            |
|                                                                          | 出力用紙 🔽         |                                                                                                    |                                                                      |            |            |
|                                                                          |                | □ 拡大/縮小<br>○ フィットページ<br>○ 任意倍率<br>○ 任意倍率<br>○ 本<br>・<br>・<br>・<br>・<br>・<br>・<br>・<br>・<br>・<br>・<br>・<br>・<br>・ |                                                                      |            |            |
| <b>お気に入り設定</b><br><u>空</u> 株/用除。<br>三 文書:標準印刷 ^<br>団 文書:片面+2m印刷 ~<br>< → | 用紙種類 📑 日本語名質 🔁 | 操作がはみの設定値 ~<br>きれい ~<br>「ATT」 両面(自動) - 長辺とじ ~<br>コン オフ ~ ~                                                       | カテー<br>・<br>・<br>・<br>・<br>・<br>・<br>・<br>・<br>・<br>・<br>・<br>・<br>・ |            |            |
|                                                                          |                |                                                                                                    |                                                                      | 判しターの状態を表示 | ページ集約/ポスター |
|                                                                          |                |                                                                                                    |                                                                      | 現在の設定を表示   |            |
| 初期開始定に戻す                                                                 | -              |                                                                                                    |                                                                      | 7          | 吉莽教        |
| 「印刷プレビューを表示                                                              | 2              | 部間ので印刷                                                                                                    | 1 1                                                                  |            |            |

<sup>(</sup>参考) コンピューターから印刷を中止したい場合は、「デバイスとプリンター」(または「プリンタ」、「プリンタとファクス」)で、お使いのプリンターを右クリックします。「印刷ジョブの表示」をクリックし、中止するジョブ上で右クリックして、「キャンセル」を選択します。ただし、送信終了した印刷ジョブはコンピューターからは中止できません。プリンターの操作パネルから中止してください。
お気に入り設定:

登録/削除:

多用する設定の登録や削除ができます。登録した設定は、リストから選択することで使用できます。

プリンターの状態を表示:

EPSON ステータスモニタが起動して、プリンターの状態を表示します。この機能を有効にするには EPSON ステータスモニタをインストールする必要があります。エプソンのウェブサイトからダウンロー ドできます。

www.epson.jp/support/

現在の設定を表示/現在の設定を非表示:

[基本設定]タブや[応用設定] タブで設定されている項目を一覧で表示します。現在の設定一覧画面を 表示、または非表示にすることができます。

初期設定に戻す:

設定を初期状態に戻します。初期化は、「応用設定」タブにも適用されます。

印刷プレビューを表示:

印刷を開始する前に印刷イメージを表示します。

まとめてプリント Lite:

異なるアプリケーションソフトで作成した複数の文書を1つの印刷ジョブにまとめて印刷します。

給紙方法:

どの給紙装置から給紙するかを選択します。[自動選択]にしておくと、プリンターの用紙設定と一致する給紙装置を自動で選択します。

用紙サイズ:

出力する用紙サイズを選択します。 [ユーザー定義サイズ] は、用紙の幅と長さを入力し、任意のサイズ を登録することができます。

出力用紙:

出力する用紙サイズを選択します。[用紙サイズ]と[出力用紙]のサイズが異なるときは、[拡大/縮小]が自動で選択されます。拡大、縮小印刷をしないときは、選択する必要はありません。

拡大/縮小:

拡大、縮小印刷を有効にします。

フィットページ:

[出力用紙]のサイズに合わせて自動で拡大、縮小印刷します。

任意倍率:

任意の倍率で拡大、縮小印刷します。

中央合わせ:

用紙の中央にデータを印刷します。

用紙種類:

印刷する用紙の種類を選択します。 [操作パネルの設定値]を選択すると、プリンターの給紙装置設定で 用紙種類を以下に設定した給紙装置から印刷されます。

普通紙、レターヘッド、再生紙、色つき、プレプリント、上質紙、厚紙1、厚紙2、ラベル、ユーザー専用 紙

ただし、プリンターの「給紙口自動選択」で給紙装置がオフになっている給紙装置からは給紙されません。

#### 印刷品質:

印刷したい品質を選択します。用紙の種類によって選択肢が異なります。 [詳細設定] は、任意で品質を 設定できます。

給紙装置情報:

プリンターの各給紙装置に設定された用紙情報を表示します。

#### 印刷方向:

印刷の向きを選択します。

#### カラー:

カラー印刷かモノクロ印刷かを選択します。

両面印刷:

両面印刷を有効にします。

とじ方設定:

出力紙をとじるときの位置や、とじしろの幅を設定します。複数ページを印刷するときは、1ページ目を裏面(片面)から印刷するかを選択できます。

ページ集約/ポスター:

割り付け印刷やポスター印刷を有効にします。 [設定] では、ページの配置順などが設定できます。

部単位で印刷/ページ単位で印刷:

複数ページの文書を部単位で印刷するには〔部単位で印刷〕を選択します。

部数:

印刷する部数を設定します。

排紙設定:

横置きと縦置きができる用紙の排紙方向が指定できます。

#### 応用設定タブ

| 🖶 印刷設定                                                                 |         |              |          |                | ×   |
|------------------------------------------------------------------------|---------|--------------|----------|----------------|-----|
| 基本設定 応用設定 ユーティリティー                                                     |         |              |          |                |     |
|                                                                        | 印刷方法    | 通常印刷         |          | ▼ 訳定.          |     |
| 1 2                                                                    | 色補正     | •• ④自動       | ○ユ-ザ-設定  | BCE .          | _   |
|                                                                        |         |              |          | 画像処理設定。        |     |
|                                                                        | オブション設定 | 158 6140     |          |                |     |
| お気に入り設定                                                                | 0       |              |          |                |     |
| 登録/削除_                                                                 |         | A L ROOMESHA |          |                |     |
| <ul> <li>三 文書:標準印刷 へ</li> <li>印 文書:片面+2in1印刷 、</li> <li>く 、</li> </ul> |         |              |          |                |     |
| 現在の設定を表示                                                               |         |              |          |                |     |
| 初期職策定に戻す                                                               |         |              |          |                |     |
|                                                                        |         |              |          |                |     |
|                                                                        |         |              | OK キャンセル | 適用( <u>A</u> ) | ヘルプ |

お気に入り設定:

#### 登録/削除:

多用する設定の登録や削除ができます。登録した設定は、リストから選択することで使用できます。

#### 現在の設定を表示/現在の設定を非表示:

[基本設定]タブや[応用設定] タブで設定されている項目を一覧で表示します。現在の設定一覧画面を 表示、または非表示にすることができます。

#### 初期設定に戻す:

設定を初期状態に戻します。初期化は、 [基本設定] タブにも適用されます。

#### 印刷方法:

[パスワード印刷]を選択してパスワードを設定すると、プリンターでパスワードを入力するまで印刷されません。[パスワード設定]で、入力した内容の変更ができます。

### 色補正:

自動:

画像などの色を自動で補正して印刷します。

ユーザー設定:

画像などの色を手動で補正して印刷します。 [設定] をクリックすると色補正画面が開き、色補正 の詳細な方法が選択できます。 [画像処理設定] をクリックするとカラーユニバーサルプリント、 Webスムージング、細い線を鮮明に印刷する設定を有効にできます。

オプション設定:

背景の設定:

```
透かし印刷やスタンプマーク、ヘッダー/フッターの設定をします。
```

追加/削除:

任意の透かし印刷やスタンプマークを追加または削除できます。

設定:

透かしやスタンプマークのサイズ、濃度、位置などを設定します。

ヘッダー/フッター:

ヘッダーやフッターにユーザー名や日付などを入れて印刷できます。

180度回転:

データを180度回転して印刷します。用紙の向きを変えられないハガキや封筒に印刷するときに 有効です。

ユーティリティータブ

| ■ 印刷設定             |                                                                                                    |
|--------------------|----------------------------------------------------------------------------------------------------|
| 基本設定 応用設定 ユーティリティー |                                                                                                    |
| ↓ ステータスシート€D刷      | EFSON ステータスモニタ<br>・通知の別を定                                                                                                    |
|                    | 払び視知定<br>和の時時ち状態表示                                                                                                    |
| まとめてプリント Lite      | 2000年1月1日 2000年1月1日 2000年1月11日 2000年1月11日 2000年1月11日 2000年1月11日 2000年1月110月11日 2000年1月110月110月110月110月110月110月110月110月11 |
| <b>會語選択</b> 自動選択   | *                                                                                                    |
| Version x.xx.xx    | 国ったときは                                                                                                    |
|                    | OK キャンセル 通照(A) ヘルブ                                                                                                    |

ステータスシート印刷:

プリンター情報、消耗品情報、使用履歴のステータスシートを印刷します。

まとめてプリント Lite:

まとめてプリント Liteの画面を表示します。作業中のデータの保存や編集ができます。

EPSON ステータスモニタ:

EPSON ステータスモニタの画面を表示します。プリンターや消耗品の状態が確認できます。この機能を 有効にするにはEPSON ステータスモニタをインストールする必要があります。エプソンのウェブサイト からダウンロードできます。 www.epson.jp/support/

通知の設定:

EPSON ステータスモニタの監視条件などを設定します。この機能を有効にするにはEPSON ステータ スモニタをインストールする必要があります。エプソンのウェブサイトからダウンロードできます。 www.epson.jp/support/

拡張設定:

より詳細な印刷設定ができます。設定項目の詳細は、項目上で右クリックしてヘルプをご覧ください。

印刷待ち状態表示:

印刷を待っているジョブを表示します。ジョブの状況の確認や一時停止、再開などが操作できます。

プリンター情報:

プリンターやオプションの設定を確認できます。

言語選択:

プリンタードライバーの言語を変更します。画面を開き直すと言語が変更されます。

困ったときは:

お使いのコンピューターにマニュアルがインストールされている場合は、マニュアルを表示します。イン ストールされていない場合は、エプソンのウェブサイトに接続してマニュアルやサポート内容が確認でき ます。

## よく使う設定を登録して簡単に印刷する

よく使う印刷設定をプリンタードライバーに登録しておくと、リストから選択するだけで印刷できます。

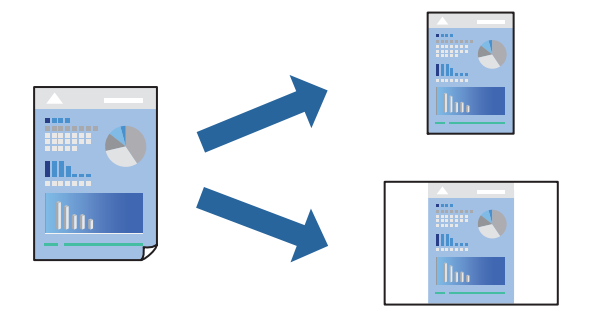

- プリンタードライバーの[基本設定]または[応用設定]タブの各項目([用紙サイズ]や[用紙種類]など)を設定します。
- 2. [お気に入り設定]の[登録/削除]をクリックします。
- 3. [設定名]を入力し、必要に応じてコメントを入力します。
- 【登録】をクリックします。

(参考) 登録した印刷設定を削除するには、[登録/削除]をクリックし、リストから削除する設定名を選択して削除します。

「基本設定タブ」36ページ 「応用設定タブ」39ページ

5. [印刷]をクリックします。

次回同じ設定で印刷するときは、 [お気に入り設定] から登録した設定名を選択して、 [OK] をクリックします。

### 関連情報

- ◆ 「用紙のセット」27ページ
- ◆ 「簡単な設定で印刷する|35ページ

## 両面に印刷する

用紙の両面に印刷できます。

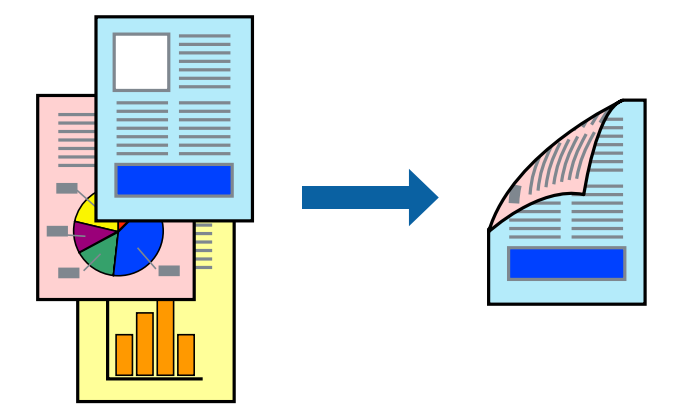

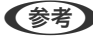

- (参考) ・ 両面印刷に対応していない用紙は、印刷品質の低下や紙詰まりの原因になります。 「自動両面印刷ができる用紙」215ページ
  - EPSON ステータスモニタで印刷状況を確認する場合は、EPSON ステータスモニタをインストールする必要がありま す。エプソンのウェブサイトからダウンロードできます。 www.epson.jp/support/
- 1. プリンタードライバーの [基本設定] タブの両面印刷でとじ方を選択します。
- 2. [とじ方設定]をクリックし、文書タイプを設定して [OK] をクリックします。

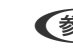

(参考) 自動で両面印刷できない用紙の裏面印刷は手動で行います(ラベル紙への裏面印刷は不可)。裏面印刷時は、 [用紙 種類]で(裏面)を選択してください。

- З. [基本設定] タブと [応用設定] タブの各項目を設定して [OK] をクリックします。 「基本設定タブ」36ページ 「応用設定タブ」39ページ
- 4. [印刷] をクリックします。

- ◆ 「印刷できる用紙とセット枚数」212ページ
- ◆ 「用紙のセット」27ページ
- ◆「簡単な設定で印刷する」35ページ

## 冊子になるように印刷する

用紙を折ったときに冊子になるように、ページを並べ替えて両面印刷できます。

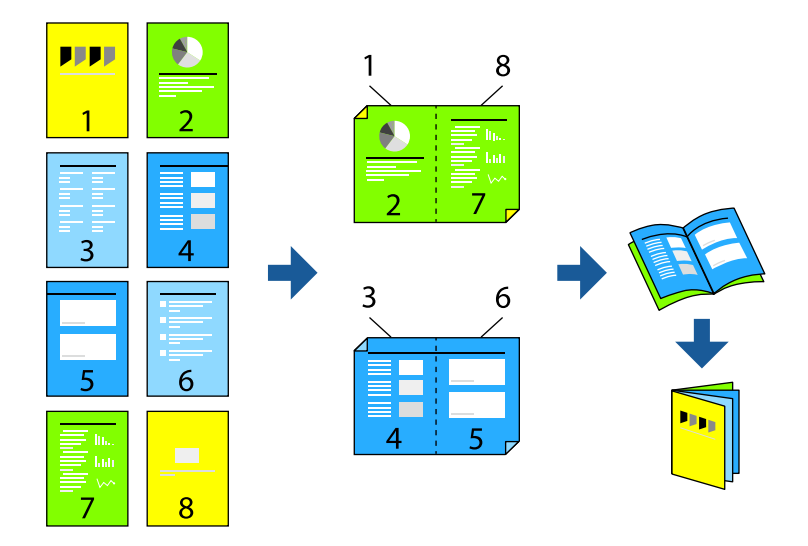

- 参考
- 両面印刷に対応していない用紙を使用すると、印刷品質の低下や紙詰まりの原因になります。
   「自動両面印刷ができる用紙」215ページ
- EPSON ステータスモニタで印刷状況を確認する場合は、EPSON ステータスモニタをインストールする必要があります。エプソンのウェブサイトからダウンロードできます。
   www.epson.jp/support/
- <sup>1.</sup> プリンタードライバーの[基本設定]タブの[両面印刷]で長辺とじを選択します。
- 2. [とじ方設定]をクリックし、 [製本] にチェックして [全ページ] または [分割する] を選択します。
  - 全ページ:ページ数が少なく、全ページを重ねて二つ折りできるときの方法です。
  - 分割する:1枚(4ページ)分ずつ印刷し、それぞれを二つ折りしてから1冊にまとめる方法です。
- 3. [OK] をクリックします。
- 4. [基本設定] タブと [応用設定] タブの各項目を設定して [OK] をクリックします。
   「基本設定タブ」36ページ
   「応用設定タブ」39ページ
- 5. [印刷]をクリックします。

- ◆ 「印刷できる用紙とセット枚数」212ページ
- ◆ 「用紙のセット」27ページ
- ◆「簡単な設定で印刷する」35ページ

## 複数ページを1枚の用紙に印刷する

1枚の用紙に複数ページのデータを割り付けて印刷できます。

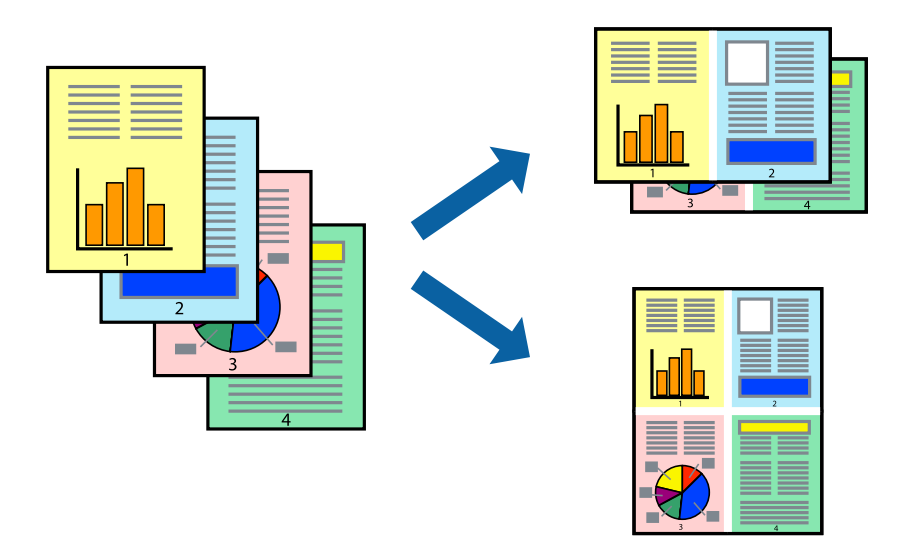

- プリンタードライバーの[基本設定] タブの [ページ集約/ポスター] で [2in1]、 [4in1]、 [6in1]、 [8in1]、 [9in1]、 [16in1] から割り付け方法を選択します。
- 2. [設定]をクリックし、各項目を設定して [OK] をクリックします。
- 3. [基本設定] タブと [応用設定] タブの各項目を設定して [OK] をクリックします。
   「基本設定タブ」36ページ
   「応用設定タブ」39ページ
- 4. [印刷]をクリックします。

- ◆ 「用紙のセット」27ページ
- ◆「簡単な設定で印刷する」35ページ

# 用紙サイズに合わせて印刷する

プリンターにセットした用紙のサイズに合わせて印刷できます。

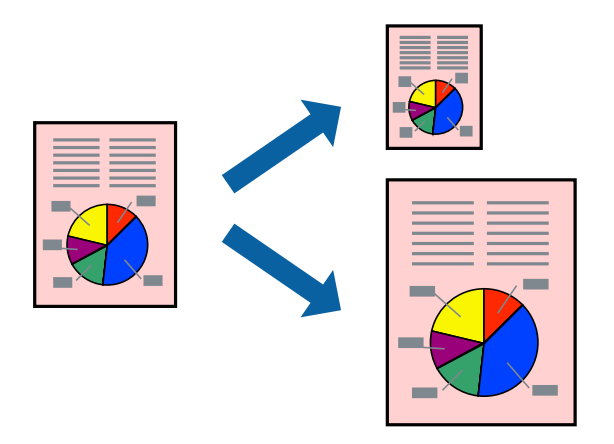

- <sup>1.</sup> プリンタードライバーの[基本設定]タブで以下の設定をします。
  - 用紙サイズ:アプリケーションソフトで設定した用紙サイズを選択
  - 出力用紙:プリンターにセットした印刷用紙のサイズを選択
     [フィットページ]が自動的に選択されます。

(参考) 縮小した画像を用紙の真ん中に印刷するときは、 [中央合わせ] をチェックします。

- 2. [基本設定] タブと [応用設定] タブの各項目を設定して [OK] をクリックします。
   「基本設定タブ」36ページ
   「応用設定タブ」39ページ
- 3. [印刷]をクリックします。

- ◆ 「用紙のセット」27ページ
- ◆ 「簡単な設定で印刷する」35ページ

# 任意の倍率で拡大または縮小して印刷する

任意の倍率で、拡大または縮小して印刷できます。

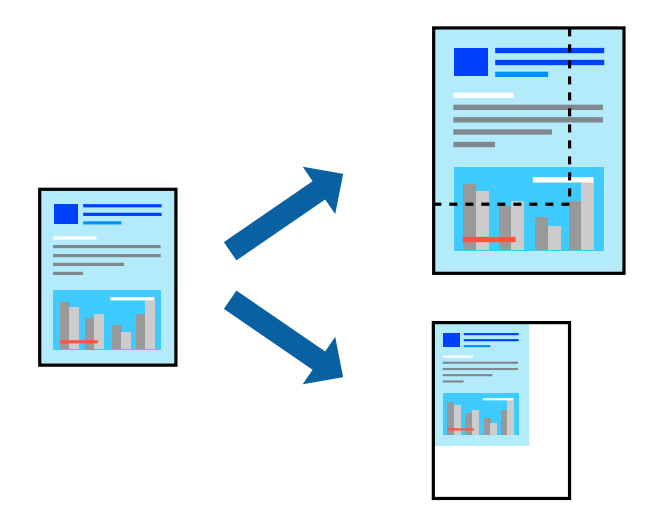

- 1. [基本設定] タブの [用紙サイズ] から、印刷データのサイズを選択します。
- 2. [出力用紙] で印刷したい用紙サイズを選択します。
- 3. [任意倍率]を選択して、倍率を入力します。 [出力用紙] が [用紙サイズと同じ] 場合は、先に [拡大/縮小] をチェックします。
- 4. [基本設定] タブと [応用設定] タブの各項目を設定して [OK] をクリックします。
   「基本設定タブ」36ページ
   「応用設定タブ」39ページ
- 5. [印刷]をクリックします。

- ◆ 「用紙のセット」27ページ
- → 「簡単な設定で印刷する」35ページ

# 1ページのデータを複数の用紙に分割して印刷する(ポスター印刷)

1ページのデータを複数の用紙に分割して印刷します。印刷した用紙を貼り合わせるとポスターのような大きな印刷物になります。

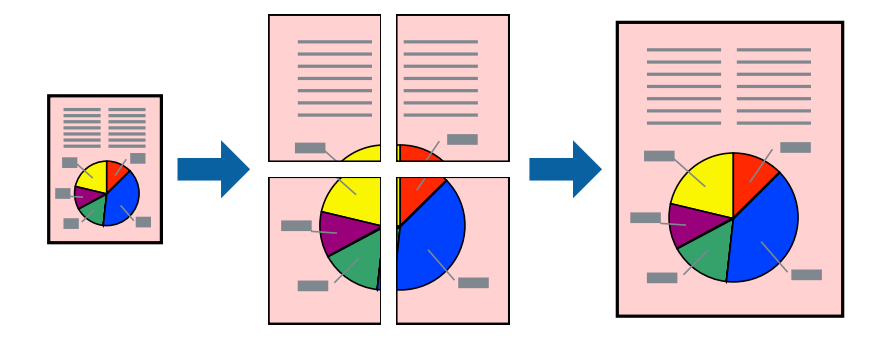

- 1. プリンタードライバーの[基本設定]タブの[両面印刷]から[オフ]を選択します。
- 2. [ページ集約/ポスター] から [2×1 ポスター] 、 [2×2 ポスター] 、 [3×3 ポスター] 、 [4×4 ポ スター] のいずれかを選択します。
- 3. [設定]をクリックし、各項目を設定して [OK] をクリックします。

(参考) [ガイド印刷]をチェックすると、貼り合わせガイドが印刷できます。

- 4. [基本設定] タブと [応用設定] タブの各項目を設定して [OK] をクリックします。
   「基本設定タブ」36ページ
   「応用設定タブ」39ページ
- 5. [印刷] をクリックします。

- ◆ 「用紙のセット」27ページ
- ◆ 「簡単な設定で印刷する」35ページ

## 用紙を貼り合わせてポスターを作る

ここでは [2×2 ポスター] を選択して、 [ガイド印刷] を [貼り合わせガイドを印刷] にしたときの用紙の貼り合わせ 方を例に説明します。

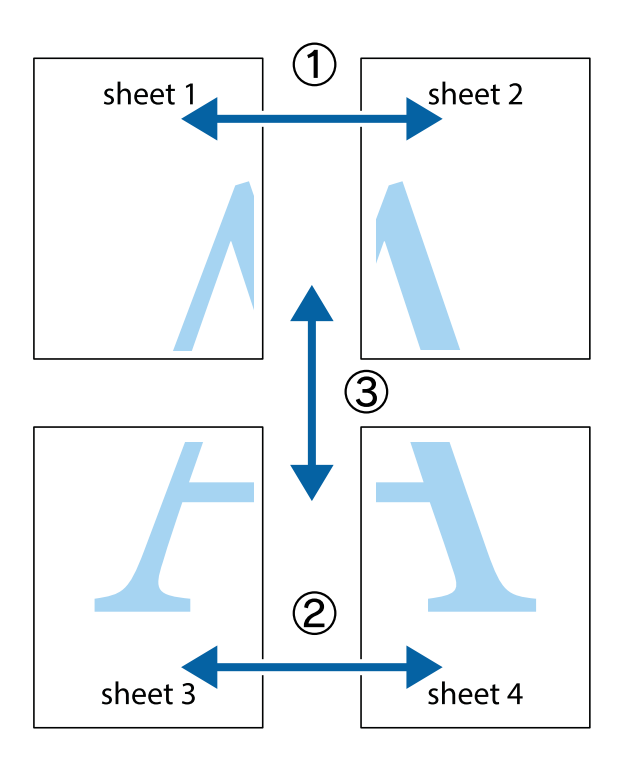

1. Sheet 1とSheet 2を用意します。Sheet 1を、×印と交わっている縦線(青色)を結ぶ線で切ります。

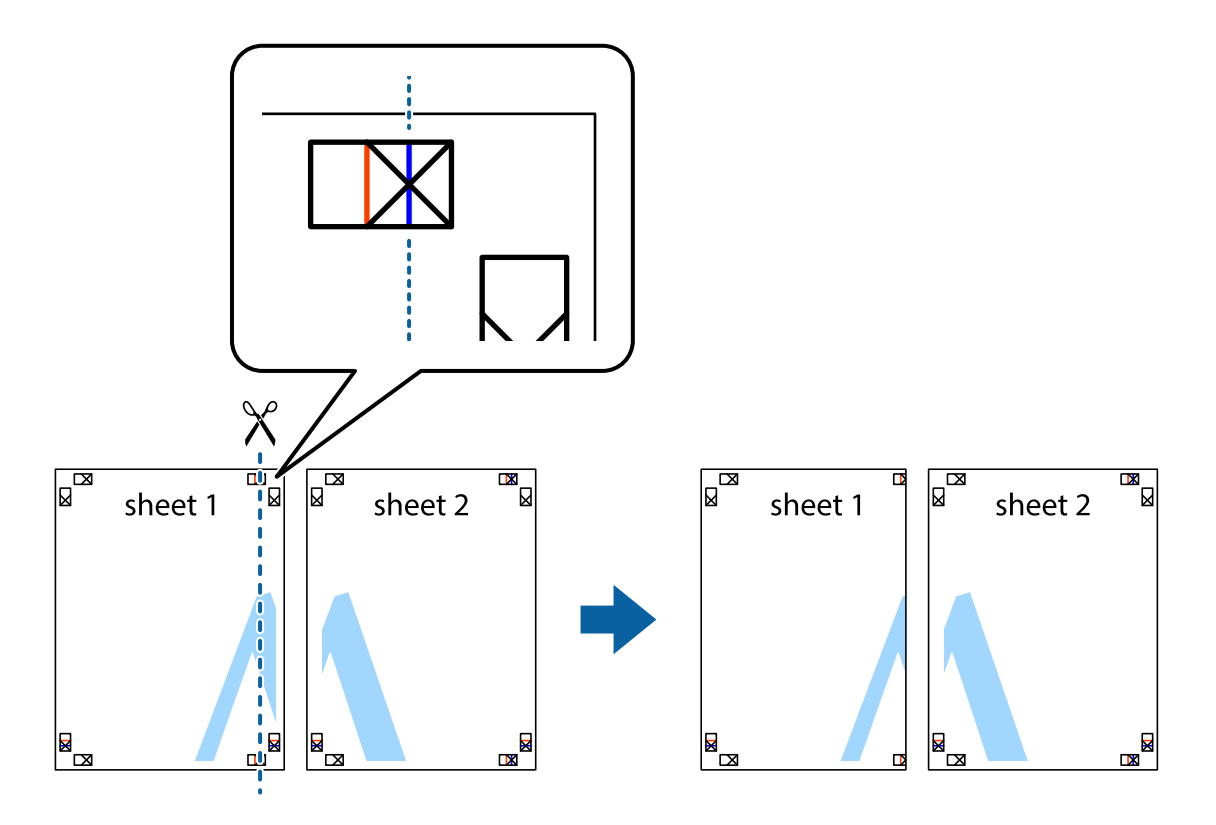

2. Sheet 1をSheet 2の上に重ね、×印が合うようにして、裏面にテープを貼って仮留めします。

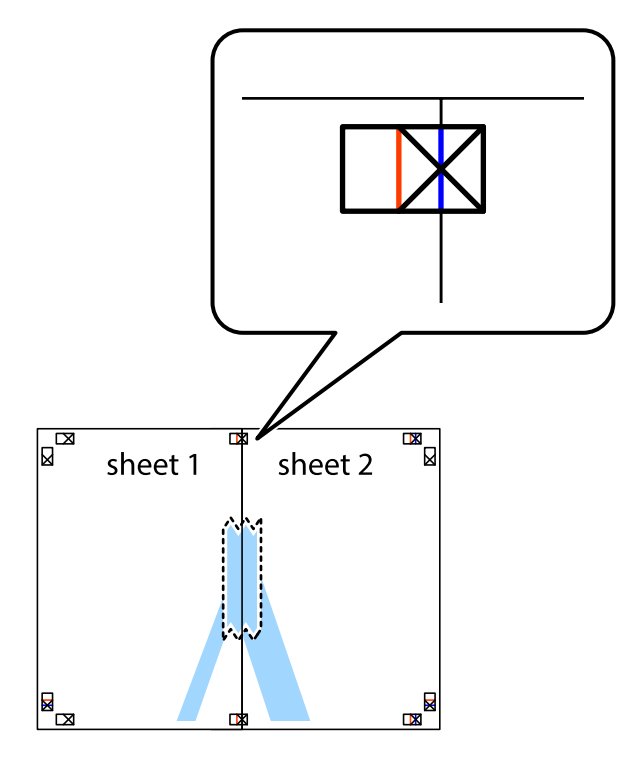

3. ×印の左側の縦線(赤色)を結ぶ線で切ります。

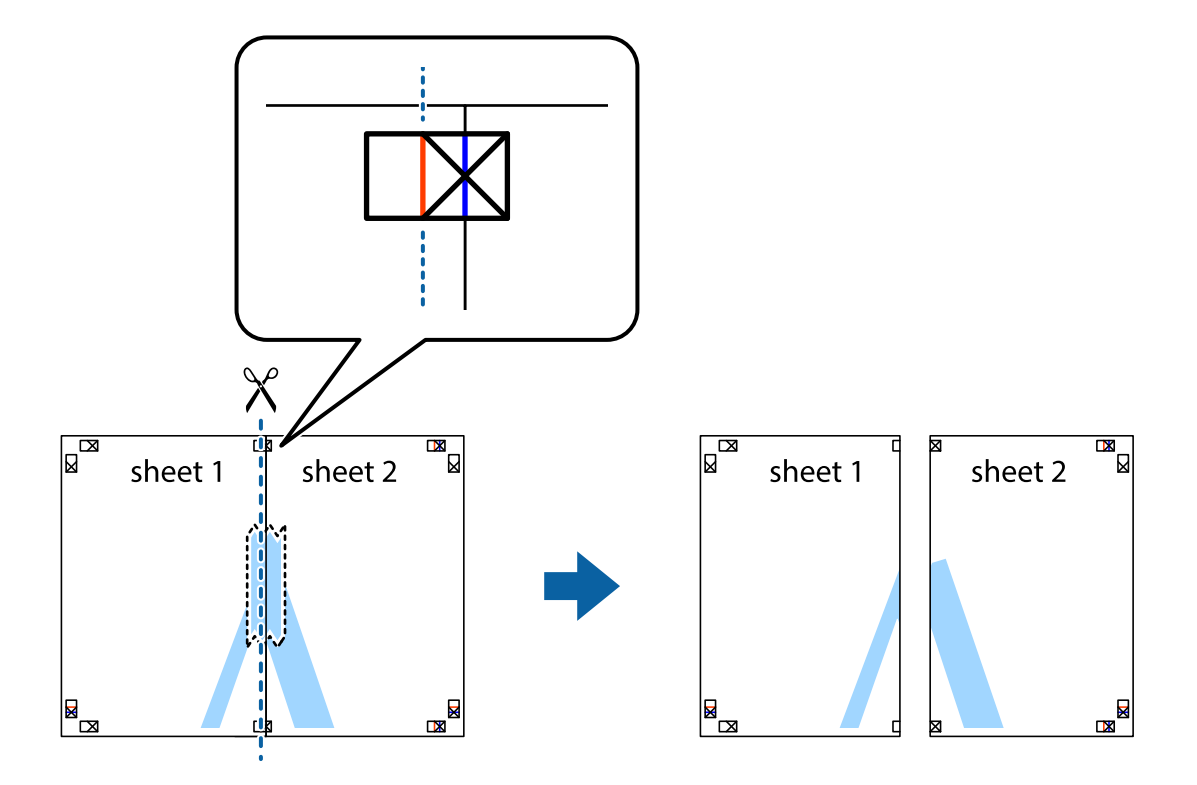

4. 裏面にテープを貼って合わせます。

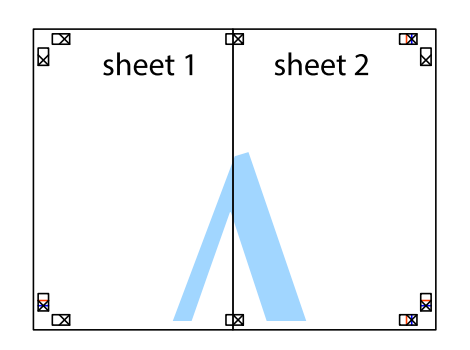

- 5. Sheet 3とSheet 4も手順1~4と同じように貼り合わせます。
- 6. Sheet 1とSheet 2を、×印に交わった横線(青色)を結ぶ線で切ります。

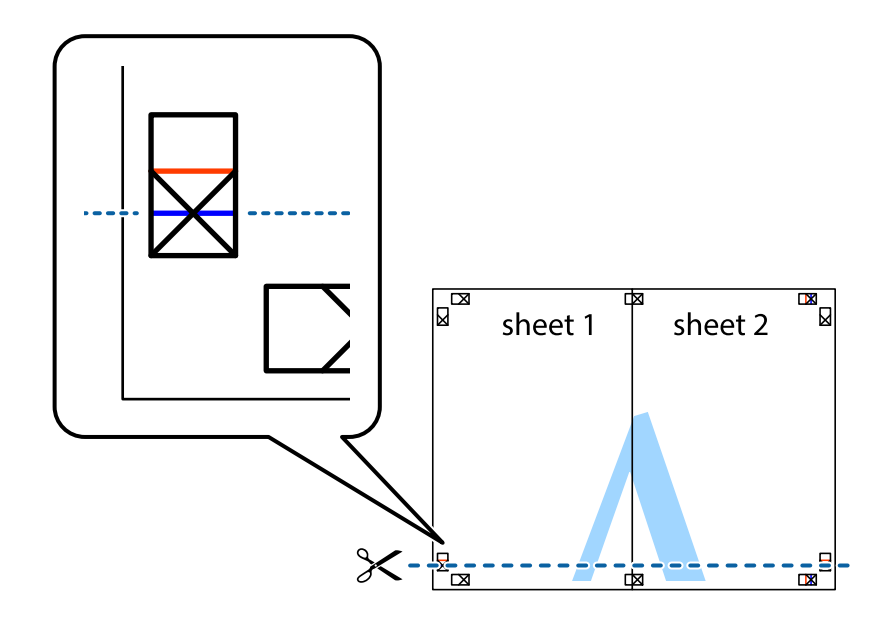

7. Sheet 1とSheet 2をSheet 3とSheet 4の上に重ね、×印が合うようにして、裏面にテープを貼って仮留 めします。

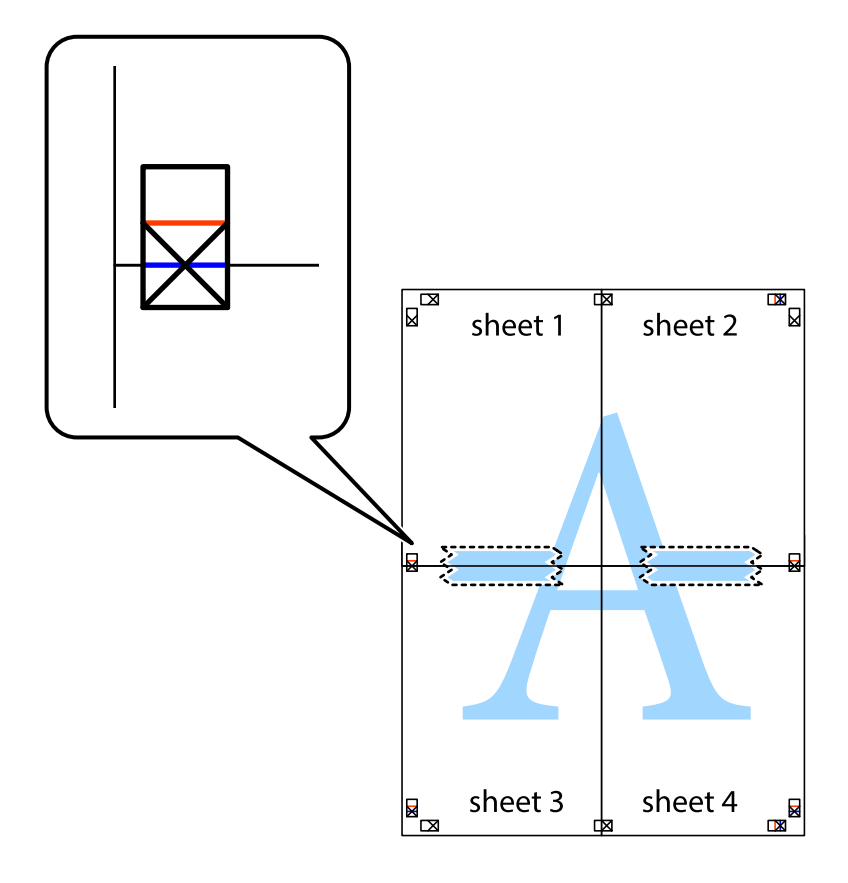

8. ×印上側の横線(赤色)を結ぶ線で切ります。

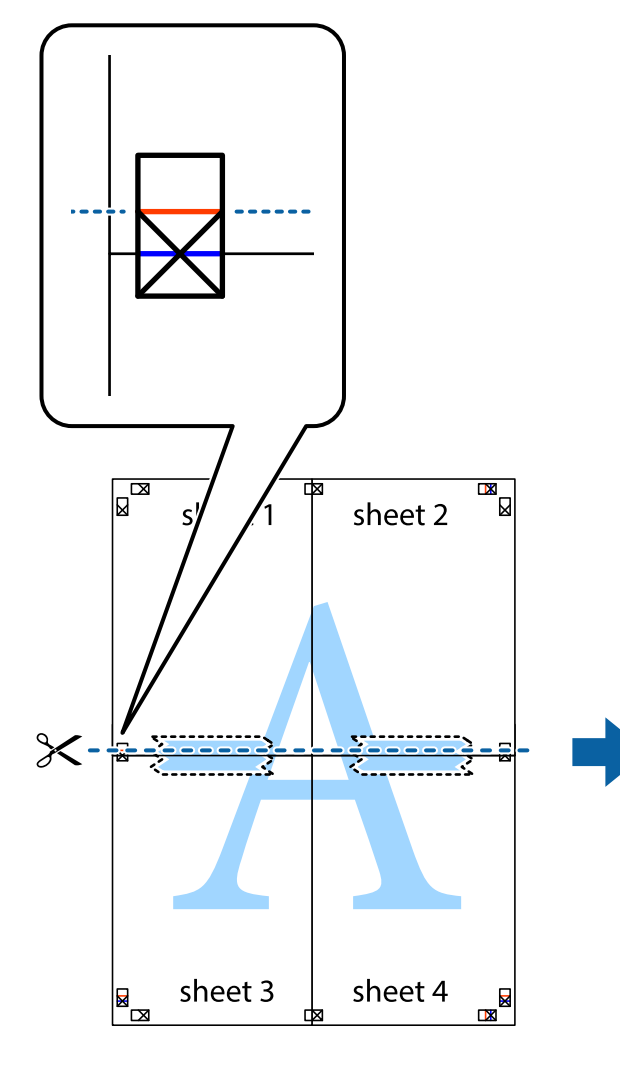

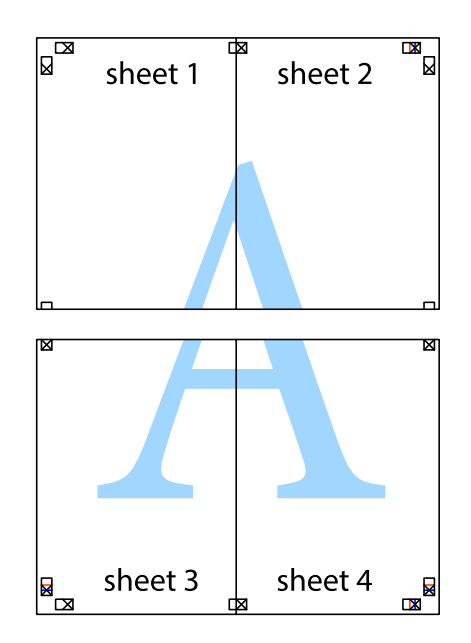

9. 裏面にテープを貼って合わせます。

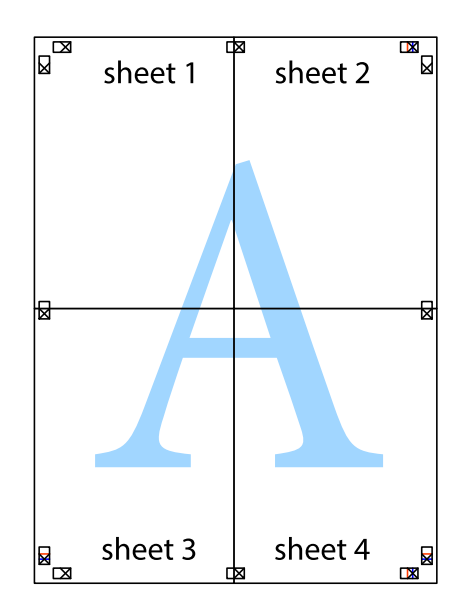

10. 外側のガイドに沿って余白を切り取ります。

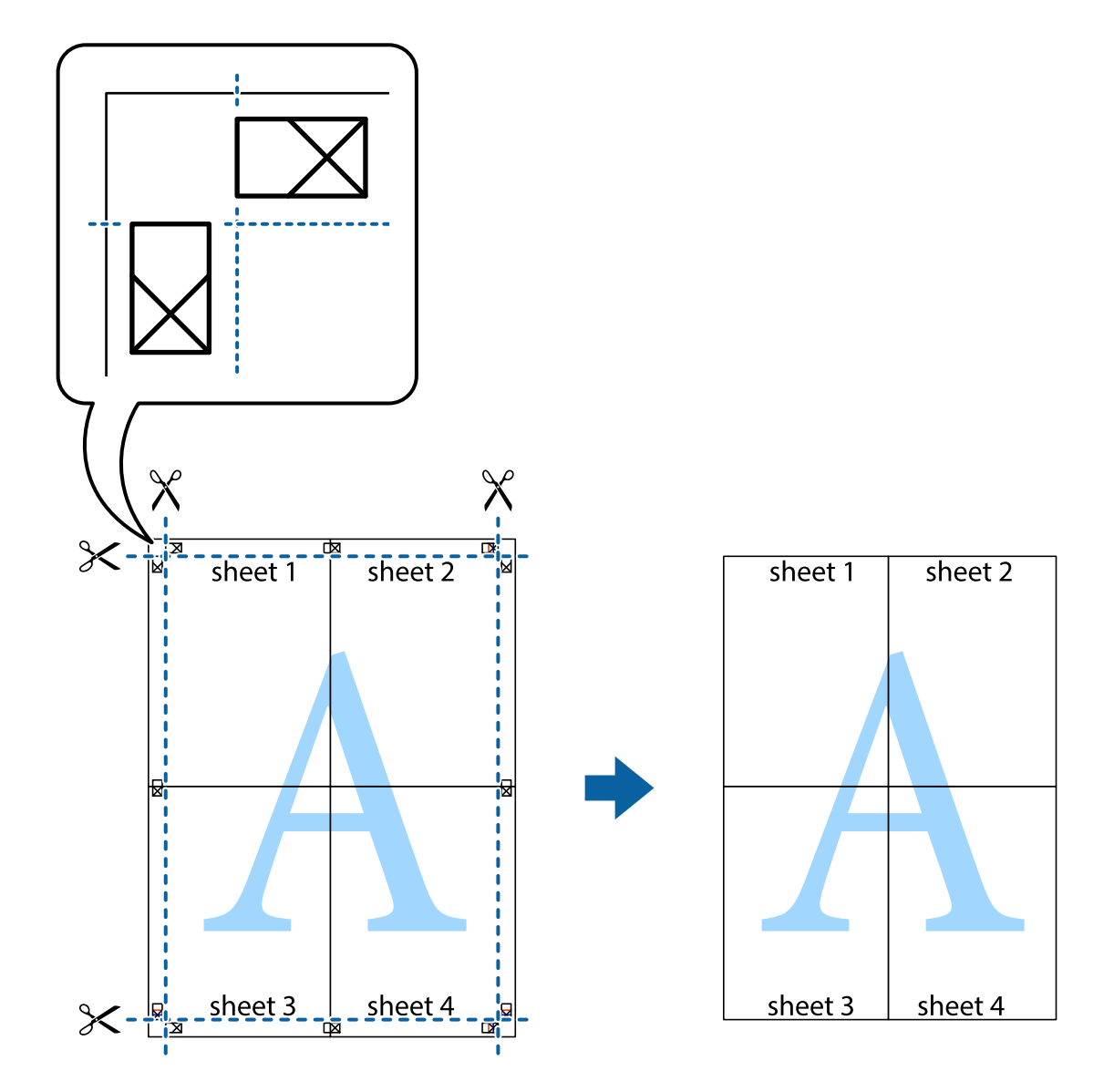

# ヘッダーやフッターを入れて印刷する

ヘッダーやフッターにユーザー名や日付などを入れて印刷できます。

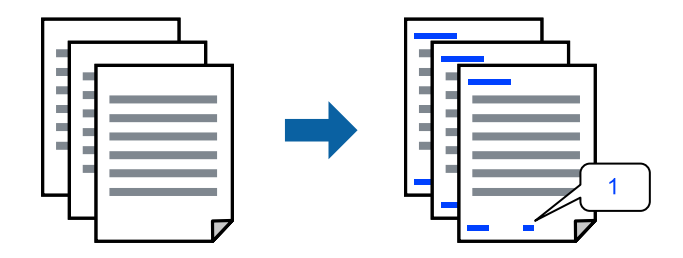

プリンタードライバーの [応用設定] タブで [背景の設定] をクリックして、 [ヘッダー/フッター] にチェックします。

- 2. [設定]をクリックして印刷したい項目を選択し、OKをクリックします。
  - ページ番号の最初の数字を指定する場合は、ヘッダーやフッターに印刷したい位置から [ページ番号] を選択し、
     その後 [開始番号] で数字を選択します。
    - ヘッダーまたはフッターに文字を印刷する場合は、印刷する位置を選択して[テキスト]を選択します。そして テキスト欄に任意の文字を入力します。
- [基本設定] タブと [応用設定] タブの各項目を設定して [OK] をクリックします。
   「基本設定タブ」36ページ
   「応用設定タブ」39ページ
- 4. [印刷]をクリックします。

### 関連情報

- ◆ 「用紙のセット」27ページ
- ◆「簡単な設定で印刷する」35ページ

## 透かしを入れて印刷する(透かし印刷)

印刷データに「マル秘」などのマークや、「コピー」などの透かし文字を入れて印刷できます。原本をコピーしたときに 文字が浮き上がるように印刷されて、原本とコピーを区別できます。

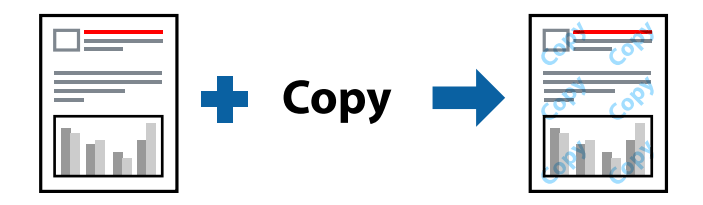

透かし印刷は、以下の条件でのみ有効にできます。

- 用紙種類: 普通紙、レターヘッド、再生紙、色つき、プレプリント、上質紙、厚紙1(106~163g/m²)、厚紙2(164~216g/m²)、ラベル、ユーザー専用紙
- 印刷品質:きれい

(参考) 任意のマークや透かし文字も登録できます。

- プリンタードライバーの[応用設定]タブで[背景の設定]をクリックして、透かし印刷やスタンプマークの種類を選択します。
- 2. [設定]をクリックして、透かしやスタンプマークのサイズ、濃度、位置などを変更します。
- [基本設定] タブと [応用設定] タブの各項目を設定して [OK] をクリックします。
   「基本設定タブ」36ページ
   「応用設定タブ」39ページ
- 4. [印刷] をクリックします。

### 関連情報

- ◆ 「用紙のセット」27ページ
- ◆「簡単な設定で印刷する」35ページ

## パスワードを設定して印刷する

印刷ジョブにパスワードを設定して、プリンターの操作パネルからパスワードが入力されるまで印刷できないようにします。

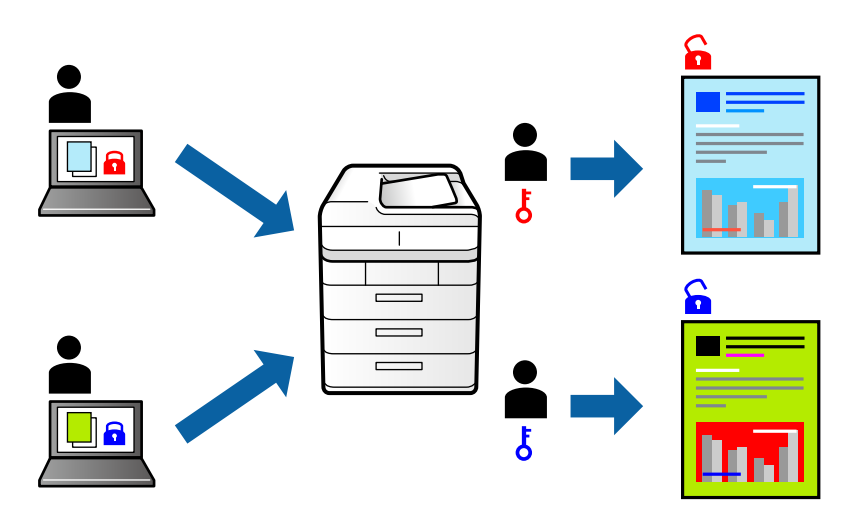

- <sup>1.</sup> プリンタードライバーの [応用設定] タブの [印刷方法] から [パスワード印刷] を選択して、パスワード を入力します。
- [基本設定] タブと [応用設定] タブの各項目を設定して [OK] をクリックします。
   「基本設定タブ」36ページ
   「応用設定タブ」39ページ
- 印刷]をクリックします。
- 印刷するには、プリンターのホーム画面で [本体メモリーからの印刷] を選択します。印刷するジョブを選 択してパスワードを入力します。

- ◆ 「用紙のセット」27ページ
- ◆「簡単な設定で印刷する」35ページ

## 1部だけ印刷してから2部目以降を印刷する

大量の文書を印刷する前に、1部だけ印刷して内容を確認することができます。2部目以降はプリンターの操作パネルを 操作して印刷します。この機能はオプションのHDDが取り付けられている場合に使用できます。

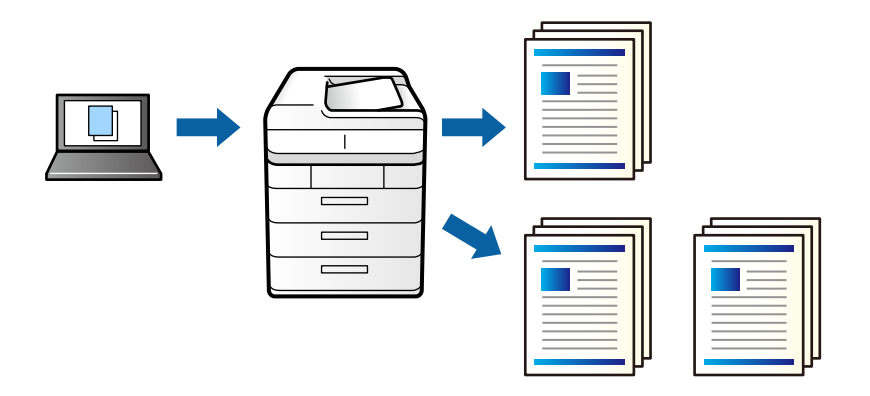

- 1. プリンタードライバーの [応用設定] タブの [印刷方法] 設定で [試し印刷] を選択します。
- 2. [設定]をクリックし、 [ユーザー名] と [ジョブ名] を入力して、 [OK] をクリックします。 ジョブ名を設定することで、プリンターの操作パネル上でジョブが識別できます。
- [基本設定] タブと [応用設定] タブの各項目を設定して [OK] をクリックします。
   「基本設定タブ」36ページ
   「応用設定タブ」39ページ
- 4. [印刷]をクリックします。
   1部だけ印刷され、2部目以降はプリンターのメモリーに保存されます。
   保存されたデータは、プリンターの電源を切ると削除されます。
- 5. 印刷するには、プリンターのホーム画面で [本体メモリーからの印刷] を選択します。
- 6. 印刷するジョブを選択します。
   一覧からユーザーを選択して、印刷したいジョブを選びます。パスワードの入力を要求されたら、プリンタードライバーで設定したパスワードを入力します。
- 7. もしジョブ詳細情報が表示されたら、その画面を閉じて[印刷]を選択します。

(参考) メモリーから削除したい場合は、 [削除] を選択します。

- ◆ 「用紙のセット」27ページ
- ◆「簡単な設定で印刷する」35ページ
- ➡ [HDD (LP-S8180シリーズのみ) 」178ページ

## プリンターのメモリーに印刷ジョブを保存して印刷する

印刷したデータをプリンターのメモリーに保存できます。プリンターの操作パネルを操作して再印刷します。この機能はオプションのHDDが取り付けられている場合に使用できます。

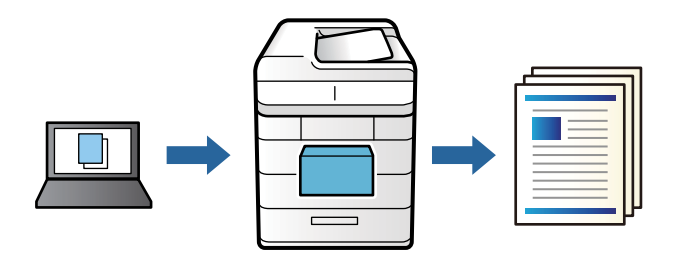

- プリンタードライバーの[応用設定]タブの[印刷方法]設定で[プリンターに保存して印刷]を選択します。
- 2. [設定]をクリックし、 [ユーザー名] と [ジョブ名] を入力して、 [OK] をクリックします。 ジョブ名を設定することで、プリンターの操作パネル上でジョブが識別できます。
- [基本設定] タブと [応用設定] タブの各項目を設定して [OK] をクリックします。
   「基本設定タブ」36ページ
   「応用設定タブ」39ページ
- 4. [印刷]をクリックします。
- 5. 印刷するには、プリンターのホーム画面で [本体メモリーからの印刷] を選択します。
- 6. 印刷するジョブを選択します。
   一覧からユーザーを選択して、印刷したいジョブを選びます。パスワードの入力を要求されたら、プリンタードライバーで設定したパスワードを入力します。
- 7. もしジョブ詳細情報が表示されたら、その画面を閉じて[印刷]を選択します。

(参考) メモリーから削除したい場合は、 [削除] を選択します。

- ◆ 「用紙のセット」27ページ
- ◆ 「簡単な設定で印刷する」35ページ
- ◆「HDD (LP-S8180シリーズのみ)」178ページ

# 複数ファイルを1つにまとめて印刷する(まとめてプリント)

まとめてプリント Liteを使うと、異なるアプリケーションソフトで作成したファイルを1つにまとめて印刷できます。 複数ページのレイアウトや両面印刷など、結合されたファイルの印刷設定を指定できます。

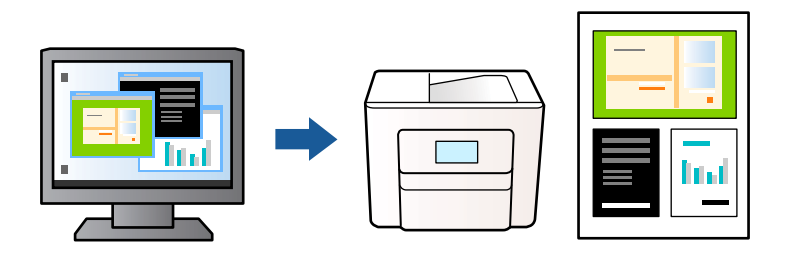

- プリンタードライバーの [基本設定] タブをクリックして [まとめてプリント Lite] にチェックします。 「基本設定タブ」36ページ
- [印刷]をクリックします。
   印刷を開始するとまとめてプリント Lite画面が表示されます。
- 3. まとめてプリント Lite画面を表示したまま1つにまとめたい他のファイルを開き、作業を繰り返します。
- 4. まとめてプリント Lite画面の印刷プロジェクトに追加された印刷データを選択すると、割り付け順序などが 編集できます。
- 5. [ファイル] メニューの [印刷] をクリックして印刷を開始します。

全ての印刷データを印刷プロジェクトに追加する前にまとめてプリント Lite画面を閉じると、それまでの作業が取り 消されます。[ファイル]メニューの[保存]をクリックして現在の作業が保存できます。保存したファイルの拡張 子は"ecl"です。 保存したファイルを開くには、プリンタードライバーの[ユーティリティー]タブで[まとめてプリント Lite]をク リックして、まとめてプリント Lite画面を開きます。その後[ファイル]メニューの[開く]から、対象のファイル を選択します。

### 関連情報

- ◆ 「用紙のセット」27ページ
- ◆「簡単な設定で印刷する」35ページ

## カラーユニバーサルプリントで印刷する

文字や画像の視認性を向上させて印刷できます。

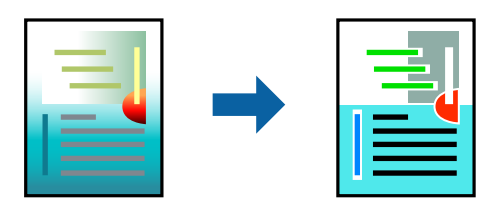

カラーユニバーサルプリントは、以下の条件でのみ有効にできます。

- 用紙種類: 普通紙、レターヘッド、再生紙、色つき、プレプリント、上質紙、厚紙1(106~163g/m<sup>2</sup>)、厚紙2(164~216g/m<sup>2</sup>)、ラベル、ユーザー専用紙
- 印刷品質: きれい
- カラー:カラー
- アプリケーションソフト: Microsoft® Office 2007以降
- 文字サイズ:96ポイント以下
- <sup>1.</sup> プリンタードライバーで [応用設定] タブの [色補正] から [画像処理設定] をクリックします。
- 2. [カラーユニバーサルプリント]の種類を選択します。
- 3. [装飾の設定]をクリックすると、詳細な装飾の方法を設定できます。
- 4. [基本設定] タブと [応用設定] タブの各項目を設定して [OK] をクリックします。
   「基本設定タブ」36ページ
   「応用設定タブ」39ページ
- 5. [印刷]をクリックします。
  - (参考) 装飾すると文字の意味が変わってしまうことがあります(「+」が「±」に見えるなど)。
    - アプリケーションソフトの機能で装飾した文字やグラフなどは、正常に印刷されないことがあります。
    - 写真などの画像はカラーユニバーサルプリントで印刷すると、画質が低下することがあります。
    - カラーユニバーサルプリントを有効にすると、印刷速度が遅くなります。

#### 関連情報

- ◆ 「用紙のセット」27ページ
- ◆ 「簡単な設定で印刷する」35ページ

## 色補正をして印刷する

画質などの色を補正して印刷できます。元データは補正しません。

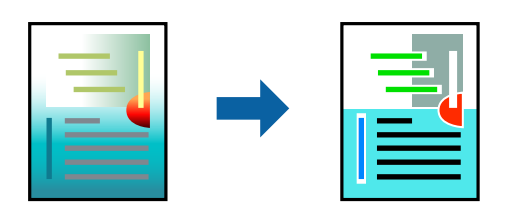

[オートフォトファイン!EX]はエプソン独自の画像解析、処理技術を用いて自動的に画像を高画質にして印刷します。

(参考) [オートフォトファイン!EX]は、被写体の配置などを解析して補正します。このため、被写体の配置を変えた(回転、拡大縮小、トリミングなど)画像では色合いが変わることがあります。また、画像内のピントが合っていない箇所では不自然な階調が生じることがあります。色合いが変わったり不自然な階調が発生したりするときは、[オートフォトファイン! EX]以外のモードで印刷してください。

- <sup>1.</sup> プリンタードライバーで、 [応用設定] タブの [色補正] から、色補正の方法を選択します。
  - 自動:用紙種類と印刷品質の設定に合わせて、最適な色合いに自動補正されます。
  - ユーザー設定: [設定] をクリックすると、任意に設定できます。
- [基本設定] タブと [応用設定] タブの各項目を設定して [OK] をクリックします。
   「基本設定タブ」36ページ
   「応用設定タブ」39ページ
- 3. [印刷]をクリックします。

#### 関連情報

- ◆ 「用紙のセット」27ページ
- → 「簡単な設定で印刷する」35ページ

## 細い線を鮮明に印刷する

印刷すると消えてしまう細い線を太くして印刷できます。

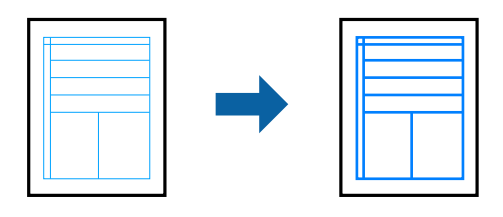

- <sup>1.</sup> プリンタードライバーで [応用設定] タブの [色補正] から [画像処理設定] をクリックします。
- 2. [細線を鮮明にする]を選択します。
- [基本設定] タブと [応用設定] タブの各項目を設定して [OK] をクリックします。
   「基本設定タブ」36ページ
   「応用設定タブ」39ページ
- 4. [印刷]をクリックします。

- ◆ 「用紙のセット」27ページ
- → 「簡単な設定で印刷する」35ページ

# コンピューターから文書を印刷する (Mac OS)

## 簡単な設定で印刷する

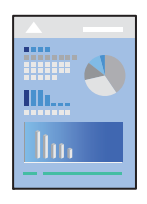

アプリケーションソフトによって操作や画面が異なります。詳しくはアプリケーションソフトのヘルプをご覧ください。

- プリンターに用紙をセットします。 「用紙のセット」29ページ
- 2. 印刷するファイルを開きます。
- 3. [ファイル] メニューの [プリント] (または [印刷] など)を選択してプリント画面を表示させます。 必要であれば [詳細を表示] (または▼)をクリックして詳細設定画面を開きます。
- 4. お使いのプリンターを選択します。

5. ポップアップメニューの[印刷設定]を選択します。

| プリンタ:       | EPSON XXXX    |                               |                   | ٢        |                  |
|-------------|---------------|-------------------------------|-------------------|----------|------------------|
| プリセット:      | デフォルト設定       | 2                             |                   | ٥        |                  |
| 部数:<br>ページ: | 1<br>• すべて    |                               |                   |          |                  |
| 用紙サイズ:      | 開始: 1<br>A4   | 終                             | r: 1              | 210 x 29 | 7 mm             |
| 方向:         | 1 <u>#</u> 1> |                               |                   |          |                  |
|             | 印刷設定          |                               |                   | \$       |                  |
|             | 給紙方法:         | 自動                            | 選択                |          | ٢                |
|             | 用紙種類:         | 普通                            | i紙                |          | ٢                |
|             |               | <ul><li>用</li><li>グ</li></ul> | 紙の裏面を使用<br>レースケール | する       |                  |
|             | 印刷品質:         | より                            | きれい               |          | ٢                |
|             | スクリ-          | -ン:                           | 自動(解像度優勢          | た)       | ٢                |
|             | 排紙方向:         | 標準                            | の方向に排紙            |          | ٢                |
|             | 自動両面印刷:       | オン                            | ,                 |          | ٢                |
|             | とじる位<br>▶     | 立置:                           | 左                 |          | ٥                |
|             |               |                               |                   |          |                  |
|             |               |                               | キャンセル             |          | <sup>ク</sup> リント |

(参考) macOS Catalina (10.15)以降、macOS High Sierra (10.13)、macOS Sierra (10.12)、OS X El Capitan (10.11)、OS X Yosemite (10.10)、OS X Mavericks (10.9)、OS X Mountain Lion (10.8)で[印刷設定] メニューが表示されないときは、エプソンのプリンタードライバーが設定できていません。以下の方法で設定してく ださい。

アップルメニューの[システム環境設定] - [プリンタとスキャナ] (または [プリントとスキャン] 、 [プリントと ファクス] )の順に選択して、一旦プリンターを削除してから、プリンターの追加をやり直してください。追加方法 は以下をご覧ください。

「プリンターを追加する(Mac OSのみ)」 95ページ

macOS Mojave (10.14)はテキストエディットなどアップル社製アプリケーションソフトで [印刷設定] ができません。

## 6. 必要に応じて設定を変更します。

各項目の詳細は、プリンタードライバーのメニュー説明をご覧ください。

- 7. [プリント] をクリックします。
  - (参考) コンピューターから印刷を中止したい場合は、[Dock]内のプリンターのアイコンをクリックします。中止するジョブを選択し、以下のいずれかを行います。ただし、送信終了した印刷ジョブはコンピューターからは中止できません。プリンターの操作パネルから中止してください。
    - OS X Mountain Lion (10.8)以降

プログレスメーター横の 🌑 をクリックします。

 Mac OS X v10.6.8~v10.7.x [削除] をクリックします。

### 関連情報

- → 「印刷できる用紙とセット枚数」212ページ
- ◆「印刷設定メニュー」67ページ

## プリンタードライバーのメニュー説明

アプリケーションソフトの印刷画面を開き、プリンターを選択して印刷設定画面を表示します。

(参考) 項目は選択した内容によって異なります。

### レイアウトメニュー

| プリンタ:  | EPSON XX                          | XXX                                      |           | 3    |
|--------|-----------------------------------|------------------------------------------|-----------|------|
| プリセット: | デフォルト                             | 設定                                       |           | 3    |
| 部数:    | 1                                 |                                          |           |      |
| ページ:   | <ul><li>すべて</li><li>開始:</li></ul> | 1 終了:                                    | 1         |      |
| 用紙サイズ: | A4                                | K                                        | 210 x 297 | mm   |
| 方向:    |                                   | •                                        |           |      |
|        | レイアウト                             | •                                        | 0         |      |
| ペ      | ージ数/枚:                            | 1                                        |           | ٥    |
| 64     | アウト方向:                            |                                          |           | V    |
|        | 境界線:                              | なし                                       |           | 0    |
|        | 両面:                               | 切                                        |           | ٥    |
|        |                                   | <ul> <li>ページの方(</li> <li>左右反転</li> </ul> | 句を反転      |      |
|        |                                   |                                          |           |      |
|        |                                   | +                                        | ヤンセル      | プリント |

ページ数/枚:

1枚の用紙に複数のページを印刷するときのページ数を選択します。

レイアウト方向:

ページの並べ方を選択します。

境界線:

ページを区切る境界線の設定をします。

ページの方向を反転:

データを180度回転して印刷します。用紙の向きを変えられないハガキや封筒に印刷するときに設定して ください。

左右反転:

データの左右を反転して印刷します。

カラー・マッチングメニュー

| プリンタ:  | EPSON XXXX                                    |
|--------|-----------------------------------------------|
| プリセット: | デフォルト設定                                       |
| 部数:    | 1                                             |
| ページ:   | <ul><li>○ すべて</li><li>○ 開始: 1 終了: 1</li></ul> |
| 用紙サイズ: | A4 😒 210 x 297 mm                             |
| 方向:    |                                               |
|        | カラー・マッチング                                     |
|        | orSync OEPSON Color Controls                  |
|        |                                               |
|        | キャンセル プリント                                    |

ColorSync/EPSON Color Controls:

色補正の方法を選択します。プリンターで色の調整を行い、異なるデバイス間の色合いを近づけることが できます。

64

### 用紙処理メニュー

| プリンタ:  | EPSON XXXX |         |           | 0    |
|--------|------------|---------|-----------|------|
| プリセット: | デフォルト設定    |         |           | 0    |
| 部数:    | 1 🗸 両      | 面       |           |      |
| ページ:   | ○ すべて      |         |           |      |
|        | 開始: 1      | 終了: 1   |           |      |
| 用紙サイズ: | A4         | :       | 210 x 297 | mm   |
| 方向:    | <b>†</b>   |         |           |      |
|        | 用紙処理       |         | \$        |      |
|        |            |         |           |      |
|        |            | ✓ 丁合い   |           |      |
| プ      | リントするページ:  | すべてのペー  | ージ        | \$   |
|        | ページの順序:    | 自動      |           | 0    |
|        |            | 用紙サイス   | ぐに合わせ     | る    |
|        | 出力用紙サイズ:   | 推奨用紙:A4 | 4         | ٥    |
|        |            | 🗌 縮小のみ  |           |      |
|        |            |         |           |      |
|        |            | キャン     | セル        | プリント |
|        |            |         |           |      |

丁合い:

複数ページのデータを部ごとに印刷します。ページごとに印刷する場合はチェックを外します。

プリントするページ:

印刷するページを、奇数ページごとか偶数ページごとかを選択できます。

ページの順序:

複数ページのデータを、最初のページか最後のページから印刷するかを選択します。

用紙サイズに合わせる:

出力用紙サイズに合わせて自動で拡大縮小印刷します。

- 出力用紙サイズ: 出力する用紙サイズを選択します。
- 縮小のみ:
   プリンターの用紙サイズに対して印刷データが大きすぎる場合のみ縮小します。

### 表紙メニュー

| プリンタ:  | EPSON XXXX      |
|--------|-----------------|
| プリセット: | デフォルト設定         |
| +7.97  |                 |
| 部数:    | 1 🗹 両面          |
| ページ:   | ○すべて            |
|        | 開始: 1 終了: 1     |
| 用紙サイズ: | A4 210 x 297 mm |
|        |                 |
| 方向:    |                 |
|        |                 |
|        | 表紙 🔽            |
|        | 表紙をプリント: 💽 なし   |
|        | 書類の前            |
|        | 書類の後            |
|        | 表紙のタイプ:標準 ◆     |
|        |                 |
|        |                 |
|        | キャンセル           |
|        |                 |

表紙をプリント

表紙を印刷するかどうかを選択します。裏表紙を付けるときは、「書類の後」を選択します。

表紙のタイプ

表紙に印刷される内容を選択します。

#### 印刷設定メニュー

| プリンタ:       | EPSON XXXX       | [                            |                     | ٥            |
|-------------|------------------|------------------------------|---------------------|--------------|
| プリセット:      | デフォルト設定          | 2                            |                     | ٥            |
| 部数:<br>ページ: | 1<br>・ すべて       |                              |                     |              |
|             | 〕開始: 1           | 終                            | 7: 1                |              |
| 用紙サイズ:      | A4               |                              | \$                  | 210 x 297 mm |
| 方向:         | 1# 1 <b>&gt;</b> |                              |                     |              |
|             | 印刷設定             |                              | 0                   | 2            |
|             | 給紙方法:            | 自動                           | 力選択                 | ٢            |
|             | 用紙種類:            | 普通                           | 重紙                  | ٢            |
|             |                  | <ul><li>用</li><li></li></ul> | 紙の裏面を使用す<br>、レースケール | 3            |
|             | 印刷品質:            | ٢ţ                           | )きれい                | ٥            |
|             | スクリ-             | -ン:                          | 自動(解像度優先            | )            |
|             | 排紙方向:            | 標準                           | 『の方向に排紙             | \$           |
|             | 自動両面印刷:          | オン                           | /                   | \$           |
|             | とじる位             | 立置:                          | 左                   | \$           |
|             | ٢                |                              |                     |              |
|             |                  |                              | キャンセル               | プリント         |

給紙方法:

どの給紙装置から給紙するかを選択します。[自動選択]にしておくと、プリンターの用紙設定と一致する給紙装置を自動で選択します。

用紙種類:

印刷する用紙の種類を選択します。 [指定しない] を選択すると、プリンターの給紙装置設定で用紙種類 を以下に設定した給紙装置から印刷されます。

普通紙、プレプリント、レターヘッド、色つき、再生紙、上質紙、厚紙1、厚紙2、ラベル、コート紙、ハガキ、封筒、ユーザー専用紙

ただし、プリンターの「給紙口自動選択」で給紙装置がオフになっている給紙装置からは給紙されません。

用紙の裏面を使用する:

自動で両面印刷できない用紙の裏面印刷は手動で行います(ラベル紙への裏面印刷は不可)。

グレースケール:

白黒で印刷したいときに選択します。

印刷品質:

印刷したい品質を選択します。用紙の種類によって選択肢が異なります。

スクリーン:

階調の再現性を優先するか、または解像度を上げることを優先するか選択します。

排紙方向:

給紙装置にセットした用紙の向きに合わせて、排紙方向を設定します。

自動両面印刷:

用紙の両面に印刷します。製本するときは〔ブックレット〕を選択します。

とじる位置:

出力紙をとじるときの位置や、とじしろの幅を設定します。

▼をクリックして、とじしろの幅を設定します。複数ページを印刷するときは、1ページ目を裏面から印 刷するかを選択できます。 [自動両面印刷] で [ブックレット] を選択しているときに▼をクリックする と、ブックレットのとじ方を選択できます。

カラーオプションメニュー

| プリンタ:                                                                          | EPSON XXXX                          | <b>\$</b>     |      |
|--------------------------------------------------------------------------------|-------------------------------------|---------------|------|
| プリセット:                                                                         | デフォルト設定                             | 0             |      |
| 部数:                                                                            | 1                                   |               |      |
| ページ:                                                                           | <ul><li>すべて</li><li>開始: 1</li></ul> | 終了: 1         |      |
| 用紙サイズ:                                                                         | A4                                  | ᅌ 210 x 297 m | m    |
| 方向:                                                                            | 1 i 1 -                             |               |      |
| <ul> <li>● 手動設定</li> <li>● オートフォト</li> <li>● 色補正なし</li> <li>▶ 詳細設定:</li> </ul> | -ファイン!EX                            | <b>∨</b>      |      |
|                                                                                |                                     | キャンセル         | プリント |

手動設定:

画像などの色を手動で補正して印刷します。 [詳細設定] では、色補正の詳細な方法が選択できます。

オートフォトファイン!EX:

エプソン独自の画像解析、処理技術を使って自動で画像を高画質にして印刷します。

色補正なし:

色補正せずに印刷します。

透かし設定メニュー

プリンターで印刷した印刷物(原本)とコピーを区別するために指定したテキストを浮かび上がらせます。

| プリンタ:           | EPSON XXXX         |        |
|-----------------|--------------------|--------|
| プリセット:          | デフォルト設定            |        |
| 部数:             |                    |        |
| ×-9:            | 9人で<br>開始: 1 終了: 1 |        |
| 用紙サイズ:          | A4 🗘 210 x         | 297 mm |
| 方向:             |                    |        |
|                 | 透かし設定 🗸            |        |
| 72-             | パー コピー             |        |
| 32-             | AV A               |        |
| -1 <sup>2</sup> | nt n               |        |
|                 | レイアウト 編集           |        |
|                 | 並べ方: タイリング         | •      |
|                 | 透かしサイズ: 小          | 0      |
|                 | 行間:                |        |
|                 | 配置: 前面             | \$     |
|                 | 背景模様: ランダム         | 0      |
|                 | コピー結果: 白抜き         | 0      |
|                 | 角度:                | -40 °  |
|                 |                    |        |
|                 | キャンセル              | プリント   |
|                 |                    |        |

## スタンプマーク設定メニュー

日付やConfidentialなどのスタンプマークを選択し、レイアウトやフォントを編集して印刷できます。

| プリンタ:  | EPSON XXXX      |
|--------|-----------------|
| プリセット: | デフォルト設定         |
| 部数:    | 1               |
| ページ:   | ● すべて           |
|        | 開始: 1 終了: 1     |
| 用紙サイズ: | A4 210 x 297 mm |
| 方向:    |                 |
|        | スタンプマーク設定       |
|        | Confidential    |
|        |                 |
|        |                 |
|        |                 |
|        | レイアウト 編集        |
|        | 全面              |
|        | X:              |
|        | Y:              |
|        |                 |
|        | 1ページ目だけに印刷      |
|        | 角度:30 。         |
|        |                 |
|        |                 |
|        | キャンセル ブリント      |
|        |                 |

## ヘッダー/フッター設定メニュー

ヘッダーやフッターにユーザー名や日付などを入れて印刷できます。

| プリンタ:  | EPSON XXXX  | <b>\$</b>      |  |
|--------|-------------|----------------|--|
| プリセット: | デフォルト設定     | <b></b>        |  |
| 部数:    | 1           |                |  |
| ページ:   | <u></u> すべて |                |  |
|        | 開始: 1 終了:   | 1              |  |
| 用紙サイズ: | A4          | ᅌ 210 x 297 mm |  |
| 方向:    |             |                |  |
|        | ヘッダー/フッター設  | 定 ᅌ            |  |
| ヘッダー   |             |                |  |
| 左上:    | 中央上:        | 右上:            |  |
| なし     | ᅌ なし        | なし             |  |
|        |             |                |  |
| フッター   |             |                |  |
| 左下:    | 中央下:        | 右下:            |  |
| なし     | ᅌ なし        | ᅌ なし ᅌ         |  |
|        |             |                |  |
|        |             | キャンセル プリント     |  |
|        |             |                |  |

## 拡張設定メニュー

細い線や文字を太くすることができます。

| プリンタ: EPSON XXXX  | <b>©</b>            |
|-------------------|---------------------|
| プリセット: デフォルト設定    | <b>O</b>            |
| 部数: 1             |                     |
| ページ: <b>○</b> すべて | 終了: 1               |
| 用紙サイズ: A4         | ᅌ 210 x 297 mm      |
| 方向: 1             |                     |
| 拡張設定              | <b></b>             |
| 細線を鮮明にする:         | <i>オ</i> フ <b>○</b> |
| 文字を鮮明にする:         | 鮮明にする               |
|                   |                     |
|                   |                     |
|                   | キャンセル プリント          |

## パスワード設定メニュー

印刷ジョブにパスワードを設定して、プリンターの操作パネルからパスワードが入力されるまで印刷できないようにしま す。

| プリンタ:           | EPSON XXXX ᅌ     |
|-----------------|------------------|
| プリセット:          | デフォルト設定          |
| 部数:             | 1                |
| ページ:            | • すべて            |
|                 | 開始: 1 終了: 1      |
| 用紙サイズ:          | A4 210 x 297 mm  |
| 方向:             |                  |
|                 | パスワード印刷          |
| □ パスワード印刷       |                  |
|                 | ユーザー名: EPSPUB303 |
|                 | ジョブ名: 名称未設定      |
|                 | パスワード:           |
| 0-9の4桁を設定してください |                  |
|                 |                  |
|                 |                  |
|                 |                  |
|                 |                  |
|                 | キャンセル プリント       |

## よく使う設定を登録して簡単に印刷する

よく使う印刷設定をプリンタードライバーに登録しておくと、リストから選択するだけで印刷できます。

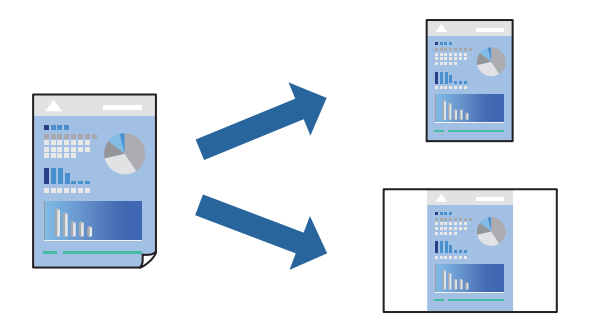

- 1. [印刷設定]や[レイアウト]などの各項目([用紙サイズ]や[用紙種類]など)を設定します。
- 2. [プリセット]をクリックし、現在の設定をプリセットとして保存します。
З. [OK] をクリックします。

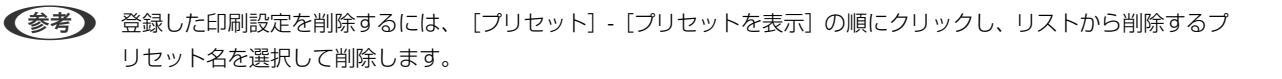

#### 4. [プリント]をクリックします。

次回同じ設定で印刷するときは、「プリセット」から登録した登録名を選択して、OKをクリックします。

#### 関連情報

- ◆ 「用紙のセット」27ページ
- ◆ 「簡単な設定で印刷する」 61ページ

### 両面に印刷する

用紙の両面に印刷できます。

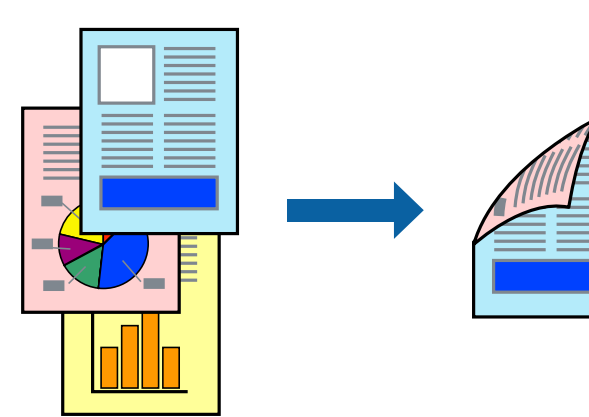

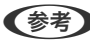

(参考) 両面印刷に対応していない用紙は、印刷品質の低下や紙詰まりの原因になります。 「自動両面印刷ができる用紙」215ページ

- 1. ポップアップメニューの [印刷設定] を選択します。
- 2. [自動両面印刷]から [オン]を選択します。
- З. 必要に応じてその他の項目を設定します。
- 4. [プリント] をクリックします。

#### 関連情報

- ◆ 「印刷できる用紙とセット枚数」212ページ
- ◆ 「用紙のセット」27ページ
- ◆「簡単な設定で印刷する」61ページ

### 冊子になるように印刷する

用紙を折ったときに冊子になるように、ページを並べ替えて両面印刷できます。

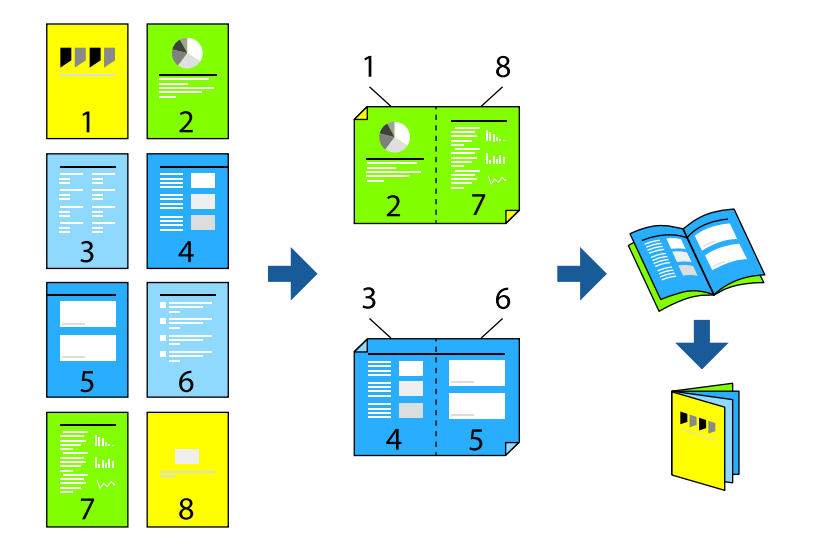

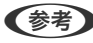

(参考) 両面印刷に対応していない用紙は、印刷品質の低下や紙詰まりの原因になります。 「自動両面印刷ができる用紙」215ページ

- 1. ポップアップメニューの [印刷設定] を選択します。
- 2. [自動両面印刷] から [ブックレット] を選択します。
- З. とじる位置を設定し、▼をクリックしてブックレットのとじ方を設定します。
  - 全ページ:ページ数が少なく、全ページを重ねて二つ折りできるときの方法です。
  - 分割する:1枚(4ページ)分ずつ印刷し、それぞれを二つ折りしてから1冊にまとめる方法です。
- 4. 必要に応じてその他の項目を設定します。
- 5. [プリント]をクリックします。

#### 関連情報

- ◆ 「印刷できる用紙とセット枚数」212ページ
- ◆ 「用紙のセット」27ページ
- ◆「簡単な設定で印刷する」61ページ

### 複数ページを1枚の用紙に印刷する

1枚の用紙に複数ページのデータを割り付けて印刷できます。

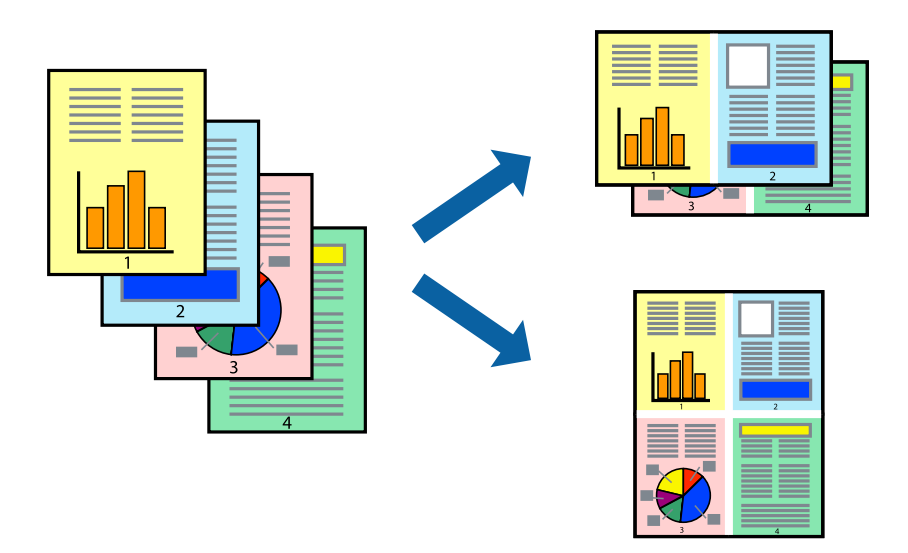

- 1. ポップアップメニューの [レイアウト]を選択します。
- [ページ数/枚]、[レイアウト方向]、[境界線]を設定します。
   「レイアウトメニュー」63ページ
- 3. 必要に応じてその他の項目を設定します。
- 4. [プリント]をクリックします。

#### 関連情報

- ◆ 「用紙のセット」27ページ
- ◆ 「簡単な設定で印刷する」61ページ

### 用紙サイズに合わせて印刷する

プリンターにセットした用紙のサイズに合わせて印刷できます。

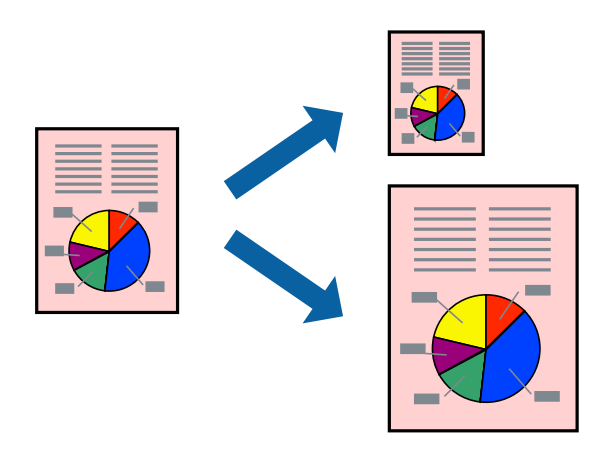

- <sup>1.</sup> [用紙サイズ] はアプリケーションソフトで設定した用紙サイズを選択します。
- 2. ポップアップメニューの [用紙処理] を選択します。
- 3. [用紙サイズに合わせる]をチェックします。
- 4. [出力用紙サイズ] でプリンターにセットした印刷用紙のサイズを選択します。
- 5. 必要に応じてその他の項目を設定します。
- 6. [プリント]をクリックします。

#### 関連情報

- ◆ 「用紙のセット」27ページ
- → 「簡単な設定で印刷する」61ページ

### 任意の倍率で拡大または縮小して印刷する

任意の倍率で、拡大または縮小して印刷できます。

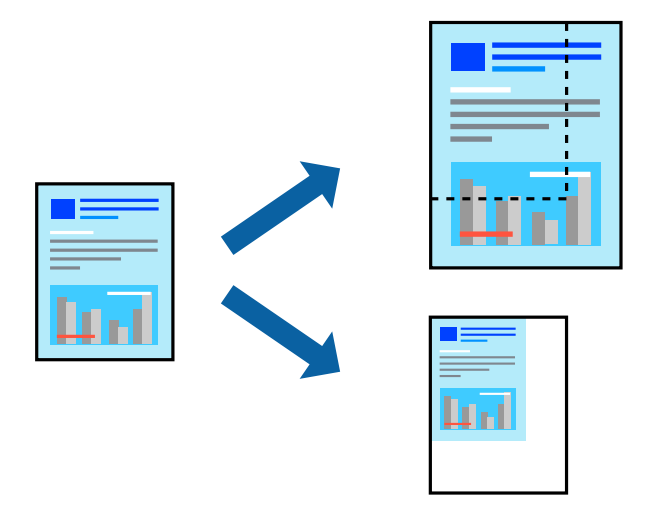

- <sup>1.</sup> [ファイル] メニューの [プリント] (または [印刷] など)を選択してプリント画面を表示させます。
- 2. アプリケーションソフトの [ファイル] メニューから、 [ページ設定]を選択します。
- 3. [対象プリンタ] と [用紙サイズ] を設定し、 [拡大縮小] に倍率を入力して [OK] をクリックします。
   (参考) [用紙サイズ] は、印刷するデータのサイズを選択します。
- 4. 必要に応じてその他の項目を設定します。
- 5. [プリント]をクリックします。

#### 関連情報

- ◆ 「用紙のセット」27ページ
- → 「簡単な設定で印刷する」61ページ

### ヘッダーやフッターを入れて印刷する

ヘッダーやフッターにユーザー名や日付などを入れて印刷できます。

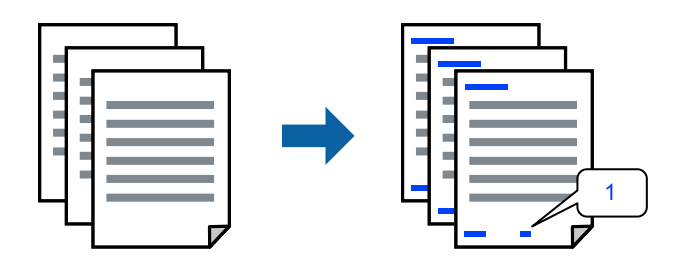

- 1. ポップアップメニューの [ヘッダー/フッター設定]を選択します。
- 2. 印刷したい位置から項目を選択します。
- 3. 必要に応じてその他の項目を設定します。
- 4. [プリント]をクリックします。

#### 関連情報

- ◆ 「用紙のセット」27ページ
- ◆ 「簡単な設定で印刷する」61ページ

### 透かしを入れて印刷する(透かし印刷)

印刷データに「マル秘」などのマークや、「コピー」などの透かし文字を入れて印刷できます。原本をコピーしたときに 文字が浮き上がるように印刷されて、原本とコピーを区別できます。

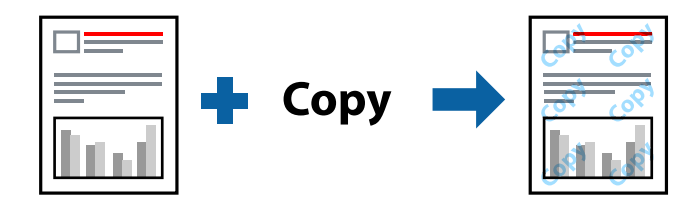

透かし印刷は、以下の条件でのみ有効にできます。

- 用紙種類: 普通紙、プレプリント、レターヘッド、色つき、再生紙、上質紙、厚紙1、厚紙2、ラベル、コート紙、 ハガキ、封筒、ユーザー専用紙
- 印刷品質: きれい

(参考) 任意の透かし文字やマークも登録できます。

- <sup>1.</sup> ポップアップメニューから [透かし設定] または [スタンプマーク設定] を選択し、透かしやスタンプマー クの種類を選択します。
- 2. レイアウトとフォントを設定します。
- 3. 必要に応じてその他の項目を設定します。
- 4. [プリント]をクリックします。

#### 関連情報

- ➡ 「用紙のセット」27ページ
- ◆ 「簡単な設定で印刷する」61ページ

### パスワードを設定して印刷する

印刷ジョブにパスワードを設定して、プリンターの操作パネルからパスワードが入力されるまで印刷できないようにします。

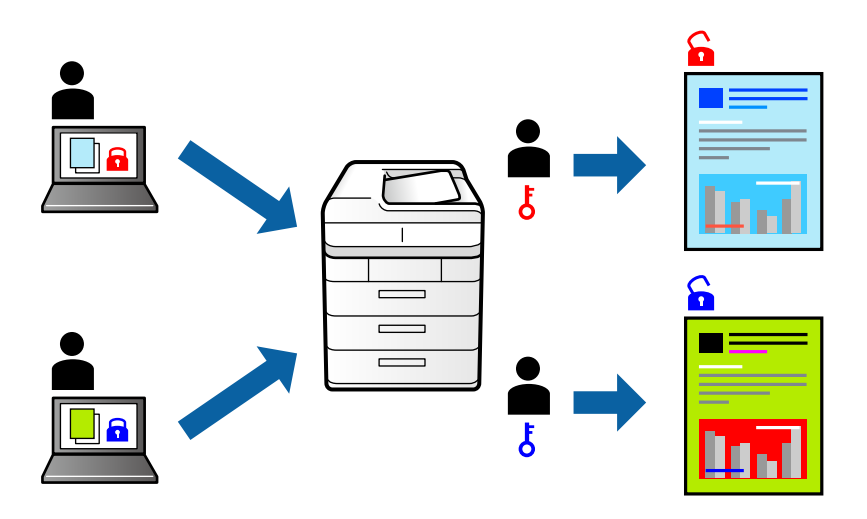

- 1. ポップアップメニューの [パスワード設定]を選択します。
- 2. [パスワード印刷] にチェックして、ユーザー名、ジョブ名、パスワードを入力します。
- 3. 必要に応じてその他の項目を設定します。
- 4. [プリント]をクリックします。
- 5. 印刷するには、プリンターのホーム画面で [本体メモリーからの印刷] を選択します。印刷するジョブを選 択してパスワードを入力します。

#### 関連情報

- ◆ 「用紙のセット」27ページ
- ◆「簡単な設定で印刷する」61ページ

### 色補正をして印刷する

画質などの色を補正して印刷できます。元データは補正しません。

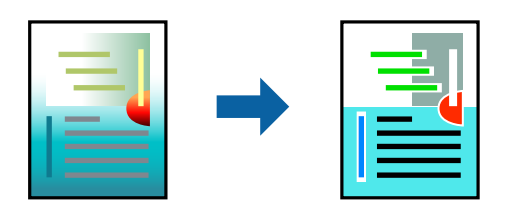

[オートフォトファイン!EX]はエプソン独自の画像解析、処理技術を用いて自動的に画像を高画質にして印刷します。

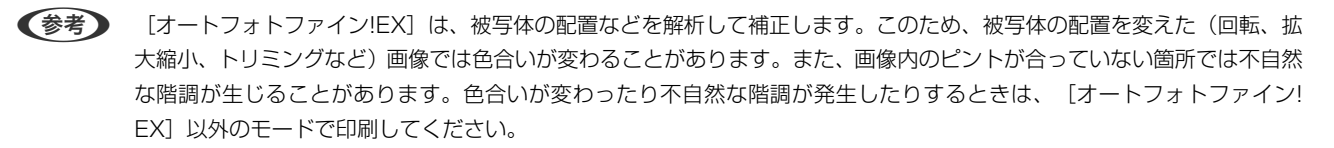

- <sup>1.</sup> ポップアップメニューの [カラー・マッチング] を選択し、 [EPSON Color Controls] を選択します。
- 2. ポップアップメニューの [カラーオプション]を選択して、色補正の種類を選択します。
- 3. [詳細設定] 横の矢印をクリックして、各項目を設定します。
- 4. 必要に応じてその他の項目を設定します。
- 5. [プリント]をクリックします。

#### 関連情報

- ◆ 「用紙のセット」27ページ
- ◆ 「簡単な設定で印刷する」61ページ

#### 細い線を鮮明に印刷する

印刷すると消えてしまう細い線を太くして印刷できます。

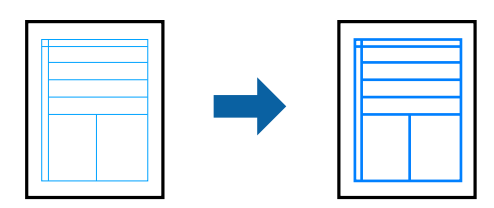

- <sup>1.</sup> ポップアップメニューの [拡張設定] を選択します。
- 2. [細線を鮮明にする]を有効にします。
- 3. 必要に応じてその他の項目を設定します。

4. [プリント]をクリックします。

#### 関連情報

- ◆ 「用紙のセット」27ページ
- ◆ 「簡単な設定で印刷する|61ページ

### コンピューターから文書を印刷する(PostScriptプリンタードライ バー)

PostScriptプリンタードライバーで印刷するには、オプションのPS3対応ROMをプリンター本体に取り付けてドライ バーをインストールする必要があります。このオプションはLP-S8180シリーズのみ対応です。

#### 関連情報

- ◆「PostScriptプリンタードライバーを使って文書を印刷する(Windows) | 182ページ
- ◆「Mac OSからPostScriptプリンタードライバーを使って印刷する」191ページ。

### スマートデバイスから文書を印刷する(iOS)

スマートフォンやタブレット端末などのスマートデバイスから文書を印刷できます。

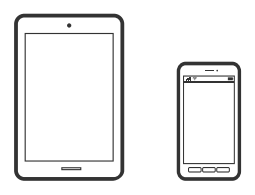

#### Epson iPrintで文書を印刷する

(参考) デバイスによって操作が異なります。

- 1. プリンターとスマートデバイスをWi-Fi Directで接続します。 「スマートデバイスとプリンターを直接接続する方法(Wi-Fi Direct)」153ページ
- 2. Epson iPrintをインストールしていない場合はインストールします。 「Epson iPrintをインストールする」 222ページ
- З. Epson iPrintを起動します。
- 4. ホーム画面で〔文書印刷〕をタップします。
- 5. 印刷したい文書がある場所をタップします。
- 6. 文書を選択し、 [次へ] をタップします。

7. 「印刷」ボタンをタップします。

### AirPrintで文書を印刷する

AirPrintを使うと、ドライバーのインストールやソフトウェアのダウンロードをしなくてもiPhone、iPad、iPod touch やMacから簡単に無線で印刷できます。

### Works with Apple AirPrint

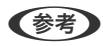

操作パネルでプリンター設定メニューの給紙装置設定の情報表示を無効にしていると、AirPrintは使えません。給紙装置設 定の情報表示を有効にするには以下の関連情報をご覧ください。

- 1. プリンターを無線LANに接続します。以下のリンクをご覧ください。 http://epson.sn
- 2. お使いの機器をプリンターと同じ無線LANに接続します。
- З. 機器からプリンターに印刷します。

(参考) 詳しくはアップル社ウェブサイトのAirPrintのページをご覧ください。

#### 関連情報

◆「接続できているのに印刷できない(iOS) | 127ページ

### スマートデバイスから文書を印刷する(Android)

スマートフォンやタブレット端末などのスマートデバイスから文書を印刷できます。

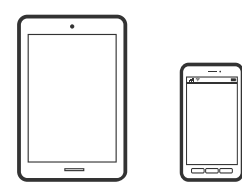

#### Epson iPrintで文書を印刷する

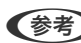

(参考) デバイスによって操作が異なります。

1. プリンターとスマートデバイスをWi-Fi Directで接続します。 「スマートデバイスとプリンターを直接接続する方法(Wi-Fi Direct)」153ページ

- 2. Epson iPrintをインストールしていない場合はインストールします。 「Epson iPrintをインストールする」222ページ
- 3. Epson iPrintを起動します。
- 4. ホーム画面で [文書印刷] をタップします。
- 5. 印刷したい文書がある場所をタップします。
- 6. 文書を選択し、 [次へ] をタップします。
- 7. [印刷] ボタンをタップします。

### Epson印刷サービスプラグインで文書を印刷する

Epson印刷サービスプラグインを使うと、文書やメール、写真、ウェブページなどを、Android 4.4以降のスマートデバイスからWi-Fiで印刷できます。プリンターとデバイスが同じネットワークにつながっている場合は、このプラグインをインストールしておくと便利です。

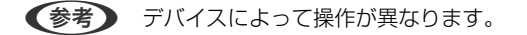

- プリンターとスマートデバイスをWi-Fi Directで接続します。
   「スマートデバイスとプリンターを直接接続する方法(Wi-Fi Direct)」153ページ
- 2. Google Playから、スマートデバイスにEpson印刷サービスプラグインをダウンロードします。
- 3. お使いのスマートデバイスの [設定] から [印刷] を選択して、Epson印刷サービスプラグインを有効にします。
- 4. ChromeなどのAndroidアプリケーションで、メニューアイコンをタップして印刷します。

### Mopria Print Serviceで印刷する

Mopria Print Serviceを使うと、Androidスマートフォンやタブレットから簡単に無線で印刷できます。

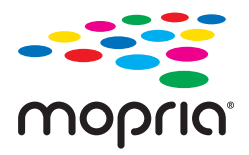

- 1. Google PlayからMopria Print Serviceをインストールします。
- 2. プリンターに用紙をセットします。

<sup>(</sup>参考) プリンターが見つからないときは、 [すべてのプリンター] をタップして、お使いのプリンターを選択してください。

- З. プリンターを無線LANに接続します。以下のリンクをご覧ください。 http://epson.sn
- 4. お使いの機器をプリンターと同じ無線LANに接続します。
- 5. 機器からプリンターに印刷します。

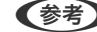

(参考) 詳しくはhttps://mopria.orgの使い方のページをご覧ください。

#### 関連情報

◆ 「用紙のセット」29ページ

## ハガキ、年賀状、封筒に印刷する

ハガキ印刷のポイントは以下の通りです。

- 宛名(住所録)を印刷するときは、市販のアプリケーションソフトなどをご利用ください。
- 用紙設定では、「用紙サイズ」を「ハガキ」、「用紙種類」をハガキの種類に合わせて設定してください。
- ハガキをセットするときは、宛名面と通信面、郵便番号枠の向きに注意してください。

### コンピューターからハガキや封筒に印刷する

#### コンピューターからハガキに印刷する(Windows)

ここではプリンタードライバーを使って印刷する手順を説明します。

- 1. プリンターにハガキをセットします。 「ハガキのセット方法|32ページ
- 2. エプソン純正プリンタードライバーをインストールしていない場合は、インストールします。 「エプソン純正プリンタードライバーがインストールされているか確認する(Windows)」93ページ
- З. 印刷するファイルを開きます。
- 4. プリンタードライバーの画面を表示させます。
- 5. 「基本設定」タブの「用紙サイズ」で「ハガキ」を選択して、「用紙種類」でハガキの種類を選択します。
- 6. [基本設定] タブと [応用設定] タブの各項目を設定して [OK] をクリックします。
- 7. [印刷] をクリックします。

### コンピューターからハガキに印刷する (Mac OS)

ここではプリンタードライバーを使って印刷する手順を説明します。

- プリンターにハガキをセットします。
   「ハガキのセット方法」32ページ
- 2. エプソン純正プリンタードライバーをインストールしていない場合は、インストールします。 「エプソン純正プリンタードライバーがインストールされているか確認する(Mac OS)」94ページ
- 3. 印刷するファイルを開きます。
- 4. [ファイル] メニューの [プリント] (または [印刷] など)を選択してプリント画面を表示させます。
- 5. [用紙サイズ] 設定で [はがき] を選択します。
- 6. ポップアップメニューの [印刷設定] を選択します。
- 7. [用紙種類] 設定でハガキの種類を選択します。
- 8. 必要に応じてその他の項目を設定します。
- 9. [プリント]をクリックします。

### コンピューターから封筒に印刷する(Windows)

- プリンターに封筒をセットします。 「封筒のセット」30ページ
- 2. 印刷するファイルを開きます。
- 3. プリンタードライバーの画面を表示させます。
- 4. [基本設定] タブの [用紙サイズ] で封筒のサイズを選択して、 [用紙種類] で [封筒] を選択します。
- 5. [基本設定] タブと [応用設定] タブの各項目を設定して [OK] をクリックします。
- 6. [印刷]をクリックします。

### コンピューターから封筒に印刷する(Mac OS)

 プリンターに封筒をセットします。 「封筒のセット」30ページ

- 2. 印刷するファイルを開きます。
- 3. [ファイル] メニューの [プリント] (または [印刷] など)を選択してプリント画面を表示させます。
- 4. [用紙サイズ]設定でサイズを選択します。
- 5. ポップアップメニューの [印刷設定] を選択します。
- 6. [用紙種類] 設定で [封筒] を選択します。
- 7. 必要に応じてその他の項目を設定します。
- 8. [印刷]をクリックします。

## ウェブページを印刷する

### スマートデバイスからウェブページを印刷する

- (参考) デバイスによって操作が異なります。
- プリンターとスマートデバイスをWi-Fi Directで接続します。
   「スマートデバイスとプリンターを直接接続する方法(Wi-Fi Direct)」153ページ
- 2. Epson iPrintをインストールしていない場合はインストールします。 「Epson iPrintをインストールする」222ページ
- 3. ウェブブラウザーアプリで印刷したいウェブページを開きます。
- 4. ウェブブラウザーアプリのメニューから [共有] をタップします。
- 5. [iPrint] を選択します。
- 6. [印刷] ボタンをタップします。

## クラウドサービスで印刷する

インターネットを利用したEpson Connect(エプソン コネクト)サービスを使うと、コンピューターやスマートデバ イスからいつでもどこからでも印刷できます。このサービスの利用には、Epson Connectのセットアップ(ユーザー登 録、プリンター登録)が必要です。

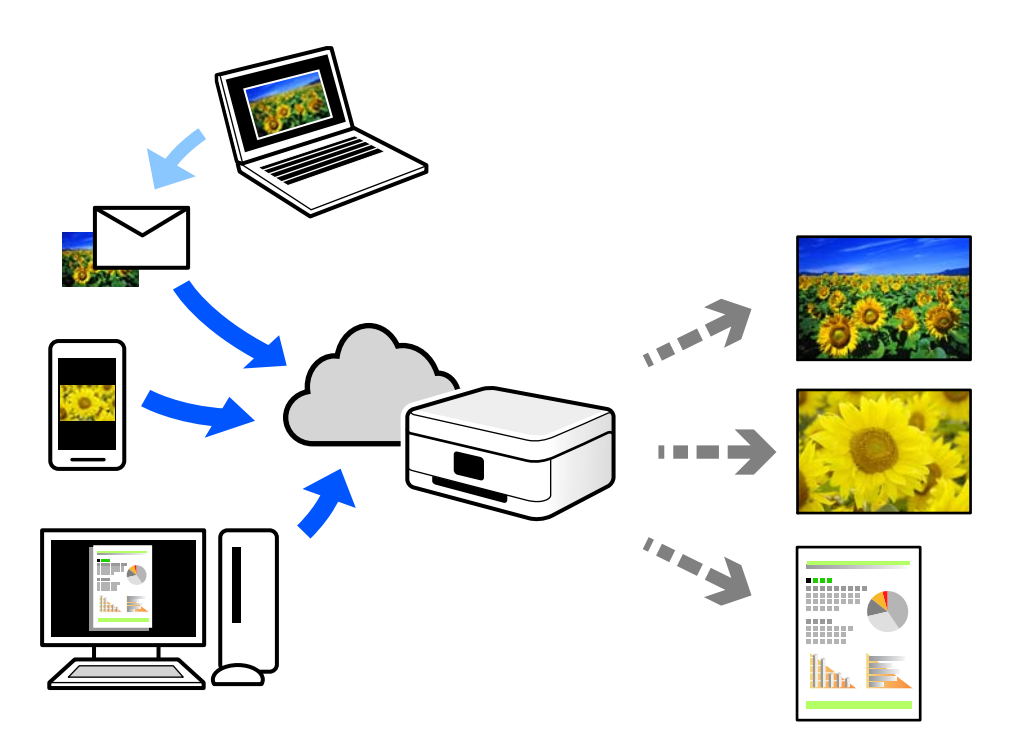

インターネットを利用したサービスは以下の通りです。

- メールプリント プリンターに割り当てられたメールアドレスに、印刷したい写真や文書を添付してメールを送ると、メールの本文や 添付ファイルの印刷ができます。離れた場所から、自宅やオフィスのプリンターに印刷できます。
- Epson iPrint スマートフォンやタブレット端末から印刷、またはスキャンするためのiOS、Android専用のアプリケーションです。 同じ無線LAN内にあるプリンターに写真や文書、ウェブサイトなどを直接印刷できます。
- リモートプリントドライバー
   リモートプリントドライバー対応の共有ドライバーです。いつものアプリケーションの印刷画面からプリンターを
   切り替えるだけで、離れたプリンターに印刷できます。

Epson Connectのセットアップ方法や印刷方法など、詳しくはEpson Connectのポータルサイトをご覧ください。 https://www.epsonconnect.com/

## 操作パネルからEpson Connectサービスを登録する

以下の手順でプリンターを登録してください。

<sup>1.</sup> 操作パネルで [設定] を選択します。

- [本体設定] [Webサービス設定] [Epson Connect設定] [登録削除] を選択して、登録シートを印 刷します。
- 3. 登録シートの説明に従って、プリンターを登録します。

# プリンターのお手入れ

| 消耗品の状態を確認する                   | 89  |
|-------------------------------|-----|
| 給紙不良を改善する                     | 89  |
| プリンター内部の汚れを拭き取る               | 90  |
| プリンターの表面の汚れを拭き取る              | 91  |
| ソフトウェアを個別にインストールまたはアンインストールする | 92  |
| プリンターの持ち運びや輸送                 | 100 |

## 消耗品の状態を確認する

プリンターの操作パネルから消耗品の状態を確認することができます。ホーム画面で**三**- [交換品情報]の順に選択 します。

項目を選択するには、▲ ▼ ◀ ▶ ボタンで動かして、OKボタンを押してください。

(参考) • Epson Status Monitor(インストールしている場合)でも消耗品の状態を確認することができます。

• 消耗品の寿命が近づくと のアイコンが表示されます。印刷は継続できますが、新しい消耗品を用意してください。

### 給紙不良を改善する

本製品を良好な状態で使用するために、ときどきクリーニング(清掃)をしてください。

- ▲ 警告 プリンター内部にはマニュアルで指示されている箇所以外触れないでください。感電や火傷のおそれがあります。
  - 本製品の内部や周囲でエアダスターやダストスプレーなど、可燃性ガスを使用しないでください。引火による爆発・火災のおそれがあります。
- ・ ベンジン、シンナー、アルコールなど、揮発性の薬品を使用しないでください。プリンターの外装ケースや部品が 変色、変形するおそれがあります。
  - プリンターを水に濡らさないでください。
  - 固いブラシや布などを使用しないでください。プリンターが傷付くおそれがあります。

### 手差しトレイの給紙ローラーの紙粉を取る

プリンターの操作パネルに表示される動画を見ながら手差しトレイの給紙ローラーの紙粉を取ることができます。

(?) を選択して、 [困ったときは] - [正しく給紙されない] - [手差しトレイ] を選択します。 画面を閉じるときは、 [終了する] を選択します。

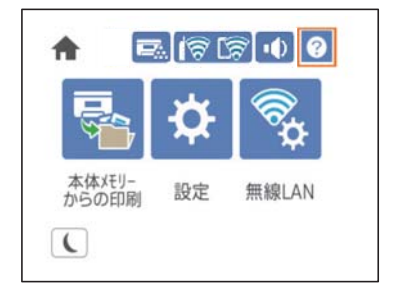

### 用紙カセットの給紙ローラーの紙粉を取る

プリンターの操作パネルに表示される動画を見ながら用紙力セットの給紙ローラーの紙粉を取ることができます。

を選択して、 「困ったときは」 - 「正しく給紙されない」 - 「用紙カセット」を選択します。 画面を閉じるときは、 「終了する」を選択します。

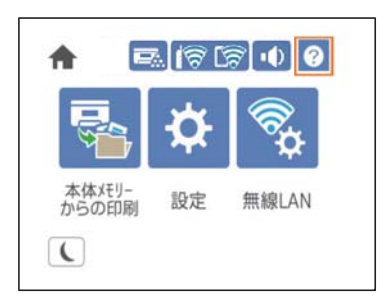

## プリンター内部の汚れを拭き取る

プリンターの操作パネルに表示される動画を見ながら内部の汚れを拭き取ることができます。

?? を選択して、いずれかの方法で露光窓を清掃するを選択してください。

- [困ったときは] [印刷結果がおかしい] [スジ、線が入る] [露光窓を清掃する]
- [困ったときは] [印刷結果がおかしい] [色がおかしい] [露光窓を清掃する]
- [困ったときは] [印刷結果がおかしい] [用紙が汚れる] [露光窓を清掃する]

画面を閉じるときは、 [終了する] を選択します。

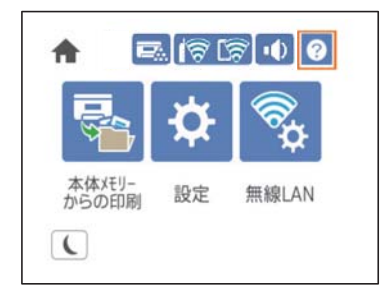

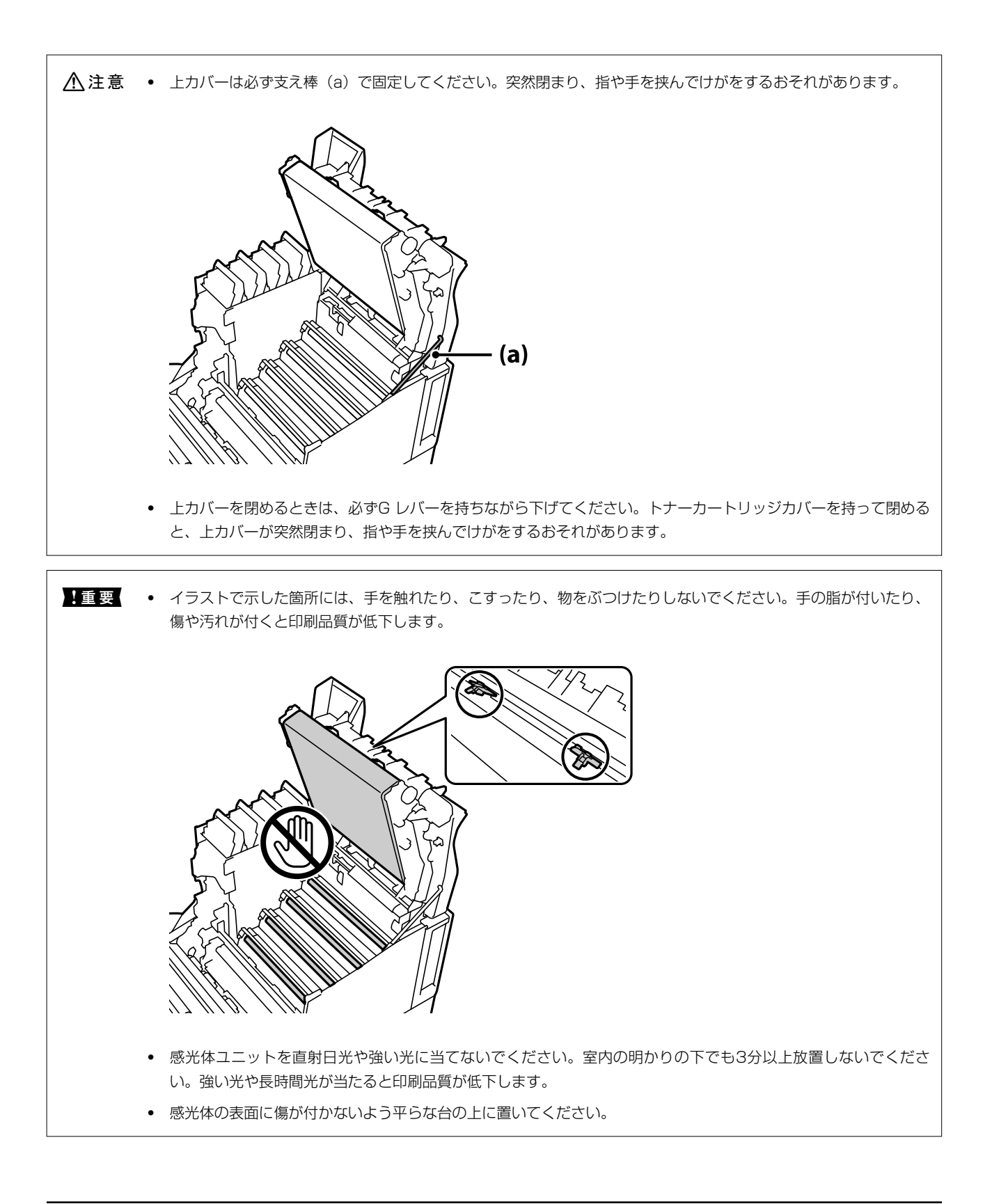

## プリンターの表面の汚れを拭き取る

プリンターの外装ケースの汚れやホコリが気になるときは、プリンターの電源を切って電源コードを抜き、柔らかくてき れいな布を水に浸し固く絞ってから拭いてください。汚れが落ちないときは、水で薄めた中性洗剤に柔らかい布を浸し て、固く絞ってから拭いてみてください。

- 【重要 ベンジン、シンナー、アルコールなど、揮発性の薬品を使用しないでください。プリンターの外装ケースや部品が 変色、変形するおそれがあります。
  - プリンターを水に濡らさないでください。
  - 固いブラシや布などを使用しないでください。プリンターが傷付くおそれがあります。

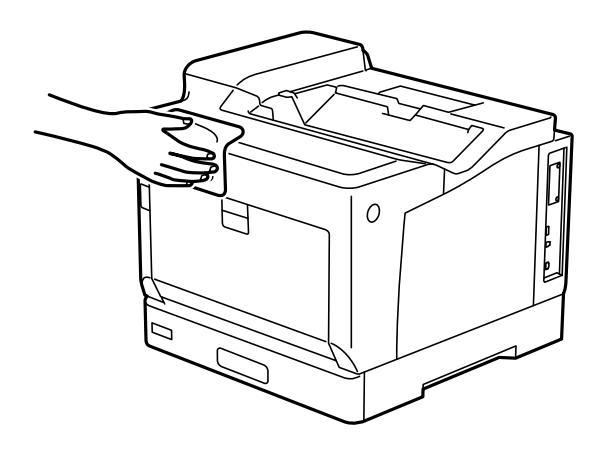

## ソフトウェアを個別にインストールまたはアンインス トールする

ネットワークに接続されているコンピューターでWeb上の最新版をインストールします。管理者権限のあるアカウント (ユーザー)でコンピューターにログオンしてください。また、管理者のパスワードが求められたときは、パスワードを 入力して操作を続行してください。

### ソフトウェアを個別にインストールする

(参考) 再インストール時は、インストール済みの古いソフトウェアをアンインストールしてください。

プリンターとコンピューターが通信可能な状態で、コンピューターがインターネットに接続されていることを確認します。

2. EPSON Software Updaterを起動します。 画面はWindowsでの一例です。

| Epson Software Updater |             |         |           | Х |
|------------------------|-------------|---------|-----------|---|
| お使いの製品でご               | 利用いただけるソ    | フトウェアを表 | 表示します。    |   |
| ▶ お使いの製品               | を選択してください、〜 | Ð       |           |   |
| 必須のアップデー               | ト           |         |           |   |
| ソフトウェア名                | 状態          | バージョン   | ダウンロードサイズ |   |
|                        |             |         |           |   |
|                        |             |         |           |   |
|                        |             |         |           |   |
|                        |             |         |           |   |
| お勧めのアップデ               | - <b>ト</b>  |         |           |   |
| ソフトウェア名                | 状態          | バージョン   | ダウンロードサイズ |   |
|                        |             |         |           |   |
|                        |             |         |           |   |
|                        |             |         |           |   |
|                        |             |         |           |   |
| 確認の間隔設定                |             |         | 合計: - ME  | 3 |
|                        |             |         |           |   |
|                        |             |         |           |   |
|                        |             |         |           |   |
| 終了                     |             | 0項目     | をインストール   |   |

- 3. Windowsの場合は、お使いのプリンターを選択し、 やをクリックして最新のソフトウェアの有無を調べます。
- インストールや更新が必要なソフトウェアにチェックを入れて、画面右下のインストールをクリックします。

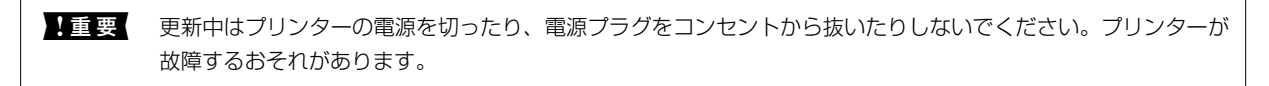

- 最新版のソフトウェアはエプソンのウェブサイトからもダウンロードできます。
   www.epson.jp/support/
  - Windows Server OSをお使いの場合、Epson Software Updaterではインストールができません。エプソンのウェブサイトからダウンロードしてください。

#### 関連情報

- ◆「ソフトウェアやファームウェアを更新するソフトウェア(EPSON Software Updater)」223ページ
- ◆ 「ソフトウェアをアンインストール(削除)する」95ページ

### エプソン純正プリンタードライバーがインストールされているか確認する (Windows)

エプソン純正プリンタードライバーがコンピューターにインストールされているか、以下の方法で確認できます。 [コントロールパネル] - [ハードウェアとサウンド] - [デバイスとプリンターの表示] (または [プリンタ] 、 [プリ ンタとFAX] )の順に選択して、以下の方法でプリントサーバーのプロパティ画面を表示します。

- Windows 10/Windows 8.1/Windows 8/Windows 7/Windows Server 2019/Windows Server 2016/ Windows Server 2012 R2/Windows Server 2012/Windows Server 2008 R2 プリンターアイコンをクリックして、画面上部の[プリントサーバープロパティ]をクリックします。
- Windows Vista/Windows Server 2008
   [プリンタ]フォルダー上で右クリックして、[管理者として実行]-[サーバーのプロパティ]の順にクリックします。
- Windows XP/Windows Server 2003 R2/Windows Server 2003
   [ファイル] メニューから [サーバーのプロパティ] を選択します。

[ドライバー]タブをクリックします。お使いのプリンター名が一覧に表示された場合、エプソン純正プリンタードライバーがインストールされています。

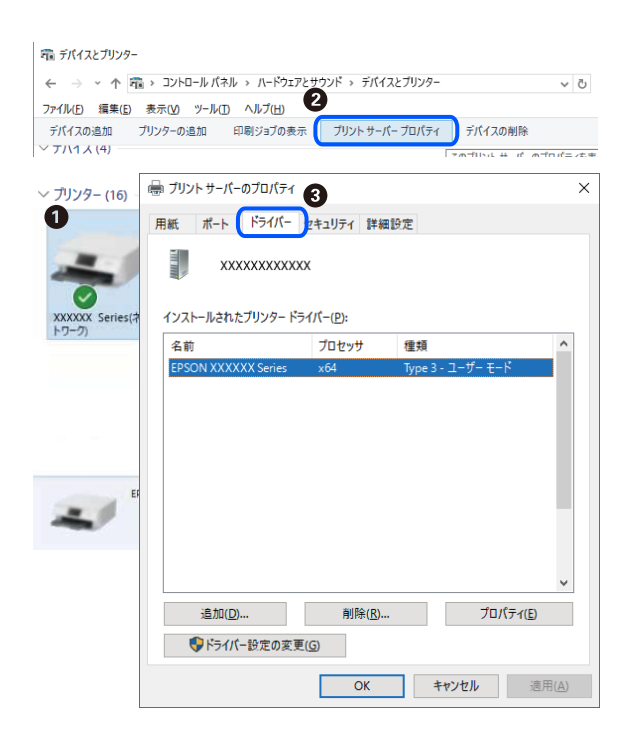

#### 関連情報

◆ 「ソフトウェアを個別にインストールする」 92ページ

### エプソン純正プリンタードライバーがインストールされているか確認する (Mac OS)

エプソン純正プリンタードライバーがコンピューターにインストールされているか、以下の方法で確認できます。

アップルメニューの [システム環境設定] - [プリンタとスキャナ] (または [プリントとスキャン] 、 [プリントとファ クス] )の順に選択し、お使いのプリンターを選択します。 [オプションとサプライ] をクリックして [オプション] タ ブと [ユーティリティー] タブが表示された場合、エプソン純正プリンタードライバーがインストールされています。

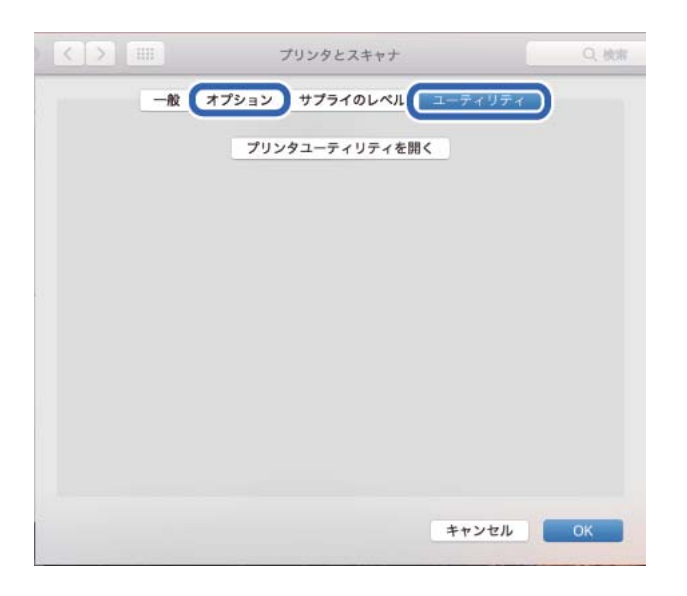

#### 関連情報

◆ 「ソフトウェアを個別にインストールする」 92ページ

### プリンターを追加する(Mac OSのみ)

- アップルメニューの[システム環境設定] [プリンタとスキャナ] (または[プリントとスキャン]、[プリントとファクス])の順に選択します。
- 2. [+] をクリックして、 [プリンタまたはスキャナを追加] を選択します。
- 3. 表示された画面でお使いのプリンターを選択して、さらに [ドライバ] からお使いのプリンターを選択します。
- 4. [追加]をクリックします。
  - ・ プリンター名がリストに表示されないときは、コンピューターとプリンターの接続状態が正しいか、プリンターの電源が入っているかを確認してください。
    - USB接続やIP接続、Bonjour接続では、プリンタードライバーの追加後に増設力セットユニットの設定を手動で 行ってください。

### ソフトウェアをアンインストール(削除)する

管理者権限のあるアカウント(ユーザー)でコンピューターにログオンしてください。また、管理者のパスワードが求められたときは、パスワードを入力して操作を続行してください。

95

### ソフトウェアをアンインストール(削除)する - Windows

- 1. 
  しボタンを押してプリンターの電源を切ります。
- 2. 起動している全てのアプリケーションソフトを終了させます。
- 3. [コントロールパネル]を表示させます。
  - Windows 10/Windows Server 2019/Windows Server 2016
     スタートボタンをクリックし、 [Windows システムツール] [コントロールパネル] を選択します。
  - Windows 8.1/Windows 8/Windows Server 2012 R2/Windows Server 2012
     [デスクトップ] [設定] [コントロールパネル]の順に選択します。
  - Windows 7/Windows Vista/Windows XP/Windows Server 2008 R2/Windows Server 2008/ Windows Server 2003 R2/Windows Server 2003 スタートボタンをクリックして、[コントロールパネル]を選択します。
- 4. [プログラムのアンインストール] (または [プログラムの追加と削除] )を表示します。
  - Windows 10/Windows 8.1/Windows 8/Windows 7/Windows Vista/Windows Server 2019/ Windows Server 2016/Windows Server 2012 R2/Windows Server 2012/Windows Server 2008 R2/Windows Server 2008
     [プログラム]の[プログラムのアンインストール]を選択します。
  - Windows XP/Windows Server 2003 R2/Windows Server 2003
     [プログラムの追加と削除] をクリックします。
- 5. 削除するソフトウェアを選択します

印刷ジョブが残っていると、プリンタードライバーをアンインストールできません。印刷ジョブを削除するか、印 刷が終わるのを待ってからアンインストールをしてください。

- 6. ソフトウェアをアンインストールします。
  - Windows 10/Windows 8.1/Windows 8/Windows 7/Windows Vista/Windows Server 2019/ Windows Server 2016/Windows Server 2012 R2/Windows Server 2012/Windows Server 2008 R2/Windows Server 2008
    - [アンインストールと変更] または [アンインストール] をクリックします。
  - Windows XP/Windows Server 2003 R2/Windows Server 2003
     [変更と削除] または [削除] をクリックします。

7. 画面の指示に従って操作します。

### ソフトウェアをアンインストール(削除)する -Mac OS

- EPSON Software Updaterを使ってUninstallerをダウンロードします。
   一度ダウンロードすれば、アンインストールのたびにダウンロードする必要はありません。
- 2. 
  しボタンを押してプリンターの電源を切ります。

<sup>(</sup>参考) [ユーザーアカウント制御画面]が表示されたら、[続行]をクリックします。

- 3. プリンタードライバーを削除するときは、アップルメニューの [システム環境設定] [プリンタとスキャナ] (または [プリントとスキャン]、 [プリントとファクス])の順に選択し、使用できるプリンターのリス トからプリンターを削除します。
- 4. 起動している全てのアプリケーションソフトを終了させます。
- 5. [移動] [アプリケーション] [Epson Software] [Uninstaller] の順に選択します。
- 6. 削除するソフトウェアをチェックして、 [アンインストール] をクリックします。

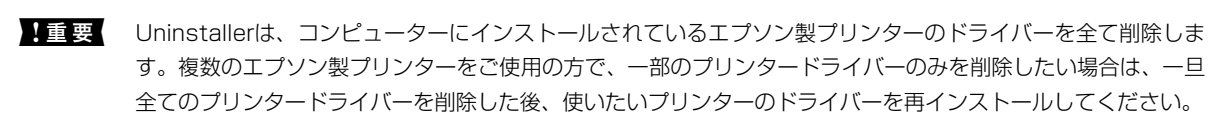

●覧に表示されないソフトウェアはUninstallerでは削除できません。 [移動] - [アプリケーション] - [Epson Software]の順に選択し、削除するソフトウェアを選択して、ゴミ箱アイコンにドラッグ&ドロップしてください。

#### 関連情報

◆「ソフトウェアやファームウェアを更新するソフトウェア(EPSON Software Updater)」223ページ

### ソフトウェアやファームウェアを更新する

ソフトウェアやファームウェアを更新すると、今まで起こっていたトラブルの解消、機能の改善や追加などができます。 最新版のソフトウェアやファームウェアをお使いください。

- プリンターとコンピューターが通信可能な状態で、コンピューターがインターネットに接続されていること を確認します。
- 2. EPSON Software Updaterを起動して、ソフトウェアまたはファームウェアを更新します。

**!重要** 更新中は、コンピューターやプリンターの電源を切らないでください。プリンターが故障するおそれがあります。

一覧に表示されないソフトウェアはEPSON Software Updaterでは更新できません。エプソンのウェブサイトで 最新版のソフトウェアを確認してください。 www.epson.jp/support/

#### 関連情報

◆「ソフトウェアやファームウェアを更新するソフトウェア(EPSON Software Updater)」223ページ

### 操作パネルを使ってプリンターのファームウェアを更新する

プリンターがインターネットに接続されていると、操作パネルでプリンターのファームウェアが更新できます。新しい ファームウェアがあるかどうかを定期的に確認して、ある場合には通知するようにも設定できます。 管理者によってロックされているメニューは、管理者以外は設定を変更できません。

- ホーム画面で[設定]を選択します。
   項目を選択するには、▲ ▼ ◀ ▶ ボタンで動かして、OKボタンを押してください。
- 2. [本体設定] [管理者用設定] [ファームウェアのアップデート] [アップデート] の順に選択します。
   (参考) 新しいファームウェアがあるかどうか定期的に確認したいときは、 [定期通知設定] [オン] の順に選択します。
- 3. [確認開始]を選択します。

新しいファームウェアがあるかどうかの確認が始まります。

- 新しいファームウェアが見つかったというメッセージが表示されたら、画面の指示に従ってファームウェアを更新します。
  - ・ 更新中はプリンターの電源を切ったり、電源プラグをコンセントから抜いたりしないでください。プリンターが故障するおそれがあります。
     ・ ファームウェアの更新に失敗すると、次回電源を入れたときに「Recovery Mode」(リカバリーモード)と表示され、プリンターが動かなくなります。コンピューターでファームウェアの更新をし直してください。 リカバリーモードになるとネットワーク接続での更新ができないため、以下の手順で作業してください。 1.エプソンのウェブサイトからファームウェアをコンピューターにダウンロードする 2.コンピューターとブリンターをUSBケーブルで接続する 3.ファームウェアを更新する http://www.epson.jp/support/ 詳しくはダウンロードページの「ファームウェアのアップデート方法」をご覧ください。

### Web Configでファームウェアをアップデートする

プリンターがインターネットに接続できると、Web Configからファームウェアをアップデートできます。

- <sup>1.</sup> Web Configで [デバイス管理] タブ [ファームウェアアップデート] を選択します。
- 2. [確認開始]をクリックします。

ファームウェアの確認が始まり、更新されたファームウェアがあるとファームの情報が表示されます。

を考 Epson Device Adminを使ってもファームウェアをアップデートできます。デバイス一覧でファームウェアの情報が確認 ができます。この方法は、複数のデバイスのファームウェアをアップデートするのに便利です。詳細はEpson Device Adminのマニュアルやヘルプをご覧ください。

#### 関連情報

➡「ブラウザー上でプリンターの設定や変更をするソフトウェア(Web Config)」257ページ

### プリンターをインターネットに接続しないでファームウェアをアップデート する

コンピューターでエプソンのウェブサイトから機種用のファームウェアをダウンロードし、USBケーブルで接続して アップデートすることもできます。ネットワーク経由でアップアップデートができない場合に、この方法をお使いください。

- エプソンのウェブサイトにアクセスして、ファームウェアをダウンロードします。 www.epson.jp/support/
- 2. ファームウェアをダウンロードしたコンピューターと、プリンターをUSBケーブルで接続します。
- ダウンロードしたexeファイルをダブルクリックします。
   Epson Firmware Updaterが起動します。
- 4. この後は、画面の指示に従って操作します。

## プリンターの持ち運びや輸送

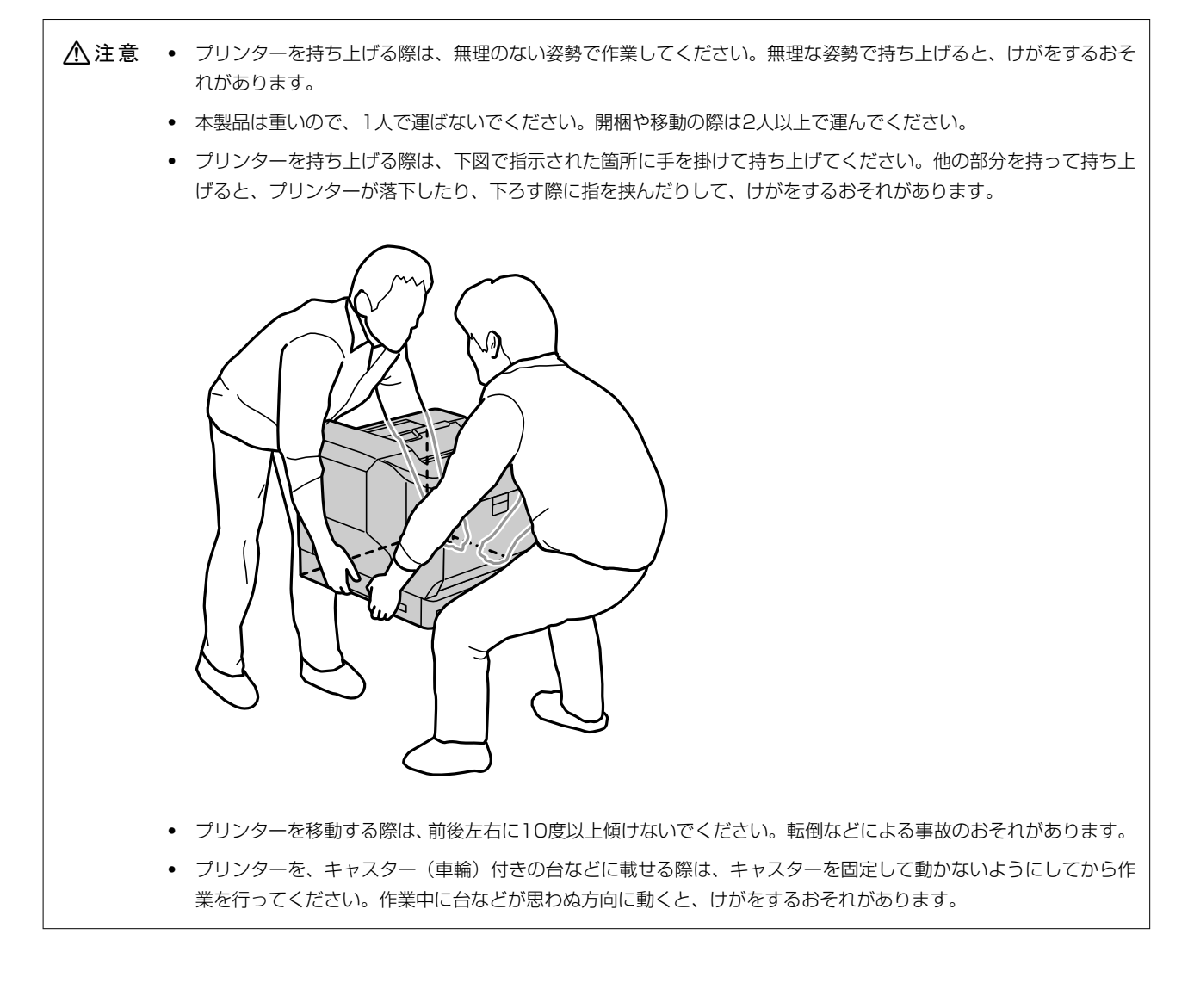

### 近くへの移動

プリンターの電源を切り、以下の付属品を取り外してください。

- 電源コード
- インターフェイスケーブル
- 用紙
- オプションの増設力セットユニット

!重要 振動を与えないように水平に丁寧に移動させてください。

#### 持ち上げて移動する場合

増設力セットユニットとプリンター本体を分けて運んでください。

#### キャスターで移動する場合

キャスターのストッパーを解除してください。プリンターに衝撃を与えるような段差のある場所を避けて移動してください。

### プリンターを輸送する

プリンターを輸送するときは、以下の準備をしてください。 振動や衝撃からプリンターを守るために購入時と同等の状態 に梱包する必要があります。

- Ⅰ. Ůボタンを押して電源を切り、電源プラグをコンセントから抜きます。
- 2. セットされている全ての印刷用紙を取り除きます。
- 3. 電源コードやUSBケーブルなどのケーブル類を取り外します。増設カセットユニットなどのオプションを取り外してください。
   「セットアップガイド」(冊子) 「組み立て」を参照して逆の手順で取り外してください。
- 4. 保護材を取り付けた後、箱に入れます。

# 困ったときは

| うまく動かない             | 103 |
|---------------------|-----|
| プリンター画面にメッセージが表示された |     |
| 用紙が詰まった             | 131 |
| 消耗品の交換が必要になった       |     |
| きれいに印刷できない          | 137 |
| 解決できないときは           | 142 |

## うまく動かない

### 電源が入らない、切れない

#### 電源が入らない

以下の原因が考えられます。

#### ■ 電源プラグがコンセントにしっかり差し込まれていません。

#### 対処方法

電源プラグをコンセントにしっかり差し込んでください。

#### 対処方法

○ボタンを少し長めに押してください。

#### 電源が切れない

■ ○ボタンを押している時間が不十分です。

#### 対処方法

●ボタンを少し長めに押してください。それでも切れないときは、電源プラグをコンセントから抜いてください。

### 給紙や排紙が正しくできない

#### 給紙ができない

以下の原因が考えられます。

#### ■ 印刷できない用紙を使用しています。

#### 対処方法

本製品で印刷できる用紙を使用してください。

- ◆ 「印刷できる用紙とセット枚数」212ページ
- ◆ 「印刷できない用紙」216ページ

用紙の取り扱いに問題があります。

#### 対処方法

用紙取り扱い上のご注意に従ってください。

→ 「用紙取り扱い上のご注意」28ページ

#### ■ 用紙のセット枚数が多過ぎます。

#### 対処方法

セット可能枚数を超えてセットしないでください。

◆ 「印刷できる用紙とセット枚数」212ページ

#### ■ 用紙カセットが正しくセットされていません。

#### 対処方法

標準の用紙カセットやオプションの増設カセットを正しくセットしてください。また用紙ガイドの位置が正し いか確認してください。セットした後は[設定]-[情報確認/印刷]-[本体ステータスシートの印刷]-[プリ ンター情報シート]を選択してプリンター情報シートを印刷し、用紙カセットと用紙サイズが正しく認識されて いるか確認してください。

#### ■ プリンターに登録した用紙情報が間違っています。

#### 対処方法

プリンターの用紙サイズと用紙種類の設定を、実際にセットした用紙に合わせてください。

◆ 「用紙サイズと種類の登録」29ページ

■ 給紙装置の選択が間違っています。

#### 対処方法

プリンタードライバーの給紙装置を正しく設定してください。

#### ■ 給紙ローラーに紙粉が付いて、用紙が滑って給紙できません。

#### 対処方法

給紙ローラーをクリーニングしてください。

➡「給紙不良を改善する」89ページ

#### 斜めに給紙される

以下の原因が考えられます。

#### ■ 印刷できない用紙を使用しています。

#### 対処方法

本製品で印刷できる用紙を使用してください。

- ◆ 「印刷できる用紙とセット枚数」212ページ
- ◆ 「印刷できない用紙」 216ページ

用紙の取り扱いに問題があります。

#### 対処方法

用紙取り扱い上のご注意に従ってください。

◆ 「用紙取り扱い上のご注意」28ページ

■ 用紙が正しくセットされていません。

#### 対処方法

用紙を正しい方向でセットして、用紙の側面に用紙ガイドを合わせてください。

◆ 「用紙のセット」29ページ

#### ■ 用紙のセット枚数が多過ぎます。

#### 対処方法

セット可能枚数を超えてセットしないでください。

◆ 「印刷できる用紙とセット枚数」212ページ

■ 用紙カセットが正しくセットされていません。

#### 対処方法

標準の用紙カセットやオプションの増設カセットを正しくセットしてください。また用紙ガイドの位置が正し いか確認してください。セットした後は[設定] - [情報確認/印刷] - [本体ステータスシートの印刷] - [プリ ンター情報シート]を選択してプリンター情報シートを印刷し、用紙カセットと用紙サイズが正しく認識されて いるか確認してください。

■ プリンターに登録した用紙情報が間違っています。

#### 対処方法

プリンターの用紙サイズと用紙種類の設定を、実際にセットした用紙に合わせてください。

◆ 「用紙サイズと種類の登録」29ページ

#### ▲ 給紙装置の選択が間違っています。

#### 対処方法

プリンタードライバーの給紙装置を正しく設定してください。

■ 給紙ローラーに紙粉が付いて、用紙が滑って給紙できません。

#### 対処方法

給紙ローラーをクリーニングしてください。

◆ 「給紙不良を改善する」89ページ

#### 重なって給紙される

以下の原因が考えられます。

■ 印刷できない用紙を使用しています。

#### 対処方法

本製品で印刷できる用紙を使用してください。

- → 「印刷できる用紙とセット枚数」212ページ
- ◆ 「印刷できない用紙」 216ページ

■ 用紙の取り扱いに問題があります。

#### 対処方法

用紙取り扱い上のご注意に従ってください。

→ 「用紙取り扱い上のご注意」28ページ

#### ■ 用紙が正しくセットされていません。

#### 対処方法

用紙を正しい方向でセットして、用紙の側面に用紙ガイドを合わせてください。

▶ 「用紙のセット」29ページ

▌ 用紙が湿っています。

#### 対処方法

新しい用紙をセットしてください。

#### ■ 静電気で用紙がくっついています。

#### 対処方法

印刷用紙をさばいてからセットしてください。特殊紙は1枚ずつセットしてください。

#### ■ 用紙のセット枚数が多過ぎます。

#### 対処方法

セット可能枚数を超えてセットしないでください。

→ 「印刷できる用紙とセット枚数」212ページ

#### ■ 用紙カセットが正しくセットされていません。

#### 対処方法

標準の用紙カセットやオプションの増設カセットを正しくセットしてください。また用紙ガイドの位置が正し いか確認してください。セットした後は[設定]-[情報確認/印刷]-[本体ステータスシートの印刷]-[プリ ンター情報シート]を選択してプリンター情報シートを印刷し、用紙カセットと用紙サイズが正しく認識されて いるか確認してください。

#### ■ プリンターに登録した用紙情報が間違っています。

#### 対処方法

プリンターの用紙サイズと用紙種類の設定を、実際にセットした用紙に合わせてください。

→ 「用紙サイズと種類の登録」29ページ

■ 給紙装置の選択が間違っています。

#### 対処方法

プリンタードライバーの給紙装置を正しく設定してください。

#### 縦横交互排紙ができない

■ 用紙のセットや設定が間違っています。

#### 対処方法

交互排紙では、2つの給紙装置から交互に用紙を給紙して印刷します。そのため、横置きと縦置きできる用紙 (A4、Letter)以外ではできません。セットした用紙のサイズと向きを操作パネルで設定し、プリンタードラ イバーで交互排紙を指定してください。

→ 「1部ずつ縦横交互に排紙する」33ページ

### 印刷できない

#### Windowsから印刷できない

コンピューターとプリンターを接続できているか確認してください。 接続している場合としていない場合で原因と対処方法が異なります。

#### 接続状態を確認する

EPSON ステータスモニタを使って、コンピューターとプリンターの接続状態を確認してください。 [EPSON ステータスモニタ]の利用にはあらかじめインストールされている必要があります。エプソンのウェブサイ トよりダウンロードしてください。

- 1. プリンタードライバーを表示します。
  - Windows 10/Windows Server 2019/Windows Server 2016 スタートボタンをクリックし、 [Windows システムツール] - [コントロールパネル] - [ハードウェアとサウ ンド]の [デバイスとプリンターの表示]の順に選択します。お使いのプリンターを右クリックまたは長押し して [印刷設定]を選択します。
  - Windows 8.1/Windows 8/Windows Server 2012 R2/Windows Server 2012
     [デスクトップ] [設定] [コントロールパネル] [ハードウェアとサウンド] の [デバイスとプリンターの 表示] の順に選択します。お使いのプリンターを右クリックまたは長押しして[印刷設定]を選択します。
  - Windows 7/Windows Server 2008 R2 スタートボタンをクリックし、[コントロールパネル] - [ハードウェアとサウンド]の[デバイスとプリンター の表示]の順に選択します。お使いのプリンターを右クリックして[印刷設定]を選択します。
  - Windows Vista/Windows Server 2008 スタートボタンをクリックし、[コントロールパネル] - [ハードウェアとサウンド]の[プリンター]の順に 選択します。お使いのプリンターを右クリックして[印刷設定]を選択します。

- Windows XP/Windows Server 2003 R2/Windows Server 2003 スタートボタンをクリックし、コントロールパネル-[プリンタとその他のハードウェア] - [プリンタとFAX] の順に選択します。お使いのプリンターを右クリックして[印刷設定]を選択します。
- 2. [ユーティリティー] タブをクリックします。
- 3. [EPSON ステータスモニタ] をクリックします。

消耗品の状態が表示されていればコンピューターとプリンターは接続しています。 接続できていない場合は、以下を確認してください。

- ネットワーク接続でプリンターが認識されていない 「ネットワークに接続できない」108ページ
- USB接続でプリンターが認識されていない 「USB接続できない(Windows)」111ページ

接続できている場合は、以下を確認してください。

 プリンターは認識されているが印刷できない 「接続できているのに印刷できない(Windows)」112ページ

### ネットワークに接続できない

以下の原因が考えられます。

#### 無線LAN接続でネットワーク機器に何らかの問題があります。

#### 対処方法

ネットワークに接続する全ての機器の電源を切ります。約10秒待ってから無線LANルーター(アクセスポイント)、コンピューターまたはスマートデバイス、プリンターの順に電源を入れます。電波が届きやすいように機器を無線LANルーター(アクセスポイント)に近づけて、設定し直してください。

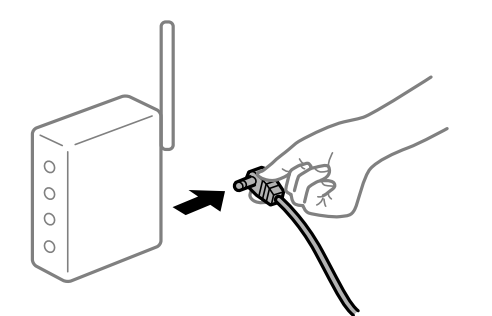

■ 機器と無線LANルーターが離れていて電波が届いていません。

#### 対処方法

コンピューターまたはスマートデバイスとプリンターを無線LANルーターの近くに移動して、無線LANルーターの電源を入れ直してください。
■ 無線LANルーターを交換した場合、設定が新しいルーターに合っていません。

#### 対処方法

新しい無線LANルーターに合うように、接続設定をやり直してください。

➡「無線LANルーターを交換したとき」145ページ

接続しているSSIDがコンピューターやスマートデバイスとプリンターで異なっています。

#### 対処方法

複数の無線LANルーターを使用している場合や、1台で複数のSSIDを使用できる無線LANルーターの場合、コンピューターやスマートデバイスが接続しているSSIDとプリンターが接続しているSSIDが異なっていると接続できません。

コンピューターやスマートデバイスを同じSSIDに接続してください。

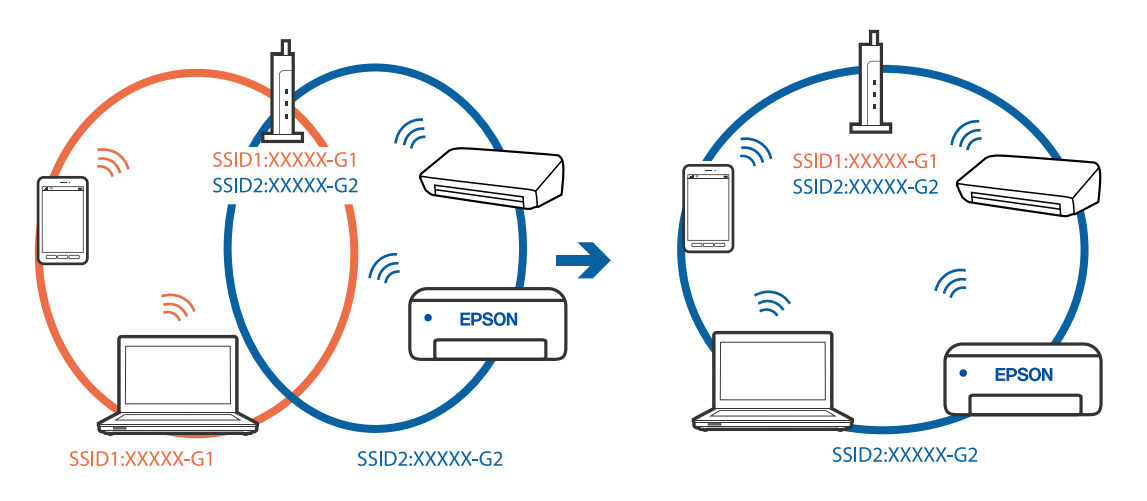

無線LANルーターのプライバシーセパレーター機能が有効になっています。

#### 対処方法

ほとんどのワイヤレスルーターには、同じSSID内のデバイス間の通信をブロックするセパレーター機能があります。プリンターとコンピューターまたはスマートデバイスが同じネットワークに接続されていても通信できない場合は、無線ルーターのセパレーター機能を無効にしてください。詳しくは無線LANルーターのマニュアルをご覧ください。

# ■ IPアドレスが正しく割り当てられていません。

#### 対処方法

IPアドレスが「169.254.XXX.XXX」、サブネットマスクが「255.255.0.0」の場合は、IPアドレスが正し く割り当てられていない可能性があります。

プリンターの操作パネルで、 [設定] - [本体設定] - [ネットワーク設定] - [詳細設定] の順に選択して、 プリンターに割り当てられているIPアドレスとサブネットマスクを確認してください。 無線LANルーターの電源を入れ直すか、プリンターのネットワークを再設定してください。

◆「ネットワークを再設定する方法」145ページ

■ コンピューターのネットワーク設定に問題があります。

#### 対処方法

コンピューターからウェブサイトを閲覧できるか確認してください。閲覧できない場合はコンピューターの ネットワーク設定に問題があります。

コンピューターのネットワーク接続を確認してください。詳しくはコンピューターのマニュアルをご覧ください。

■ IEEE802.3az(省電力イーサーネット)に対応した機器を使って有線LAN接続しています。

#### 対処方法

IEEE802.3az(Energy Efficient Ethernet、省電力イーサネット)に対応した機器を使って有線LAN接続する場合、一部のハブやルーターを使用したときに以下の現象が発生することがあります。

- 接続したりしなかったりして不安定になる
- 接続できなくなる
- 通信速度が遅くなる

以下の手順で、コンピューターとプリンターのIEEE802.3azを無効にして接続してください。

- <sup>1.</sup> コンピューターとプリンターそれぞれにつながっているLANケーブルを外します。
- 2. コンピューターのIEEE802.3azが有効になっている場合は、無効にします。 詳しくはコンピューターのマニュアルをご覧ください。
- 3. LANケーブルでコンピューターとプリンターを直接接続します。
- プリンターで、ネットワーク接続診断レポートを印刷します。
   「ネットワーク接続診断レポートを印刷する」163ページ
- 5. ネットワーク接続診断レポートで、プリンターのIPアドレスを確認します。
- 6. コンピューターで、Web Configを起動します。 Webブラウザーを起動し、プリンターのIPアドレスを入力してください。 「WebブラウザーからWeb Configを起動する」257ページ
- 7. [ネットワーク] タブ [有線LAN] の順に選択します。
- 8. [IEEE 802.3az] を [オフ] にします。
- (次へ)をクリックします。
- 10. [設定] をクリックします。
- <sup>11.</sup> コンピューターとプリンターにつながっているLANケーブルを外します。
- 12. 手順2でコンピューターのIEEE802.3azを無効にした場合は、有効にします。

13. 手順1で外したLANケーブルをコンピューターとプリンターにつなぎます。 上記の手順をしてもこの現象が発生する場合は、プリンター以外の機器が原因となっている可能性があります。

◆ 「ブラウザー上でプリンターの設定や変更をするソフトウェア(Web Config)」257ページ

### USB接続できない(Windows)

以下の原因が考えられます。

USBケーブルがしっかりと差し込まれていません。

#### 対処方法

プリンターとコンピューターを接続しているUSBケーブルをしっかりと差し込んでください。

#### USBハブに問題があります。

#### 対処方法

USBハブ使用時は、プリンターとコンピューターを直接接続してみてください。

■ USBケーブルか差し込み口に問題があります。

#### 対処方法

USBケーブルの差し込み口を変えてみてください。それでも解決しないときはUSBケーブルを変えてみてください。

プリンターをSuperSpeed USBポートに接続しています。

#### 対処方法

ー部のコンピューターのSuperSpeed USBポートにUSB2.0ケーブルを使ってプリンターを接続すると、通信不良が発生することがあります。その場合は次のいずれかの方法で接続し直してください。

- USB3.0ケーブルを使用する
- コンピューターのHi-Speed USBポートに接続する
- 通信不良が発生する以外のSuperSpeed USBポートに接続する

### 接続できているのに印刷できない(Windows)

以下の原因が考えられます。

#### ソフトウェアやデータに問題があります。

#### 対処方法

- エプソン純正プリンタードライバー(EPSON XXXXX)がインストールされているか確認してください。 インストールされていないと使用できる機能が限られるため、インストールすることをお勧めします。
- データサイズが大きい画像を印刷しようとすると、コンピューターのメモリーが足りなくなることがあります。解像度を下げたり、サイズを小さくしたりして印刷してください。
- 容量の大きなデータを印刷しようとすると、コンピューターのCPUやメモリーの容量によって、データを処 理できないことがあります。以下の対処をしてください。
  - コンピューターのメモリーを増設する
  - プリンタードライバーの [印刷品質] の設定を [はやい] (300dpi) にする
  - 使用していないインターフェイスを使わない設定にする
- 全ての対処方法を試してもトラブルを解決できないときは、プリンタードライバーをアンインストールして、再インストールしてみてください。
- ◆「エプソン純正プリンタードライバーがインストールされているか確認する(Windows)」93ページ
- ◆「エプソン純正プリンタードライバーがインストールされているか確認する(Mac OS)」94ページ
- ◆ 「ソフトウェアを個別にインストールまたはアンインストールする」 92ページ

■ プリンターの状態に問題があります。

#### 対処方法

プリンタードライバーで [ユーティリティー] タブの [EPSONステータスモニタ] をクリックしてプリンター の状態を確認してください。この機能を使うにはEPSONステータスモニタのインストールが必要です。エプ ソンのウェブサイトからダウンロードできます。

■ 印刷待ちのジョブが残っています。

#### 対処方法

プリンタードライバーの [ユーティリティー] タブで [印刷待ち状態表示] をクリックします。不要な印刷デー タが残っている場合は、 [プリンター] メニューで [すべてのドキュメントの取り消し] を選択してください。

| 前 印刷設定                           |               |              | ×     |   |                                 |     |    |     |      |     |      |   |
|----------------------------------|---------------|--------------|-------|---|---------------------------------|-----|----|-----|------|-----|------|---|
| 基本設定 応用設定 ユーティリティー               |               |              | _     |   |                                 |     |    |     |      |     |      |   |
| 包 プリントヘッドのノズルチェック                | EPSO          | N ブリンターウィンドウ | 13    |   |                                 |     |    |     |      |     |      |   |
| <ul><li>プリントヘッドのクリーニング</li></ul> | <b>通知</b> 2   | 設定           |       |   |                                 |     |    |     |      |     | - 0  | i |
|                                  |               |              |       |   | 7509+(E) F#1X0H(E) お<br>ドキ1X2ト名 | 8 W | 秋服 | 所有者 | ページ数 | 71% | 受付時刻 | ÷ |
|                                  |               | 定            |       | ⇒ |                                 |     |    |     |      |     |      |   |
|                                  |               | 转状態表示        |       | , |                                 |     |    |     |      |     |      |   |
| まとめてプリント Lite                    | <b>1</b> 1005 | 一情報          |       |   | ٤                               |     |    |     |      |     |      |   |
| 言語選択 自動選択                        | ÷             | עעזילעע      | ップデート |   |                                 |     |    |     |      |     |      |   |
|                                  |               | 消耗品購入の       | ご案内   |   |                                 |     |    |     |      |     |      |   |
| Version X.XX.XX                  |               | 困ったとき        | (đ    |   |                                 |     |    |     |      |     |      |   |
|                                  | ОК            | キャンセル        | ヘルプ   |   |                                 |     |    |     |      |     |      |   |

■ プリンターが一時停止やオフラインになっています。

#### 対処方法

プリンタードライバーの [ユーティリティー] タブで [印刷待ち状態表示] をクリックします。 [プリンター] メニューで一時停止またはオフラインのチェックを外してください。

| 20 BPSON X00000000       |    |     |      |     | - 0  | × |
|--------------------------|----|-----|------|-----|------|---|
| 7329+(P) F#1X2HD( 8(F(V) |    |     |      |     |      |   |
| BERE(C)                  | 秋田 | 所有者 | ページ数 | マイズ | 受付時到 |   |
| ✔ 通常使きアリンターに以支(T)        |    |     |      |     |      |   |
| 网络鼠走闭                    |    |     |      |     |      |   |
| 1917-0EMD                |    |     |      |     |      |   |
| -1719 d (A)              |    |     |      |     |      |   |
| AVC01473/10/0/10/0       |    |     |      |     |      |   |
| #fill_                   |    |     |      |     |      |   |
| フリンターをオフラインで使用する(M       |    |     |      |     |      | ) |
| 70/19-19                 |    |     |      |     |      |   |
| ELEO                     |    |     |      |     |      |   |

■ 通常使うプリンターに設定されていません。

#### 対処方法

[コントロールパネル] - [デバイスとプリンター] (または [プリンタ] 、 [プリンタとFAX] )でお使いに なるプリンターアイコンを右クリックして [通常使うプリンターに設定] をクリックします。

(参考) 複数プリンターアイコンがある場合は、以下を参考にして選んでください。

例)

USB ケーブルで接続: EPSON XXXX Series ネットワークで接続: EPSON XXXX Series (ネットワーク) 何度もプリンタードライバーをインストールするとプリンタードライバーのコピーが作成されることがありま す。「EPSON XXXX Series (コピー1)」などのコピーができてしまっている場合は、コピーされたドライ バーのアイコン上で右クリックし、[デバイスの削除]をクリックしてください。

#### ■ 正しいポートが選択されていません。

#### 対処方法

プリンタードライバーの [ユーティリティー] タブで [印刷待ち状態表示] をクリックします。 [プリンター] メニューの [プロパティ] - [ポート] で、以下の正しいポートを選択してください。 USB ケーブルで接続: [USBXXX] 、ネットワーク接続: [EpsonNet Print Port] ポートを変更できないときは、 [プリンター] メニューの [管理者として実行] を選択してください。 [管理者 として実行] が表示されないときは、システム管理者に問い合わせてください。

#### ■ プリンターの選択が間違っています。

#### 対処方法

プリンター名が変更されている可能性があります。システム管理者などに正しいプリンター名を尋ね、その名称 のプリンターを選択してください。

#### ネットワーク接続のプリンターから突然印刷できなくなった

以下の原因が考えられます。

#### ■ ネットワーク環境が変更されています。

#### 対処方法

無線LANルーター(アクセスポイント)やプロバイダーなど、ネットワーク環境を変更したときは、プリンターのネットワーク設定をやり直してください。 コンピューターやスマートデバイスをプリンターと同じSSIDに接続してください。

◆「ネットワークを再設定する方法」145ページ

■ 無線LAN接続でネットワーク機器に何らかの問題があります。

#### 対処方法

ネットワークに接続する全ての機器の電源を切ります。約10秒待ってから無線LANルーター(アクセスポイント)、コンピューターまたはスマートデバイス、プリンターの順に電源を入れます。電波が届きやすいように機器を無線LANルーター(アクセスポイント)に近づけて、設定し直してください。

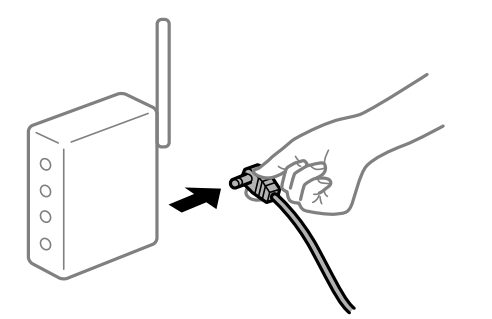

プリンターがネットワークに接続していません。

#### 対処方法

プリンターの操作パネルで[設定] - [本体設定] - [ネットワーク設定] - [接続診断]の順に選択して、 ネットワーク接続診断レポートを印刷します。ネットワーク接続診断レポートの結果が失敗だった場合は、接続 診断の内容を確認して対処方法をお試しください。

◆「ネットワーク接続診断レポートを印刷する」163ページ

#### ■ コンピューターのネットワーク設定に問題があります。

#### 対処方法

コンピューターからウェブサイトを閲覧できるか確認してください。閲覧できない場合はコンピューターの ネットワーク設定に問題があります。

コンピューターのネットワーク接続を確認してください。詳しくはコンピューターのマニュアルをご覧ください。

#### ■ 印刷待ちのジョブが残っています。

#### 対処方法

プリンタードライバーの [ユーティリティー] タブで [印刷待ち状態表示] をクリックします。不要な印刷デー タが残っている場合は、 [プリンター] メニューで [すべてのドキュメントの取り消し] を選択してください。

| 印刷設定                               |               |                  | ×     |                |     |     |          |      |
|------------------------------------|---------------|------------------|-------|----------------|-----|-----|----------|------|
| 基本設定 応用設定 ユーティリティー                 |               |                  |       |                |     |     |          |      |
| 包 ブリントヘッドのノズルチェック                  | EPSO          | N ブリンターウィンドウ:    | 3     |                |     |     |          |      |
| <ul> <li>プリントヘッドのクリーニング</li> </ul> | <b>道</b> 知(   | )設定              |       | 8 1999 0000000 |     |     |          |      |
|                                    | -             |                  |       | F#1X2F8        | の状態 | 所有者 | ページ数 サイズ | 受付時刻 |
|                                    | 11.35         | 定                |       | ~              |     |     |          |      |
|                                    |               | 時状態表示            |       |                |     |     |          |      |
| まとめてプリント Lite                      | <b>1</b> 1725 | 2一情報             |       | د              |     |     |          | _    |
| 言語選択 自動選択                          | ~             | לעדעלעע          | ップデート |                |     |     |          |      |
| Version X.XX.XX                    |               | 消耗品購入の<br>困ったとき! | ご案内は  |                |     |     |          |      |
|                                    | ОК            | キャンセル            | ヘルプ   |                |     |     |          |      |

■ プリンターが一時停止やオフラインになっています。

#### 対処方法

プリンタードライバーの [ユーティリティー] タブで [印刷待ち状態表示] をクリックします。 [プリンター] メニューで一時停止またはオフラインのチェックを外してください。

| BRON 100000000              |    |     |      |     | - 0 X |
|-----------------------------|----|-----|------|-----|-------|
| 7327=(P) F#1X21(D) (8(T)(V) |    |     |      |     |       |
| 38.80(O)                    | 秋服 | 所有者 | ページ数 | サイズ | 受付時刻  |
| ✓ 通常愛きアリンテ→に設定(T)           |    |     |      |     |       |
| 和明显之历                       |    |     |      |     |       |
| PH/POEND                    |    |     |      |     |       |
| -1719(d.(A)                 |    |     |      |     |       |
| #ACONESHIERAND              |    |     |      |     |       |
| <b>共有195</b>                |    |     |      |     |       |
| ブリンターをオフラインで使用する(U)         |    |     |      |     |       |
| 70/19-19                    |    |     |      |     |       |
| marc.                       |    |     |      |     |       |

■ 通常使うプリンターに設定されていません。

#### 対処方法

[コントロールパネル] - [デバイスとプリンター] (または [プリンタ] 、 [プリンタとFAX] )でお使いに なるプリンターアイコンを右クリックして [通常使うプリンターに設定] をクリックします。

(参考) 複数プリンターアイコンがある場合は、以下を参考にして選んでください。

例)

USB ケーブルで接続: EPSON XXXX Series ネットワークで接続: EPSON XXXX Series (ネットワーク) 何度もプリンタードライバーをインストールするとプリンタードライバーのコピーが作成されることがありま す。「EPSON XXXX Series (コピー1)」などのコピーができてしまっている場合は、コピーされたドライ バーのアイコン上で右クリックし、[デバイスの削除]をクリックしてください。 ■ 正しいポートが選択されていません。

#### 対処方法

プリンタードライバーの [ユーティリティー] タブで [印刷待ち状態表示] をクリックします。 [プリンター] メニューの [プロパティ] - [ポート] で、以下の正しいポートを選択してください。 USB ケーブルで接続: [USBXXX] 、ネットワーク接続: [EpsonNet Print Port] ポートを変更できないときは、 [プリンター] メニューの [管理者として実行] を選択してください。 [管理者 として実行] が表示されないときは、システム管理者に問い合わせてください。

#### ■ 全ての対処方法を試しても解決しないとき

#### 対処方法

全ての対処方法を試してもうまくいかない場合は、セキュリティーソフトなどの影響が考えられます。エプソンのウェブサイトでFAQをご覧ください。

http://www.epson.jp/support/faq/

製品カテゴリーからお使いの製品を選択して、「無線LAN 接続」などのキーワード入力で検索できます。

# Mac OSから印刷できない

コンピューターとプリンターを接続できているか確認してください。 接続している場合としていない場合で原因と対処方法が異なります。

#### 接続状態を確認する

EPSON ステータスモニタを使って、コンピューターとプリンターの接続状態を確認してください。

- アップルメニューの[システム環境設定] [プリンタとスキャナ] (または [プリントとスキャン]、 [プ リントとファクス])の順に選択し、お使いのプリンターを選択します。
- [オプションとサプライ] [ユーティリティ] [プリンタユーティリティを開く] の順にクリックします。
- 3. [EPSON ステータスモニタ] をクリックします。

消耗品の状態が表示されていればコンピューターとプリンターは接続しています。 接続できていない場合は、以下を確認してください。

- ネットワーク接続でプリンターが認識されていない 「ネットワークに接続できない」118ページ
- USB接続でプリンターが認識されていない 「USB接続できない(Mac OS)」121ページ

接続できている場合は、以下を確認してください。

プリンターは認識されているが印刷できない
 「接続できているのに印刷できない(Mac OS)」122ページ

## ネットワークに接続できない

以下の原因が考えられます。

無線LAN接続でネットワーク機器に何らかの問題があります。

#### 対処方法

ネットワークに接続する全ての機器の電源を切ります。約10秒待ってから無線LANルーター(アクセスポイント)、コンピューターまたはスマートデバイス、プリンターの順に電源を入れます。電波が届きやすいように機器を無線LANルーター(アクセスポイント)に近づけて、設定し直してください。

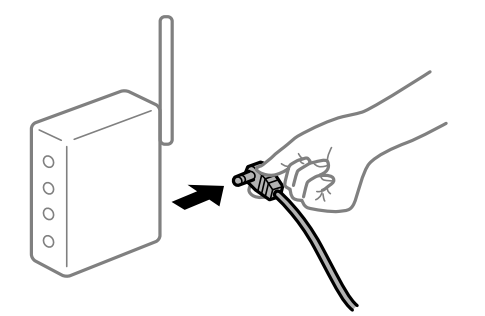

■ 機器と無線LANルーターが離れていて電波が届いていません。

#### 対処方法

コンピューターまたはスマートデバイスとプリンターを無線LANルーターの近くに移動して、無線LANルーターの電源を入れ直してください。

■ 無線LANルーターを交換した場合、設定が新しいルーターに合っていません。

#### 対処方法

新しい無線LANルーターに合うように、接続設定をやり直してください。

➡「無線LANルーターを交換したとき」145ページ

接続しているSSIDがコンピューターやスマートデバイスとプリンターで異なっています。

#### 対処方法

複数の無線LANルーターを使用している場合や、1台で複数のSSIDを使用できる無線LANルーターの場合、コンピューターやスマートデバイスが接続しているSSIDとプリンターが接続しているSSIDが異なっていると接続できません。

コンピューターやスマートデバイスを同じSSIDに接続してください。

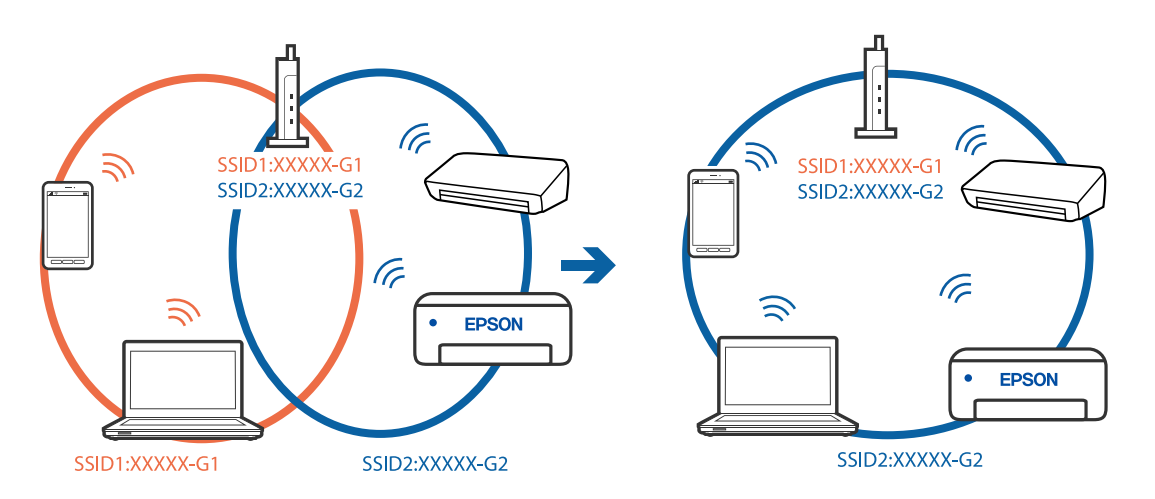

無線LANルーターのプライバシーセパレーター機能が有効になっています。

#### 対処方法

ほとんどのワイヤレスルーターには、同じSSID内のデバイス間の通信をブロックするセパレーター機能があります。プリンターとコンピューターまたはスマートデバイスが同じネットワークに接続されていても通信できない場合は、無線ルーターのセパレーター機能を無効にしてください。詳しくは無線LANルーターのマニュアルをご覧ください。

■ IPアドレスが正しく割り当てられていません。

#### 対処方法

IPアドレスが「169.254.XXX.XXX」、サブネットマスクが「255.255.0.0」の場合は、IPアドレスが正し く割り当てられていない可能性があります。

プリンターの操作パネルで、 [設定] - [本体設定] - [ネットワーク設定] - [詳細設定] の順に選択して、 プリンターに割り当てられているIPアドレスとサブネットマスクを確認してください。

無線LANルーターの電源を入れ直すか、プリンターのネットワークを再設定してください。

◆「ネットワークを再設定する方法」145ページ

#### ■ コンピューターのネットワーク設定に問題があります。

#### 対処方法

コンピューターからウェブサイトを閲覧できるか確認してください。閲覧できない場合はコンピューターの ネットワーク設定に問題があります。

コンピューターのネットワーク接続を確認してください。詳しくはコンピューターのマニュアルをご覧ください。

■ USB 3.0ポートに接続している機器によって無線周波数干渉が起こっています。

#### 対処方法

MacのUSB 3.0ポートに機器を接続して使用していると、無線周波数干渉が起こることがあります。無線LAN (Wi-Fi) に接続できない、または動作が不安定になる場合は以下をお試しください。

- USB 3.0ポートに接続している機器をコンピューターから離す
- 5 GHzのSSIDに接続する

接続するには、以下を参照してください。

◆「プリンターにSSIDとパスワードを入力して設定する」150ページ

■ IEEE802.3az(省電力イーサーネット)に対応した機器を使って有線LAN接続しています。

#### 対処方法

IEEE802.3az(Energy Efficient Ethernet、省電力イーサネット)に対応した機器を使って有線LAN接続する場合、一部のハブやルーターを使用したときに以下の現象が発生することがあります。

- 接続したりしなかったりして不安定になる
- 接続できなくなる
- 通信速度が遅くなる

以下の手順で、コンピューターとプリンターのIEEE802.3azを無効にして接続してください。

- <sup>1.</sup> コンピューターとプリンターそれぞれにつながっているLANケーブルを外します。
- 2. コンピューターのIEEE802.3azが有効になっている場合は、無効にします。 詳しくはコンピューターのマニュアルをご覧ください。
- <sup>3.</sup> LANケーブルでコンピューターとプリンターを直接接続します。
- プリンターで、ネットワーク接続診断レポートを印刷します。
   「ネットワーク接続診断レポートを印刷する」163ページ
- 5. ネットワーク接続診断レポートで、プリンターのIPアドレスを確認します。
- 6. コンピューターで、Web Configを起動します。 Webブラウザーを起動し、プリンターのIPアドレスを入力してください。 「WebブラウザーからWeb Configを起動する」257ページ
- 7. [ネットワーク] タブ [有線LAN] の順に選択します。
- 8. [IEEE 802.3az] を [オフ] にします。
- (次へ)をクリックします。
- 10. [設定] をクリックします。
- <sup>11.</sup> コンピューターとプリンターにつながっているLANケーブルを外します。
- 12. 手順2でコンピューターのIEEE802.3azを無効にした場合は、有効にします。

13. 手順1で外したLANケーブルをコンピューターとプリンターにつなぎます。 上記の手順をしてもこの現象が発生する場合は、プリンター以外の機器が原因となっている可能性があります。

◆ 「ブラウザー上でプリンターの設定や変更をするソフトウェア(Web Config)」257ページ

### USB接続できない(Mac OS)

以下の原因が考えられます。

USBケーブルがしっかりと差し込まれていません。

#### 対処方法

プリンターとコンピューターを接続しているUSBケーブルをしっかりと差し込んでください。

#### USBハブに問題があります。

#### 対処方法

USBハブ使用時は、プリンターとコンピューターを直接接続してみてください。

■ USBケーブルか差し込み口に問題があります。

#### 対処方法

USBケーブルの差し込み口を変えてみてください。それでも解決しないときはUSBケーブルを変えてみてください。

プリンターをSuperSpeed USBポートに接続しています。

#### 対処方法

ー部のコンピューターのSuperSpeed USBポートにUSB2.0ケーブルを使ってプリンターを接続すると、通信不良が発生することがあります。その場合は次のいずれかの方法で接続し直してください。

- USB3.0ケーブルを使用する
- コンピューターのHi-Speed USBポートに接続する
- 通信不良が発生する以外のSuperSpeed USBポートに接続する

### 接続できているのに印刷できない(Mac OS)

以下の原因が考えられます。

#### ソフトウェアやデータに問題があります。

#### 対処方法

- エプソン純正プリンタードライバー(EPSON XXXXX)がインストールされているか確認してください。 インストールされていないと使用できる機能が限られるため、インストールすることをお勧めします。
- データサイズが大きい画像を印刷しようとすると、コンピューターのメモリーが足りなくなることがあります。解像度を下げたり、サイズを小さくしたりして印刷してください。
- 容量の大きなデータを印刷しようとすると、コンピューターのCPUやメモリーの容量によって、データを処 理できないことがあります。以下の対処をしてください。
  - コンピューターのメモリーを増設する
  - プリンタードライバーの [印刷品質] の設定を [はやい] (300dpi) にする
  - 使用していないインターフェイスを使わない設定にする
- 全ての対処方法を試してもトラブルを解決できないときは、プリンタードライバーをアンインストールして、再インストールしてみてください。
- ◆「エプソン純正プリンタードライバーがインストールされているか確認する(Windows)」93ページ
- ◆「エプソン純正プリンタードライバーがインストールされているか確認する(Mac OS)」94ページ
- ◆ 「ソフトウェアを個別にインストールまたはアンインストールする」 92ページ

#### ■ プリンターの状態に問題があります。

#### 対処方法

プリンターのステータスが[一時停止]になっていないか確認してください。 アップルメニューの[システム環境設定]-[プリンタとスキャナ](または[プリントとスキャン]、[プリ ントとファクス])の順に選択し、お使いのプリンターをダブルクリックします。[一時停止]になっていると きは、[再開]をクリックしてください。

■ プリンターの利用者制限が有効になっています。

#### 対処方法

利用者制限されたプリンターでは印刷できないことがあります。プリンターの管理者に問い合わせてください。

■ プリンターの選択が間違っています。

#### 対処方法

プリンター名が変更されている可能性があります。システム管理者などに正しいプリンター名を尋ね、その名称 のプリンターを選択してください。

### ネットワーク接続のプリンターから突然印刷できなくなった

以下の原因が考えられます。

#### ■ ネットワーク環境が変更されています。

対処方法

無線LANルーター(アクセスポイント)やプロバイダーなど、ネットワーク環境を変更したときは、プリンター のネットワーク設定をやり直してください。 コンピューターやスマートデバイスをプリンターと同じSSIDに接続してください。

◆ 「ネットワークを再設定する方法」145ページ

#### 無線LAN接続でネットワーク機器に何らかの問題があります。

#### 対処方法

ネットワークに接続する全ての機器の電源を切ります。約10秒待ってから無線LANルーター(アクセスポイント)、コンピューターまたはスマートデバイス、プリンターの順に電源を入れます。電波が届きやすいように機器を無線LANルーター(アクセスポイント)に近づけて、設定し直してください。

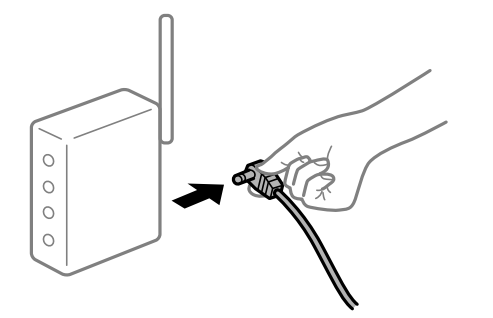

プリンターがネットワークに接続していません。

#### 対処方法

プリンターの操作パネルで[設定] - [本体設定] - [ネットワーク設定] - [接続診断]の順に選択して、 ネットワーク接続診断レポートを印刷します。ネットワーク接続診断レポートの結果が失敗だった場合は、接続 診断の内容を確認して対処方法をお試しください。

◆「ネットワーク接続診断レポートを印刷する」163ページ

■ コンピューターのネットワーク設定に問題があります。

#### 対処方法

コンピューターからウェブサイトを閲覧できるか確認してください。閲覧できない場合はコンピューターの ネットワーク設定に問題があります。

コンピューターのネットワーク接続を確認してください。詳しくはコンピューターのマニュアルをご覧ください。

#### ■ 全ての対処方法を試しても解決しないとき

#### 対処方法

全ての対処方法を試してもうまくいかない場合は、セキュリティーソフトなどの影響が考えられます。エプソンのウェブサイトでFAQをご覧ください。 http://www.epson.jp/support/faq/ 製品カテゴリーからお使いの製品を選択して、「無線LAN 接続」などのキーワード入力で検索できます。

# スマートデバイスから印刷できない

スマートデバイスとプリンターを接続できているか確認してください。 接続している場合としていない場合で原因と対処方法が異なります。

#### 接続状態を確認する

Epsonの印刷用アプリを使って、スマートデバイスとプリンターの接続状態を確認してください。 エプソンの印刷用アプリの例

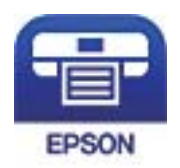

Epson iPrint

App StoreまたはGoogle Playから、Epsonの印刷用アプリを検索してインストールしてください。

- <sup>1.</sup> スマートデバイスで印刷用アプリを開きます。
- 使用するプリンター名が表示されているか確認します。
   プリンター名が表示されている場合は、スマートデバイスとプリンターは接続しています。

### 124

以下が表示されている場合は、スマートデバイスとプリンターは接続していません。

- プリンター未設定
- 通信エラーが発生しました。

接続できていない場合は、以下を確認してください。

 ネットワーク接続でプリンターが認識されていない 「ネットワークに接続できない」125ページ

接続できている場合は、以下を確認してください。

 プリンターは認識されているが印刷できない 「接続できているのに印刷できない(iOS)」127ページ

### ネットワークに接続できない

以下の原因が考えられます。

無線LAN接続でネットワーク機器に何らかの問題があります。

#### 対処方法

ネットワークに接続する全ての機器の電源を切ります。約10秒待ってから無線LANルーター(アクセスポイント)、コンピューターまたはスマートデバイス、プリンターの順に電源を入れます。電波が届きやすいように機器を無線LANルーター(アクセスポイント)に近づけて、設定し直してください。

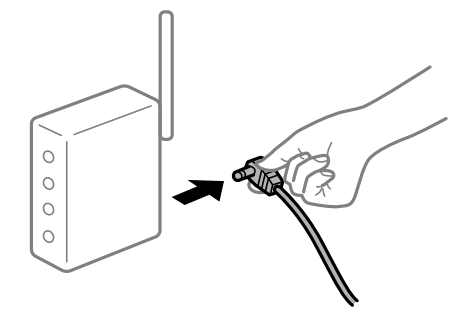

■ 機器と無線LANルーターが離れていて電波が届いていません。

#### 対処方法

コンピューターまたはスマートデバイスとプリンターを無線LANルーターの近くに移動して、無線LANルーターの電源を入れ直してください。

無線LANルーターを交換した場合、設定が新しいルーターに合っていません。

#### 対処方法

新しい無線LANルーターに合うように、接続設定をやり直してください。

◆「無線LANルーターを交換したとき」145ページ

接続しているSSIDがコンピューターやスマートデバイスとプリンターで異なっています。

#### 対処方法

複数の無線LANルーターを使用している場合や、1台で複数のSSIDを使用できる無線LANルーターの場合、コンピューターやスマートデバイスが接続しているSSIDとプリンターが接続しているSSIDが異なっていると接続できません。

コンピューターやスマートデバイスを同じSSIDに接続してください。

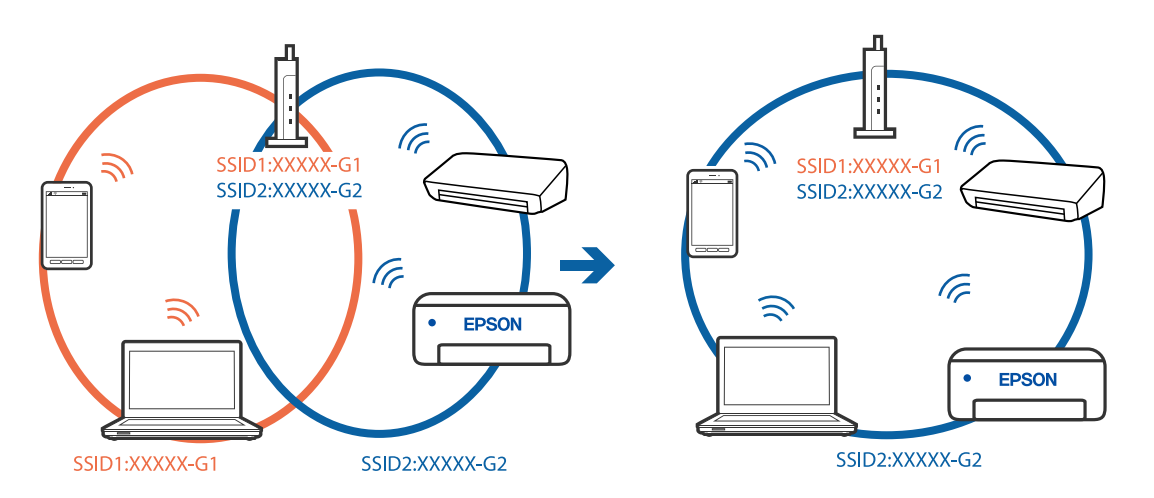

無線LANルーターのプライバシーセパレーター機能が有効になっています。

#### 対処方法

ほとんどのワイヤレスルーターには、同じSSID内のデバイス間の通信をブロックするセパレーター機能があります。プリンターとコンピューターまたはスマートデバイスが同じネットワークに接続されていても通信できない場合は、無線ルーターのセパレーター機能を無効にしてください。詳しくは無線LANルーターのマニュアルをご覧ください。

■ IPアドレスが正しく割り当てられていません。

#### 対処方法

IPアドレスが「169.254.XXX.XXX」、サブネットマスクが「255.255.0.0」の場合は、IPアドレスが正し く割り当てられていない可能性があります。

プリンターの操作パネルで、 [設定] - [本体設定] - [ネットワーク設定] - [詳細設定] の順に選択して、 プリンターに割り当てられているIPアドレスとサブネットマスクを確認してください。

無線LANルーターの電源を入れ直すか、プリンターのネットワークを再設定してください。

➡「ネットワークを再設定する方法」145ページ

#### ▌ スマートデバイスのネットワーク設定に問題があります。

#### 対処方法

スマートデバイスからウェブサイトを閲覧できるか確認してください。閲覧できない場合はスマートデバイス のネットワーク設定に問題があります。

スマートデバイスのネットワーク接続を確認してください。詳しくはスマートデバイスのマニュアルをご覧く ださい。

# 接続できているのに印刷できない(iOS)

以下の原因が考えられます。

#### ■ 設定画面自動表示が無効になっています。

#### 対処方法

操作パネルの以下のメニューで[設定画面自動表示]を有効にしてください。 [設定]-[本体設定]-[プリンター設定]-[給紙装置設定]-[設定画面自動表示]

#### AirPrintの設定が無効になっています。

#### 対処方法

Web ConfigでAirPrintの設定を有効にしてください。

◆「ブラウザー上でプリンターの設定や変更をするソフトウェア(Web Config)」257ページ

### ネットワーク接続のプリンターから突然印刷できなくなった

以下の原因が考えられます。

■ ネットワーク環境が変更されています。

#### 対処方法

無線LANルーター(アクセスポイント)やプロバイダーなど、ネットワーク環境を変更したときは、プリンター のネットワーク設定をやり直してください。 コンピューターやスマートデバイスをプリンターと同じSSIDに接続してください。

◆「ネットワークを再設定する方法」145ページ

無線LAN接続でネットワーク機器に何らかの問題があります。

#### 対処方法

ネットワークに接続する全ての機器の電源を切ります。約10秒待ってから無線LANルーター(アクセスポイント)、コンピューターまたはスマートデバイス、プリンターの順に電源を入れます。電波が届きやすいように機器を無線LANルーター(アクセスポイント)に近づけて、設定し直してください。

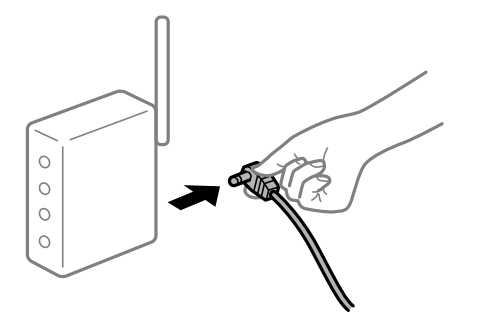

プリンターがネットワークに接続していません。

#### 対処方法

プリンターの操作パネルで[設定] - [本体設定] - [ネットワーク設定] - [接続診断]の順に選択して、 ネットワーク接続診断レポートを印刷します。ネットワーク接続診断レポートの結果が失敗だった場合は、接続 診断の内容を確認して対処方法をお試しください。

◆「ネットワーク接続診断レポートを印刷する」163ページ

■ スマートデバイスのネットワーク設定に問題があります。

#### 対処方法

スマートデバイスからウェブサイトを閲覧できるか確認してください。閲覧できない場合はスマートデバイス のネットワーク設定に問題があります。

スマートデバイスのネットワーク接続を確認してください。詳しくはスマートデバイスのマニュアルをご覧く ださい。

#### ■ 全ての対処方法を試しても解決しないとき

#### 対処方法

全ての対処方法を試してもうまくいかない場合は、セキュリティーソフトなどの影響が考えられます。エプソ ンのウェブサイトでFAQをご覧ください。 http://www.epson.jp/support/faq/ 製品カテゴリーからお使いの製品を選択して、「無線LAN 接続」などのキーワード入力で検索できます。

# 思い通りに操作できない

# 動作が遅い

#### 印刷速度が遅い

以下の原因が考えられます。

#### ▲ 不要なアプリケーションソフトを起動しています。

#### 対処方法

コンピューターやスマートデバイスで、不要なアプリケーションソフトを終了してください。

#### スリープモードになっています。

#### 対処方法

ウォームアップしてから印刷を開始するため、排紙までに時間がかかることがあります。そのままお待ちください。

#### ■ プリンターを調整中です。

#### 対処方法

良好な印刷品質を保つために、印刷中に一時停止してプリンター内部機能の自動調整を行うことがあります。調整が完了すると自動的に印刷を再開します。そのままお待ちください。

■ 印刷に時間がかかる設定(厚紙など)になっています。

#### 対処方法

普通紙への印刷は、用紙種類の設定を「普通紙」にしてください。

#### ■ 定着ユニットの冷却中です。

#### 対処方法

ハガキなど幅の狭い用紙に連続印刷すると、定着ユニットの過熱防止のための冷却が必要になり、印刷速度が低下することがあります。印刷が終わるまでお待ちください。

#### ■ 印刷データの容量が大きすぎます。

#### 対処方法

容量の大きなデータを印刷しようとすると、コンピューターのCPUやメモリーの容量によって、データを処理 できないことがあります。以下の対処をしてください。

- コンピューターのメモリーを増設する
- プリンタードライバーの [印刷品質] の設定を [はやい] (300dpi) にする
- 使用していないインターフェイスを使わない設定にする

# プリンターの画面が暗くなった

#### ■ スリープモードになっています。

#### 対処方法

操作パネルのいずれかのボタンを押すと元の明るさに戻ります。

### ルート証明書の更新が必要になった

#### ■ ルート証明書の有効期限が切れています。

#### 対処方法

Web Configを起動してルート証明書を更新してください。

# Mac OS X v10.6.8から印刷を中止できない

### AirPrintの設定に問題があります。

#### 対処方法

Web Configを起動して [AirPrint設定] で [最優先プロトコル] を [Port9100] にします。その後、アップ ルメニューの [システム環境設定] - [プリンタとスキャナ] (または [プリントとスキャン] 、 [プリントと ファクス] )の順に選択し、お使いのプリンターを削除してから、再度同じプリンターを追加します。

◆ 「ブラウザー上でプリンターの設定や変更をするソフトウェア(Web Config)」257ページ

# パスワードを忘れた

■ サービスマンによる対応が必要です。

#### 対処方法

管理者のパスワードを忘れたときは、エプソンの修理窓口にご相談ください。

# EPSONステータスモニタ使用時に通信エラーが発生する

以下の原因が考えられます。

#### ■ 通信プロトコルにIPPを使用しています。

#### 対処方法

ネットワークプリンターを監視できないために通信エラーになることがありますが、印刷は正常に終了します。 [通知の設定]画面内の[印刷中プリンターを監視する]のチェックを外すとエラー表示されなくなります。

# リモートデスクトップ機能で、リダイレクトプリントを実行した(Windows XP/Windows Vista)

#### 対処方法

通信エラーは表示されますが印刷は正常に終了します。

# プリンター画面にメッセージが表示された

プリンターの画面にメッセージが表示されたら、画面の指示または以下の対処方法に従ってトラブルを解決してください。

| メッセージ                                                   | 対処方法                                                                      |
|---------------------------------------------------------|---------------------------------------------------------------------------|
| アドレスとサブネットマスクの組み合わせが有<br>効ではありません。詳しくはマニュアルをご覧<br>ください。 | IPアドレス、またはデフォルトゲートウェイに正しい値を入力してください。正<br>しい値がわからない場合は、ネットワーク管理者に確認してください。 |
| このサービスを利用するには、ルート証明書の<br>アップデートが必要です。                   | Web Configを起動してルート証明書を更新してください。                                           |

| メッセージ                                                                             | 対処方法                                                                                                    |
|-----------------------------------------------------------------------------------|----------------------------------------------------------------------------------------------------|
| コンピューターでプリンターのポート設定(IP<br>アドレスなど)やドライバーの状態が正しいか<br>確認してください。詳しくはマニュアルをご覧<br>ください。 | [プリンター] メニューの [プロパティ] - [ポート] で、以下の正しいポートが<br>選択されていることを確認してください。<br>USB接続: [USBXXX] 、ネットワーク接続: [EpsonNet Print Port]                                                          |
| コンピューターで、印刷ポートの設定や、ドラ<br>イバーの状態などを確認してください。詳しく<br>はマニュアルをご覧ください。                  |                                                                                                    |
| 設定画面自動表示をオフにします。一部の機能<br>が使えなくなります。詳しくはマニュアルをご<br>覧ください。                          | [設定画面自動表示]を無効にすると、AirPrintが使用できません。                                                                                                    |
| プリンターエラー<br>電源を入れ直してください。詳しくはマニュア<br>ルをご覧ください。<br>エラーコード:XXXXXX                   | 電源を入れ直しても同じメッセージが表示されるときは、エラーコードを控えて<br>からエプソンの修理窓口にご連絡ください。                                                                                                    |
| XXの用紙がなくなりました。                                                                    | 用紙を補充して、用紙カセットを奥までセットしてください。                                                                                                    |
| 増設カセットユニットの接続可能数を超えてい<br>ます。電源を切ってから接続数を減らしてくだ<br>さい。詳しくはマニュアルをご覧ください。            | 増設できるカセットユニットは3段までです。それ以上の増設カセットユニット<br>は取り付けの逆の手順で取り外してください。                                                                                                    |
| 非対応の増設カセットユニットを接続していま<br>す。電源を切ってから取り外してください。詳<br>しくはマニュアルをご覧ください。                | 非対応の増設カセットユニットを接続しています。取り付けの逆の手順で取り<br>外してください。                                                                                                    |
| XXが故障したため、印刷できません。別の給紙<br>装置からは印刷できます。                                            | 電源を入れ直して、用紙カセットをセットし直してください。それでも同じメッ<br>セージが表示されるときは、エプソンの修理窓口に修理を依頼してください。                                                                                                    |
| XXの給紙ローラーが交換時期に近付いていま<br>す。                                                       | 給紙ローラーは定期交換部品です。交換時期に達すると、この用紙カセットから<br>正しく給紙できなくなります。エプソンの修理窓口に給紙ローラーの交換を依<br>頼してください。                                                                                        |
| XXの給紙ローラーが交換時期に達しました。<br>詳しくはマニュアルをご覧ください。                                        | エプソンの修理窓口に給紙ローラーの用紙カセットの交換を依頼してください。                                                                                                    |
| Recovery Mode<br>Update Firmware                                                  | ファームウェアのアップデートに失敗したため、リカバリーモードで起動しました。以下の手順でもう一度ファームウェアをアップデートしてください。<br>1.コンピューターとプリンターをUSB接続します(リカバリーモード中のアップ<br>デートは、ネットワーク接続ではできません)。<br>2.お住まいの地域のエプソンのウェブサイトで詳細をご確認ください。 |

# 用紙が詰まった

操作パネルのエラー表示を確認し、用紙が詰まっている(ちぎれた紙片が残っている)箇所を順番に確認して取り除いて ください。プリンターの画面に、詰まった用紙を取り除く方法の動画が表示されます。 [OK] を選択してエラーを解除 してください。 ▲注意 使用中にブリンターの前面カバーを開けたときは、注意ラベルで示す定着ユニットと両面印刷ユニットカバーに触れないでください。内部は高温になっているため、火傷のおそれがあります。 アスタリスク(\*)が注意ラベルの位置を示します。

詰まった用紙を取り除く際は、以下の点に注意してください。

- 詰まった用紙は、破れないように両手でゆっくり引き抜いてください。無理に引き抜くと、用紙が破れて取り除くこ とが困難になり、さらに別の用紙詰まりを引き起こします。
- 用紙が破れた場合は、破れた用紙が残らないよう全て取り除いてください。
- 破れた用紙が取り除けない場合や、本書で説明している場所以外に用紙が詰まって取り除けない場合は、販売店また はエプソンサービスコールセンターにご相談ください。

# 紙詰まりを防ぐには

紙詰まりが頻繁に起こる場合は、以下を確認してください。

- 本製品で印刷できる用紙を使用してください。
   「印刷できる用紙とセット枚数」212ページ
- 用紙取り扱い上のご注意に従ってください。 「用紙取り扱い上のご注意」28ページ
- 用紙を正しい方向でセットして、用紙の側面に用紙ガイドを合わせてください。 「用紙のセット」29ページ
- 用紙はセット可能枚数を超えてセットしないでください。
- 複数枚セットしてうまく給紙できないときは、1枚ずつセットしてください。
- プリンターの用紙サイズと用紙種類の設定を、実際にセットした用紙に合わせてください。

# 消耗品の交換が必要になった

# 消耗品取り扱い上のご注意

消耗品や定期交換部品を交換する際は、以下の取り扱い上の注意を必ず守ってください。

- ▲ 警告 消耗品を、火の中に入れないでください。トナーが飛び散って発火し、火傷するおそれがあります。
  - 製品内部の、マニュアルで指示されている箇所以外には触れないでください。感電や火傷のおそれがあります。
  - こぼれたトナーを電気掃除機で吸い取らないでください。こぼれたトナーを掃除機で吸い取ると、電気接点の火花 などにより、内部に吸い込まれたトナーが粉じん発火するおそれがあります。床などにこぼれてしまったトナー は、ほうきで掃除するか中性洗剤を含ませた布などで拭き取ってください。

▲ 注意 消耗品を交換するときは、周囲に紙などを敷いてください。トナーがこぼれて、プリンターの周囲や衣服などに付いて 汚れるおそれがあります。

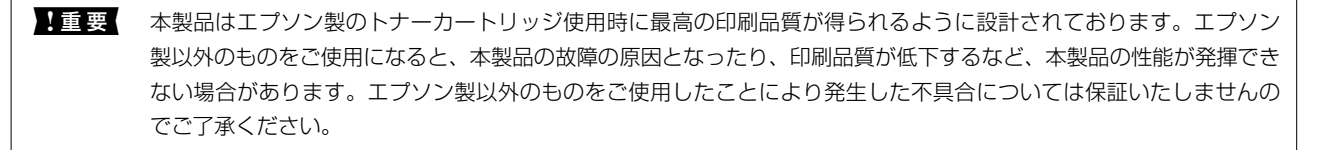

(参考) 消耗品の保管は以下のようにしてください。

- 直射日光を避け、梱包された状態で、温度0~35℃、湿度15~80%の結露しない場所に保管
- 立てたり傾けたりしない状態で保管

# トナーカートリッジと廃トナーボックスの交換が必要になった

# トナーカートリッジ取り扱い上のご注意

トナーカートリッジを交換するときは、以下のことに注意してください。

- ↓重要 カートリッジにトナーを補充しないでください。正常に印刷できなくなるおそれがあります。
  - トナーが手や衣服に付いたときは、すぐに水で洗い流してください。
  - トナーは人体に無害ですが、手や衣服に付いたまま放置すると落ちにくくなります。
  - 寒い場所から暖かい場所にトナーカートリッジを移したときは、室温に慣らすため未開封のまま1時間以上待って から使用してください。

# 廃トナーボックス取り扱い上のご注意

廃トナーボックスを交換するときは、以下のことに注意してください。

- 廃トナーボックスに入っているトナーは再利用しないでください。
- トナーがこぼれないよう、注意して作業してください。トナーは人体に無害ですが、こぼれたトナーが体や衣服に付着したときはすぐに水で洗い流してください。本製品内部にトナーがこぼれた場合は、きれいに拭き取ってください。

# トナーカートリッジと廃トナーボックスを交換する

トナーカートリッジ/廃トナーボックス交換のメッセージが表示されたら、 [対応方法へ] または [操作方法を見る] を 選択して操作パネルに表示される動画を見ながら交換できます。

#### 関連情報

- ◆ 「トナーカートリッジ」217ページ
- ◆ 「共通消耗品」218ページ
- → 「消耗品取り扱い上のご注意」133ページ
- ◆ 「トナーカートリッジ取り扱い上のご注意」133ページ
- ◆ 「廃トナーボックス取り扱い上のご注意」133ページ
- ◆ 「トナーカートリッジの回収」134ページ
- ◆ 「使用済みトナーカートリッジの廃棄」134ページ
- ◆ 「使用済み廃トナーボックスの廃棄」135ページ

# トナーカートリッジの回収

エプソンでは、トナーカートリッジ本体だけでなく、その梱包材など全てを再利用できるリサイクル体制を整え、資源の 有効利用と廃棄物ゼロの実現を目指しています。環境保全のため、使用済みトナーカートリッジの回収にご協力いただき ますようお願いいたします。

エプソンでは、宅配便などを利用した回収を進めています。詳細は、エプソンのウェブサイトで確認してください。 http://www.epson.jp/recycle/

(参考) 使用済みトナーカートリッジの梱包には、新しいトナーカートリッジの梱包箱を使用してください。

また、弊社は使用済みトナーカートリッジ回収でベルマーク運動に参加しています。学校単位で使用済みトナーカート リッジを回収していただき、弊社は回収数量に応じた点数を学校へ提供するシステムになっています。この活動により資 源の有効活用と廃棄物の減少による地球環境保全を図り、さらに教育支援という社会貢献活動を行っております。詳細は エプソンのホームページをご覧ください。

http://www.epson.jp/bellmark/

# 使用済みトナーカートリッジの廃棄

ー般家庭でお使いの場合は、ポリ袋などに入れて、必ず法令や地域の条例、自治体の指示に従って廃棄してください。事 業所など業務でお使いの場合は、産業廃棄物処理業者に廃棄物処理を委託するなど、法令に従って廃棄してください。

# 使用済み廃トナーボックスの廃棄

ー般家庭でお使いの場合は、ポリ袋などに入れて、必ず法令や地域の条例、自治体の指示に従って廃棄してください。事業所など業務でお使いの場合は、産業廃棄物処理業者に廃棄物処理を委託するなど、法令に従って廃棄してください。

# 感光体ユニットの交換が必要になった

感光体ユニットには以下の物が同梱されています。

- 回収用ポリ袋
- 感光体ユニット
- 交換用パッド

# 感光体ユニット取り扱い上のご注意

感光体ユニットを交換するときは、以下のことに注意してください。

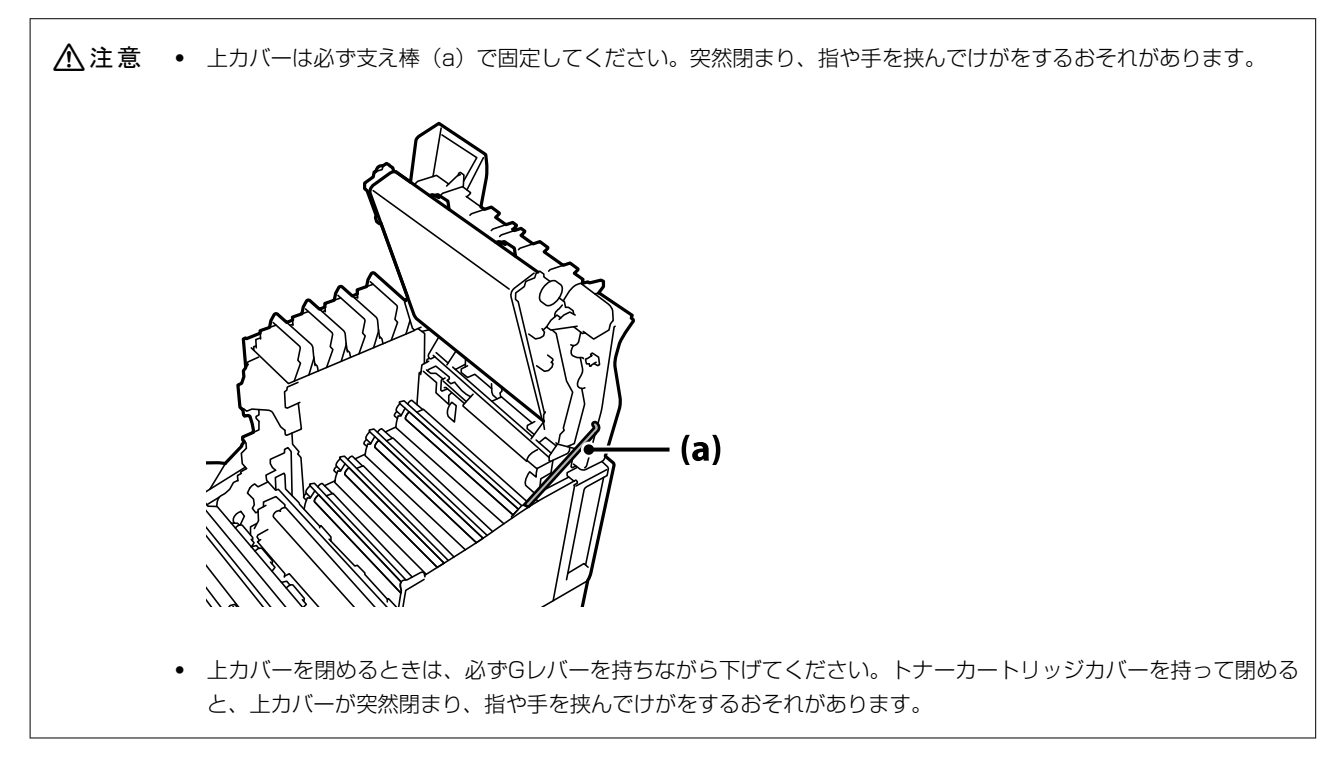

# 感光体ユニットを交換する

感光体ユニット交換のメッセージが表示されたら、 [対応方法へ] を選択して操作パネルに表示される動画を見ながら交換できます。

#### 関連情報

- ◆ 「共通消耗品」218ページ
- ◆「消耗品取り扱い上のご注意」133ページ
- ◆ 「感光体ユニット取り扱い上のご注意」135ページ
- ◆「使用済み感光体ユニットの廃棄」136ページ

# 使用済み感光体ユニットの廃棄

ー般家庭でお使いの場合は、ポリ袋などに入れて、必ず法令や地域の条例、自治体の指示に従って廃棄してください。事 業所など業務でお使いの場合は、産業廃棄物処理業者に廃棄物処理を委託するなど、法令に従って廃棄してください。

# きれいに印刷できない

印刷結果が薄い、濃い、かすれる、汚い

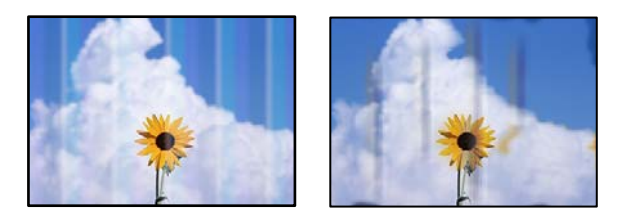

以下の原因が考えられます。

■ 印刷できない用紙を使用しています。

#### 対処方法

本製品で印刷できる用紙を使用してください。

- ◆ 「印刷できる用紙とセット枚数」212ページ
- ◆ 「印刷できない用紙」 216ページ
- 用紙が湿っています。

#### 対処方法

新しい用紙をセットしてください。

■ プリンターに登録した用紙情報が間違っています。

#### 対処方法

プリンターの用紙サイズと用紙種類の設定を、実際にセットした用紙に合わせてください。

◆ 「用紙サイズと種類の登録」29ページ

#### ■ トナーセーブ状態になっています。

#### 対処方法

トナーセーブは、トナーを節約して印刷するため、通常の印刷に比べ品質が低下します。試し印刷など、印刷品 質を問わない印刷に適しています。操作パネルまたはプリンタードライバーでトナーセーブモードを解除して ください。

• 操作パネル

[設定] - [本体設定] - [プリンター設定] [PDL印刷設定] - [共通設定] の順に選択して、[トナーセー ブモード] を [オフ] にします。

- Windows プリンタードライバーの[応用設定]タブで[画像処理設定]を選択して、[トナーセーブ]のチェックを 外します。
- Mac OS
   アップルメニューの[システム環境設定] [プリンタとスキャナ] (または [プリントとスキャン]、[プリントとファクス])の順に選択し、お使いのプリンターを選択します。[オプションとサプライ] [オプション] (または [ドライバ])の順にクリックします。[トナーセーブ] で [オフ] を選択します。

■ プリンタードライバーの印刷品質の設定がはやい(300dpi)になっています。

#### 対処方法

きれいに印刷したいときは、[印刷品質]を[きれい](600dpi)に設定してください。線描画をより精細に したいときは、[印刷品質]-[詳細設定]で[品質優先]の度合いを上げてください。ただし、複雑な印刷デー タではメモリー不足で印刷できない場合があります。このようなときは、[印刷品質]を[はやい](300dpi) に戻してください。 線描画をより精細にしたいときは、[応用設定]タブ-[画像処理設定]を選択して、[細線を鮮明にする]を

線描画をより精細にしたいときは、「応用設定」タブ-「画像処理設定」を選択して、「細線を鮮明にする」を 無効にしてください。

#### ■ 給紙経路が汚れています。

#### 対処方法

プリンターの画面に表示される動画を見て給紙ローラーをクリーニングしてください。⑦を選択して、 [困ったときは] - [印刷結果がおかしい] - [用紙が汚れる] - [給紙ローラーのクリーニングをする] の順に選択します。

#### ■ 高地で使っています。

#### 対処方法

標高が高い場所でのご使用時は、 [設定] - [本体設定] - [管理者用設定] - [プリンター調整機能]の順に選択 して、 [高地設定]の値を変更してください。

#### ■ エプソン製以外の消耗品を使っています。

#### 対処方法

本製品はエプソン製のトナーカートリッジ使用時に最高の印刷品質が得られるように設計されています。エプ ソン製品以外のものをご使用になると、プリンター本体の故障の原因となったり、印刷品質が低下するなど、プ リンター本体の性能が発揮できないことがあります。トナーカートリッジはエプソン製品のご使用をお勧めし ます。また、必ず本製品に合った型番のものをお使いください。

#### ■ プリンター内部が結露しています。

#### 対処方法

プリンターと空気の温度差で結露が発生します。冬の低温環境で暖房を入れると、暖まった空気がプリンターに 触れて水蒸気が付着して結露します。 [設定] - [本体設定] - [基本設定] - [予熱モード] の順に選択して、 [予熱モード移行時間] を60分に設定して電源を入れたまま放置し、プリンターが十分に温まってから印刷し てみてください。

■ 感光体ユニットが劣化または損傷しています。または寿命が近づいています。

#### 対処方法

数ページ印刷しても改善されないときは、新しいものと交換してみてください。 黒い線が印刷結果の上下に印刷されるときは、露光窓を清掃すると改善することがあります。

- ◆ 「感光体ユニットを交換する」136ページ
- → 「プリンター内部の汚れを拭き取る」 90ページ

# 印刷位置、サイズ、余白が思い通りにならない

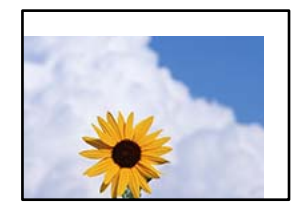

以下の原因が考えられます。

■ 用紙が正しくセットされていません。

#### 対処方法

用紙を正しい方向でセットして、用紙の側面に用紙ガイドを合わせてください。

◆ 「用紙のセット」29ページ

■ 用紙のサイズが正しく設定されていません。

#### 対処方法

用紙のサイズを正しく設定してください。

■ アプリケーションソフトの余白設定が印刷領域内になっていません。

#### 対処方法

アプリケーションソフトの余白設定を印刷領域内にしてください。

→ 「プリンター機能」232ページ

■ 印刷開始位置が変更されています。

#### 対処方法

アプリケーションソフトによっては印刷開始位置 (オフセット)の設定が必要です。以下を参照して設定してく ださい。

◆ 「プリンター調整機能」241ページ

# 文字が正しく印刷されない、文字化けする

<B図コーン・図「彗二 ZAオ鋕・コ i2 薀・」・サ-8Q図/7図r 図b8 図!\$ NB図X図・ BアkBcT,図・ B・メ;」EE図Pク図図」2; ・図1ツ M図u

#### 

o6æA'Hc⊮—¯oÈoíoo;Çð¼!"A;é€oìro ôðicrîµaLo÷‰+u)"°mà•Ñ-hfûhãšÄo‰Woæc rýoÿoZ∥,Ü©Ïo—ÇËås—Æûo£œWûZ×IÈ}O'©—Ç oÑÃe™Ñ=oPÉ"!?q}C"浞/žáa»'(ÜÊ—oò£ő

以下の原因が考えられます。

#### ■ 使用できない文字が使われています。

#### 対処方法

Windowsの制限事項により、JIS X 0213:2004で追加された以下の文字が一部の機能では使えません。

# 俱叱噓屛瘦剝吞妍幷繫

上記の文字が使えない機能は以下です。

- 透かし印刷
- スタンプマーク
- プリンターフレンドリー名
- ヘッダー/フッター設定で印字する際のユーザー名
- パスワード印刷のユーザー名やジョブ名
- EPSONステータスモニタのジョブ情報表示

#### ■ 使用環境に問題があります。

#### 対処方法

プリンターのテスト印刷やステータス印刷が正常にできる場合は使用環境に問題がある可能性があります。以 下を確認してください。

- 適切なケーブルで、正しく接続されているか
- コンピューターの仕様がプリンターのシステム条件を満たしているか

#### バーコードが読み取れない

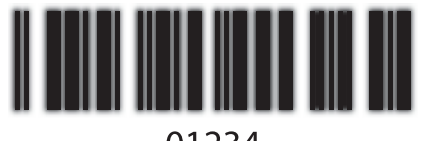

01234

■ プリンタードライバーの印刷品質の設定がはやい(300dpi)になっています。

#### 対処方法

[きれい] (600dpi)を選択するか、または [詳細設定] をクリックし、 [品質優先] の度合いを上げて印刷 してください。

# カラー印刷できない

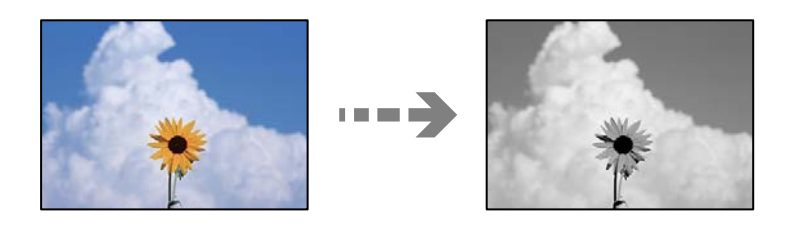

以下の原因が考えられます。

■ プリンタードライバーのカラーの設定がグレースケールになっています。

#### 対処方法

[カラー] にしてください。

■ アプリケーションソフトの設定がカラーデータになっていません。

#### 対処方法

カラー印刷できるようにアプリケーションソフト側で設定してください。

#### 部単位印刷できない

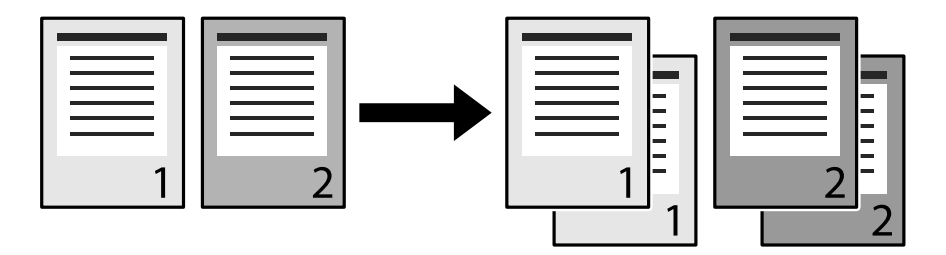

プリンタードライバーとアプリケーションソフトの両方で部単位印刷する設定になっていま す。(Windows)

#### 対処方法

両方で設定すると、正しく部単位印刷できないことがあります。アプリケーションソフト側で設定したときはプリンタードライバーでは設定しないでください。

両面印刷の最終ページが意図した面とは反対の面に印刷される

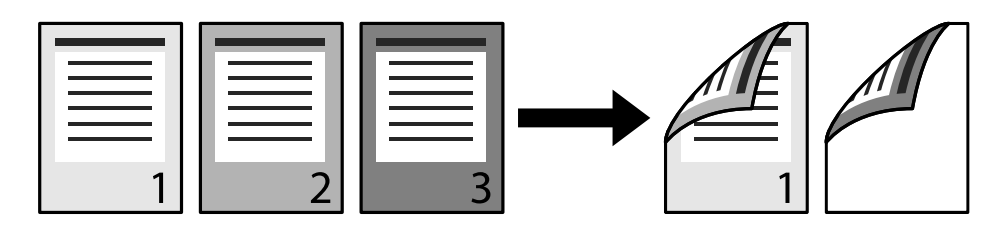

■ 両面片面変換の設定が間違っています。

#### 対処方法

[設定] - [本体設定] - [プリンター設定] [PDL印刷設定] - [共通設定] の順に選択して、 [両面片面変換] を [しない] に設定して印刷してください。

フォントが印刷されない

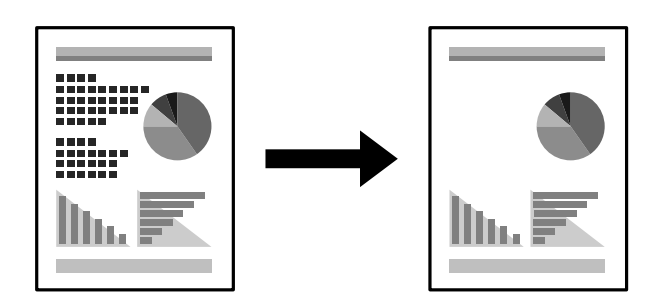

以下の原因が考えられます。

TrueTypeフォントをプリンターフォントに置き換えて印刷しています(Windows)。

#### 対処方法

プリンタードライバーの [ユーティリティー] タブで [拡張設定] を選択して、 [指定したフォントのみプリン ターフォントで印刷] を無効にしてください。

■ サポートしていないフォントが指定されています。

#### 対処方法

プリンターがサポートしているフォントをアプリケーションソフト側で指定して印刷してください。

# 解決できないときは

全ての対処方法を試しても問題が解決できないときは、エプソンのウェブサイトで「よくあるご質問(FAQ)」をご覧 ください。

www.epson.jp/support/faq/

それでも解決できないときは、エプソンのインフォメーションセンターまたは修理窓口にお問い合わせください。

#### 関連情報

→ 「お問い合わせ先」328ページ

# コンピューターや機器の追加や交換をしたときは

| ネットワーク接続済みのプリンターに接続する方法               | .144 |
|---------------------------------------|------|
| ネットワークを再設定する方法                        | 145  |
| スマートデバイスとプリンターを直接接続する方法(Wi-Fi Direct) | 153  |
| ネットワーク接続状態の確認                         | 162  |

# ネットワーク接続済みのプリンターに接続する方法

すでにプリンターがネットワークに接続していれば、コンピューターやスマートデバイスからネットワーク経由でプリン ターに接続できます。

# 2台目のコンピューターからネットワークプリンターを使う

プリンターとコンピューターを接続設定するにはインストーラーを使うと便利です。インストーラーは以下のいずれかの方法で起動できます。

- ウェブサイトから 以下のウェブサイトにアクセスして、製品名を入力します。[セットアップ]に進んで作業を開始します。 http://epson.sn
- ソフトウェアディスクから(製品にソフトウェアディスクが同梱されていて、それを使用できる場合)
   ソフトウェアディスクをコンピューターにセットして、画面の指示に従って操作します。

#### プリンターを選択する

以下の画面が表示されるまで、画面の指示に従って操作し、接続したいプリンターを選択して[次へ]をクリックします。

|           | プリンターの接続                                    | 売方法を選択してくだる            | ±c1                                      |            |
|-----------|---------------------------------------------|------------------------|------------------------------------------|------------|
| IN MANYOR | * 無線LA/                                     | N (Wi-Fi) で接続する        |                                          | 1. 1.      |
| 15297     | 2+5-05-05                                   | In.a_KBonnti h. 3-k0_/ | 11-2-11-11-11-11-11-11-11-11-11-11-11-11 | AI+ 117.51 |
| 7b-t      | キットワーク上には、トロリー<br>ターを選択して[次へ]をク<br>感してください。 | リックしてください。該当のプリンターク    | 「見つからない場合は電」                             | 間が入ってい     |
|           |                                             |                        |                                          | 更新         |
| •         | モデル名                                        | MACPFLZ                | IPPFUZ                                   |            |
|           | The series series                           | 389092670051           | 192,198,13                               | .9         |
| 199812    |                                             |                        |                                          |            |
| 018/2     | -                                           |                        |                                          |            |

この後は、画面の指示に従って操作します。
# スマートデバイスからネットワークプリンターを使う

スマートデバイスからプリンターに接続するには、以下のいずれかの方法があります。

#### 無線LANルーター経由で接続

無線LANルーターを介して、プリンターが接続しているネットワークに接続します。 詳しくは以下を参照してください。 「スマートデバイスとの接続設定をする」146ページ

#### Wi-Fi Directで接続

無線LANルーター(アクセスポイント)を介さず、直接プリンターと接続します。 詳しくは以下を参照してください。 「スマートデバイスとプリンターを直接接続する方法(Wi-Fi Direct)」153ページ

# ネットワークを再設定する方法

無線LANルーターを交換したときやコンピューターを買い替えたときなどの接続設定や、接続方法の変更などについて 説明します。

## 無線LANルーターを交換したとき

無線LANルーターを交換したときは、コンピューターやスマートデバイスとプリンターとの接続設定をします。 プロバイダーを変更した場合などでこの設定が必要です。

### コンピューターとの接続設定をする

プリンターとコンピューターを接続設定するにはインストーラーを使うと便利です。インストーラーは以下のいずれかの方法で起動できます。

- ウェブサイトから 以下のウェブサイトにアクセスして、製品名を入力します。 [セットアップ] に進んで作業を開始します。 http://epson.sn
- ソフトウェアディスクから(製品にソフトウェアディスクが同梱されていて、それを使用できる場合)
   ソフトウェアディスクをコンピューターにセットして、画面の指示に従って操作します。

#### 接続方法を選択する

以下の画面が表示されるまで、画面の指示に従って操作します。

ソフトウェアの変更と再接続方法を選択してください画面で[プリンターの再セットアップ(無線LANルーターが替わった場合など)]を選択して、[次へ]をクリックします。

| Install Navi (EP-880A Series) |                                   | -   | 0 | × |
|-------------------------------|-----------------------------------|-----|---|---|
|                               | ソフトウェアの変更と再接続方法を選択してください          |     |   |   |
| ✓ 使用許諾契約書                     | ◎ 必須ソフトウェアの再インストール                |     |   |   |
| ✓ 環境チェック                      |                                   |     |   |   |
| 0.75-8                        | + 〇 ソフトウェアの追加インストール               |     |   |   |
| 接続                            | ◎プリンターの再セットアップ (無線LANルーターが替わった場合) | ¥2) |   |   |
| 動作補助                          |                                   |     |   |   |
| ¥7                            |                                   |     |   |   |
|                               |                                   |     |   |   |
| -                             | キャンセル 戻る                          | 次^  |   |   |

この後は、画面の指示に従って操作します。 接続できない場合は、以下を参照してください。

- Windows:「ネットワークに接続できない」108ページ
- Mac OS: 「ネットワークに接続できない」118ページ

## スマートデバイスとの接続設定をする

スマートデバイスが接続しているWi-Fiと同じネットワーク(SSID)にプリンターを接続すると、スマートデバイスか らプリンターを使えるようになります。スマートデバイスからプリンターを利用するには、以下のウェブサイトから設定 をしてください。なお、ウェブサイトにはプリンターに接続したい機器からアクセスしてください。 http://epson.sn - [セットアップ]

# コンピューターを買い替えたとき

コンピューターを買い替えたときは、コンピューターとプリンターとの接続設定をします。

## コンピューターとの接続設定をする

プリンターとコンピューターを接続設定するにはインストーラーを使うと便利です。インストーラーは以下のいずれかの方法で起動できます。

- ウェブサイトから 以下のウェブサイトにアクセスして、製品名を入力します。 [セットアップ] に進んで作業を開始します。 http://epson.sn
- ソフトウェアディスクから(製品にソフトウェアディスクが同梱されていて、それを使用できる場合)
   ソフトウェアディスクをコンピューターにセットして、画面の指示に従って操作します。

この後は、画面の指示に従って操作します。

## コンピューターとの接続形態を変更する

すでにコンピューターとプリンターが接続されている場合に、接続形態を変更する方法について説明します。

### 有線LAN接続から無線LAN接続に変更する

プリンターの操作パネルで有線LAN接続から無線LAN接続に変更します。変更方法は操作パネルを使った無線LAN接続設定と同じです。

#### 関連情報

◆ 「操作パネルから無線LAN (Wi-Fi) 接続する」149ページ

### 無線LAN接続から有線LAN接続に変更する

無線LAN(Wi-Fi)接続時に有線LAN接続に変更するには以下の手順で操作します。

- プリンターのホーム画面で[設定]を選択します。
   項目を選択するには、▲ ▼ ◀ ▶ ボタンで動かして、OKボタンを押してください。
- 2. [本体設定] [ネットワーク設定] [有線LAN接続設定] を選択します。
- 3. この後は、画面の指示に従って操作します。

### USB接続からネットワーク接続に変更する

インストーラーを使って別の接続形態に設定し直します。

 ウェブサイトから設定 以下のウェブサイトにアクセスして、製品名を入力します。[セットアップ]に進んで作業を開始します。 http://epson.sn ソフトウェアディスクから設定(製品にソフトウェアディスクが同梱されていて、それを使用できる場合)
 ソフトウェアディスクをコンピューターにセットして、画面の指示に従って操作します。

#### 接続方法を選択する

以下の画面が表示されるまで、画面の指示に従って操作します。

ソフトウェアの変更と再接続方法を選択してください画面で[プリンターの再セットアップ(無線LANルーターが替わった場合など)]を選択して、[次へ]をクリックします。

| Install Navi (EP-880A Series) |                                    | -   | 0 | × |
|-------------------------------|------------------------------------|-----|---|---|
|                               | ソフトウェアの変更と再接続方法を選択してください           |     |   |   |
| ✓ 使用許諾契約書                     | ◎ 必須ソフトウェアの再インストール                 |     |   |   |
| ✓ 環境チェック                      |                                    |     |   |   |
| 10.21-a                       | + 〇 ソフトウェアの追加インストール                |     |   |   |
| HENT                          | ◎プリンターの再セットアップ (無線LANルーターが替わった場合な) | 25) |   |   |
| 動作補助                          |                                    |     |   |   |
| ₹7                            |                                    |     |   |   |
|                               |                                    |     |   |   |
| _                             | キャンセル 戻る                           | 次^  |   |   |

[無線LAN (Wi-Fi) で接続する] または [有線LAN (Ethernet) で接続する] から使用する接続方法を選択して、 [次 へ] をクリックします。

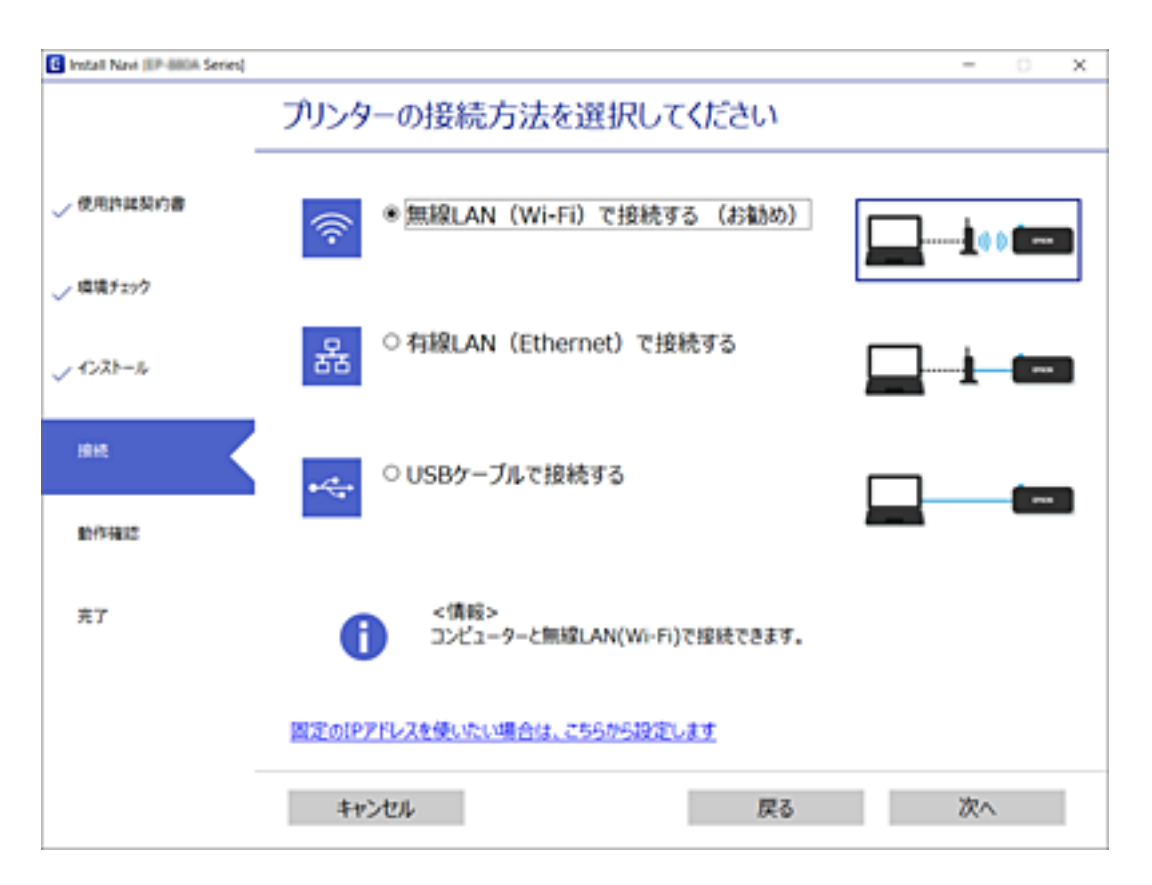

この後は、画面の指示に従って操作します。

# 操作パネルから無線LAN(Wi-Fi)接続する

プリンターの操作パネルからネットワーク設定する方法はいくつかあります。お使いの環境や条件に合わせて接続方法 を選択してください。

無線LANルーター(アクセスポイント)の情報(SSID、パスワード)がわかれば、手動で設定するのが確実です。 AOSSやWPS対応の無線LANルーター(アクセスポイント)をお使いの場合は、プッシュボタンで自動設定ができま す。

プリンターがネットワークに接続できたら、使用する機器(コンピューターやスマートデバイスなど)をプリンターに接続してください。

#### 関連情報

- ◆「プリンターにSSIDとパスワードを入力して設定する」150ページ
- ◆「プッシュボタンで自動設定する(AOSS/WPS)」151ページ
- ◆ 「PINコードで設定する (WPS) 」152ページ

## プリンターにSSIDとパスワードを入力して設定する

無線LANルーター(アクセスポイント)に接続するための情報をプリンターの操作パネルから入力して設定する方法です。手動で設定するには、無線LANルーター(アクセスポイント)のSSIDとパスワードの情報が必要です。

(参考) 無線LANルーター(アクセスポイント)をメーカー設定値のまま利用している場合は、ラベルなどに書かれているSSIDと パスワードが設定されています。SSIDとパスワードがわからない場合は、無線LANルーターを設定した人に確認するか、 無線LANルーターのマニュアルをご覧ください。

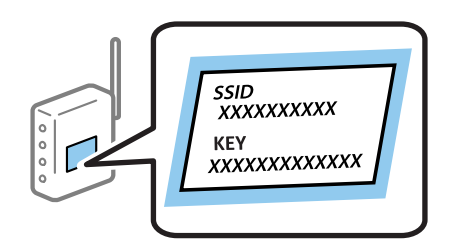

<sup>]</sup>. ホーム画面で[無線LAN]を選択します。

項目を選択するには、▲ ▼ ◀ ▶ ボタンで動かして、OKボタンを押してください。

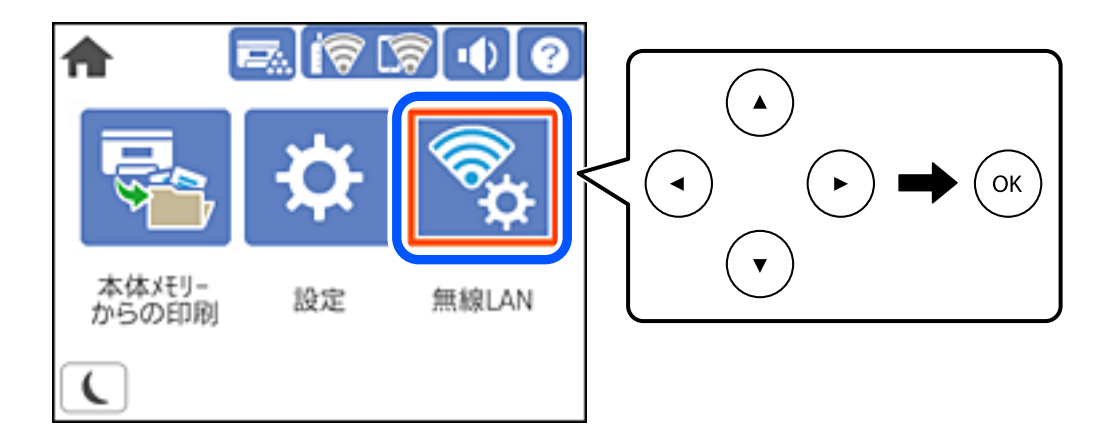

- [ルーター]を選択します。
- 3. OKボタンを押します。

すでにネットワーク接続している場合は、接続状態の詳細が表示されます。設定を変更する場合は[無線LAN接続 に変更する]または[設定を変更する]を選択します。

- 4. [無線LANルーターを検索]を選択します。
- 5. この後は、画面の指示に従って、SSIDを選択し、パスワードを入力して、設定を開始します。 設定完了後に接続状態を確認したい場合は、「関連情報」をご覧ください。

## コンピューターや機器の追加や交換をしたときは > ネットワークを再設定する方法 > 操作…

- ・ SSIDがわからない場合は無線LANルーターのラベルに書かれていないかを確認してください。無線LANルーター(アクセスポイント)をメーカー設定値のまま利用している場合は、ラベルに書かれているSSIDを使用します。情報が見つからない場合は、無線LANルーター(アクセスポイント)のマニュアルをご覧ください。
  - パスワードは大文字と小文字を区別して入力してください。
  - SSIDがわからない場合は無線LANルーター(アクセスポイント)本体のラベルに書かれていないかを確認して ください。ラベルには、「暗号化キー」「XXXX Key」などと書かれています。無線LANルーター(アクセスポ イント)をメーカー設定値のまま利用している場合は、ラベルに書かれているパスワードを使用します。

#### 関連情報

- ◆ 「文字入力の仕方」25ページ
- ◆「ネットワーク接続状態の確認」162ページ

## プッシュボタンで自動設定する(AOSS/WPS)

無線LANルーター(アクセスポイント)のプッシュボタンで無線LAN(Wi-Fi)を自動設定する方法です。以下の条件に 当てはまる場合は、この方法で設定できます。

- 無線LANルーター(アクセスポイント)がAOSSやWPS(Wi-Fi Protected Setup)に対応している
- 既存の無線LAN(Wi-Fi)をプッシュボタンで設定している

プッシュボタンの位置がわからない、またはプッシュボタンがなくソフトウェアで操作する場合は、無線LANルーター(ア
 クセスポイント)のマニュアルをご覧ください。

<sup>1.</sup> ホーム画面で [無線LAN] を選択します。

項目を選択するには、▲▼ ◀▶ボタンで動かして、OKボタンを押してください。

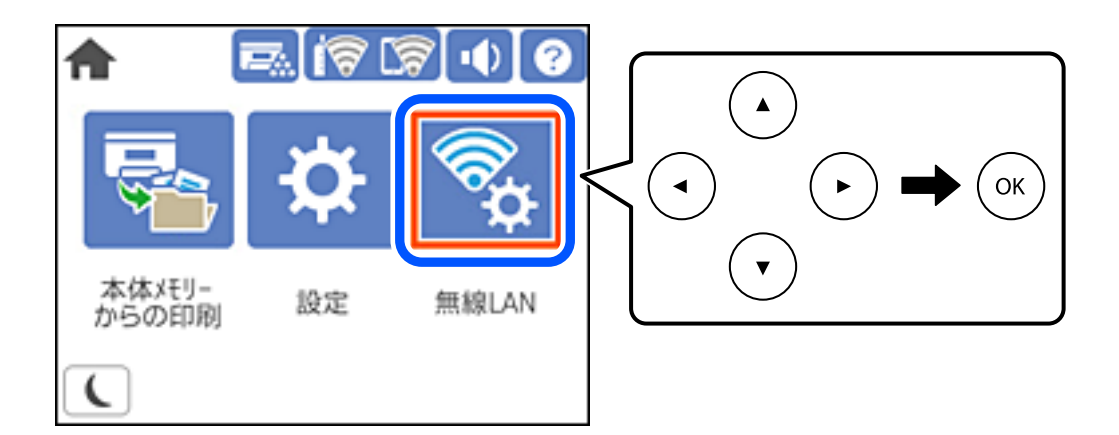

- 2. [ルーター] を選択します。
- 3. OKボタンを押します。

すでにネットワーク接続している場合は、接続状態の詳細が表示されます。設定を変更する場合は[無線LAN接続 に変更する]または[設定を変更する]を選択します。

4. [プッシュボタンで設定(AOSS/WPS)]を選択します。

5. この後は、画面の指示に従って操作します。

設定完了後に接続状態を確認したい場合は、「関連情報」をご覧ください。

関連情報

◆「ネットワーク接続状態の確認」162ページ

## PINコードで設定する(WPS)

PINコードを使って無線LANルーター(アクセスポイント)に接続する方法です。無線LANルーター(アクセスポイント)がWPS(Wi-Fi Protected Setup)に対応している場合は、この方法で設定できます。PINコードを無線LANルーター(アクセスポイント)に入力するときに、コンピューターを使います。

## <sup>1.</sup> ホーム画面で [無線LAN] を選択します。

項目を選択するには、▲ ▼ ◀ ▶ ボタンで動かして、OKボタンを押してください。

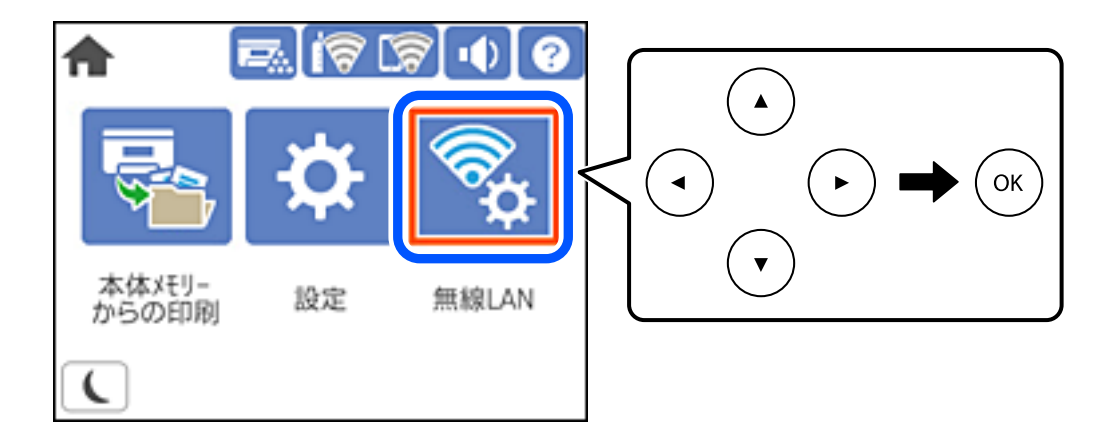

- 2. [ルーター]を選択します。
- 3. OKボタンを押します。

すでにネットワーク接続している場合は、接続状態の詳細が表示されます。設定を変更する場合は[無線LAN接続 に変更する]または[設定を変更する]を選択します。

- 4. [その他] [PINコード自動設定(WPS)]の順に選択します。
- 5. この後は、画面の指示に従って操作します。 設定完了後に接続状態を確認したい場合は、「関連情報」をご覧ください。

◆考 PINコードの入力方法は、無線LANルーター(アクセスポイント)のマニュアルをご覧ください。

#### 関連情報

◆「ネットワーク接続状態の確認」162ページ

<sup>後考 接続に失敗した場合は無線LANルーター(アクセスポイント)を再起動し、無線LANルーター(アクセスポイント)</sup> とプリンターを近づけてから再度設定してください。それでも解決しないときは、ネットワーク接続診断レポートを 印刷して対処方法を確認してください。

# Fi Direct)

Wi-Fi Direct(シンプルAP)を使うと、無線LANルーターを使わずにスマートデバイスとプリンターを直接接続して印 刷できます。

# Wi-Fi Direct (シンプルAP) とは

家庭またはオフィスで無線LAN(Wi-Fi)を利用していない、無線LANルーター(アクセスポイント)がない場合や、プ リンターとコンピューターやスマートデバイスを直接接続したい場合の接続方法です。この接続方法はプリンターが無 線LANルーター(アクセスポイント)として動作し、複数台の機器と接続できます。ただし、プリンターに直接接続さ れた機器の間では、プリンター経由での通信はできません。

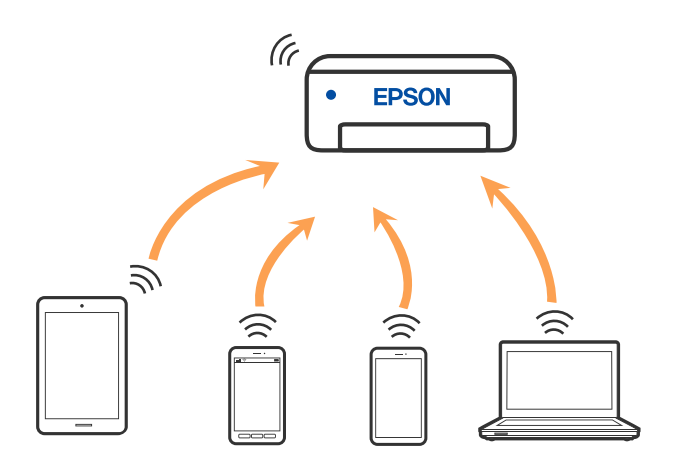

プリンターは無線LAN(Wi-Fi)または有線LANと、Wi-Fi Direct(シンプルAP)の同時接続ができます。ただし、無 線LAN(Wi-Fi)で接続中にWi-Fi Direct(シンプルAP)設定を開始すると、無線LAN(Wi-Fi)接続は一時切断されま す。

# iPhone、iPad、iPod touchでWi-Fi Direct接続する

無線LANルーター(アクセスポイント)を介さず、直接プリンターとiPhone、iPad、iPod touchを接続する方法で す。この接続をする場合は、以下の条件が必要です。条件に合致しない場合は、 [その他スマートデバイスとつなぐ] か ら接続してください。詳しくは「関連情報」をご覧ください。

- iOS11以降
- QRコード読み取り時に標準カメラアプリを使用
- Epson iPrintバージョン 7.0以降

スマートデバイスからはEpson iPrintなどを使って印刷します。あらかじめ、スマートデバイスにEpson iPrintなどエ プソンの印刷用アプリをインストールしてください。

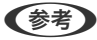

**【参考】** 以下の作業はプリンターと接続したいデバイスで、1回だけ設定してください。Wi-Fi Directを無効にしたり、ネットワー ク設定を初期の状態に戻したりしない限り、設定をし直す必要はありません。

プリンターのホーム画面で [無線LAN] を選択します。
 項目を選択するには、▲ ▼ ◀ ▶ ボタンで動かして、OKボタンを押してください。

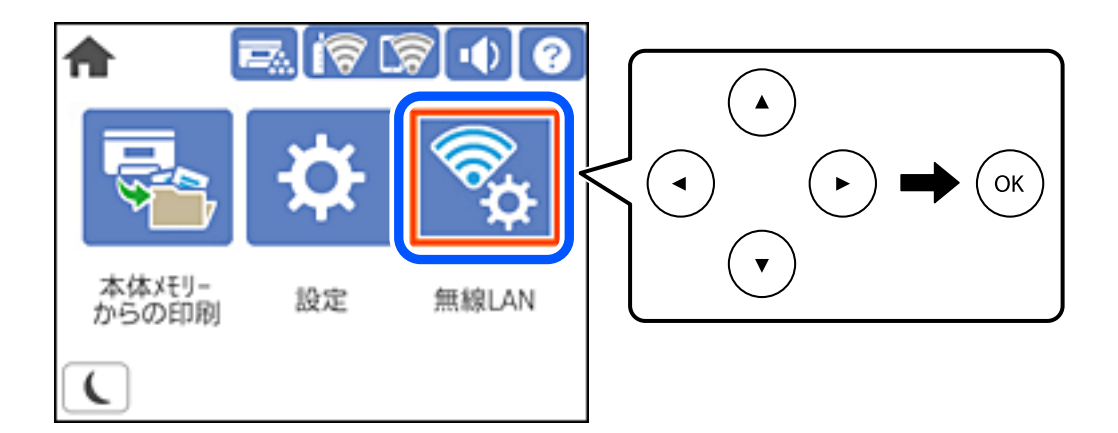

- 2. [Wi-Fi Direct] を選択します。
- 3. OKボタンを押します。
- 4. [iOSデバイスとつなぐ]を選択します。

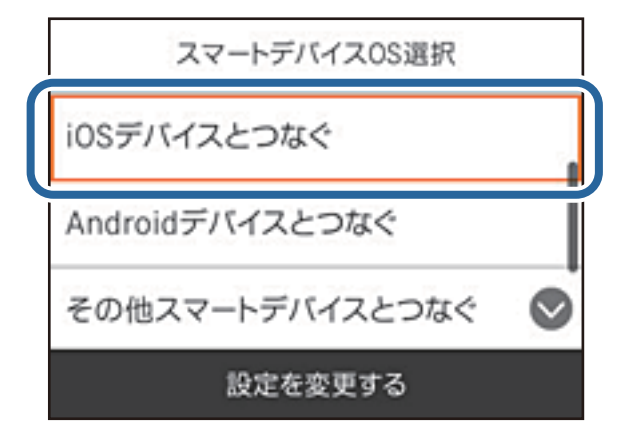

プリンターの画面上にQRコードが表示されます。

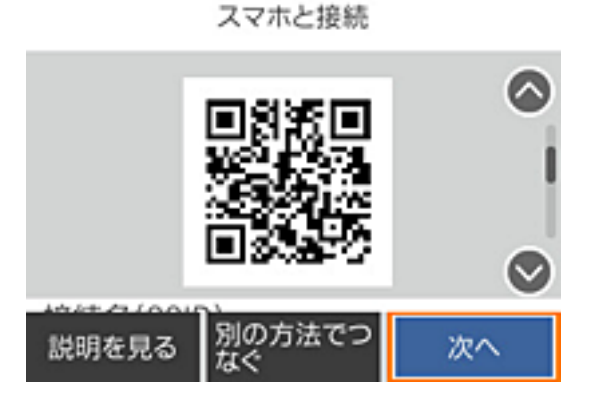

5. iPhone、iPad、iPod touchの標準カメラアプリを開き、プリンターの画面上のQRコードを写真モードで 読み取ります。

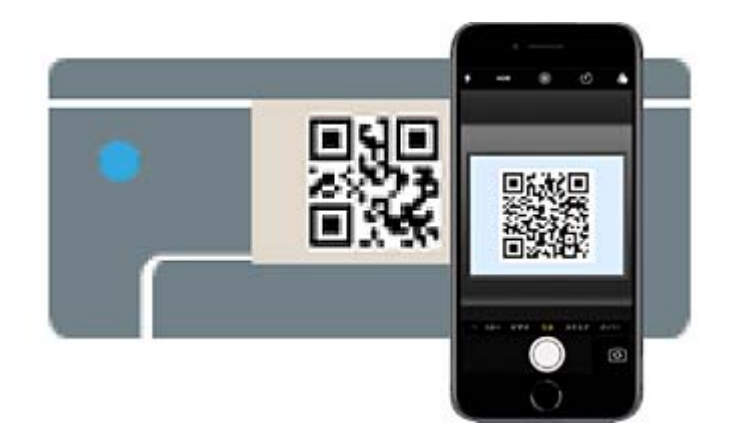

iOS11以降の標準カメラアプリを使ってください。iOS10以前の標準カメラアプリでは、プリンターの接続はできません。コード読み取り用のアプリを使っても、プリンターの接続はできません。接続できない場合は、[別の方法でつなぐ]を選択してください。詳しくは「関連情報」をご覧ください。

6. iPhone、iPad、iPod touchの画面に表示される通知をタップします。

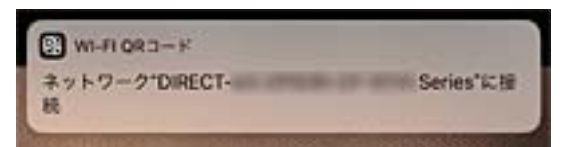

7. [接続] をタップします。

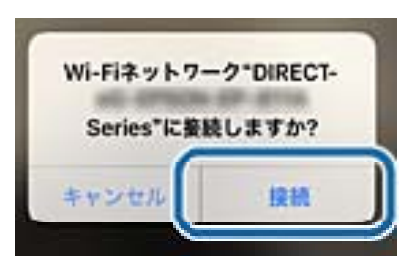

- 8. プリンターの画面で [次へ] を選択します。
- 9. iPhone、iPad、iPod touchでエプソンの印刷用アプリを開きます。 エプソンの印刷用アプリの例

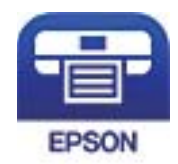

Epson iPrint

- 10. エプソンの印刷用アプリの画面で [プリンター未設定] をタップします。
- 11. 接続するプリンターを選択します。

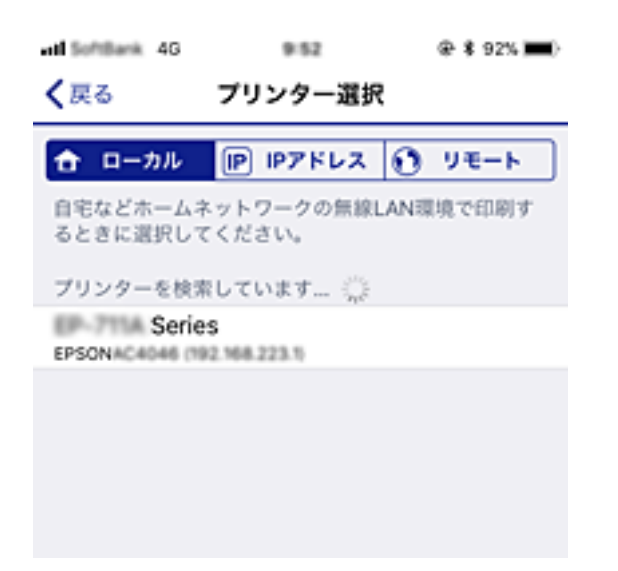

プリンターの画面に表示されている情報を参考にプリンターを選択してください。

| 閉じる スマホ | と接続     |
|---------|---------|
|         |         |
| 機種名     | 1       |
| PM-AXXX |         |
| デバイス名   | $\odot$ |
| 説明を見る   | 完了      |

12. プリンターの画面で[完了]を選択します。

ー度接続設定をしたスマートデバイスから再度プリンターに接続する場合は、スマートデバイスのWi-Fi接続画面から、 プリンターの接続名を選択して接続してください。

#### 関連情報

- ◆ 「スマートデバイスから簡単に印刷するアプリ(Epson iPrint)」222ページ
- ◆ 「iOS、Android以外のデバイスとWi-Fi Direct接続する」159ページ

## AndroidデバイスでWi-Fi Direct接続する

無線LANルーター(アクセスポイント)を介さず、直接プリンターとAndroidデバイスを接続する方法です。この接続 をする場合は、以下の条件が必要です。

• Android 4.4以上

## コンピューターや機器の追加や交換をしたときは > スマートデバイスとプリンターを直接接…

• Epson iPrintバージョン 7.0以降

スマートデバイスからはEpson iPrintを使って印刷します。あらかじめ、スマートデバイスにEpson iPrintをインス トールしてください。

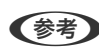

 《参考》 以下の作業はプリンターと接続したいデバイスで、1回だけ設定してください。Wi-Fi Directを無効にしたり、ネットワー ク設定を初期の状態に戻したりしない限り、設定をし直す必要はありません。

1. プリンターのホーム画面で[無線LAN]を選択します。

項目を選択するには、▲▼◀▶ボタンで動かして、OKボタンを押してください。

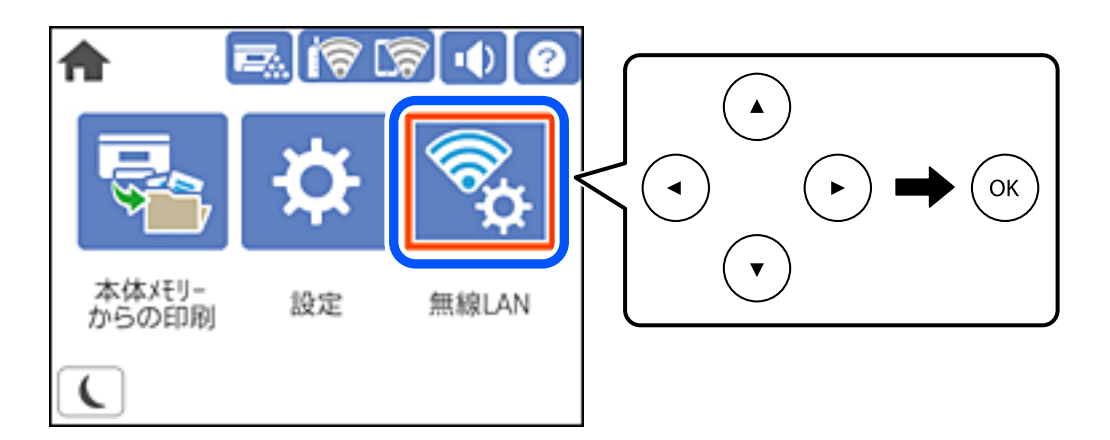

- 2. [Wi-Fi Direct] を選択します。
- З. OKボタンを押します。
- 4. [Androidデバイスとつなぐ]を選択します。

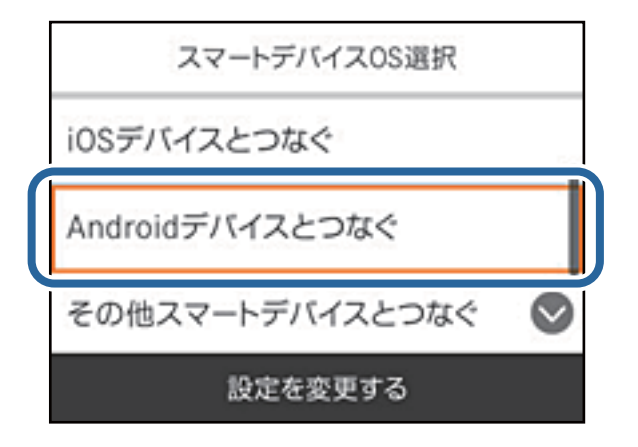

5. スマートデバイスでEpson iPrintを開きます。

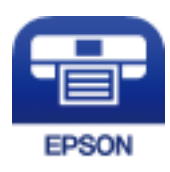

- 6. Epson iPrintの画面で [プリンター未設定] をタップします。
- 7. Epson iPrintの画面で、接続するプリンターを選択します。

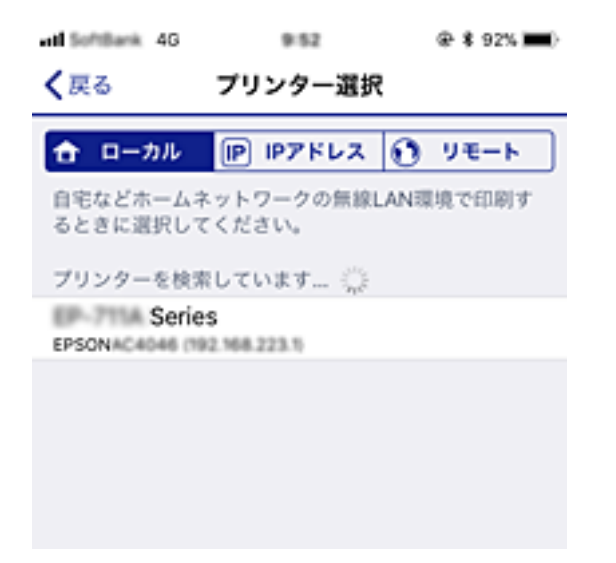

プリンターの画面に表示されている情報を参考にプリンターを選択してください。

| 閉じる スマホ | と接続 |
|---------|-----|
|         |     |
| 機種名     |     |
| PM-AXXX |     |
| デバイス名   | 0   |
| 説明を見る   | 完了  |

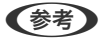

他スマートデバイスとつなぐ〕から接続してください。詳しくは「関連情報」をご覧ください。

- 8. プリンターにデバイスの接続許可の画面が表示されたら [接続を許可] を選択します。
- 9. 続いて表示されるデバイス登録の確認画面で、許可するデバイスをプリンターに登録するか選択します。

## 10. プリンターの画面で [完了] を選択します。

ー度接続設定をしたスマートデバイスから再度プリンターに接続する場合は、スマートデバイスのWi-Fi接続画面から、 プリンターの接続名を選択して接続してください。

#### 関連情報

- ◆ 「スマートデバイスから簡単に印刷するアプリ(Epson iPrint)」222ページ
- ◆「iOS、Android以外のデバイスとWi-Fi Direct接続する」159ページ

## コンピューターや機器の追加や交換をしたときは > スマートデバイスとプリンターを直接接…

# iOS、Android以外のデバイスとWi-Fi Direct接続する

無線LANルーター(アクセスポイント)を介さず、直接プリンターと機器を接続する方法です。

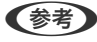

 《参考》 以下の作業はプリンターと接続したいデバイスで、1回だけ設定してください。Wi-Fi Directを無効にしたり、ネットワー ク設定を初期の状態に戻したりしない限り、設定をし直す必要はありません。

#### 1. プリンターのホーム画面で [無線LAN] を選択します。

項目を選択するには、▲▼◀▶ボタンで動かして、OKボタンを押してください。

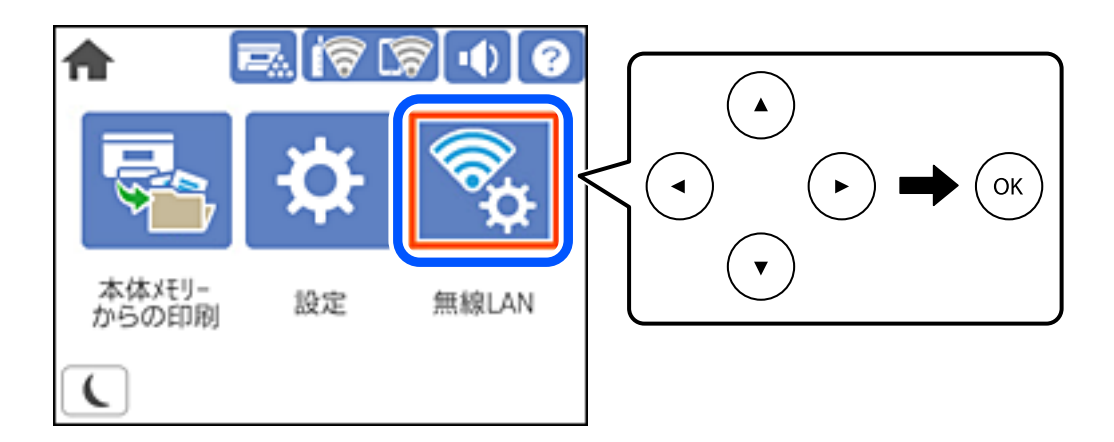

- 2. [Wi-Fi Direct] を選択します。
- З. OKボタンを押します。
- 4. [その他スマートデバイスとつなぐ]を選択します。

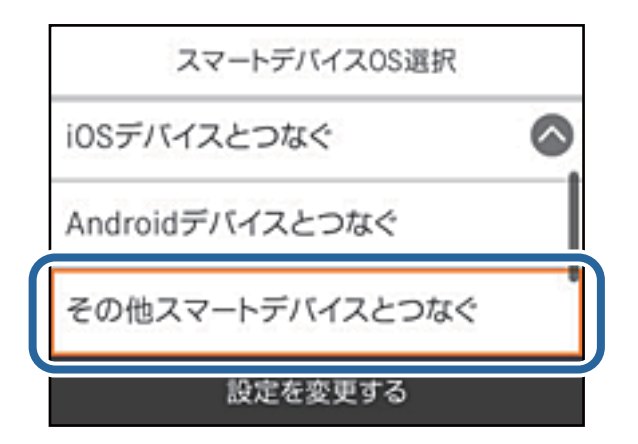

プリンターの画面にはWi-Fi Directの接続名(SSID)とパスワードが表示されます。

5. スマートデバイスのWi-Fi接続画面を表示し、プリンターの操作パネルに表示されたSSIDを選択して、パス ワードを入力します。

|   | く設定       | Wi      | -Fi         |                 |     | -    | DiREC        | 7-26                  | FEC11  | ' <i></i> ø/(    | スワード                 | *を入力         | りしてく          | ださい          |                 |
|---|-----------|---------|-------------|-----------------|-----|------|--------------|-----------------------|--------|------------------|----------------------|--------------|---------------|--------------|-----------------|
|   |           |         |             |                 |     | +1   | ッンセ          | ı,                    | 152    | マワー              | ドを                   | እታ           |               | 报            | 続               |
|   | Wi-Fi     |         |             |                 |     |      |              |                       |        |                  |                      |              |               |              |                 |
|   | うご 安全性の低い | ビキュリティ  |             | • • •           |     | 10   | マワー          | ۰ĸ                    | •••    | ••••             | ••                   |              |               |              |                 |
|   | ネットワークを選  | R., 🖒   |             |                 |     | 連絡てい | 先にあ<br>るiPho | なたか<br>one, i<br>のiPh | Pad. 1 | れて<br>または<br>このW | て、こ<br>lacとに<br>FLネッ | のネッ<br>このiPh | トワーク<br>oneを注 | クに接続<br>近づける | きし<br>5 こ<br>たま |
|   | 4CE676C   | 38FC8,A |             | ۵ 🕈 🕯           |     | 62   | うにな          | ります                   |        |                  | 117.2                |              |               |              |                 |
|   | 4026760   | 36FCE_A | 8           | a ≎ ()          |     |      |              |                       |        |                  |                      |              |               |              |                 |
|   | 4026760   | 36FC6_0 |             | • ≎ ()<br>• ∵ ∪ |     |      |              |                       |        |                  |                      |              |               |              |                 |
|   | DRECT-2   | 676C110 |             | <b>≜</b> ≑ (j)  |     |      |              |                       |        |                  |                      |              |               |              |                 |
| ſ | DIRECT    | -FEDCB  | A98         | 4 8 0           |     | 4    | 2            | 2                     | 4      | E                | 6                    | 7            | •             | 0            | 0               |
| L |           |         | 1. N. 17 1. |                 |     | 1    | 2            | 3                     | 4      | 5                | <u> </u>             | Ľ            | 8             | 9            | 0               |
|   | DIRECT-4  | 102150  |             | ê 🗢 (j)         |     | -    | 1            | :                     | ;      | (                | )                    | ¥            | &             | 0            | "               |
|   | DRECT-0   | 133869  |             | ≗ ବ (Ì)         |     | #+=  | Г            |                       | ,      | Т                | P T                  | !            | 1             | T            | $\propto$       |
|   | DRECT-    | -EPSON  | -0P-881A    | a ବ ()          |     | ABC  |              | •                     | _      | sc               | ce                   |              | ſ             | Joir         |                 |
|   |           |         |             |                 |     |      |              |                       |        |                  |                      |              |               |              |                 |
|   |           |         |             | 7.7.*           | と招き | ±    |              |                       |        |                  |                      |              |               |              |                 |
|   |           |         | 1位住夕/       |                 |     | 96   |              |                       |        |                  |                      |              |               |              |                 |
|   |           |         | 按称"白(       | 55ID)           |     |      |              | (                     |        |                  |                      |              |               |              |                 |
|   |           |         | DIRECT      | -FEDCBAS        | 98  |      |              |                       |        |                  |                      |              |               |              |                 |
|   |           |         | バスワー        | ۰ド              |     |      |              |                       |        |                  |                      |              |               |              |                 |
|   |           |         | 123456      | 578             |     |      |              |                       | •      |                  |                      |              |               |              |                 |
|   |           |         | 脱明          | を見る             |     | λ    | 欠へ           |                       |        |                  |                      |              |               |              |                 |

6. プリンターの画面で [次へ] を選択します。

7. 印刷用アプリの画面で、接続するプリンターを選択します。

プリンターの画面に表示されている情報を参考にプリンターを選択してください。

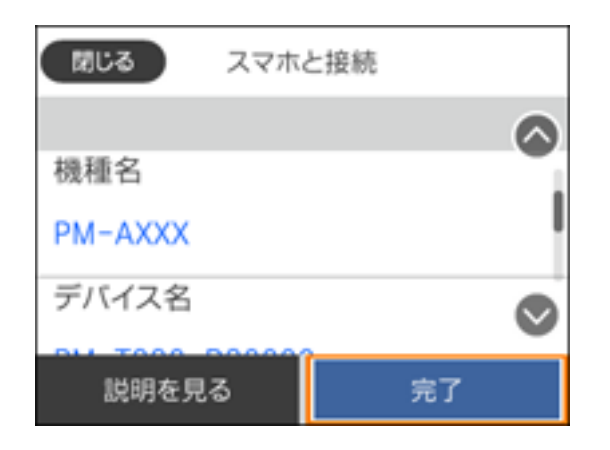

8. プリンターの画面で[完了]を選択します。

ー度接続設定をしたスマートデバイスから再度プリンターに接続する場合は、スマートデバイスのWi-Fi接続画面から、 プリンターの接続名を選択して接続してください。

#### 関連情報

◆「スマートデバイスから簡単に印刷するアプリ(Epson iPrint)」222ページ

# Wi-Fi Direct(シンプルAP) 接続を切断する

Wi-Fi Direct (シンプルAP) 接続を無効にする方法は、操作パネルから全ての接続を無効にする方法と、コンピューター やスマートデバイスからそれぞれの接続を無効にする方法があります。全ての接続を無効にしたい場合は、「関連情報」 をご覧ください。

!重要 Wi-Fi Direct (シンプルAP) 接続で複数のコンピューターやスマートデバイスがプリンターと接続されていた場合、 Wi-Fi Direct (シンプルAP) 接続を無効にすると、全ての接続が切断されます。

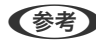

● 「参考● 特定の機器だけを切断したいときは、スマートデバイス側から接続を切断してください。以下の方法で、スマートデバイス からプリンターへのWi-Fi Direct接続を切断します。

- プリンターの接続名(SSID)とのWi-Fi接続を切断
- 他のネットワーク (SSID) に接続

#### 関連情報

◆「Wi-Fi Direct (シンプルAP)のSSIDなどを変更する」161ページ

# Wi-Fi Direct (シンプルAP) のSSIDなどを変更する

Wi-Fi Direct(シンプルAP)が有効なとき、 - 「Wi-Fi Direct] - 「設定に進む] - 「設定を変更する] を選択すると、以下のメニューが表示され設定を変更できます。

#### 接続名を変更する

プリンターに接続するWi-Fi Direct(シンプルAP)の接続名(SSID)を任意の値に変更します。接続名(SSID)に設 定できるのは、操作パネルのソフトキーボードに表示されたASCII文字です。22文字以内で入力してください。 接続名(SSID)を変更すると接続しているデバイスは全て切断されます。接続名を変更した場合は、接続する機器から 新しい接続名(SSID)で接続し直してください。

#### パスワードを変更する

プリンターに接続するWi-Fi Direct(シンプルAP)のパスワードを変更します。パスワードに設定できるのは、操作パネルのソフトキーボードに表示されたASCII文字です。8~22文字以内で入力してください。 パスワードを変更すると接続しているデバイスは全て切断されます。パスワードを変更した場合は、接続する機器から新しいパスワードで接続し直してください。

#### 周波数帯を変更する

プリンターに接続するWi-Fi Direct(シンプルAP)の周波数帯を変更します。2.4GHzまたは5GHzに設定できます。 周波数帯を変更すると接続しているデバイスは全て切断されます。再度接続してください。 周波数帯を5GHzに設定した場合、5GHz非対応のデバイスからは再接続できなくなります。

#### Wi-Fi Directを無効にする

Wi-Fi Direct(シンプルAP)を無効にします。無効にすると接続しているデバイスは全て切断されます。

#### 初期設定に戻す

Wi-Fi Direct(シンプルAP)設定の全てを購入時の設定に戻します。 また、プリンターが保持しているスマートデバイスのWi-Fi Direct機能を使った接続情報の登録を削除します。

(参考) 以下の設定項目は、Web Configの [ネットワーク] タブ - [Wi-Fi Direct] からも設定できます。

- Wi-Fi Direct(シンプルAP)を有効または無効にする
- ネットワーク名 (SSID) を変更する
- パスワードを変更する
- 周波数帯を変更する
- Wi-Fi Direct (シンプルAP) の設定を初期の状態に戻す

# ネットワーク接続状態の確認

ネットワーク接続状態を確認するには、いくつかの方法があります。

#### 関連情報

- ◆ 「操作パネルでのネットワーク接続状態の確認」162ページ
- ◆「ネットワーク接続診断レポートを印刷する」163ページ

## 操作パネルでのネットワーク接続状態の確認

操作パネルに表示されるネットワークアイコンやネットワーク情報で接続状態を確認できます。

## 162

## ネットワークアイコンで接続状態を確認する

プリンターのホーム画面にあるネットワークアイコンでネットワークの接続状態と電波強度を確認できます。

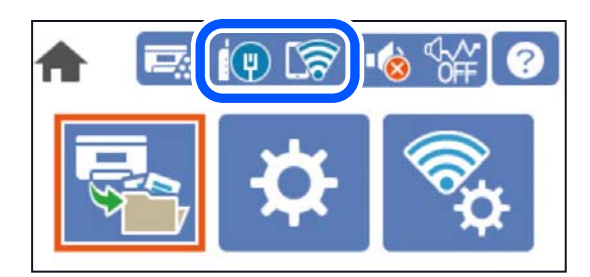

#### 関連情報

→ 「ネットワークアイコンの見方」24ページ

## 操作パネルにネットワーク状態を表示する

プリンターがネットワーク接続されていると、確認したい項目を選択することでその他ネットワーク関連の情報も確認できます。

- 1. ホーム画面で [設定]を選択します。
- 2. [本体設定] [ネットワーク設定] [ネットワーク情報] を選択します。
- 3. 確認したいメニューを選択します。
  - 有線・無線接続状態
     有線または無線接続時のネットワーク情報(デバイス名、接続状態、電波状態など)が表示されます。
  - Wi-Fi Direct接続状態
     Wi-Fi Directの有効状態、SSID、パスワードなどが表示されます。
  - ステータスシート印刷 ネットワークステータスシートを印刷します。有線、無線、Wi-Fi Directの情報が複数枚印刷されます。

## ネットワーク接続診断レポートを印刷する

プリンターと無線LANルーター(アクセスポイント)の接続状態を確認するために、ネットワーク接続診断レポートを印刷します。

1. ホーム画面で [設定] を選択します。

項目を選択するには、▲ ▼ ◀ ▶ ボタンで動かして、OKボタンを押してください。

- 2. [本体設定] [ネットワーク設定] [接続診断] を選択します。 診断が始まります。
- 3. [接続診断結果を印刷する]を選択します。

4. ネットワーク接続診断レポートを印刷します。

エラーがある場合はネットワーク接続診断レポートの内容を確認して対処してください。

#### 関連情報

◆「ネットワーク接続診断レポートの見方と対処方法」164ページ

## ネットワーク接続診断レポートの見方と対処方法

ネットワーク接続診断レポートのメッセージとエラー番号を確認して対処してください。

| 41.m                                                             |                         | a_  |
|------------------------------------------------------------------|-------------------------|-----|
| ネットワーク接続診断レホート                                                   | /                       |     |
| 診断結果                                                             | NG                      |     |
| エラー番号                                                            | (E-7)                   |     |
| 以下のネットワーク設定情報を確認し、"ネットワーク (SSID)"か<br>正しければパスワードを確認し、設定し直してください。 | 「無線接続したいssipかを確認してください。 | ] h |
| 何らかのトラブルが発生したときは、マニュアル等をご覧の上、                                    | 対処してください。               |     |
| 診斷項目                                                             |                         |     |
|                                                                  |                         |     |
| 指定のネットワーク (SSID)の有無の確認                                           | OK                      |     |
| 無線モードの確認                                                         | OK                      |     |
| セキュリティーガスの確認                                                     | OK                      |     |
| MACアトレスノイルタリンク設定の解説                                              | OK                      |     |
| ハスワートの雑誌                                                         | NG<br>.+.56.85          |     |
| IPドロスの確認                                                         | 未診断                     |     |
| ネットワーク設定情報                                                       |                         |     |
| プリンター名                                                           | EPSON XXXXXX            |     |
| プリンター型番                                                          | XX-XXX Series           |     |
| IPアドレス                                                           | 0.0.0.0                 |     |
| サブネットマスク                                                         | 255.255.255.0           |     |
| デフォルトゲートウェイ                                                      |                         |     |
| ネットワーク (SSID)                                                    | 408474034804.0.2        |     |
| 毎終れたカリティー語空                                                      | WPA2-PSK (AES)          |     |
| Million                                                          | <b>T</b> ()             |     |
| 電波状態                                                             | 100 6 1                 |     |

a. エラー番号

b. ネットワーク環境に関するメッセージ

#### 関連情報

- ♦ [E-1] 165ページ
- ➡ 「E-2, E-3, E-7」165ページ
- ♦ [E-5] 166ページ
- ➡ [E-6] 166ページ
- ♦ [E-8] 166ページ
- ➡ 「E-9」167ページ
- ➡ [E-10] 167ページ

- ♦ [E-11] 167ページ
- ♦ [E-12] 168ページ
- ➡ [E-13] 168ページ
- ◆ 「ネットワーク環境に関するメッセージ」169ページ

## E-1

対処方法:

- LAN ケーブルがプリンターやハブなどのネットワーク機器にしっかり差し込まれているか確認してください。
- ハブなどのネットワーク機器の電源が入っているか確認してください。
- プリンターを無線LAN (Wi-Fi) で使用したい場合は、プリンターの無線LANが有効になっていないため、無線LAN 接続設定をやり直してください。

## E-2, E-3, E-7

#### 対処方法:

- 無線LANルーターの電源が入っているか確認してください。
- コンピューターやその他の機器が無線LANルーターと正常に通信できているか確認してください。
- 無線LANルーターの電源を切ります。10秒くらい待ってから、電源を入れてください。
- プリンターと無線LANルーターは近くに置き、間にある障害物は取り除いてください。
- SSIDを直接入力したときは、入力したSSIDが正しいかを確認してください。SSIDはネットワーク接続診断レポートの[ネットワーク設定情報]で確認できます。
- 1つの無線LANルーターに複数のSSIDが存在する場合、表示されたSSIDから選択してください。SSIDが非対応の 周波数を使用していると、SSIDは表示されません。
- プッシュボタンを使った自動設定をする場合は、お使いの無線LANルーターがWPSに対応しているか確認してください。WPSに対応していないときは、プッシュボタンを使った自動設定はできません。
- SSIDにASCII文字(半角英数字、記号)以外の文字列が使われていないか確認してください。プリンターは、ASCII 文字以外の文字列が含まれたSSIDは表示できません。
- 無線LANルーターに接続する場合は、SSIDとパスワードを事前に確認してください。無線LANルーターをメーカー 設定値のまま使用している場合は、ラベルなどに書かれているSSIDとパスワードが設定されています。SSIDとパス ワードがわからない場合は無線LANルーターを設定した人に確認するか、無線LANルーターのマニュアルをご覧くだ さい。
- スマートデバイスなどのテザリング機能で生成したSSIDに接続したい場合は、スマートデバイスのマニュアルなど でSSIDとパスワードを確認してください。
- 無線LAN(Wi-Fi)で突然接続できなくなった場合は、以下を確認してください。どれかに当てはまる場合は、以下のウェブサイトでインストーラーをダウンロードして、ネットワーク設定をやり直してください。 http://epson.sn-[セットアップ]
  - お使いのネットワーク環境に、新たに別のスマートデバイスからプッシュボタン自動設定(AOSS/WPS)で設定したか
  - この無線LAN (Wi-Fi) ネットワークは、プッシュボタン自動設定以外の方法で設定されたか
  - 株式会社バッファロー製の無線LANルーターで、プッシュボタンで設定(AOSS)できるタイプを使っているか

#### 関連情報

- ◆ 「コンピューターとの接続設定をする」147ページ
- ◆ 「操作パネルから無線LAN(Wi-Fi) 接続する」149ページ

## E-5

#### 対処方法:

無線LANルーターが以下のいずれかのセキュリティー方式になっているかを確認してください。なっていない場合は、 以下のセキュリティー方式を使用するよう無線LANルーターの設定を変更し、プリンターのネットワーク設定をし直し てください。

- WEP-64 bit (40 bit)
- WEP-128 bit (104 bit)
- WPA PSK (TKIP/AES)\*
- WPA2 PSK (TKIP/AES)\*
- WPA (TKIP/AES)
- WPA2 (TKIP/AES)
- WPA3-SAE (AES)
- WPA2/WPA3-Enterprise
- \* WPA PSKはWPA Personal、WPA2 PSKはWPA2 Personalとも呼ばれます。

## E-6

#### 対処方法:

- MACアドレスフィルタリングが無効になっていることを確認してください。有効の場合は、プリンターのMACアドレスを登録して、フィルタリングされないようにしてください。詳しくは無線LANルーターのマニュアルをご覧ください。プリンターのMACアドレスはネットワーク接続診断レポートの[ネットワーク設定情報]で確認できます。
- 無線LANルーターのWEPセキュリティー方式でShared認証が有効になっている場合は、認証キーおよびインデック スが正しいことを確認してください。
- 無線LANルーターに設定されている同時接続可能な機器数が、接続するネットワーク機器の台数より少ない場合は、 接続できる数を増やしてください。設定方法は、無線LANルーターのマニュアルをご覧ください。

#### 関連情報

◆ 「コンピューターとの接続設定をする」147ページ

## E-8

#### 対処方法:

• プリンターの TCP/IP 設定を自動にしているときは、無線LANルーターのDHCPを有効にしてください。

• プリンターの TCP/IP 設定を手動設定にしているときは、手動で設定したIPアドレスが有効範囲外(0.0.0.0 など) のため、無効になっています。有効なIPアドレスをプリンターの操作パネルから設定してください。

#### 関連情報

◆「ネットワーク設定」228ページ

## E-9

#### 対処方法:

以下を確認してください。

- プリンターを利用する機器の電源が入っているか
- プリンターを利用する機器から、インターネットへのアクセスや同じネットワーク上の、他のコンピューター、ネットワーク機器にアクセスできるか

上記を確認してもプリンターと他のネットワーク機器が接続できない場合は、無線LANルーターの電源を切ります。10 秒くらい待ってから、電源を入れてください。続いて、以下のウェブサイトでインストーラーをダウンロードして、ネッ トワーク設定をやり直してください。 http://epson.sn- [セットアップ]

#### 関連情報

◆ 「コンピューターとの接続設定をする」147ページ

## E-10

#### 対処方法:

以下を確認してください。

- ネットワーク上の他の機器の電源が入っているか
- プリンターのTCP/IP設定を手動にしているときは、ネットワークアドレス(IPアドレス、サブネットマスク、デフォ ルトゲートウェイ)が正しいか

ネットワークアドレスが間違っている場合は、設定し直してください。IPアドレス、サブネットマスク、デフォルトゲートウェイはネットワーク接続診断レポートの [ネットワーク設定情報] で確認できます。

#### 関連情報

◆「ネットワーク設定」228ページ

## E-11

#### 対処方法:

以下を確認してください。

 プリンターのTCP/IP設定を手動設定にしたときは、プリンターに設定されたデフォルトゲートウェイのアドレスが 正しいか • デフォルトゲートウェイに指定した機器の電源が入っているか

デフォルトゲートウェイのアドレスを正しく設定してください。プリンターのデフォルトゲートウェイのアドレスは ネットワーク接続診断レポートの [ネットワーク設定情報] で確認できます。

#### 関連情報

→ 「ネットワーク設定」228ページ

## E-12

#### 対処方法:

以下を確認してください。

- ネットワーク上の他の機器の電源が入っているか
- 手動で設定したプリンターのネットワークアドレス(IPアドレス、サブネットマスク、デフォルトゲートウェイ)が 正しいか
- 他の機器のネットワークアドレス(サブネットマスク、デフォルトゲートウェイ)が同一になっているか
- 他の機器のIPアドレスと重複していないか

上記を確認してもプリンターと他のネットワーク機器が接続できない場合は、以下の対処を試してみてください。

- 無線LANルーターの電源を切ります。10秒くらい待ってから、電源を入れます。
- インストーラーを使って、ネットワーク設定をやり直してください。インストーラーは以下のウェブサイトから起動 できます。 http://epson.sn-[セットアップ]
- セキュリティータイプ「WEP」は、無線LANルーターに複数のセキュリティーキーを登録できます。複数のキーが 登録されているときは、最初(1番目)のインデックスのセキュリティーキーがプリンターに設定されているかを確 認してください。

#### 関連情報

- ◆「ネットワーク設定」228ページ
- ◆「コンピューターとの接続設定をする」147ページ

## E-13

#### 対処方法:

以下を確認してください。

- ネットワーク機器(無線LANルーター、ハブ、ルーターなど)の電源が入っているか
- プリンター以外のネットワーク機器が手動でTCP/IP設定されていないか。(他のネットワーク機器のTCP/IP設定が 手動で、プリンターのTCP/IP設定のみ自動設定になっていると、プリンターだけが異なるネットワークになってし まう可能性があります。)

問題がないときは、以下をお試しください。

• 無線LANルーターの電源を切ります。10秒くらい待ってから、電源を入れます。

- プリンターと同じネットワーク上のコンピューターで、インストーラーを使ってネットワーク設定をし直してください。インストーラーは以下のウェブサイトから起動できます。 http://epson.sn-[セットアップ]
- セキュリティータイプ「WEP」は、無線LANルーターに複数のセキュリティーキーを登録できます。複数のキーが 登録されているときは、最初(1番目)のインデックスのセキュリティーキーがプリンターに設定されているかを確 認してください。

#### 関連情報

- ◆「ネットワーク設定」228ページ
- ◆ 「コンピューターとの接続設定をする」147ページ

## ネットワーク環境に関するメッセージ

| メッセージ                                                                                                   | 対処方法                                                                                                    |
|----------------------------------------------------------------------------------------------------|----------------------------------------------------------------------------------------------------|
| *無線環境の改善が必要です。 アクセスポイ<br>ントの電源を入れ直してください。 それでも<br>解消しないときはアクセスポイントのマニュ<br>アルをご覧ください。                    | プリンターを無線LANルーターの近くに移動し、機器間にある障害物を取り除い<br>てから無線LANルーターの電源を入れ直します。10秒くらい待ってから、電源を<br>入れてください。それでも接続できない場合は、無線LANルーターのマニュアル<br>をご覧ください。                                                                                       |
| *無線接続が可能な機器数の上限に達してい<br>ます。 機器を追加したいときは、他の機器の<br>接続を解除してください。                                           | Wi-Fi Direct(シンプルAP)接続で同時接続できる無線機器が最大限接続されて<br>います。他のコンピューターやスマートデバイスを追加するには、プリンターを使<br>用していないコンピューターやスマートデバイスの接続を解除するか他のネット<br>ワークに接続させてから追加してください。<br>同時接続できる無線機器の台数と接続されている台数は、プリンターの操作パネル<br>またはネットワークステータスシートで確認できます。 |
| 周囲にWi-Fi Directと重複するSSIDが存在<br>します。 スマートデバイス(無線機器)をプリ<br>ンターに接続できないときは、 Wi-Fi Direct<br>のSSIDを変更してください。 | プリンターの操作パネルからWi-Fi Direct設定の画面を表示し、設定を変更するメニューから接続名を変更してください。接続名はDIRECT-XX-の後に続く文字列を変更できます。半角22文字以内で入力します。                                                                                                    |

# ネットワークステータスシートを印刷する

ネットワークステータスシートを印刷すると、プリンターのネットワーク情報や状態を確認できます。

- ホーム画面で[設定]を選択します。
   項目を選択するには、▲ ▼ ◀ ▶ ボタンで動かして、OKボタンを押してください。
- 2. [情報確認/印刷] [ネットワーク] を選択します。
- 3. [ステータスシート印刷]を選択します。
- 4. メッセージを確認して、ネットワークステータスシートを印刷します。

# コンピューターのネットワークを確認する (Windowsのみ)

Windowsのコマンドプロンプトからコマンドを使って、コンピューターの接続情報やプリンターとの接続経路などを確認します。トラブル解決につながります。

• ipconfigコマンド

コンピューターが現在使用しているネットワークインターフェイスの接続状況を表示します。 実際に通信している情報と設定情報の差がないかを比較して、正常に接続されているかを確認できます。同じネット ワークに複数のDHCPサーバーがあるような場合、コンピューターに割り当てられている実際のアドレスや、参照し ているDNSサーバーなどを知ることができます。

- 書式: ipconfig /all
- 例:

| 電      管理者: コマンド カンプト                                                                   |
|-----------------------------------------------------------------------------------------|
| c:¥>ipconfig /all                                                                       |
| Windows IP 構成                                                                           |
| ホスト名                                                                                    |
| オーリネット アメフメー オーリネット.         接続固有の DNS サフィックス:         説明:         協調:         防御工 アドレス |
| Tunnel adapter isatap.[12345678-ABCD-EFGH-IJKL-MNOPORSTUVWX]:                           |
| メディアの状態                                                                                 |
| c:¥>                                                                                    |

- pathpingコマンド
   宛先ホストまでに通過するルーターのリストや通信のルーティングを確認できます。
  - 書式: pathping xxx.xxx.xxx.xxx
  - 例: pathping 192.0.2.222

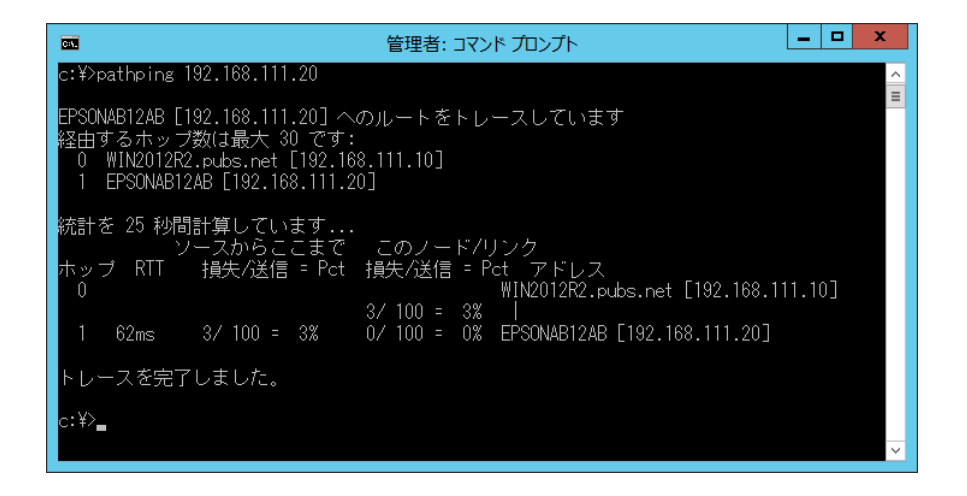

# オプションの使い方

| オプション一覧                             | 173 |
|-------------------------------------|-----|
| オプションを取り付けるときのご注意                   | 175 |
| オプションの取り付け状態を確認する                   | 175 |
| 専用プリンター台                            |     |
| 増設カセットユニット                          | 176 |
| HDD(LP-S8180シリーズのみ)                 | 178 |
| PS3対応ROM(LP-S8180シリーズのみ)            |     |
| 増設ネットワークインターフェイスボード(LP-S8180シリーズのみ) | 204 |

オプション一覧

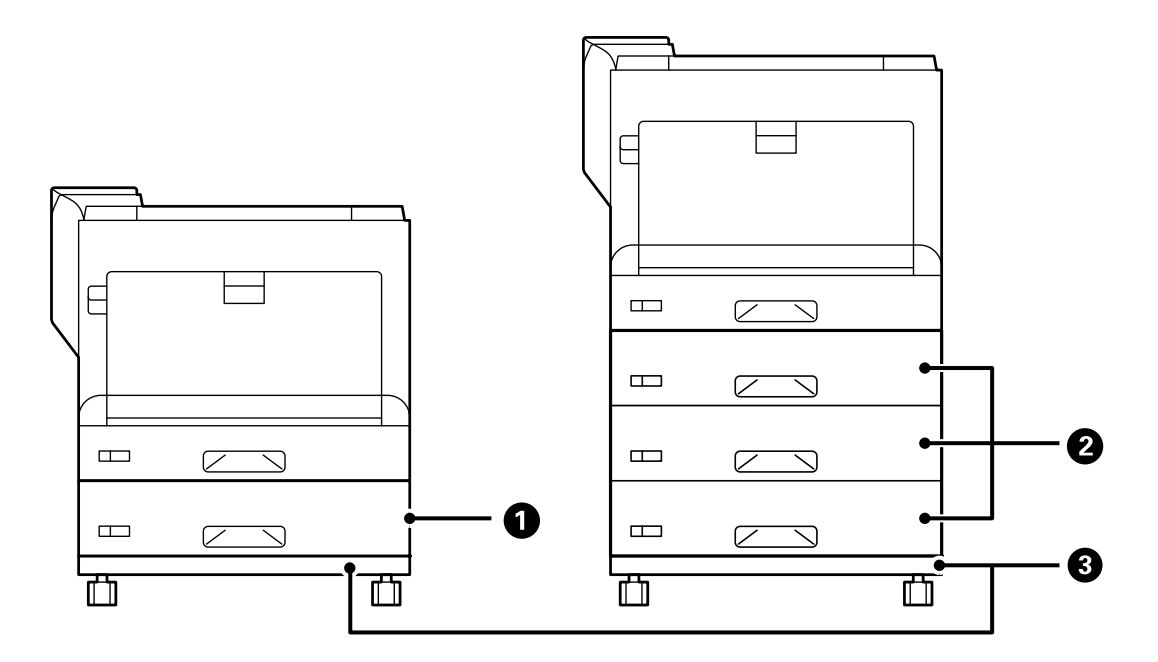

| No. | 名称           | 型番         | 説明                                                                                                    |
|-----|--------------|------------|----------------------------------------------------------------------------------------------------|
| 0   | 増設1段力セットユニット | LPA3CZ1C14 | 増設力セットユニットは3段まで増設できます。増                                                                                                    |
| 2   | 増設3段カセットユニット | LPA3CZ3CU4 | 設「段力セットは各段に普通紙(64g/m <sup>2</sup> )を670<br>枚セットできます。<br>増設3段力セットユニットはLP-S8180シリーズ<br>のみ対応しています。増設3段力セットは各段に普<br>通紙(64g/m <sup>2</sup> )を502枚セットできます。<br>「増設力セットユニット」176ページ |
| 8   | 専用プリンター台     | CSCBN15B   | キャスター付きのプリンター台です。<br>「専用プリンター台」175ページ                                                                                                    |

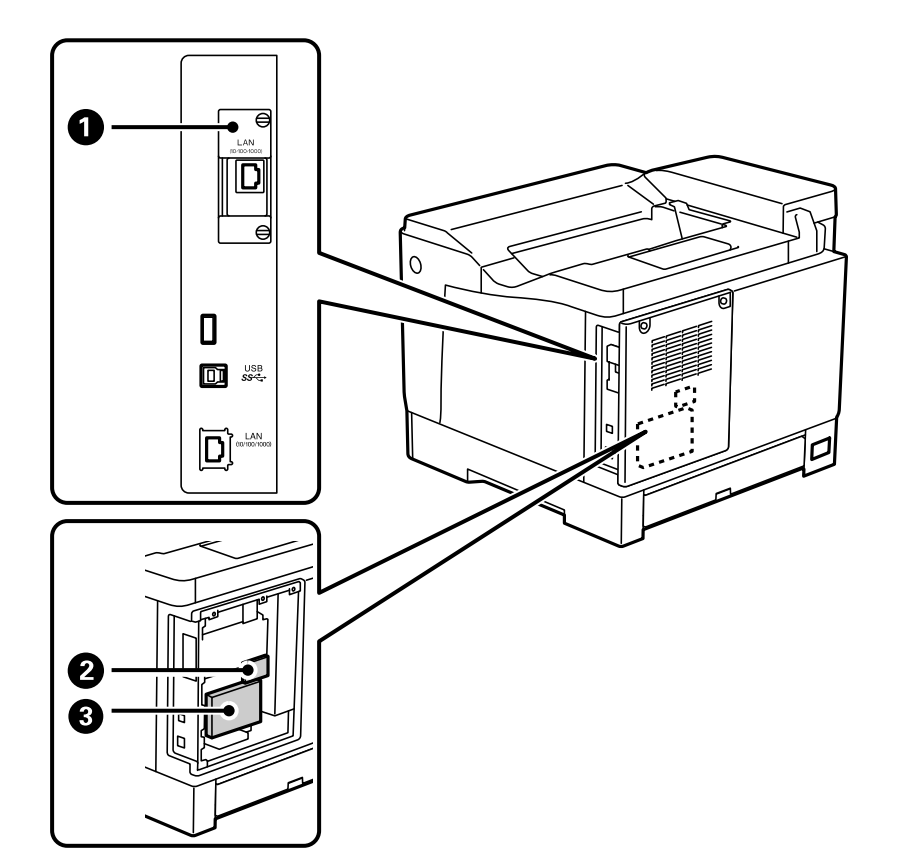

| N<br>o. | 名称                      | 型番        | 説明                                                                                                    |
|---------|-------------------------|-----------|----------------------------------------------------------------------------------------------------|
| 0       | 増設ネットワークインターフェイス<br>ボード | PR3NW1    | 有線LANを2回線利用できるようになります。通<br>信速度が1ギガビット/秒に対応する高速のイン<br>ターフェイスです<br>LP-S8180シリーズのみ対応しています。<br>「増設ネットワークインターフェイスボード(LP-<br>S8180シリーズのみ)」204ページ        |
| 2       | PS3対応ROM                | LPPSROM06 | オプションでPS3対応ROM を増設できます。<br>PS3対応ROMはPostScript対応プリンターとし<br>て使用するためのROM モジュールです。<br>LP-S8180シリーズのみ対応しています。<br>「PS3対応ROM(LP-S8180シリーズのみ)」<br>181ページ |
| 3       | HDD                     | PR3HD6    | オプションでHDDを増設できます。 指定のHDD<br>(型番: PR3HD6) をご使用ください。その他の<br>HDDを接続した場合は動作の保証はできません。<br>LP-S8180シリーズのみ対応しています。<br>「HDD (LP-S8180シリーズのみ)」178ページ       |

# オプションを取り付けるときのご注意

コインまたはプラスドライバーをあらかじめ用意してください。

オプションは取り付け前に損傷のないことを確認してください。万一、足りないものがある場合や損傷している場合は、 お買い上げの販売店にご連絡ください。

▲ 警告 マニュアルで指示されている箇所以外の分解は行わないでください。安全装置が損傷し、レーザー光漏れ、定着ユニットの異常加熱、高圧部での感電など事故のおそれがあります。

- ▲ 注意 プリンターを持ち上げるときは、無理のない姿勢で作業してください。無理な姿勢で持ち上げると、けがをするおそれがあります。
  - 各種ケーブルやオプションを取り付けるときは、取り付ける向きや手順を間違えないでください。火災やけがのお それがあります。マニュアルの指示に従って、正しく取り付けてください。

# オプションの取り付け状態を確認する

オプションが正しく取り付けられているか「プリンター情報シート」を印刷して確認します。

<sup>1.</sup> プリンターの操作パネルで[設定] を選択します。

項目を選択するには、▲ ▼ ◀ ▶ でフォーカスを動かして、OK ボタンを押してください。

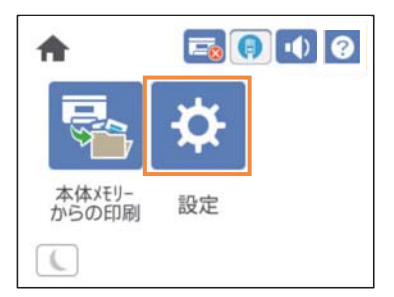

2. [情報確認/印刷] - [本体ステータスシートの印刷] - [プリンター情報シート] の順に選択します。

3. [印刷開始] を選択します。

両面で印刷するときは [両面印刷]を選択してください。

# 専用プリンター台

- ・ プリンターを持ち上げるときは、無理のない姿勢で作業してください。無理な姿勢で持ち上げると、けがをするお それがあります。
  - プリンターは重いので、1人で運ばないでください。開梱や移動の際は2人以上で運んでください。

# プリンター台に増設力セットユニットを取り付ける

プリンター台の取り付け方はセットアップガイドをご覧ください。

## プリンター台付きのプリンターの移動

キャスターのストッパーを解除してください。プリンターに衝撃を与えるような段差のある場所を避けて移動してください。

#### 関連情報

◆ 「プリンターの持ち運びや輸送」100ページ

## 専用プリンター台の仕様

| <br>  外形寸法* | • 幅:512 mm   |
|-------------|--------------|
|             | • 奥行き:518 mm |
|             | • 高さ:109 mm  |
| 質量:         | 約5.1kg       |

\*: ピンの突起20mmを含む

増設力セットユニット

## 増設力セットユニットにプリンターを取り付ける

増設力セットユニットの取り付け方はセットアップガイドをご覧ください。

## プリンタードライバーで増設力セットユニットを設定する

増設したカセットユニットは、プリンタードライバーに情報を取得させないと使用できません。

## プリンタードライバーで増設力セットユニットを設定する - Windows

(参考) 管理者権限のあるアカウント(ユーザー)でコンピューターにログオンしてください。

- 1. コンピューターでプリンターの一覧を表示します。
  - Windows 10/Windows Server 2016
     スタートボタンをクリックし、 [Windows システムツール] [コントロールパネル] [ハードウェアとサウンド]の [デバイスとプリンターの表示] の順に選択します。
  - Windows 8.1/Windows 8/Windows Server 2012 R2/Windows Server 2012
     [デスクトップ] [設定] [コントロールパネル] [ハードウェアとサウンド] の [デバイスとプリンターの 表示] の順に選択します。
  - Windows 7/Windows Server 2008 R2 スタートボタンをクリックし、[コントロールパネル] - [ハードウェアとサウンド]の[デバイスとプリンター の表示]の順に選択します。
  - Windows Vista/Windows Server 2008 スタートボタンをクリックし、[コントロールパネル] - [ハードウェアとサウンド]の[プリンタ]の順に選 択します。
  - Windows XP/Windows Server 2003 R2/Windows Server 2003 スタートボタンをクリックし、[コントロールパネル] - [プリンタとその他のハードウェア] - [プリンタと FAX] の順に選択します。
- お使いのプリンターを右クリックまたは長押しし、[プリンターのプロパティ]または[プロパティ]を選 択して、[オプション設定]タブをクリックします。
- [プリンターから取得]を選択して[取得]をクリックします。
   [現在のプリンター情報]に[オプション給紙装置]が表示されます。
- 4. [OK] をクリックします。

## プリンタードライバーで増設力セットユニットを設定する - Mac OS

- アップルメニューの[システム環境設定] [プリンタとスキャナ] (または [プリントとスキャン]、[プ リントとファクス])の順に選択し、お使いのプリンターを選択します。 [オプションとサプライ] - [オプ ション] (または [ドライバ])の順にクリックします。
- 2. 用紙カセットの段数に合わせて [用紙カセット] を設定します。
- 3. [OK] をクリックします。

## 増設力セットユニット付きのプリンターの移動

プリンターを持ち上げて移動するときは、増設力セットユニットとプリンター本体を分けて運んでください。

#### 関連情報

◆ 「プリンターの持ち運びや輸送」100ページ

# 増設カセットユニット使用時のトラブル

## 増設力セットユニットから給紙できない

カセットユニットを増設したときは、プリンタードライバーで給紙装置追加の設定をしてください。

# 増設力セットユニットの仕様

| 対応用紙    | 種類                                                                                                    | 普通紙、再生紙、厚紙                        |
|---------|----------------------------------------------------------------------------------------------------|-----------------------------------|
|         | サイズ                                                                                                    | A5, A4, A3, B5, B4, Letter, Legal |
|         | 紙厚(坪量)                                                                                                    | 60~175 g/m²                       |
| セット可能枚数 | 最大670枚                                                                                                    |                                   |
| 外形寸法*   | <ul> <li>増設1段カセットユニット</li> <li>幅:500 mm</li> <li>奥行き:524 mm</li> <li>高さ:164 mm</li> <li>増設3段カセットユニット</li> <li>幅:500 mm</li> <li>奥行き:524 mm</li> <li>高さ:375 mm</li> </ul> |                                   |
| 質量      | 増設1段カセットユニット<br>約9.6 kg<br>増設3段カセットユニット<br>約24.5 kg                                                                                                    |                                   |

\* : 凸部を含む

# HDD (LP-S8180シリーズのみ)

HDDを増設すると試し印刷やプリンターに保存して印刷をすることができるようになります。 このオプションはLP-S8180シリーズのみ対応しています。

# HDDを取り付ける

HDDの取り付け方はセットアップガイドをご覧ください。

▶ 重要 オプションでHDDを増設できます。 指定のHDD(型番: PR3HD6)をご使用ください。その他のHDDを接続した場 合は動作の保証はできません。

# プリンタードライバーでHDDを設定する

設定方法は増設力セットユニットと同じです。

#### 関連情報

◆「プリンタードライバーで増設力セットユニットを設定する」176ページ

## 保存データの処理設定

内蔵ハードディスクに保存されているデータの処理を設定します。 本機は認証印刷や大量の印刷などのデータを扱うために、一時的にハードディスクにこれらのジョブを保存しています。 これらのデータを安全に消去する設定をします。

#### HDD逐次消去

有効にすると、印刷が終了した場合など、対象のデータが不要になったときに逐次消去されます。 ハードディスクへのアクセスが必要なので省電力モードに入る時間が遅くなります。

#### メモリー全消去

ハードディスク内の全データを消去します。実行中は他の操作や、プリンターの電源を切ることができません。

- 高速:専用の消去コマンドによって全データを消去します。
- 上書き:専用の消去コマンドで全データを消去し、さらに全領域に別データを上書きして全データを消去します。
- 3回上書き:専用の消去コマンドで全データを消去し、さらに全領域に別データを3回上書きして全データを消去し ます。

## ハードディスクの逐次消去を設定する

(参考) デバイスの操作パネルからも設定できます。

- 1. Web Configで [デバイス管理] タブ - [保存データの処理] を選択します。
- 2. [HDD逐次消去]を[オン]にします。
- З. [設定] をクリックします。

## 内蔵ハードディスクをフォーマットする

- 1. プリンターの操作パネルのホーム画面から [設定]を選択します。
- 2. [本体設定] [管理者用設定] [HDD消去設定]の順に選択します。
- 3. [メモリー全消去]を選択します。
- 4. 目的に応じて [高速] 、 [上書き] 、 [3回上書き] を選択します。
- 5. 確認画面で [はい]を選択します。

## プリンタードライバーメニューの説明(HDD装着時)

HDDを使用する場合はプリンタードライバーの [プリンターのプロパティ] - [オプション設定] - [プリンター情報] - [手動設定] - [設定] - [ハードディスクユニット] でHDDが選択されている必要があります。 このオプションはLP-S8180シリーズのみ対応です。

## 応用設定タブ Windows(HDD装着時)

印刷方法:

- 試し印刷:複数部印刷するときに、最初の1部だけを印刷して内容を確認することができます。プリンターの操作パネルを操作することで、2部目以降を印刷します。
   [設定]をクリックして、[ユーザー名]と[ジョブ名]を設定します。
- プリンターに保存して印刷:印刷したデータをプリンターのメモリーに保存できます。プリンターの操作パネルを操作して再印刷します。
   [設定]をクリックして、[ユーザー名]と[ジョブ名]を設定します。

#### 関連情報

- ◆ 「応用設定タブ」39ページ
- ◆ 「1部だけ印刷してから2部目以降を印刷する」56ページ
- ◆「プリンターのメモリーに印刷ジョブを保存して印刷する」57ページ

## 設定メニュー一覧(HDD装着時)

HDD装着時には、プリンターの操作パネルに以下のメニューが表示されます。 [設定] - [本体設定] - [管理者用設定]

### HDD消去設定:

内蔵ハードディスクに保存されているデータの処理を設定します。

180
本機は認証印刷や大量の印刷などのデータを扱うために、一時的にハードディスクにこれらのジョブを保存しています。 これらのデータを安全に消去する設定をします。

メモリー自動消去設定:

有効にすると、印刷が終了した場合など、対象のデータが不要になったときに逐次消去されます。消去される対象のデータはこの機能が有効な間に書き込まれたデータです。 ハードディスクへのアクセスが必要なので省電力モードに入る時間が遅くなります。

メモリー全消去:

ハードディスク内の全データを消去します。実行中は他の操作をしたり、プリンターの電源を切らないで ください。

 高速: 専用の消去コマンドによって全データを消去します。

- 上書き:
   専用の消去コマンドで全データを消去し、さらに全領域に別データを上書きして全データを消去します。
- 3回上書き:
   専用の消去コマンドで全データを消去し、さらに全領域に別データを3回上書きして全データを消去します。

# オプションHDD無効:

修理や輸送のときにやむを得ずHDDを取り外す場合に選択します。

!重要 HDD は取り外さないでください。再接続を行った場合、HDD に保存したデータの保証はできません。

# PS3対応ROM (LP-S8180シリーズのみ)

このオプションはLP-S8180シリーズのみ対応しています。

# PS3対応ROMを取り付ける

PS3対応ROMの取り付け方はセットアップガイドをご覧ください。

# PostScriptプリンタードライバーをインストールする

# PostScriptプリンタードライバーをインストールする - Windows

- 1. 以下のいずれかの方法でインストールを開始します。
  - オプションのPS3対応ROMに付属のソフトウェアディスクを使用する
     ソフトウェアディスクをコンピューターにセットし、画面の指示に従ってインストールします。
  - ウェブサイトを使用する 以下からお使いの機種のページにアクセスし、PostScriptプリンタードライバー(またはクライアントPPD ファイル)をダウンロードして、実行ファイルを起動してください。
     www.epson.jp/support/
- 2. お使いの機種を選択します。
- 3. 画面の指示に従って操作します。
- 4. 接続方法を、ネットワーク接続またはUSB接続から選択します。
  - ネットワーク接続の場合
     同じネットワークに接続されているプリンターが表示されます。
     使いたいプリンターを選択してください。
  - USB接続の場合 画面の指示に従ってプリンターとコンピューターを接続してください。
- 5. 以降は画面の指示に従ってドライバーをインストールします。

# PostScriptプリンタードライバーをインストールする -Mac OS

以下のウェブサイトからプリンタードライバーをダウンロードして、インストールします。 www.epson.jp/support/ インストール時にプリンターのIPアドレスが必要です。

ホーム画面でネットワークアイコンから接続済みのネットワークを選択し、IPアドレスを確認します。

# PostScriptプリンタードライバーを使って文書を印刷する (Windows)

PostScriptプリンタードライバーはPostScript(ページ記述言語)を使って出力するドライバーです。

### 1. 印刷するファイルを開きます。

プリンターに用紙がセットされていなければセットしてください。

2. [ファイル] メニューの [プリント] (または [印刷設定] など)を選択してプリント画面を表示します。

- <sup>3.</sup> プリンターを選択します。
- 4. [プロパティ] (または [詳細設定] など)をクリックして、プリンタードライバー(詳細な印刷設定)の 画面を表示します。

| 🖶 EPSON XXXX PS   | 印刷設定    |          |                | ×             |
|-------------------|---------|----------|----------------|---------------|
| 用紙/品質 レイアウト 抽     | 法接設定    |          |                |               |
| トレイの選択            |         |          |                |               |
| 給紙方法( <u>S</u> ): | ☞ 自動選択  |          | ~              |               |
| メディア( <u>M</u> ): | 普通紙     |          | ~              |               |
| ê                 |         |          |                |               |
|                   | ○ 白黒(⊆) | ● カラー(○) |                |               |
|                   |         |          |                |               |
|                   |         |          |                |               |
|                   |         |          |                |               |
|                   |         |          | e¥ om en en na |               |
|                   |         |          | 評相設定(⊻)        |               |
|                   |         |          |                |               |
|                   |         |          |                |               |
|                   |         |          |                |               |
|                   |         |          |                |               |
|                   |         | ОК       | キャンセル 適        | 用( <u>A</u> ) |

# 5. 必要に応じて設定を変更します。

各項目の詳細は、プリンタードライバーのメニュー説明をご覧ください。

- 6. [OK] をクリックしてプリンタードライバーの詳細画面を閉じます。
- 7. [印刷]をクリックします。

### 関連情報

- ◆ 「印刷できる用紙とセット枚数」212ページ
- ◆ 「用紙のセット」27ページ
- ◆ 「用紙/品質タブ」185ページ
- ◆ 「レイアウトタブ」186ページ

# PostScriptプリンタードライバーでオプション装置を使用する

オプション装置を使用するには、デバイスの設定が必要です。

| 设   | 共有           | ボート             | 詳細設定            | 色の管理     | セキュリティ                   | テハイスの設定 |
|-----|--------------|-----------------|-----------------|----------|--------------------------|---------|
|     | EPSON LI     | P-S8180 P       | S デバイスの部        | 定        |                          |         |
| ÷-[ | 3 フォント       | 代替表             |                 |          |                          |         |
|     | 利用           | 可能な Pos         | tScript メモリ     | 32767 KB |                          |         |
|     | 出力フ          | לפרים אונכיים   | ASCII           |          |                          |         |
|     | ジョブ(         | の前に CTR         | L-Dを送信:」        | いいえ      |                          |         |
|     | ジョフ(<br>か    | の後に CTR         | L-Dを送信:」        | 10       | 7. 1.1.2                 |         |
| -   |              | アキストを           | 7 E Doct Script | レーに変換す   | る: <u>いいス</u><br>協士ス.いい子 |         |
|     | 反相当          | 999199<br>動作記号を | PostScript      | フォントに追加  | 送する: <u>いい</u> え         |         |
|     | ジョブ          | タイムアウト          | ·· 0秒           |          | 49 8. <u>0.071</u>       |         |
|     | 印刷得          | 寺ちタイムア          | ウト:0秒           |          |                          |         |
|     |              | ラインとして          | ダウンロードする        | る下限フォント  | サイズ: 100                 | シクセル    |
|     | ビットマ         | マップとして          | ダウンロードする        | シ上限フォント  | サイズ: 600 と               | クセル     |
| ġ-ť | <b>合 インス</b> | トール可能           | なオプション          |          |                          |         |
|     | *            | プションカセ          | 2ット: なし         |          |                          |         |

### 設定

- Windows 10/Windows Server 2019/Windows Server 2016 スタートボタンをクリックして、 [Windows システムツール] - [コントロールパネル] - [ハードウェアとサウン ド]の [デバイスとプリンターの表示]の順に選択します。お使いのプリンターを右クリックまたは長押しし、 [プ リンターのプロパティ]を選択します。 [デバイスの設定] タブの [インストール可能なオプション] でオプション 装置を選択します。
- Windows 8.1/Windows 8/Windows Server 2012 R2/Windows Server 2012

   [デスクトップ] [設定] [コントロールパネル] [ハードウェアとサウンド]の[デバイスとプリンターの表示]
   を選択します。お使いのプリンターを右クリックまたは長押しし、[プリンターのプロパティ]を選択します。[デバイスの設定]タブの[インストール可能なオプション]でオプション装置を選択します。
- Windows 7/Windows Server 2008 R2 スタートボタンをクリックして[コントロールパネル] - [ハードウェアとサウンド]の[デバイスとプリンターの表示]を選択します。お使いのプリンターを右クリックして[プリンターのプロパティ]を選択します。[デバイスの設定]タブの[インストール可能なオプション]でオプション装置を選択します。
- Windows Vista/Windows Server 2008 スタートボタンをクリックして[コントロールパネル] - [プリンター] - [ハードウェアとサウンド]の順に選択し ます。お使いのプリンターを右クリックして[プロパティ]を選択します。[デバイスの設定] タブの[インストー ル可能なオプション]でオプション装置を選択します。

 Windows XP/Windows Server 2003 R2/Windows Server 2003 スタートボタンをクリックして[コントロールパネル] - [プリンタとその他のハードウェア] - [プリンタとFAX] の順に選択します。お使いのプリンターを右クリックして[プロパティ]を選択します。[デバイスの設定] タブの [インストール可能なオプション]でオプション装置を選択します。

# PostScriptプリンタードライバーのメニュー説明

アプリケーションソフトの印刷画面を開き、プリンターを選択して印刷設定画面を表示します。

(参考) 項目は選択した内容によって異なります。

### 用紙/品質タブ

| EPSON XXXX PS     | 印刷設定    |                            |             | ×    |
|-------------------|---------|----------------------------|-------------|------|
| 用紙/品質 レイアウト 払     | t張設定    |                            |             |      |
| トレイの選択            |         |                            |             |      |
| 給紙方法( <u>S</u> ): | ☞ 自動選択  |                            | ~           |      |
| メディア( <u>M</u> ): | 普通紙     |                            | ~           |      |
| <b>A</b>          |         |                            |             |      |
|                   | ○ 白黒(⊆) | <ul> <li>カラー(Q)</li> </ul> |             |      |
|                   |         |                            |             |      |
|                   |         |                            |             |      |
|                   |         |                            |             |      |
|                   |         |                            |             |      |
|                   |         |                            | 詳細設定(⊻)     |      |
|                   |         |                            |             |      |
|                   |         |                            |             |      |
|                   |         |                            |             |      |
|                   |         |                            |             |      |
|                   |         |                            | (14)1月 (注)日 | 1(4) |
|                   |         | 4                          | 図用          | (A)  |

トレイの選択:

給紙方法とメディアを選択します。

給紙方法:

どの給紙装置から給紙するかを選択します。 [自動選択]にしておくと、プリンターの[用紙設定]と一致する給紙装置を自動で選択します。 メディア:

印刷する用紙の種類を選択します。 [指定しない]を選択すると、プリンターの給紙装置設定で、 用紙種類を以下に設定した給紙装置から印刷されます。 普通紙、レターヘッド、再生紙、色つき、プレプリント、上質紙、厚紙1(106~163g/m<sup>2</sup>)、厚紙 2(164~216g/m<sup>2</sup>)、ラベル、コート紙、ハガキ、封筒、ユーザー専用紙 ただし、プリンターの [給紙口自動選択] で給紙装置がオフになっている給紙装置からは給紙され ません。

色:

印刷する色を選択します。

### レイアウトタブ

| ■ EPSON XXXX PS 印刷設定                                                                                                    | ×                       |
|----------------------------------------------------------------------------------------------------|-------------------------|
| 用紙/品質 レイアウト 拡張設定                                                                                                    |                         |
| ED島()の向き(Q):<br>▲ 縦 ~ ~<br>両面印刷(B):<br>受 長辺を織じる ~ ~<br>ページの順番(D):<br>順 ~ ~<br>ページ形式<br>④ シートごとのページ数(S) 1 ~<br>シートごとのページレイアウト(L):<br>左上から右方向 ~<br>〇 小冊子(K)<br>小冊子(K)<br>小冊子(K)<br>小冊子(K)<br>小冊子(K)<br>小冊子(K)<br>小冊子(K)<br>小冊子(K)<br>小冊子(K)<br>小冊子(K)<br>小冊子(K)<br>小冊子(K)<br>小冊子(K)<br>小冊子(K)<br>小冊子(K)<br>小冊子(K)<br>小冊子(K) |                         |
|                                                                                                    |                         |
|                                                                                                    |                         |
|                                                                                                    |                         |
|                                                                                                    | OK キャンセル 適用( <u>A</u> ) |

印刷の向き:

データを印刷する向きを選択します。

両面印刷:

両面印刷を有効にします。

ページの順番:

複数ページのデータを、最初のページか最後のページから印刷するかを選択します。

ページ形式:

シートごとのページ数:

シートごとのページレイアウト 割り付け印刷時のページの配置順が設定できます。

小冊子:

小冊子綴じ: 冊子を作成するときのとじる位置を選択します。

境界線を引く:

1枚の用紙に複数のページを印刷するときや冊子を作成するとき、ページごとに枠線を入れたい場合に選択します。

### 拡張設定タブ

| e EPSON XXXX PS 印刷設定                                                                     | ×             |
|------------------------------------------------------------------------------------------|---------------|
| 用紙/品質 レイアウト 拡張設定                                                                         |               |
| 利用者制限設定<br>プリンターで利用者制限が設定されているときは、利用者情報を登<br>縁して印刷してください。<br>□/ 「植報の登録<br>ユーザー名<br>パスワード |               |
| ジョブ保存設定                                                                                  |               |
| □ジョブ保存設定 ユーザー名                                                                           |               |
| <ul> <li>武しÉD刷</li> </ul>                                                                |               |
| ○ プリンターに保存してEP刷                                                                          |               |
| ○パスワード印刷 ジョブ名                                                                            |               |
| パスワード                                                                                    |               |
| OK キャンセル 適                                                                               | 用( <u>A</u> ) |

利用者制限設定:

管理者によってプリンターの使用が制限されている場合は、プリンタードライバーに許可されているユー ザー名とパスワードを登録すると印刷できます。ログオン情報はプリンターの管理者に確認してください。 情報の登録:

ユーザー名とパスワードの入力を有効にします。

ユーザー名:

ユーザー名を入力します。

パスワード:

ファイルに設定されているパスワードを入力します。

ジョブ保存設定:

印刷データをプリンターのメモリーに保存して印刷するかどうかを選択します。

ジョブ保存設定:

[ジョブ保存設定]と、[試し印刷]、[プリンターに保存して印刷]、[パスワード印刷]の選 択を有効にします。

試し印刷:

複数部印刷するときに、最初の1部だけを印刷して内容を確認することができます。プリンターの 操作パネルを操作することで、2部目以降を印刷します。

プリンターに保存して印刷:

印刷したデータをプリンターのメモリーに保存できます。プリンターの操作パネルを操作して再印 刷します。

パスワード印刷:

[パスワード印刷]を選択してパスワードを入力します。プリンターの操作パネルでパスワードを 入力するまで印刷されません。

パスワード:

パスワード印刷のパスワードを入力します。

ユーザー名:

ユーザー名を入力します。

ジョブ名:

ジョブ名を入力します。

詳細設定メニュー

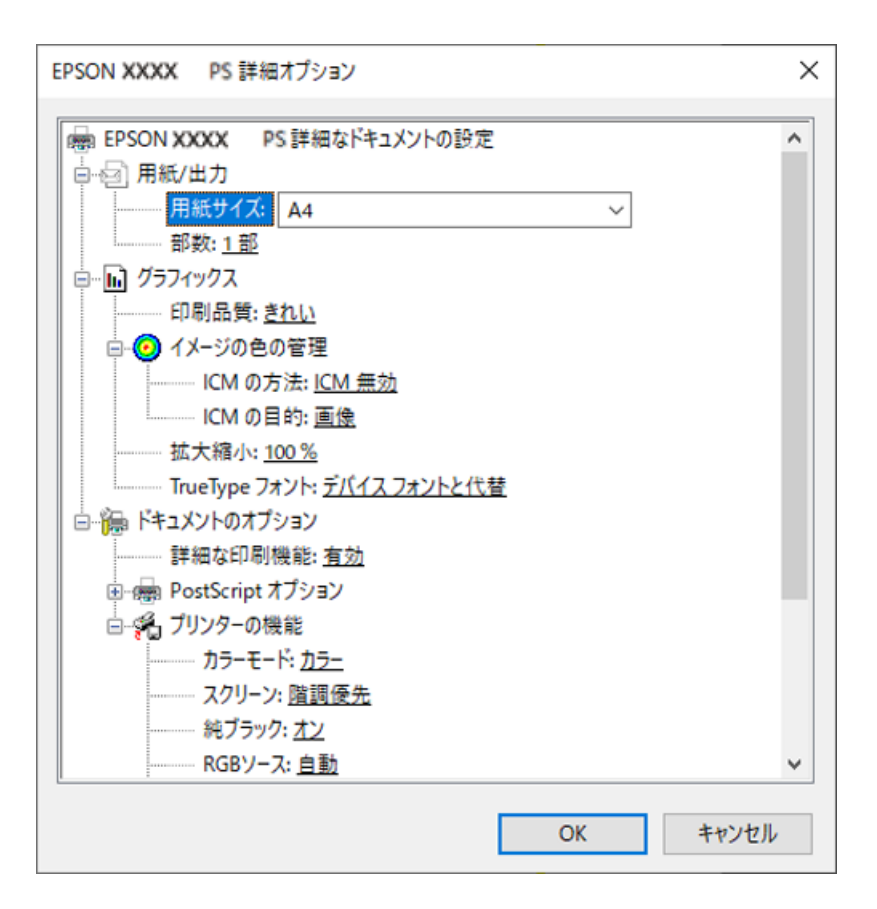

用紙/出力:

用紙サイズと部数を選択します。

用紙サイズ:

出力する用紙サイズを選択します。

部数:

印刷する部数を設定します。

グラフィックス:

次のメニューを設定します。

印刷品質:

印刷したい品質を選択します。

イメージの色の管理:

ICMの方法や目的を選択します。

拡大縮小:

拡大、縮小印刷を有効にします。

TrueType フォント:

フォント代替処理をTrueTypeフォントに設定します。

ドキュメントのオプション:

詳細な印刷機能:

有効にすると詳細な印刷機能が設定できます。

PostScriptオプション:

オプションの設定ができます。

プリンターの機能:

次のメニューを設定します。

カラーモード:

カラー印刷かモノクロ印刷かを選択します。

スクリーン:

階調の再現性を優先するか、または解像度を上げることを優先するか選択します。

純ブラック:

ブラックトナーのみで印刷するか、しないかの設定をします。

#### RGBソース:

RGB色空間をCMYK印刷でシミュレートする場合に、補正するRGB色を選択できます。

CMYKシミュレーション:

オフセット印刷機のCMYK色を再現して印刷する場合に、シミュレーションするCMYKの色を選択できます。

RIT :

斜線や曲線などのギザギザをなめらかに印刷するエプソン独自の輪郭補正 (RIT) 機能です。 大きな文字を印刷するときに、より効果が得られます。

トナーセーブ:

輪郭部分以外を薄くしてトナーを節約することができます。レイアウトを確認するときな ど、階調性や印刷品質にこだわらないときにお使いください。

180度回転:

印刷データを180度回転して印刷します。

排紙方向:

給紙装置にセットした用紙の向きに合わせて、排紙方向を設定します。

# Mac OSからPostScriptプリンタードライバーを使って印刷する

PostScriptプリンタードライバーはPostScript(ページ記述言語)を使って出力するドライバーです。

- 印刷するファイルを開きます。
   プリンターに用紙がセットされていなければセットしてください。
- 2. [ファイル] メニューの [プリント] (または [印刷] など)を選択してプリント画面を表示します。 必要であれば [詳細を表示] (または▼)をクリックして詳細設定画面を開きます。
- 3. お使いのプリンターを選択します。
- 4. ポップアップメニューの [プリンタの機能]を選択します。

| レト設定<br>図 両面<br>1 終了: 1 |                                                       |                                                       |                                                                                                    |
|-------------------------|-------------------------------------------------------|-------------------------------------------------------|----------------------------------------------------------------------------------------------------|
| ☑ 両面<br>:<br>1 終了: 1    |                                                       |                                                       |                                                                                                    |
| 1 終了: 1                 |                                                       |                                                       |                                                                                                    |
| 1 終了: 1                 |                                                       |                                                       |                                                                                                    |
|                         |                                                       |                                                       |                                                                                                    |
| 2                       | 10 x 297 mm                                           |                                                       |                                                                                                    |
| 1.                      |                                                       |                                                       |                                                                                                    |
| ゴリンクの撮影                 |                                                       |                                                       |                                                                                                    |
| ノリングの依旧と                |                                                       |                                                       |                                                                                                    |
| 機能セット: 『                | 印刷品質 😒                                                |                                                       |                                                                                                    |
| : 普通紙                   | 0                                                     |                                                       |                                                                                                    |
| きれい 📀                   |                                                       |                                                       |                                                                                                    |
| ン: 階調優先 😒               |                                                       |                                                       |                                                                                                    |
|                         |                                                       |                                                       |                                                                                                    |
|                         |                                                       |                                                       |                                                                                                    |
|                         | プリンタの機能<br>機能セット:<br>: 普通紙<br>きれい<br>こ<br>: 階調優先<br>○ | プリンタの機能<br>機能セット:印刷品質<br>: 普通紙<br>されい<br>ン: 階調優先<br>こ | <ul> <li>ブリンタの機能</li> <li>機能セット: 印刷品質&lt; ○</li> <li>: 普通紙</li> <li>されい ○</li> <li>ン: 階調優先</li> </ul> |

5. 必要に応じて設定を変更します。

各項目の詳細は、プリンタードライバーのメニュー説明をご覧ください。

6. [プリント]をクリックします。

### 関連情報

- ◆ 「印刷できる用紙とセット枚数」212ページ
- ➡ 「用紙のセット」27ページ
- ◆「プリンタの機能メニュー」197ページ

# PostScriptプリンタードライバーでオプション装置を使用する

オプション装置を使用するには、デバイスの設定が必要です。

アップルメニューの[システム環境設定] - [プリンタとスキャナ] (または [プリントとスキャン] 、 [プリントとファ クス] )の順に選択して、お使いのプリンターを選択します。 [オプションとサプライ] - [オプション] (または [ド ライバ] )の順にクリックします。使用したいオプション装置に対して設定をします。

# PostScriptプリンタードライバーのメニュー説明

アプリケーションソフトの印刷画面を開き、プリンターを選択して印刷設定画面を表示します。

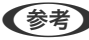

(参考) 項目は選択した内容によって異なります。

### レイアウトメニュー

|                | _                |
|----------------|------------------|
| プリンタ: EPSON XX | oxx 📀            |
| プリセット: デフォルト   | 設定               |
| 部数: 1          | ✔ 両面             |
| ページ: 💽 すべて     |                  |
| ○開始: 1         | 終了: 1            |
| 用紙サイズ: A4      | ᅌ 210 x 297 mm   |
| 方向: 1          | Þ                |
| レイアウ           | ► <mark>≎</mark> |
|                |                  |
| ページ数/枚:        | 1                |
| レイアウト方向:       | 254              |
| 境界線:           | なし               |
| 両面:            | 長辺とじ             |
|                | ページの方向を反転        |
|                | 左右反転             |
|                |                  |
|                |                  |
|                | キャンセル プリント       |
|                |                  |

ページ数/枚:

用紙1枚に対し、印刷したいページ数を選択します。

レイアウト方向:

ページの並べ方を選択します。

境界線:

ページを区切る境界線の設定をします。

両面:

両面印刷を有効にします。

ページの方向を反転:

データを180度回転して印刷します。

左右反転:

データの左右を反転して印刷します。

カラー・マッチングメニュー

| プリンタ: E           | PSON XXXX          | <b>\$</b>    |
|-------------------|--------------------|--------------|
| プリセット: 🦻          | デフォルト設定            | <b>\$</b>    |
| 部数: 1             | 🗾 🗹 両面             |              |
| ページ: •            | すべて<br>開始: 1 終了: 1 |              |
| 用紙サイズ: A          | 4 ᅌ                | 210 x 297 mm |
| 方向: 1             | <b>† ↑ →</b>       |              |
|                   | カラー・マッチング          | 0            |
| <b>○</b> (<br>プロ: | ColorSync ファイル: 自動 | タのカラー        |
|                   |                    |              |
|                   | ++                 | ンセル プリント     |

ColorSync/プリンタのカラー:

色補正の方法を選択します。プリンターで色の調整を行い、異なるデバイス間の色合いを近づけることが できます。

### 用紙処理メニュー

| プリンタ:  | EPSON XXXX                              |           | ٥          |
|--------|-----------------------------------------|-----------|------------|
| プリセット: | デフォルト設定                                 |           | <b>\$</b>  |
| 部数:    | 1 一 両                                   | 面         |            |
| ページ:   | <ul><li>● すべて</li><li>● 開始: 1</li></ul> | 終了: 1     |            |
| 用紙サイズ: | A4                                      | ᅌ 210 x 2 | 97 mm      |
| 方向:    | 1 i                                     |           |            |
|        | 用紙処理                                    | 0         |            |
|        |                                         |           |            |
|        |                                         | 🗹 丁合い     |            |
| プ      | リントするページ:                               | すべてのページ   | 0          |
|        | ページの順序:                                 | 自動        | <b>\$</b>  |
|        |                                         | 用紙サイズに合ね  | わせる        |
|        | 出力用紙サイズ:                                | 推奨用紙:A4   | $\diamond$ |
|        |                                         | 🗌 縮小のみ    |            |
|        |                                         |           |            |
|        |                                         | キャンセル     | プリント       |
|        |                                         |           |            |

丁合い:

部数に対して複数ページのデータをページごとでなく、部ごとに印刷します。

プリントするページ:

印刷するページを、奇数ページごとか偶数ページごとかを選択できます。

ページの順序:

複数ページのデータを、最初のページか最後のページから印刷するかを選択します。

用紙サイズに合わせる:

出力用紙サイズに合わせて自動で拡大縮小印刷します。

出力用紙サイズ:

出力する用紙サイズを選択します。

縮小のみ:

縮小印刷時に選択します。

### 給紙メニュー

どの給紙装置から給紙するかを選択します。

| プロンタ・  | EDCON VVVV  |                |
|--------|-------------|----------------|
| 7929:  |             | <u> </u>       |
| プリセット: | デフォルト設定     |                |
| 部数:    | 1           | i              |
| ページ:   | <u></u> すべて |                |
|        | 開始: 1 #     | 冬了: 1          |
| 用紙サイズ: | A4          | ᅌ 210 x 297 mm |
| 方向:    | 1: 1:       |                |
|        | 給紙          | <b>O</b>       |
|        |             |                |
|        | • すべてのページ:  | 自動選択           |
|        | ● 先頭ページのみ:  | 手差しトレイ ≎       |
|        | 残りのページ:     | 手差しトレイ ≎       |
|        |             |                |
|        |             | キャンセル プリント     |

すべてのページ :

[自動選択] にしておくと、プリンターの [用紙設定] と一致する給紙装置を自動で選択します。

先頭ページのみ/残りのページ:

ページの給紙方法が選択できます。

### 表紙メニュー

| プリンタ:  | EPSON XXXX             |
|--------|------------------------|
| プリセット: | デフォルト設定                |
| 竹7 ※/  |                        |
| myx:   |                        |
| ~-9:   | ● 9へて<br>● 開始: 1 終了: 1 |
| 用紙サイズ: | A4 📀 210 x 297 mm      |
| 方向:    |                        |
|        | 表紙                     |
|        | 表紙をプリント: <b>○</b> なし   |
|        | 書類の後                   |
|        | 表紙のタイプ:標準 ≎            |
|        |                        |
|        | キャンセル プリント             |

表紙をプリント:

表紙を印刷するかどうかを選択します。裏表紙を付けるときは、「書類の後」を選択します。

表紙のタイプ:

表紙に印刷される内容を選択します。

ジョブ設定メニュー

| プリセット: | デフォノ         | レト設定 | 1    |    | 0            |       |  |
|--------|--------------|------|------|----|--------------|-------|--|
| 部数:    | 1            | 1    | 両面   |    |              |       |  |
| ページ:   | <b>り</b> すべて |      |      |    |              |       |  |
|        | )開始:         | 1    | 終了:  | 1  |              |       |  |
| 用紙サイズ: | A4           |      |      | ٢  | 210 x 297 mm |       |  |
| 方向:    | 1+           | 1.   |      |    |              |       |  |
|        |              | ジョブ  | 設定   |    |              |       |  |
| - パスワー | -ド印刷         |      |      |    |              |       |  |
|        |              |      |      |    |              |       |  |
|        |              |      | ユーザキ | 8: |              |       |  |
|        |              |      | ジョブネ | 5: |              |       |  |
|        |              |      |      |    |              |       |  |
|        |              | 10   | スワート | 8  |              | [0-9] |  |
|        |              |      |      |    |              |       |  |
|        |              |      |      |    |              |       |  |

パスワード印刷:

パスワード印刷をする場合はチェックボックスにチェックします。

ユーザー名:

パスワード印刷に設定するユーザー名を入力します。

ジョブ名:

パスワード印刷に設定するジョブ名を入力します。

パスワード:

パスワード印刷のパスワードを入力します。

プリンタの機能メニュー

| プリセット: | デフォルト設定     | <b>O</b>     |   |  |
|--------|-------------|--------------|---|--|
| 部数:    | 1 🛛 🗹 两面    |              |   |  |
| ページ:   | ● すべて       |              |   |  |
|        | 開始: 1 終了:   | 1            |   |  |
| 用紙サイズ: | A4          | 210 x 297 mm |   |  |
| -      | ta ta       |              |   |  |
| 方问:    |             |              |   |  |
|        | プリンタの機能     |              | 0 |  |
|        | 機能セッ        | ト: 印刷品質      |   |  |
|        |             |              |   |  |
|        | 用紙種類: 管通紙   | <u></u>      |   |  |
|        | 解像度: きれい 📀  |              |   |  |
|        | スクリーン: 階調優先 |              |   |  |
|        | Z RIT       |              |   |  |
|        |             |              |   |  |

機能セット:

印刷品質:

用紙種類:

印刷する用紙の種類を選択します。 [指定しない]を選択すると、プリンターの給紙装置設定で用紙種類を以下に設定した給紙装置から印刷されます。 普通紙、レターヘッド、再生紙、色つき、プレプリント、上質紙、厚紙1(106~163g/m<sup>2</sup>)、厚紙2(164~216g/m<sup>2</sup>)、ラベル、コート紙、ハガキ、封筒、ユーザー専用紙ただし、プリンターの [給紙口自動選択] で給紙装置がオフになっている給紙装置からは給紙されません。

解像度:

印刷したい品質を選択します。

スクリーン:

階調の再現性を優先するか、または解像度を上げることを優先するか選択します。

RIT :

斜線や曲線などのギザギザをなめらかに印刷するエプソン独自の輪郭補正 (RIT) 機能です。 大きな文字を印刷するときに、より効果が得られます。

カラー設定:

カラーモード:

カラー印刷かモノクロ印刷かを選択します。

純ブラック:

ブラックトナーのみで印刷するか、しないかの設定をします。

RGBソース:

RGB色空間をCMYK印刷でシミュレートする場合に、補正するRGB色を選択できます。

CMYKシミュレーション:

オフセット印刷機のCMYK色を再現して印刷する場合に、シミュレーションするCMYKの色 を選択できます。

その他の設定:

トナーセーブ:

輪郭部分以外を薄くしてトナーを節約することができます。レイアウトを確認するときな ど、階調性や印刷品質にこだわらないときにお使いください。

出力設定:

排紙方向:

給紙装置にセットした用紙の向きに合わせて、排紙方向を設定します。

# PostScriptフォントなどが印刷できるソフトウェア(Windows PostScript プリンタードライバー)

PostScriptプリンタードライバーを使用すると、コンピューターから送られるページ記述言語による印刷指示をプリン ターは解釈して適切に印刷できます。DTPに使用するPostScriptに準拠したアプリケーションからの印刷に適してい ます。

### アプリケーションソフトからの表示方法

使用中のアプリケーションソフトだけに設定を反映したいときは、アプリケーションソフトから表示します。 [ファイル] メニューの [印刷] または [印刷設定] を選択します。お使いのプリンターを選択して [詳細設定] または [プロパティ]をクリックします。

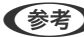

(参考) アプリケーションソフトによって操作が異なります。詳しい使い方はソフトウェアのヘルプをご覧ください。

### コントロールパネルからの表示方法

全てのアプリケーションソフトに設定を反映したいときは、コントロールパネルから表示します。

- Windows 10/Windows Server 2019/Windows Server 2016 スタートボタンをクリックし、 [Windows システムツール] - [コントロールパネル] - [ハードウェアとサウンド] の[デバイスとプリンターの表示]の順に選択します。お使いのプリンターを右クリックまたは長押して[印刷設 定]を選択します。
- Windows 8.1/Windows 8/Windows Server 2012 R2/Windows Server 2012 [デスクトップ] - [設定] - [コントロールパネル] - [ハードウェアとサウンド] の [デバイスとプリンターの表 示]の順に選択します。お使いのプリンターを右クリックまたは長押して[印刷設定]を選択します。
- Windows 7/Windows Server 2008 R2 スタートボタンをクリックし、 [コントロールパネル] - [ハードウェアとサウンド] の [デバイスとプリンターの表 示]の順に選択します。お使いのプリンターを右クリックして[印刷設定]を選択します。
- Windows Vista/Windows Server 2008 スタートボタンをクリックして、 [コントロールパネル] - [ハードウェアとサウンド] の [プリンタ] の順に選択し ます。お使いのプリンターを右クリックして[印刷設定]を選択します。
- Windows XP/Windows Server 2003 R2/Windows Server 2003 スタートボタンをクリックして、 [コントロールパネル] - [プリンタとその他のハードウェア] - [プリンタとFAX] の順に選択します。お使いのプリンターを右クリックして [印刷設定] を選択します。

### タスクバーのプリンターアイコンからの表示方法

デスクトップのタスクバーにあるプリンターアイコンは、プリンタードライバーに素早くアクセスするためのショート カットアイコンです。

プリンターアイコンをクリックして、「プリンターのプロパティ」を選択すると、コントロールパネルから表示させたと きと同様の印刷設定画面が表示されます。ダブルクリックすると、プリンターの状態を確認する画面が表示されます。

### 関連情報

◆「PostScriptプリンタードライバーのメニュー説明」185ページ

# PostScriptフォントなどが印刷できるソフトウェア(Mac OS PostScript プリンタードライバー)

PostScriptプリンタードライバーを使用すると、コンピューターから送られるページ記述言語による印刷指示をプリン ターは解釈して適切に印刷できます。DTPに使用するPostScriptに準拠したアプリケーションからの印刷に適してい ます。

### アプリケーションソフトからの表示方法

[ファイル] メニューの [ページ設定] または [プリント] をクリックします。必要に応じて [詳細を表示] (または ▼)をクリックして詳細設定画面を開きます。

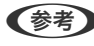

● アプリケーションソフトによっては「ファイル」メニューに「ページ設定」がなかったり、印刷画面を開く手順が異なった りすることがあります。詳しくはアプリケーションソフトのヘルプをご覧ください。

### ユーティリティーの起動方法

アップルメニューの [システム環境設定] - [プリンタとスキャナ] (または [プリントとスキャン] 、 [プリントとファ クス] )の順に選択し、お使いのプリンターを選択します。 [オプションとサプライ] - [ユーティリティ] - [プリンタ ユーティリティを開く] の順にクリックします。

### 関連情報

◆ 「PostScriptプリンタードライバーのメニュー説明」192ページ

# PostScriptプリンタードライバー使用時のトラブル

### PostScriptプリンタードライバー使用時に印刷できない(Windows)

以下の原因が考えられます。

### ■ 印刷言語の設定変更が必要です。

### 対処方法

操作パネルで [印刷言語] を [Auto] または [PS] に設定してください。

### ■ 大量のジョブを送信しました。

### 対処方法

Windowsの場合、大量のジョブを送信すると印刷できないことがあります。プリンターのプロパティの [詳細 設定] タブで、 [プリンターに直接印刷データを送る] を選択してください。

### PostScriptプリンタードライバー使用時に印刷できない(Mac OS)

### ■ 印刷言語の設定変更が必要です。

### 対処方法

操作パネルで [印刷言語] を [Auto] または [PS] に設定してください。

### PostScriptプリンタードライバー使用時に印刷速度が遅い

### ■ 印刷品質が高く設定されています。

### 対処方法

プリンタードライバーで、[印刷品質]を[はやい]に設定してください。

### PostScriptプリンタードライバー使用時に正しく印刷できない

以下の原因が考えられます。

■ データに問題があります。

対処方法

- Adobe Photoshopなどのデータ形式を変更できるアプリケーションソフトでデータを作成したときは、プリンタードライバーの設定を作成したデータ形式と合わせてください。
- バイナリー形式で作成したEPSファイルは正常に印刷できないことがあります。アプリケーションソフト でEPSファイルを作成するときはASCII形式にしてください。
- Windowsの場合、USB接続時にはバイナリー形式のデータが印刷できません。プリンターのプロパティの [デバイスの設定] タブで、 [出力プロトコル] を [ASCII] または [TBCP] に設定してください。
- Windowsの場合、プリンターのプロパティの[デバイスの設定] タブで、適切な代替フォントを選択して ください。

### PostScriptプリンタードライバー使用時に印刷品質が悪い

■ カラーの設定がされていません。

### 対処方法

プリンタードライバーの [用紙/品質] タブでは色の設定ができません。 [詳細設定] をクリックして、 [カラー モード] を設定してください。

# 設定メニュー一覧(PS3対応ROM装着時)

PS3対応ROM装着時には、プリンターの操作パネルに以下のメニューが表示されます。

# プリンター設定

操作パネルで以下の順に選択します。 [設定] - [本体設定] - [プリンター設定]

管理者によってロックされているメニューは、管理者以外は設定を変更できません。

PDL印刷設定:

PostScript印刷時の設定ができます。

共通設定:

共通設定については関連情報をご覧ください。

### 関連情報

◆ 「共通設定:」226ページ

#### 関連情報

◆ 「共通設定:」226ページ

PS設定:

- Coloration
   PostScript印刷のカラーモードを選択します。(初期値は[カラー])
- Binary バイナリー形式の画像が含まれるデータの印刷時に [オン] を選択します。ドライバーの設定が ASCIIになっていてもアプリケーションがバイナリーデータを送ってしまうことがあります が、この設定を有効にすると印刷できます。(初期値は [オフ])
- PDF印刷 用紙サイズ
   PDFファイルを印刷するときの用紙サイズを選択します。[自動]を選択すると、印刷データの最初のページの用紙サイズに合わせて印刷します。(初期値は[自動])

# [情報確認/印刷] メニュー

操作パネルで以下の順に選択します。 [設定] - [情報確認/印刷]

本体ステータスシートの印刷:

PSフォントリスト:

PostScript印刷で使えるフォントリストを印刷します。

## 管理者用設定

システム管理者としてプリンターを管理するときに使用します。オフィスなどでプリンターを共有する際に、個人が使用 できる機能を制限できます。 操作パネルで以下の順に選択します。

[設定] - [本体設定] - [管理者用設定]

内部メモリーデータ削除:

プリンターの内蔵メモリーにダウンロードしたPostScript印刷用のフォントやマクロを削除します。

# PostScript Level 3との互換性

このプリンターのPostScriptはPostScript Level 3の互換です。

# 対応フォント(PostScript 3対応)

| フォント名                         | ファミリー                                      | HP互換                     |
|-------------------------------|--------------------------------------------|--------------------------|
| Nimbus Mono                   | Medium, Bold, Italic, Bold Italic          | Courier                  |
| Letter Gothic                 | Medium, Bold, Italic                       | Letter Gothic            |
| Nimbus Mono PS                | Regular, Bold, Oblique, Bold Oblique       | CourierPS                |
| Nimbus Roman No4              | Medium, Bold, Italic, Bold Italic          | CG Times                 |
| URW Classico                  | Medium, Bold, Italic, Bold Italic          | CG Omega                 |
| URW Coronet                   | -                                          | Coronet                  |
| URW Clarendon Condensed       | -                                          | Clarendon Condensed      |
| URW Classic Sans              | Medium, Bold, Italic, Bold Italic          | Univers                  |
| URW Classic Sans<br>Condensed | Medium, Bold, Italic, Bold Italic          | Univers Condensed        |
| Antique Olive                 | Medium, Bold, Italic                       | Antique Olive            |
| Garamond                      | Antiqua, Halbfett, Kursiv, Kursiv Halbfett | Garamond                 |
| Mauritius                     | -                                          | Marigold                 |
| Algiers                       | Medium, Extra Bold                         | Albertus                 |
| NimbusSansNo2                 | Medium, Bold, Italic, Bold Italic          | Arial                    |
| Nimbus Roman No9              | Medium, Bold, Italic, Bold Italic          | Times New Roman          |
| Nimbus Sans                   | Medium, Bold, Oblique, Bold Oblique        | Helvetica                |
| Nimbus Sans Narrow            | Medium, Bold, Oblique, Bold Oblique        | Helvetica Narrow         |
| Palladio                      | Roman, Bold, Italic, Bold Italic           | Palatino                 |
| URW Gothic                    | Book, Demi, Book Oblique, Demi Oblique     | ITC Avant Garde          |
| URW Bookman                   | Light, Demi, Light Italic, Demi Italic     | ITC Bookman              |
| URW Century Schoolbook        | Roman, Bold, Italic, Bold Italic           | New Century Schoolbook   |
| Nimbus Roman                  | Medium, Bold, Italic, Bold Italic          | Times                    |
| URW Chancery Medium Italic    | -                                          | ITC Zapf Chancery Italic |
| Symbol                        | -                                          | Symbol                   |
| URW Dingbats                  | -                                          | Wingdings                |
| Dingbats                      | -                                          | ITC Zapf Dingbats        |
| Standard Symbol               | -                                          | SymbolPS                 |

和文フォント

- 明朝体
- ゴシック体

# 増設ネットワークインターフェイスボード (LP-S8180 シリーズのみ)

このオプションはLP-S8180シリーズのみ対応しています。

**!**重要 増設ネットワークの設定時にファームウェア更新のメッセージが表示されたときは、増設ネットワークインターフェイ スボードを装着した状態で、プリンターのファームウェアを更新してください。

### 関連情報

◆ 「ソフトウェアやファームウェアを更新する」 97ページ

# ネットワーク増設時の機能一覧

| 機能              |                  | 標準              | 増設  | 関連情報                                                              |
|-----------------|------------------|-----------------|-----|-------------------------------------------------------------------|
| 印刷              | コンピューターか<br>らの印刷 | 0               | 0   |                                                                   |
| Epson Connect   |                  | 0               | ×   | 「クラウドサービスで印刷する」86ページ                                              |
| EPSON Software  | Jpdater          | 0               | ×   | 「ソフトウェアやファームウェアを更新するソフ<br>トウェア(EPSON Software Updater)」223<br>ページ |
| ファームウェアの更新      |                  | 0               | ×   | 「ソフトウェアやファームウェアを更新するソフ<br>トウェア(EPSON Software Updater)」223<br>ページ |
| ネットワーク設定        | IPアドレスの設定        | O <sup>*1</sup> | 0*1 | 「IPアドレスを設定する(ネットワーク増設時)」<br>206ページ                                |
|                 | プロキシサーバー<br>の設定  | 0               | ×   | 「プロキシサーバーを設定する(ネットワーク増設時)」207ページ                                  |
| Web Configからの設定 |                  | ⊖*1             | O*1 | 「ブラウザー上でプリンターの設定や変更をする<br>ソフトウェア(Web Config)」257ページ               |
| メール通知           |                  | )*2             | _*2 | 「メールサーバーを設定する」272ページ<br>「メール通知を設定する(ネットワーク増設時)」<br>208ページ         |

| 機能               |                     | 標準  | 増設  | 関連情報                                                                                                    |
|------------------|---------------------|-----|-----|----------------------------------------------------------------------------------------------------|
| 管理者パスワードの詞       | 设定                  | 0*1 | O*I | 「操作パネルから管理者パスワードを設定する」<br>281ページ<br>「コンピューターから管理者パスワードを設定す<br>る」281ページ<br>「増設ネットワーク用の管理者パスワードを設定<br>する」205ページ |
| 高度なセキュリ<br>ティー設定 | IPsec/IPフィルタ<br>リング | ○*1 | ○*1 | 「IPsec/IPフィルタリングで暗号化通信する」<br>304ページ                                                                           |
|                  | IEEE802.1X          | 0*1 | 0*1 | 「IEEE802.1X環境にプリンターを接続する」<br>315ページ                                                                           |

#### ○=利用できます。

×=利用できません。

\*1 : ネットワーク回線ごとに設定が必要です。

\*2 : 宛先ごとに、送信先のネットワーク回線を標準または増設から選択できます。

# 増設ネットワークインターフェイスボードを取り付ける

増設ネットワークインターフェイスボードの取り付け方はセットアップガイドをご覧ください。

# ネットワーク増設時の設定

## 増設ネットワーク用の管理者パスワード設定

増設ネットワーク用の管理者パスワードを設定すると、プリンターのユーザーが増設ネットワーク回線の設定を変更する ことを防ぎます。増設ネットワーク用の管理者パスワードは、増設ネットワーク回線にあるコンピューターから、Web Configを使って設定、変更ができます。増設ネットワーク用の管理者パスワードとプリンターの管理者パスワードは異 なります。

増設ネットワーク用の初期パスワードは、MACアドレスの下8桁です。MACアドレスは、プリンターの操作パネルで増設ネットワーク回線の [有線接続状態]を選択して、詳細を表示すると確認できます。増設ネットワークインターフェイスボードの貼付ラベルでも確認できます。

不正アクセスを防止するため、速やかに初期パスワードを変更することをお勧めします。増設ネットワーク回線を初期設定に戻すと、初期パスワードに戻ります。

#### 関連情報

◆「ネットワーク設定メニューの説明(ネットワーク増設時)」209ページ

#### 増設ネットワーク用の管理者パスワードを設定する

増設ネットワーク回線にあるコンピューターから、Web Configを使って管理者パスワードを設定します。

### 205

- 1. ブラウザーに増設ネットワーク用のIPアドレスを入力してWeb Configを起動します。
- 2. [本体セキュリティー] タブ [管理者パスワード変更]を選択します。
- [新しいパスワード] と [新しいパスワードの確認] にパスワードを入力します。必要に応じてユーザー名 を入力します。
   パスワードを変更するには、現在のパスワードを入力します。
- 4. [設定]を選択します。

(参考) ロックされている項目を設定、変更するには [管理者ログオン] をクリックして管理者パスワードを入力します。

#### 関連情報

◆「ブラウザー上でプリンターの設定や変更をするソフトウェア(Web Config)」257ページ

### 操作パネルでネットワークに接続する(ネットワーク増設時)

プリンターの操作パネルを使って、プリンターをネットワークに接続します。

#### IPアドレスを設定する(ネットワーク増設時)

ホストアドレスやサブネットマスク、デフォルトゲートウェイなど、基本的なIPアドレス設定をします。 標準ネットワーク回線、増設ネットワーク回線の両方を設定してください。 ここでは固定IPアドレスを設定する手順を説明します。

- 1. プリンターの電源を入れます。
- 2. 操作パネルのホーム画面で [設定] を選択します。
- 3. [本体設定] [ネットワーク設定]の順に選択します。
- 4. 設定するネットワーク回線を [標準] または [増設] から選択します。
- 5. [詳細設定] [TCP/IP] の順に選択します。

(参考) [詳細設定]を選択したときに、増設ネットワーク用の管理者パスワード入力が必要になります。

6. [TCP/IP設定方法] を [手動設定] にします。

IPアドレスをルーターなどのDHCP機能で自動設定する場合は[自動設定]にします。この場合は、手順7、8の [IPアドレス]、[サブネットマスク]、[デフォルトゲートウェイ]も自動設定になるので入力できません。手 順9へ進んでください。

7. IPアドレスを入力します。

◀または▶を選択すると、ピリオドで区切られた前後の区切りにフォーカスが移動します。
戻った画面で入力した値が反映されていることを確認してください。

### 206

8. 同様に「サブネットマスク」、「デフォルトゲートウェイ」を設定します。

戻った画面で入力した値が反映されていることを確認してください。

▶重要 IPアドレス、サブネットマスク、デフォルトゲートウェイの組み合わせが不正の場合、「設定を開始する」が有 効にならず、設定を続けることができません。入力に間違いがないか確認してください。

#### 9. プライマリーDNSサーバーのIPアドレスを入力します。

戻った画面で入力した値が反映されていることを確認してください。

バーのアドレスを自動取得できない場合に[手動設定]を選択して、DNSサーバーのIPアドレスを入力してくださ い。引き続き、セカンダリーDNSサーバーのアドレスを直接入力します。 [自動設定]を選択した場合は、手順11 へ進んでください。

- 10. セカンダリーDNSサーバーのIPアドレスを入力します。 戻った画面で入力した値が反映されていることを確認してください。
- 11. [設定を開始する]を選択します。

#### プロキシサーバーを設定する(ネットワーク増設時)

以下の両方に当てはまる場合は、プロキシサーバーを設定してください。

- インターネット接続用にプロキシサーバーを構築している
- Epson Connect サービスや他社クラウドサービスなど、プリンターが直接インターネットに接続する機能を使用す る

プロキシサーバーは標準ネットワーク回線のみで使用できます。

- 1. ホーム画面で[設定]を選択します。 IPアドレスの設定に続いて設定するときは、 [詳細設定] 画面が表示されています。手順3に進んでください。
- 2. [本体設定] - [ネットワーク設定] - [標準] - [詳細設定] の順に選択します。
- З. [プロキシサーバー]を選択します。
- 4. [プロキシサーバー使用設定]を[使用する]にします。
- 5. プロキシサーバーのアドレスを、IPv4アドレスまたはFQDN形式で入力します。 戻った画面で入力した値が反映されていることを確認してください。
- 6. プロキシサーバーのポート番号を入力します。 戻った画面で入力した値が反映されていることを確認してください。
- 7. [設定を開始する]を選択します。

#### 有線LANに接続する(ネットワーク増設時)

#### 標準ネットワークの有線LANに接続する

LANケーブルで標準ネットワークに接続して、接続の確認をします。

- 1. プリンターとハブ(LANスイッチ)をLANケーブルで接続します。
- <sup>2.</sup>ホーム画面で[設定]を選択します。
- 3. [本体設定] [ネットワーク設定] [標準] [接続診断]を選択します。 接続診断の結果が表示されます。正常に接続されていることを確認してください。
- 【了解】を選択して終了します。
   [接続診断結果を印刷する]を選択すると診断結果を印刷できます。画面の案内に従って印刷してください。

#### 増設ネットワークの有線LANに接続する

LANケーブルで増設ネットワークに接続して、接続の確認をします。

- <sup>1.</sup> プリンターとハブ(LANスイッチ)をLANケーブルで接続します。
- 2. 増設ネットワークのLANポートにあるランプが点滅していることを確認します。

## イベント発生時にメール通知を受け取る(ネットワーク増設時)

#### メール通知の概要(ネットワーク増設時)

印刷の停止やプリンターエラーなど、プリンターにイベントが発生したときに、指定したアドレスにメールで通知する機 能です。 宛先は5つまで登録でき、それぞれに受け取りたい通知を設定できます。

この機能を使うには、設定前にメールサーバーの設定が必要です。宛先があるネットワーク回線(標準または増設)の メールサーバーを設定してください。

#### 関連情報

◆ 「メールサーバーを設定する」 272ページ

#### メール通知を設定する(ネットワーク増設時)

標準ネットワーク回線にあるコンピューターから、Web Configを使ってメール通知の設定をします。

- <sup>1.</sup> ブラウザーに標準ネットワーク用のIPアドレスを入力してWeb Configを起動します。
- 2. [デバイス管理] タブ [メール通知] を選択します。

### 208

3. メール通知の件名を設定します。

2つのプルダウンメニューで件名に表示する内容を選択します。

- 選択された内容が [件名] の横に表示されます。
- 左右に同じ内容は設定できません。
- [ロケーション]の文字数が多い場合は、32バイト以降の文字が省略されます。

### 4. 通知メールを送信するメールアドレスを入力します。

A-Z a-z 0-9!#\$%&'\*+-./=?^\_{|}~@,を使用し、255文字以内で入力します。

- 5. 送信先のネットワーク回線を[標準]または[増設]から選択します。
- 6. メール通知の言語を選択します。
- 通知を受け取りたいイベントの行で、通知する宛先番号と重なるチェックボックスにチェックを付けます。
   [通知設定]の番号は[宛先設定]の宛先の番号に対応しています。
   設定例:

用紙がなくなった場合の通知を [宛先設定] の1に設定したアドレスに送信したいときは、 [用紙なし] の行にある [1] の列のチェックボックスにチェックを付けます。

8. [設定]をクリックします。

何らかのイベントを作って、メール通知が送信されることを確認してください。 例:用紙をセットしていない給紙方法を指定して印刷

#### 関連情報

- ◆ 「ブラウザー上でプリンターの設定や変更をするソフトウェア(Web Config)」257ページ
- ◆ 「メールサーバーを設定する」272ページ
- ◆「メール通知の設定項目」289ページ

# ネットワーク増設時のトラブル

## コンピューターからの印刷ができない

### 標準ネットワークまたは増設ネットワークの設定が正しくない。 標準ネットワーク、増設ネットワークそれぞれの設定が必要です。両方の設定を確認してください。

#### 関連情報

◆ 「操作パネルでネットワークに接続する(ネットワーク増設時)」206ページ

# ネットワーク設定メニューの説明(ネットワーク増設時)

ここでは、ネットワーク増設時のネットワーク設定メニューについて説明します。

### 209

操作パネルで以下の順に選択します。 [設定] - [本体設定] - [ネットワーク設定]

### 標準:

標準ネットワーク回線を設定します。以下の関連情報を参照してください。

#### 関連情報

◆「ネットワーク設定」228ページ

### 増設:

増設ネットワーク回線を設定します。

ネットワーク情報:

現在のネットワーク設定の内容を表示または印刷します。

- 有線接続状態
- ステータスシート印刷

詳細設定:

設定項目は次の通りです。

- TCP/IP
- IPv6アドレス(初期値は[有効])
- Link Speed & Duplex (初期値は [自動])
- HTTPをHTTPSにリダイレクト(初期値は[有効])
- IPsec/IPフィルタリングの無効化
- IEEE802.1Xの無効化

増設ネットワーク用の管理者パスワードの入力が必要です。

初期設定に戻す:

増設ネットワーク回線の設定を初期値に戻します。 増設ネットワーク用の管理者パスワードの入力が必要です。

# ネットワーク送信経路:

このメニューは使用できません。

# LDAPサーバー:

このメニューは使用できません。

# 製品情報

| 用紙情報          | 212 |
|---------------|-----|
| 消耗品/定期交換部品の一覧 | 217 |
| ソフトウェア情報      | 219 |
| 設定メニュー一覧      |     |
| 製品仕様          | 232 |
| フォントの仕様       | 244 |
| 規格と規制         | 254 |

# 用紙情報

# 印刷できる用紙とセット枚数

#### 以下は2020年6月現在の情報です。

これ以外の用紙を使うと、紙詰まりや故障の原因になります。再生紙や封筒など、品質のばらつきが大きい用紙は、必ず 試し印刷をしてからお使いください。A4とLetterサイズは縦置きと横置きができます。 用紙の厚さ(坪量:1m<sup>2</sup>当たりの紙の重量をグラムで表示したもの)を満たしていても紙質(目の方向や硬さなど)に よって印刷品質の低下や紙詰まりが起こることがあります。

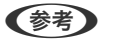

両面印刷に対応している用紙は以下をご覧ください。 「自動両面印刷ができる用紙」215ページ

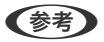

- 封筒の印刷速度は、普通紙に比べて遅くなります。良好な印刷結果が得られるようプリンター内部で印刷速度を調整しているためです。
  - プリンタードライバーの [給紙方法]を [自動選択] にすると、 [用紙サイズ] で設定した用紙がセットされた給紙装置から自動的に給紙します。複数の給紙装置が対象になっている場合、最初の給紙装置の用紙がなくなると次の給紙装置から自動的に給紙します。例えば、オプションの増設1段カセット3段を含め、全ての給紙装置にA4普通紙(64g/m²)をセットすると、最大2505枚の連続印刷が可能になります。
  - 排紙トレイの保持容量はA4(横置き)普通紙で250枚です。

### 普通紙(60~80g/m²)

普通紙はプレプリント(帳票など、あらかじめ定型書式が印刷された用紙)、レターヘッド、色つき用紙、再生紙を含みます。 セット枚数は普通紙64g/m<sup>2</sup>の場合

| 用紙サイズ                                                                    | セット可能枚数 |          |                                  |        |  |  |
|--------------------------------------------------------------------------|---------|----------|----------------------------------|--------|--|--|
|                                                                          | 用紙カセット1 | 増設1段カセット | 増設3段カセット<br>(LP-S8180シ<br>リーズのみ) | 手差しトレイ |  |  |
|                                                                          | C1      | C2~C4    | C2~C4                            |        |  |  |
| A3、A4、A5、B4、<br>B5、Letter、Legal、<br>US B(11×17 in.)                      | 305     | 670      | 502                              | 190    |  |  |
| 8.5×13 in.,<br>Executive, A6, Half<br>Letter, 8×10.5<br>in., 8.27×13 in. | -       | -        | -                                | 190    |  |  |
| ユーザー定義サイズ <sup>*</sup><br>幅:210~297mm<br>長さ:148~<br>431.8mm              | 305     | 670      | 502                              | -      |  |  |

| 用紙サイズ                                                 | セット可能枚数 |          |                                  |        |  |  |  |
|-------------------------------------------------------|---------|----------|----------------------------------|--------|--|--|--|
|                                                       | 用紙カセット1 | 増設1段カセット | 増設3段カセット<br>(LP-S8180シ<br>リーズのみ) | 手差しトレイ |  |  |  |
|                                                       | C1      | C2~C4    | C2~C4                            |        |  |  |  |
| ユーザー定義サイズ <sup>*</sup><br>幅:75~297mm<br>長さ:98~431.8mm | -       | -        | -                                | 190    |  |  |  |

\*: 幅が279.4mmより広く、かつ、長さが420mmを超える用紙は手差しトレイにのみセット可能

### 上質紙(81~105g/m²)

| 用紙サイズ                                                                    | セット可能総厚 |          |                                  |        |  |
|--------------------------------------------------------------------------|---------|----------|----------------------------------|--------|--|
|                                                                          | 用紙カセット1 | 増設1段カセット | 増設3段カセット<br>(LP-S8180シ<br>リーズのみ) | 手差しトレイ |  |
|                                                                          | C1      | C2~C4    | C2~C4                            |        |  |
| A3、A4、A5、B4、<br>B5、Letter、Legal、<br>US B(11×17 in.)                      | 27.6mm  | 59.4mm   | 44.4mm                           | 17.5mm |  |
| 8.5×13 in.,<br>Executive, A6, Half<br>Letter, 8×10.5<br>in., 8.27×13 in. | -       | -        | -                                | 17.5mm |  |
| ユーザー定義サイズ <sup>*</sup><br>幅:210~297mm<br>長さ:148~<br>431.8mm              | 27.6mm  | 59.4mm   | 44.4mm                           | -      |  |
| ユーザー定義サイズ <sup>*</sup><br>幅:75~297mm<br>長さ:98~431.8mm                    | -       | -        | -                                | 17.5mm |  |

\*: 幅が279.4mmより広く、かつ、長さが420mmを超える用紙は手差しトレイにのみセット可能

### 厚紙(106~163g/m²)

用紙種類の設定で[厚紙1]を選択します。

| 用紙サイズ                                                                          | セット可能総厚 |          |                                  |        |  |
|--------------------------------------------------------------------------------|---------|----------|----------------------------------|--------|--|
|                                                                                | 用紙カセット1 | 増設1段カセット | 増設3段カセット<br>(LP-S8180シ<br>リーズのみ) | 手差しトレイ |  |
|                                                                                | C1      | C2~C4    | C2~C4                            |        |  |
| A3、A4、A5、B4、<br>B5、Letter、Legal、<br>US B(11×17 in.)、<br>ユーザー定義サイズ <sup>*</sup> | 27.6mm  | 59.4mm   | 44.4mm                           | 17.5mm |  |
| A6, Half Letter, 8.5<br>x 13 in, 8 x 10.5<br>in., Executive, 8.27<br>x 13 in.  | -       | -        | -                                | 17.5mm |  |

\*: 対応サイズは、普通紙や上質紙の「ユーザー定義サイズ」を参照

### 厚紙(164~216g/m²)

A4のみ220g/m<sup>2</sup>まで可能 用紙種類の設定で[厚紙2]を選択します。

| 用紙サイズ                                                                          |         | セットロ     | 可能総厚                             |        |
|--------------------------------------------------------------------------------|---------|----------|----------------------------------|--------|
|                                                                                | 用紙カセット1 | 増設1段カセット | 増設3段カセット<br>(LP-S8180シ<br>リーズのみ) | 手差しトレイ |
|                                                                                | C1      | C2~C4    | C2~C4                            |        |
| A3、A4、A5、B4、<br>B5、Letter、Legal、<br>US B(11×17 in.)、<br>ユーザー定義サイズ <sup>*</sup> | 27.6mm  | -        | -                                | 17.5mm |
| A6, Half Letter, 8.5<br>x 13 in, 8 x 10.5<br>in., Executive, 8.27<br>x 13 in.  | -       | -        | -                                | 17.5mm |

\*: 対応サイズは、普通紙や上質紙の「ユーザー定義サイズ」を参照

### ラベル紙(台紙全体がラベルで覆われているもの)

| 用紙サイズ | セット可能総厚 |          |                                  |        |
|-------|---------|----------|----------------------------------|--------|
|       | 用紙カセット1 | 増設1段カセット | 増設3段カセット<br>(LP-S8180シ<br>リーズのみ) | 手差しトレイ |
|       | C1      | C2~C4    | C2~C4                            | •      |
| A4    | 27.6mm  | 59.4mm   | 44.4mm                           | 17.5mm |

### コート紙(105~216g/m²)

| 用紙サイズ                                                                                                    | セット可能枚数 |          |                                  |        |  |  |
|----------------------------------------------------------------------------------------------------|---------|----------|----------------------------------|--------|--|--|
|                                                                                                    | 用紙カセット1 | 増設1段カセット | 増設3段カセット<br>(LP-S8180シ<br>リーズのみ) | 手差しトレイ |  |  |
|                                                                                                    | C1      | C2~C4    | C2~C4                            |        |  |  |
| A3、A4、A5、B4、<br>B5、Letter、Legal、<br>US B(11×17 in.)、<br>A6、Half Letter、8.5<br>x 13 in、8 x 10.5<br>in.、Executive、8.27<br>x 13 in.、ユーザー定<br>義サイズ* | -       | -        | -                                | 1      |  |  |

\*: 対応サイズは、普通紙や上質紙の「ユーザー定義サイズ」を参照

### ハガキ(日本郵便株式会社製、190g/m<sup>2</sup>)

| 用紙サイズ                 | セット可能枚数 |          |                                  |        |  |  |
|-----------------------|---------|----------|----------------------------------|--------|--|--|
|                       | 用紙カセット1 | 増設1段カセット | 増設3段カセット<br>(LP-S8180シ<br>リーズのみ) | 手差しトレイ |  |  |
|                       | C1      | C2~C4    | C2~C4                            |        |  |  |
| ハガキ、往復ハガキ、<br>四面連刷ハガキ | -       | -        | -                                | 75     |  |  |

### 封筒

セット枚数は85g/m²の場合

| 用紙サイズ                      | セット可能枚数 |          |                                  |        |  |  |
|----------------------------|---------|----------|----------------------------------|--------|--|--|
|                            | 用紙カセット1 | 増設1段カセット | 増設3段カセット<br>(LP-S8180シ<br>リーズのみ) | 手差しトレイ |  |  |
|                            | C1      | C2~C4    | C2~C4                            |        |  |  |
| 長形3号<br>洋形0号、4号、6号<br>角形2号 | -       | -        | -                                | 20     |  |  |

# 自動両面印刷ができる用紙

• 用紙種類:普通紙、上質紙、コート紙\*

- 用紙サイズ: A3、A4、A5、B4、B5、Letter、Legal、US B (11×17 in.)、8.5×13 in.、Executive
- \*: [プリンター調整機能] で [コート紙1] を選択したときのみ

#### 関連情報

◆ 「印刷できる用紙とセット枚数」212ページ

# 印刷できない用紙

以下の用紙は使用しないでください。紙詰まりや印刷汚れの原因になります。

- インクジェットプリンター用特殊紙(スーパーファイン紙、光沢紙、光沢フィルム、インクジェット用郵便ハガキなど)
- アイロンプリント紙
- 他のページプリンター、熱転写プリンター、インクジェットプリンターなどのプリンターや、複写機で印刷したプレ プリント紙
- 他のプリンターで一度印刷した後の裏紙
- カーボン紙、ノンカーボン紙、感熱紙、酸性紙、和紙
- のり、ホチキス、クリップなどが付いた用紙
- 表面に特殊コートが施された用紙、表面加工されたカラー用紙
- バインダー用の穴が開いている用紙
- 貼り合わせた用紙
- ページプリンター用またはコピー機用以外のラベル紙
- 薄すぎる用紙(59g/m2以下)、厚すぎる用紙(221g/m2以上)
- 濡れている(湿っている)用紙
- 表面が平滑すぎる(ツルツル、スベスベしすぎる)用紙、粗すぎる用紙
- 表と裏で粗さが大きく異なる用紙
- 折り跡、カール、破れのある用紙
- 形状が不規則な用紙、裁断角度が直角でない用紙
- ミシン目のある用紙
- 吸湿して波打ちしている用紙
- 紙粉が発生しやすい用紙
- 約175 ℃で変質や変色する用紙

以下の封筒は使用しないでください。紙詰まりや印刷汚れの原因になります。

- 封の部分にのり付け加工が施されている封筒
- 箔押し、エンボス加工など表面に凹凸のある封筒
- リボン、フックなどが付いている封筒
- 他のプリンターやコピー機で一度印刷した封筒
- 二重封筒や窓付きの封筒

以下のハガキには印刷しないでください。故障や印刷不良などの原因になります。

• インクジェットプリンター用の専用ハガキ
- 表面に特殊コート、のり付けが施されたハガキ、圧着ハガキ
- 他のプリンターやコピー機で一度印刷したハガキ
- 私製ハガキ、絵ハガキ
- 箔押し、エンボス加工など表面に凹凸のあるハガキ
- 中央に折り跡のある往復ハガキ

## 消耗品/定期交換部品の一覧

以下は2020年6月現在の情報です。

## トナーカートリッジ

ETカートリッジの「ET」は「エプソントナー」の意味です。

| 商品名                        | サイズ *1 | 型番        |
|----------------------------|--------|-----------|
| ET カートリッジ ブラック             | Sサイズ   | LPC3T37K  |
|                            | Mサイズ   | LPC3T38K  |
|                            | Lサイズ   | LPC3T39K  |
| ET カートリッジ シアン              | Sサイズ   | LPC3T37C  |
|                            | Mサイズ   | LPC3T38C  |
|                            | Lサイズ   | LPC3T39C  |
| ET カートリッジ マゼンタ             | Sサイズ   | LPC3T37M  |
|                            | Mサイズ   | LPC3T38M  |
|                            | Lサイズ   | LPC3T39M  |
| ET カートリッジ イエロー             | Sサイズ   | LPC3T37Y  |
|                            | Mサイズ   | LPC3T38Y  |
|                            | Lサイズ   | LPC3T39Y  |
| 環境推進トナー ブラック <sup>*2</sup> | Mサイズ   | LPC3T38KV |
|                            | Lサイズ   | LPC3T39KV |
| 環境推進トナー シアン <sup>*2</sup>  | Mサイズ   | LPC3T38CV |
|                            | Lサイズ   | LPC3T39CV |
|                            | Mサイズ   | LPC3T38MV |
|                            | Lサイズ   | LPC3T39MV |

| 商品名                        | サイズ *1 | 型番        |
|----------------------------|--------|-----------|
| 環境推進トナー イエロー <sup>*2</sup> | Mサイズ   | LPC3T38YV |
|                            | Lサイズ   | LPC3T39YV |

- \*1 サイズの違いはトナー容量の違い (カートリッジの大きさは同じ) です。L サイズはLP-S8180シリーズのみ対応しています。
- \*2 ET カートリッジと同じ品質のトナーですが、セイコーエプソン株式会社がトナーカートリッジ(容器)の所有権を保有し、「環 境推進トナー使用許諾契約」に基づき、本製品に充填されているトナーを使い切るまでの間の使用権を許諾する消耗品です。使 用後は、環境推進トナーに添付の案内書をご覧いただき、セイコーエプソン株式会社に必ずご返却ください(送料無料)。エプ ソンのホームページでもご確認いただけます。

http://www.epson.jp/products/offirio/printer/kankyotoner/

## 共通消耗品

| 商品名                    |      | 型番       | 仕様                              |
|------------------------|------|----------|---------------------------------|
| 感光体ユニット                | カラー  | LPC3K17  | 印刷寿命 <sup>*1</sup> :約24,000 ページ |
|                        | ブラック | LPC3K17K | 印刷寿命 *1 : 約24,000 ページ           |
| 廃トナーボックス               |      | LPC3H17  | 印刷寿命 <sup>*1</sup> :約24,000 ページ |
| 上質普通紙 <sup>*2</sup>    |      | LPCPPA3  | A3 サイズ                          |
|                        |      | LPCPPA4  | A4 サイズ                          |
|                        |      | LPCPPB4  | B4 サイズ                          |
| レーザーコート紙 <sup>*3</sup> |      | LPCCTA3  | A3 サイズ                          |
|                        |      | LPCCTA4  | A4 サイズ                          |

- \*1 印刷寿命は、A4 横置き5%連続印刷時ですが、印刷ページ数は目安です。印刷の仕方により、印刷可能ページ数は異なります。 間欠印刷(1回あたりの印刷ページ数が1~数ページ程度の少ない印刷)、用紙サイズ、用紙方向、厚紙印刷、印刷原稿および 電源の頻繁な入切などにより印刷可能ページ数は少なくなります。そのため印刷可能ページ数は、お客様の使用条件、使用環境 によっては半分以下になる場合があります。
- \*2 普通紙への印刷で最良の印刷品質が得られます。両面に印刷するときは、包装紙の開封面(合わせ目のある面)から先に印刷してください。

\*3 光沢のある質感で印刷できます。

### 定期交換部品

交換は、弊社の認定を受けたサービス実施店のサービスエンジニアまたは弊社のサービスエンジニアが実施します。交換 時期を知らせるメッセージが表示されたら販売店またはエプソンサービスコールセンターにご連絡ください。交換に伴 う出張基本料、技術料、部品料は保証期間内外を問わず、有料です。

| 商品名               | 印刷寿命*1      |
|-------------------|-------------|
| 定着ユニット            | 100,000 ページ |
| 転写ユニット            | 100,000 ページ |
| 二次転写ユニット          | 100,000 ページ |
| カラー現像ユニット         | 100,000 ページ |
| 白黒現像ユニット          | 100,000 ページ |
| 給紙ローラーMP          | 100,000 ページ |
| 給紙ローラーC1/C2/C3/C4 | 100,000 ページ |
| メンテナンスユニットA       | 300,000 ページ |
| メンテナンスユニットB       | 600,000 ページ |

\*1 印刷寿命は、A4 横置き5%連続印刷時。ただし、印刷ページ数は目安です。印刷の仕方により、印刷可能ページ数は異なりま す。間欠印刷(1回あたりの印刷ページ数が1~数ページ程度の少ない印刷)、用紙サイズ、用紙方向、厚紙印刷、印刷原稿お よび電源の頻繁な入切などにより印刷可能ページ数は少なくなります。そのため印刷可能ページ数は、お客様の使用条件、使用 環境によっては半分以下になる場合があります。また、節電移行時間や節電移行時間(自動)、節電スケジュールの設定を変更 すると、定着ユニットの寿命や消費電力に影響が出る場合があります。

## ソフトウェア情報

プリンターが対応しているソフトウェアを紹介します。ソフトウェアはエプソンのウェブサイトからインストールできます。

## 印刷用ソフトウェア

### コンピューターから印刷するためのソフトウェア(Windowsプリンタードラ イバー)

プリンタードライバーは、アプリケーションソフトの印刷指示に合わせてプリンターを制御するソフトウェアです。プリ ンタードライバーの画面で印刷設定すると、最適な印刷結果が得られます。また、ユーティリティーを使うとプリンター の状態を確認できます。

(参考) プリンタードライバーの言語は変更できます。 [ユーティリティー] タブの [言語選択] から言語を選択してください。

### アプリケーションソフトからの表示方法

使用中のアプリケーションソフトだけに設定を反映したいときは、アプリケーションソフトから表示します。 [ファイル]メニューの[印刷]または[印刷設定]を選択します。お使いのプリンターを選択して[詳細設定]または [プロパティ]をクリックします。 (参考) アプリケーションソフトによって操作が異なります。詳しい使い方はソフトウェアのヘルプをご覧ください。

#### コントロールパネルからの表示方法

全てのアプリケーションソフトに設定を反映したいときは、コントロールパネルから表示します。

- Windows 10/Windows Server 2019/Windows Server 2016 スタートボタンをクリックし、 [Windows システムツール] - [コントロールパネル] - [ハードウェアとサウンド] の [デバイスとプリンターの表示]の順に選択します。お使いのプリンターを右クリックまたは長押して [印刷設 定]を選択します。
- Windows 8.1/Windows 8/Windows Server 2012 R2/Windows Server 2012
   [デスクトップ] [設定] [コントロールパネル] [ハードウェアとサウンド] の [デバイスとプリンターの表示] の順に選択します。お使いのプリンターを右クリックまたは長押して[印刷設定]を選択します。
- Windows 7/Windows Server 2008 R2 スタートボタンをクリックし、[コントロールパネル] - [ハードウェアとサウンド]の[デバイスとプリンターの表示]の順に選択します。お使いのプリンターを右クリックして[印刷設定]を選択します。
- Windows Vista/Windows Server 2008 スタートボタンをクリックして、[コントロールパネル] - [ハードウェアとサウンド]の[プリンタ]の順に選択し ます。お使いのプリンターを右クリックして[印刷設定]を選択します。
- Windows XP/Windows Server 2003 R2/Windows Server 2003 スタートボタンをクリックして、[コントロールパネル] - [プリンタとその他のハードウェア] - [プリンタとFAX] の順に選択します。お使いのプリンターを右クリックして[印刷設定]を選択します。

### タスクバーのプリンターアイコンからの表示方法

デスクトップのタスクバーにあるプリンターアイコンは、プリンタードライバーに素早くアクセスするためのショート カットアイコンです。

プリンターアイコンをクリックして、[プリンターのプロパティ]を選択すると、コントロールパネルから表示させたときと同様の印刷設定画面が表示されます。ダブルクリックすると、プリンターの状態を確認する画面が表示されます。

(参考) タスクバーにプリンターアイコンが表示されないときは、プリンタードライバーの画面を表示させ、[ユーティリティー] タブの [通知の設定] をクリックして、 [呼び出しアイコンをタスクバーに登録する] をチェックしてください。

#### ユーティリティーの起動方法

プリンタードライバーの画面を表示します。 [ユーティリティー] タブをクリックします。

#### 関連情報

◆ 「プリンタードライバーのメニュー説明」36ページ

#### Windowsプリンタードライバー画面の見方

#### EPSON ステータスモニタ

プリンターの状態を監視してエラーメッセージなどを表示できます。消耗品の状態、印刷の進行状況も確認できます。使用するには本ソフトウェアのインストールが必要です。

#### 関連情報

◆ 「ソフトウェアを個別にインストールする」 92ページ

220

### コンピューターから印刷するためのソフトウェア(Mac OSプリンタードラ イバー)

プリンタードライバーは、アプリケーションソフトの印刷指示に合わせてプリンターを制御するソフトウェアです。プリ ンタードライバーの画面で印刷設定すると、最適な印刷結果が得られます。また、ユーティリティーを使うとプリンター の状態を確認できます。

### アプリケーションソフトからの表示方法

[ファイル] メニューの [ページ設定] または [プリント] をクリックします。必要に応じて [詳細を表示] (または ▼)をクリックして詳細設定画面を開きます。

(参考) アプリケーションソフトによっては [ファイル] メニューに [ページ設定] がなかったり、印刷画面を開く手順が異なった りすることがあります。詳しくはアプリケーションソフトのヘルプをご覧ください。

### ユーティリティーの起動方法

アップルメニューの [システム環境設定] - [プリンタとスキャナ] (または [プリントとスキャン] 、 [プリントとファ クス] )の順に選択し、お使いのプリンターを選択します。 [オプションとサプライ] - [ユーティリティ] - [プリンタ ユーティリティを開く] の順にクリックします。

#### 関連情報

◆ 「プリンタードライバーのメニュー説明」63ページ

### Mac OSプリンタードライバー画面の見方

### **Epson Printer Utility**

EPSON ステータスモニタを起動して、プリンターの状態やエラーを確認できます。

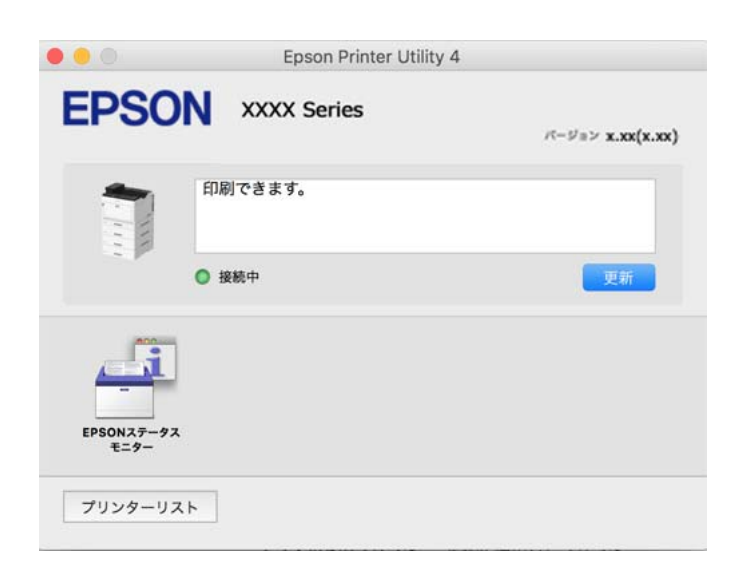

### Windowsに標準搭載されていない印刷方法で印刷するソフトウェア (EpsonNet Print)

TCP/IP上でネットワーク印刷するためのソフトウェアです。インストーラーからプリンタードライバーなどと共にインストールされます。ネットワーク印刷にはEpsonNet Printポートを作成します。以下のような機能や制限があります。

- スプーラー画面にプリンターのステータスが表示できます。
- DHCP機能によって変更されたIPアドレスを自動追従します。
- ルーターを越えた場所(別セグメント)のプリンターも使用できます。
- 印刷データの送信プロトコルが使い分けられます。
- IPv6アドレスには対応していません。

### スマートデバイスから簡単に印刷するアプリ(Epson iPrint)

Epson iPrint(エプソン アイプリント)は、スマートフォンやタブレット端末などのスマートデバイスから、写真やWebページ、文書などが印刷できるアプリケーションです。プリンターと同じ無線LANに接続したスマートデバイスから印刷するローカルプリントと、インターネット経由で外出先から印刷するリモートプリントがあります。リモートプリントを使うには、プリンターをEpson Connectサービスに登録してください。

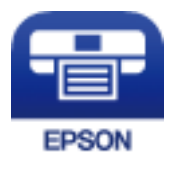

### Epson iPrintをインストールする

以下のURLまたはQRコードから、スマートデバイスにEpson iPrintをインストールできます。 http://ipr.to/c

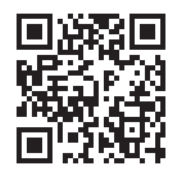

# Androidアプリから簡単に印刷するアプリ(Epson 印刷サービスプラグイン)

Epson 印刷サービスプラグイン (エプソン 印刷サービスプラグイン) は、文書やメール、写真、ウェブページなどを、 Android 4.4以降のスマートデバイスからWi-Fiで印刷できるアプリケーションです。プリンターとデバイスが同じネッ トワークにつながっている場合は、このプラグインをインストールしておくと便利です。 Google Playからエプソン 印刷サービスプラグインを検索してインストールしてください。

## パッケージ作成用ソフトウェア

### ドライバーのパッケージを一括作成するソフトウェア(EpsonNet SetupManager)

EpsonNet SetupManagerはネットワークプリンターのドライバーやEPSON ステータスモニタのインストールから 印刷ポートの設定までを自動で実行するパッケージを作成するソフトウェアです。環境の異なるドライバーのパッケー ジを一括して作成できるため、ドライバーの配布やインストール、設定など管理者が行う環境構築作業を大幅に軽減でき ます。 詳細はエプソンのウェブサイトをご覧ください。

www.epson.jp/support/

## 更新用ソフトウェア

### ソフトウェアやファームウェアを更新するソフトウェア (EPSON Software Updater)

EPSON Software Updaterはインターネット上にある新しいソフトウェアのインストールやファームウェアを更新す るソフトウェアです。定期的に更新情報を確認したい場合は、EPSON Software Updaterの確認の間隔設定で更新を 確認する間隔を設定できます。

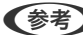

(参考) Windows Server OSは非対応です。

### Windowsでの起動方法

- Windows 10 スタートボタンをクリックして、 [Epson Software] - [EPSON Software Updater] の順に選択します。
- Windows 8.1/Windows 8 検索チャームでソフトウェア名を入力して表示されたアイコンを選択します。
- Windows 7/Windows Vista/Windows XP スタートボタンをクリックして、 [すべてのプログラム](または [プログラム])- [Epson Software] - [EPSON Software Updater] の順に選択します。

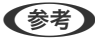

(参考) EPSON Software Updaterはデスクトップのタスクバーにあるプリンターアイコンをクリックして、「ソフトウェアアッ プデート]を選択しても起動できます。

### Mac OSでの起動方法

[移動] - [アプリケーション] - [Epson Software] - [EPSON Software Updater] の順に選択します。

### 関連情報

◆ 「ソフトウェアを個別にインストールする」 92ページ

## 設定メニュー一覧

操作パネルのホーム画面で〔設定〕を選択すると、プリンターのいろいろな設定ができます。

### [本体設定] メニュー

操作パネルで以下の順に選択します。 [設定] - [本体設定]

基本設定

操作パネルで以下の順に選択します。 [設定] - [本体設定] - [基本設定]

管理者によってロックされているメニューは、管理者以外は設定を変更できません。

画面の明るさ設定:

画面の明るさを調整します。(初期値は[9])

音の設定:

音量を設定します。

- ミュート 有効にすると、[操作音]などの音を消音します。
- 通常時
   [操作音]などの音量を選択します。

予熱モード:

- 予熱モード
   有効にすると、プリンターは予熱モードとなり、消費電力は減ります。このモードでは、スリープモー
   ドまたはディープスリープモードの場合よりも早くレディー状態に戻りますが、より電力を使います。
- 予熱モード移行時間
   [予熱モード]が有効な場合に、プリンターが予熱モードになるまでの時間を指定します。[予熱モード移行時間]に指定された時間が[スリープ移行時間設定]の時間と同じか長い場合は、プリンターは 予熱モードになりません。

スリープ移行時間設定:

プリンターが動作しない状態が続いたときに、自動でスリープ(省電力)モードに移行する時間を設定します。設定した時間が過ぎると画面が暗くなります。(初期値は[5分])

日付/時刻設定:

• 日付/時刻 現在の日時を入力します。 時差

協定世界時(UTC)との時差を設定します。

言語選択/Language:

画面に表示する言語を選択します。 (初期値は[日本語])

無操作タイマー設定:

[オン]にすると、無操作状態が設定時間続いた場合にメッセージを表示して初期画面に戻ります。(初 期値は[オン])

#### 関連情報

◆ 「文字入力の仕方」 25ページ

### プリンター設定

操作パネルで以下の順に選択します。 [設定]- [本体設定] - [プリンター設定]

管理者によってロックされているメニューは、管理者以外は設定を変更できません。

#### 給紙装置設定:

用紙設定:

セットした印刷用紙のサイズと種類を設定します。[用紙サイズの自動検知]を有効にすると、プリンターが自動的に、給紙装置にセットされた用紙サイズを判別します。(初期値は各給紙装置ともに用紙サイズ[A4]、用紙種類[普通紙]、用紙サイズの自動検知[オン])

手差しトレイ優先:

[オン]を選択すると、手差しトレイからの給紙を優先します。(初期値は[オフ])

A4/Letter自動切替:

有効にすると、A4サイズがないときにLetterサイズの給紙装置から給紙します。また、逆にLetter サイズがないときにA4サイズの給紙装置から給紙します。(初期値は[オフ])

給紙口自動選択:

印刷全般で使用する給紙装置を設定します。複数の給紙装置を有効にすると、印刷ジョブの用紙設 定と同じ設定になっている給紙装置から自動的に給紙します。(初期値は各給紙装置ともに[オ ン])

エラー音:

[オン]にすると、印刷設定で指定したサイズや用紙種類と給紙した用紙設定が合致しないときに、 エラー音とともにエラーメッセージを表示させます。(初期値は用紙サイズエラー[オン]、用紙 種類エラー[オン]) 設定画面自動表示:

有効にすると、用紙カセットに用紙をセットしたときに[用紙設定]を表示します。(初期値は [オン]) この設定を無効にすると、iPhone、iPad、iPod touchからAirPrintを使った印刷ができません。

ユーザー定義サイズリスト:

ユーザー定義サイズの設定を変更できます。頻繁に使用する不定形の用紙サイズを設定しておくと 便利です。

印刷言語:

この機能はLP-S8180シリーズのみ対応です。 USBまたはネットワーク接続時の印刷言語を選択します。(初期値は[Auto])

外部機器(PC)印刷設定:

外部機器からプリンタードライバーを経由せずに印刷したときの設定をします。印刷位置調整は、プリン タードライバーからの印刷でも有効にすることができます。

上印刷位置調整:

用紙の上側の余白を設定します。(初期値は[0.0])

左印刷位置調整:

用紙の左側の余白を設定します。(初期値は[0.0])

#### 裏面上印刷位置調整:

両面印刷するときの用紙裏側の上側の余白を設定します。(初期値は[0.0])

#### 裏面左印刷位置調整:

両面印刷するときの用紙裏側の左側の余白を設定します。(初期値は[0.0])

白紙節約モード:

印刷データ内の白紙ページを印刷しないことで、用紙を節約することができます。(初期値は[オン])

モノクロに変換印刷:

[オン]を選択すると、カラートナーがなくなったときに、モノクロに変換して印刷するかを確認 するメッセージが表示されます。(初期値は[オン])

PDL印刷設定:

この機能はLP-S8180シリーズのみ対応です。 印刷時の設定ができます。

共通設定:

- 用紙サイズ
   印刷時の用紙サイズを選択します。(初期値は [A4])
- 用紙種類
   印刷時の用紙種類を選択します。(初期値は[普通紙])

### 226

- 用紙方向 印刷時の印刷方向を選択します。(初期値は [縦] )
- 印刷品質 印刷時の印刷品質を選択します。(初期値は[標準])
- トナーセーブモード

   [オン]を選択すると、印刷濃度を薄くしてトナーを節約します。(初期値は[オフ])
- 印刷順序
   正順印刷
   1ページ目から印刷します。(初期値は[正順印刷])
   逆順印刷
   最終ページから印刷します。
- コピー枚数設定
   コピー枚数を選択します。(初期値は[1])
- とじ位置
   用紙のとじ位置を選択します。(初期値は [左右開き])
- 自動排紙設定
   [オン]を選択すると、途中で印刷が停止したページを自動で排紙します。(初期値は[オフ])
- 両面印刷
   [オン]を選択すると、用紙の表裏に印刷します。(初期値は[オフ])
- 両面片面変換
   奇数ページのジョブを両面印刷する際に、最終ページを片面印刷モードに変更して印刷するかどうかを指定します。最終ページを適切な面に印刷するためには[しない]を選択してください。
   (初期値は[最終ページ(奇数)])
   最終ページ(奇数): 1ページのジョブや、奇数ページのジョブの最終ページを片面印刷に変更し
  - 最終ヘーン(奇数): 「ヘーンのショノや、奇数ヘーンのショノの最終ヘーンを片面印刷に変更します。
  - 1ページのジョブ: 1ページのジョブに限り、片面印刷に変更します。
  - しない: 全てのジョブの最終ページ(1ページのジョブまたは奇数ページのジョブを含む)が両 面印刷モードで印刷されます。
- RIT
   [オン]を選択すると、なめらかで鮮明なテキストやグラフィックスが生成されます。(初期値は[オン])
- 印刷領域拡張
   印刷するデータに合わせて、最大印刷領域を拡大します。
   (初期値は【オフ】)

#### 自動エラー解除:

両面印刷やメモリー不足のエラーが発生したときの動作を選択します。(初期値は[オフ])

• オン

両面印刷でエラーが発生したときは、一定時間メッセージを表示してから自動で片面を印刷します。印刷中にプリンターのメモリー不足になったときは、メッセージを表示してからプリンターで処理できたところだけを印刷します。

• オフ

エラーメッセージを表示して印刷を中止します。

コンピューターのUSB接続:

[有効]にすると、USB接続されたコンピューターからのアクセスを許可します。[無効]にすると、 ネットワークを経由しない印刷を禁止できます。(初期値は[有効])

USB I/Fタイムアウト時間設定:

この機能はLP-S8180シリーズのみ対応です。 USB接続したコンピューターからPostScriptプリンタードライバーを経由した印刷で、ジョブを受信し てからUSB接続を切断するまでの時間を指定します。PostScriptプリンタードライバーを経由したジョ ブは、データの終わりが不明瞭のため、送信が終了してもUSB接続が切断されないことがあります。その ため、指定した時間が経過した後に自動で通信を遮断してジョブを終了させます。O(ゼロ)に設定する と通信の切断は行いません。(初期値は [60秒])

### ネットワーク設定

操作パネルで以下の順に選択します。 [設定] - [本体設定] - [ネットワーク設定]

管理者によってロックされているメニューは、管理者以外は設定を変更できません。

無線LAN接続設定:

無線LANでプリンターをネットワークに接続します。接続方法を選択し、画面の指示に従って設定してください。

- ルーター
- Wi-Fi Direct

有線LAN接続設定:

LANケーブルでプリンターとハブを接続してネットワークに接続します。このとき、無線LAN接続は無効 になります。

ネットワーク情報:

現在のネットワーク設定の内容を表示または印刷します。

- 有線·無線接続状態
- 有線接続状態
- Wi-Fi Direct接続状態
- ステータスシート印刷

接続診断:

プリンターのネットワーク接続状況を確認して、ネットワーク接続診断レポートを印刷します。接続に問 題があるときは診断結果に従って対処してください。

詳細設定:

設定項目は次の通りです。

- デバイス名
- TCP/IP
- プロキシサーバー
- IPv6アドレス(初期値は[有効])
- Link Speed & Duplex (初期値は [自動])
- HTTPをHTTPSにリダイレクト(初期値は[有効])
- IPsec/IPフィルタリングの無効化
- IEEE802.1Xの無効化
- iBeacon対応機器からの探索(初期値は[無効])

### 関連情報

- ◆「プリンターにSSIDとパスワードを入力して設定する」150ページ
- ◆「プッシュボタンで自動設定する(AOSS/WPS)」151ページ
- ◆ 「PINコードで設定する (WPS) 」 152ページ
- ◆「iPhone、iPad、iPod touchでWi-Fi Direct接続する」153ページ
- ◆「AndroidデバイスでWi-Fi Direct接続する」156ページ
- ◆「iOS、Android以外のデバイスとWi-Fi Direct接続する」159ページ
- ◆「ネットワーク接続診断レポートを印刷する」163ページ
- ◆「ネットワーク接続状態の確認」162ページ
- ◆ 「無線LAN接続から有線LAN接続に変更する」147ページ

### Webサービス設定

操作パネルで以下の順に選択します。 [設定] - [本体設定] - [Webサービス設定]

管理者によってロックされているメニューは、管理者以外は設定を変更できません。

Epson Connect設定:

Epson Connectサービスへの登録状態を表示します。 [登録する]を選択すると表示される画面の指示に従って登録します。 登録すると以下の設定ができます。

- サービスの一時停止/再開
- 登録削除

詳細は、以下のサイトをご覧ください。 https://www.epsonconnect.com/

### 管理者用設定

システム管理者としてプリンターを管理するときに使用します。オフィスなどでプリンターを共有する際に、個人が使用 できる機能を制限できます。 操作パネルで以下の順に選択します。

229

[設定] - [本体設定] - [管理者用設定]

トナー消費本数のリセット:

この機能はLP-S8180シリーズのみ対応です。 トナー消費本数を初期化します。

セキュリティー設定:

以下の設定ができます。

本体メモリー内のジョブの全削除:

本体メモリー内のすべてのジョブを削除します。

管理者設定:

- 管理者パスワード
   管理者パスワードの設定や変更、初期化をします。
- 管理者ロック 操作パネルの設定を変更できないように[管理者パスワード]でロックします。(初期値は [オ フ])

パスワード暗号化:

有効にするとパスワードを暗号化します。再起動中に電源を切るとパスワードのデータが破損して プリンターの設定が初期化されるおそれがあります。その場合はパスワード情報を再設定してくだ さい。(初期値は [オフ])

監査ログ:

有効にすると監査ログを保存します。(初期値は〔オフ〕)

起動時のプログラム検証:

有効にすると起動時にプリンターのプログラムを検証します。(初期値は[オフ])

本体寿命の警告:

有効にすると、本体寿命が近づいているときにメッセージを表示します。(初期値は「オン」)

お客様利用情報:

[許可]を選択すると印刷枚数など製品の利用情報をセイコーエプソン株式会社に提供します。(初期値は[拒否])

プリンター調整機能:

プリンターで特殊な設定ができます。詳しくは関連情報をご覧ください。

初期設定に戻す:

以下のメニューの設定値を初期値に戻します。

- ネットワーク設定
- ネットワーク設定以外
- 全ての設定

ファームウェアのアップデート:

プリンターのファームウェア情報を確認できます。

アップデート:

ネットワーク上に最新のファームウェアがあるか確認します。ファームウェアのアップデートが可能なときは、アップデートをするかどうか選択できます。

定期通知設定:

有効にすると、最新のファームウェアがあるかどうか定期的に確認してお知らせします。

プリンターモニタリングサービス設定:

有効にすると、 [本体情報を送信] ボタンがホーム画面に表示され、本体情報をエプソンに送信できるようになります。 (初期値は [オフ] )

### [印刷ページ数の確認] メニュー

操作パネルで以下の順に選択します。 [設定] - [印刷ページ数の確認]

プリンター購入時からのステータスシートなどを含む総印刷ページ数、モノクロ印刷ページ数、カラー印刷ページ数を表示します。

### [交換品情報] メニュー

操作パネルで以下の順に選択します。 [設定] - [交換品情報]

消耗品や交換部品の状態や型番を確認できます。

### [言語選択/Language] メニュー

操作パネルで以下の順に選択します。 [設定] - [言語選択/Language]

画面に表示する言語を選択します。 (初期値は[日本語])

### [情報確認/印刷] メニュー

操作パネルで以下の順に選択します。 [設定] - [情報確認/印刷] 本体ステータスシートの印刷:

プリンター情報シート:

プリンターの状態や設定を印刷します。

消耗品情報シート:

消耗品の情報を印刷します。

使用履歴シート:

プリンターの使用履歴を印刷します。

ネットワーク:

現在のネットワーク設定の内容を表示します。またステータスシートを印刷することもできます。

## [認証装置ステータス] メニュー

この機能はLP-S8180シリーズのみ対応です。 操作パネルで以下の順に選択します。 [設定] - [認証装置ステータス]

認証装置の状態を表示します。(初期値は[非接続])

## [Epson Open Platform情報] メニュー

この機能はLP-S8180シリーズのみ対応です。 操作パネルで以下の順に選択します。 [設定] - [Epson Open Platform情報]

Epson Open Platformの情報を表示します。

## 製品仕様

以下は2020年6月現在の情報です。

## プリンター機能

| モデル | モデル LP-S8180       |   |
|-----|--------------------|---|
| 形式  | デスクトップ型カラーページプリンタ・ | _ |

| モデル                                               |             | LP-S8180 LP-S7180                   |                                                       |                           |
|---------------------------------------------------|-------------|-------------------------------------|-------------------------------------------------------|---------------------------|
| プリント方式                                            |             | 半導体レーザービーム走査+乾式二成分電子写真方式            |                                                       |                           |
| 解像度                                               |             | 600×600 dpi, 1200×1200dpi           |                                                       |                           |
| プリント速度 <sup>*1</sup><br>(カラー/ モノクロ)               | A4横片面印刷     | 刮                                   | 35ページ/分                                               | 30ページ/分                   |
| ファーストプリント時                                        | カラー         |                                     | 9.1秒以下                                                | 9.9秒以下                    |
| 間 <sup>*2</sup>                                   | モノクロ        |                                     | 7.9秒以下                                                | 8.3秒以下                    |
| ウォームアップ時間                                         | 電源投入から      |                                     | 13秒以下                                                 | 12秒以下                     |
|                                                   | 節電状態から      |                                     | 13秒以下                                                 | 12秒以下                     |
| 自動両面印刷機能                                          |             |                                     | 標準                                                    |                           |
| ブザー機能                                             |             |                                     | 搭載                                                    |                           |
| コントロールコード<br>体系                                   | 標準          |                                     | ESC/PageS Printing system、<br>ESC/Page、ESC/Page-Color | ESC/PageS Printing system |
|                                                   | PS3対応ROM装着時 |                                     | PostScript3対応、PDF1.7                                  | -                         |
| 文字コード                                             |             | 文字コードJIS90 (JIS -<br>X0208:1990) 準拠 |                                                       |                           |
| Scalable Font                                     | 標準          |                                     | 日本語2書体、欧文16書体                                         | -                         |
|                                                   | PS3対応ROM装着時 |                                     | 日本語2書体、欧文80書体                                         | -                         |
| Bitmap Font                                       | •           |                                     | 欧文4書体、OCR/バーコード6書体                                    | -                         |
| RAM                                               |             |                                     | 3 GB                                                  |                           |
| 対応プロトコル                                           |             |                                     | TCP/IPv4, TCP/IPv6                                    |                           |
| 動作音 <sup>*3</sup>                                 | 音圧          | 印刷時                                 | 53dB                                                  |                           |
| (本体のみ) レベル レディー<br>時                              |             | 25dB                                |                                                       |                           |
| 音響<br>パワー<br>レベル                                  | 音響          | 印刷時                                 | 7.13B                                                 | 6.95B                     |
|                                                   | レディー<br>時   | 5.3B                                | 4.3B                                                  |                           |
| └────└────└<br>エネルギー消費効率(区分:プリンターA) <sup>*4</sup> |             | 81kWh/年                             | 70kWh/年                                               |                           |

| モデル                  | LP-S8180                                    | LP-S7180                                    |
|----------------------|---------------------------------------------|---------------------------------------------|
| 印刷可能領域 <sup>*5</sup> | 各辺の端から5mmを除く領域                              |                                             |
|                      |                                             | A                                           |
|                      | A : 5 mm                                    |                                             |
| 耐久性(製品寿命)            | 900,000 ページ <sup>*6</sup> または5年のい<br>ずれか早い方 | 600,000 ページ <sup>*6</sup> または5年のい<br>ずれか早い方 |

- \*1: 印刷中に良好な画質を得るための画像調整を自動的に行うことがあり、上記の印刷速度が出ないことがあります。また用紙サイズによっては、定着ユニットの安定性保持のために、印刷を一時停止することがあります。
- \*2: プリンター動作が始まってから1枚目の用紙が完全に排出されるまでの時間
- \*3: 動作音が気になる場合は、違う場所に設置することをお勧めします。
- \*4: 省エネ法(平成25年3月1日付)で定められたプリンターの測定方法による数値
- \*5: プリンタードライバーの設定やプリンター制御コードによって印刷できる領域が上記より小さくなることもあります。
- \*6: 定期交換部品(メンテナンスユニット)の交換が必要

### 省資源機能

両面や割り付け、縮小などの印刷で、用紙の使用枚数が節約できます。

## プリンターが使用するポート

プリンターは以下のポートを使用します。必要に応じてあらかじめネットワーク管理者にポート使用を許可してもらい ます。

### 送信元(クライアント)がプリンターの場合

| 用途                                        | 送信先(サーバー) | プロトコル               | ポート番号 |
|-------------------------------------------|-----------|---------------------|-------|
| メール送信(プリンター本体のメール通知機能                     | SMTPサーバー  | SMTP (TCP)          | 25    |
|                                           |           | SMTP SSL/TLS (TCP)  | 465   |
|                                           |           | SMTP STARTTLS (TCP) | 587   |
| POP before SMTP接続(プリンター本体の<br>メール通知機能利用時) | POPサーバー   | POP3 (TCP)          | 110   |

| 用途                      | 送信先(サーバー)         | プロトコル     | ポート番号 |
|-------------------------|-------------------|-----------|-------|
| Epson Connectを利用した機能の利用 | Epson Connectサー   | HTTPS     | 443   |
|                         |                   | XMPP      | 5222  |
| WSDの制御                  | クライアントコン<br>ピューター | WSD (TCP) | 5357  |

### 送信元(クライアント)がクライアントコンピューターの場合

| 用途                                                                       | 送信先(サーバー) | プロトコル                | ポート番号 |
|--------------------------------------------------------------------------|-----------|----------------------|-------|
| ファイル送信(プリンター本体のFTP印刷利用                                                   | プリンター     | FTP (TCP)            | 20    |
| 時)                                                                       |           |                      | 21    |
| EpsonNet Configなどのアプリケーションソ<br>フト、プリンタードライバーからのプリンター<br>探索               | プリンター     | ENPC (UDP)           | 3289  |
| EpsonNet Configなどのアプリケーションソ<br>フト、エプソンのプリンタードライバーからの<br>プリンターMIB情報の取得と設定 | プリンター     | SNMP (UDP)           | 161   |
| LPRデータの転送                                                                | プリンター     | LPR (TCP)            | 515   |
| RAWデータの転送                                                                | プリンター     | RAW (Port9100) (TCP) | 9100  |
| AirPrint(IPP/IPPS印刷)のデータの転送                                              | プリンター     | IPP/IPPS (TCP)       | 631   |
| WSDのプリンター探索                                                              | プリンター     | WS-Discovery (UDP)   | 3702  |
| Web Config                                                               | プリンター     | HTTP(TCP)            | 80    |
|                                                                          |           | HTTPS(TCP)           | 443   |

## インターフェイスの仕様

| コンピューター接続用 | SuperSpeed USB |
|------------|----------------|
|------------|----------------|

## ネットワークの仕様

### 無線LANの仕様

準拠規格

IEEE802.11a/b/g/n<sup>\*1</sup>/ac

| 周波数帯                    | IEEE802.11b/g/n : 2.4 GHz、IEEE802.11a/n/ac : 5 GHz                    |         |                                                                                                    |
|-------------------------|-----------------------------------------------------------------------|---------|----------------------------------------------------------------------------------------------------|
| チャンネル                   | Wi-Fi                                                                 | 2.4 GHz | 1/2/3/4/5/6/7/8/9/10/11/12/13                                                                                               |
|                         |                                                                       | 5 GHz   | W52 (36/40/44/48) <sup>*2</sup> 、W53 (52/56/60/64) <sup>*2</sup> 、<br>W56 (100/104/108/112/116/120/124/128/132/<br>136/140) |
|                         | Wi-Fi Direct                                                          | 2.4 GHz | 1/2/3/4/5/6/7/8/9/10/11/12/13                                                                                               |
|                         |                                                                       | 5 GHz   | W52 (36/40/44/48) *2                                                                                                    |
| 接続モード                   | インフラストラクチャー、 Wi-Fi Direct(シンプル AP)*3*4                                |         |                                                                                                    |
| 無線セキュリティー <sup>*5</sup> | WEP (64/128bit)、WPA2-PSK (AES) *6、WPA3-SAE (AES)、WPA2/WPA3-Enterprise |         |                                                                                                    |

\*1: IEEE802.11n (2.4GHz) はHT20のみ対応

- \*2: 屋外使用不可
- \*3: IEEE802.11bは非対応
- \*4: シンプルAPモードは、無線LAN(インフラストラクチャー)または有線LANとの併用可能
- \*5: Wi-Fi DirectはWPA2-PSK (AES)のみ対応
- \*6: WPA2規格に準拠し、WPA/WPA2 Personal規格に対応

### 有線LANの仕様

| 準拠規格  | IEEE802.3i (10BASE-T) *1<br>IEEE802.3u (100BASE-TX)<br>IEEE802.3ab (1000BASE-T) *1<br>IEEE802.3az (Energy Efficient Ethernet) *2 |
|-------|----------------------------------------------------------------------------------------------------|
| 通信モード | Auto、10 Mbps Full duplex、10 Mbps Half duplex、100 Mbps Full duplex、<br>100 Mbps Half duplex                                       |
| コネクター | RJ-45                                                                                                    |

\*1: 社団法人 VCCI 協会の技術基準への適合および電磁障害のリスク低減のため、カテゴリー 5e 以上の STP(シールドツイストペア)ケーブルを使用すること

\*2: IEEE802.3azに対応した接続機器が必要

## ネットワーク機能とIPv4/IPv6対応

| 機能             |                                                  |           | 対応 | 備考                          |
|----------------|--------------------------------------------------|-----------|----|-----------------------------|
| ネットワーク印刷機<br>能 | EpsonNet Print<br>(Windows)                      | IPv4      | 0  | -                           |
|                | Standard TCP/IP<br>(Windows)                     | IPv4、IPv6 | 0  | -                           |
|                | WSD印刷(Windows)                                   | IPv4、IPv6 | 0  | Windows Vista以<br>降         |
|                | Bonjour印刷 (Mac OS)                               | IPv4、IPv6 | 0  | -                           |
|                | IPP印刷(Windows、Mac<br>OS)                         | IPv4、IPv6 | 0  | -                           |
|                | PictBridge印刷(無線LAN)                              | IPv4      | -  | デジタルカメラ                     |
|                | Epson Connect (メールプリ<br>ント、リモートプリント)             | IPv4      | 0  | -                           |
|                | AirPrint (iOS、Mac OS)                            | IPv4、IPv6 | 0  | iOS 5以降、Mac<br>OS X v10.7以降 |
| ネットワークスキャ      | Epson Scan 2                                     | IPv4、IPv6 | -  | -                           |
| ノ機能            | Event Manager                                    | IPv4      | -  | -                           |
|                | Epson Connect(スキャン<br>to クラウド機能/スキャンし<br>てクラウドへ) | IPv4      | -  | -                           |
|                | AirPrint(スキャン機能)                                 | IPv4、IPv6 | -  | -                           |
| ファクス機能         | PC送信                                             | IPv4      | -  | -                           |
|                | PC受信                                             | IPv4      | -  | -                           |
|                | AirPrint(ファクス機能)                                 | IPv4、IPv6 | -  | -                           |

## セキュリティーのプロトコル

| IEEE802.1X*               |                    |  |
|---------------------------|--------------------|--|
| IPsec/IPフィルタリング           |                    |  |
| SSL/TLS                   | HTTPS(サーバー/クライアント) |  |
|                           | IPPS               |  |
| SMTPS (STARTTLS, SSL/TLS) |                    |  |

SNMPv3

\*: IEEE802.1Xに対応した接続機器が必要

## 対応している他社サービス

AirPrint

iOS 5以降、Mac OS X v10.7.x以降

## 外形寸法と質量の仕様

|                  | • 幅:555 mm   |
|------------------|--------------|
|                  | • 奥行き:538 mm |
|                  | • 高さ:453 mm  |
| 質量 <sup>*2</sup> | 約 45.9 kg    |

\*1: 手差しトレイは閉じた状態。凸部含む。カセットはA4用に収縮した状態。

\*2: 消耗品を含む

## 電気的仕様

| モデル        | LP-S8180                                                                                                    | LP-S7180                                                                                                    |
|------------|----------------------------------------------------------------------------------------------------|----------------------------------------------------------------------------------------------------|
| 定格電圧       | AC 100 V                                                                                                    | AC 100 V                                                                                                    |
| 定格周波数      | 50/60 Hz                                                                                                    | 50/60 Hz                                                                                                    |
| 定格最大電流     | 15.0 A                                                                                                    | 15.0 A                                                                                                    |
| 消費電力(本体のみ) | 印刷時(カラー):約555 W<br>印刷時(モノクロ):約449 W<br>予熱モード時:約39 W<br>レディー時:約62 W<br>スリープモード時:約0.72 W<br>電源オフ時:約0 W<br>最大消費電力:約1140 W | 印刷時(カラー):約479 W<br>印刷時(モノクロ):約357 W<br>予熱モード時:約42 W<br>レディー時:約61 W<br>スリープモード時:約0.64 W<br>電源オフ時:約0 W<br>最大消費電力:約1120 W |

## 動作時と保管時の環境仕様

| <br>  動作時 | 温度:5~32℃         |
|-----------|------------------|
|           | 湿度:15~85%(非結露)   |
|           | 高度(気圧)*:0~3100 m |

| 収納時 | 温度:0~35℃<br>温度:15~80%(非結露)            |
|-----|---------------------------------------|
|     | 高度(気圧)*:0~3100 m<br>(空輸の場合は0~15000 m) |

\*: 標高が高いところで使用する場合はプリンター調整機能 - 高地設定で標高に応じて設定を調整してください。プリンター調整機能については関連情報をご確認ください。

#### 関連情報

◆ 「プリンター調整機能」241ページ

## 設置場所と設置スペース

以下の条件を満たす場所に設置してお使いください。

- 本製品の質量に十分耐えられる、水平で安定した場所
- 風通しのよい場所
- 本製品の通気口を塞がない場所
- 専用の電源コンセントが確保できる場所
- 用紙のセットや印刷した用紙の取り出しが無理なく行える場所
- 本書『動作時と保管時の環境仕様』を満たす場所

|重要 以下のような場所には設置しないでください。動作不良や故障の原因になります。

- 直射日光の当たる場所
- 温度変化の激しい場所
- 火気のある場所
- 揮発性物質のある場所
- 振動の多い場所
- テレビ・ラジオに近い場所
- ホコリや塵の多い場所
- 湿度変化の激しい場所
- 水に濡れやすい場所
- 冷暖房器具に近い場所
- 加湿器に近い場所

静電気の発生しやすい場所では、市販の静電防止マットなどを使用して静電気の発生を防いでください。

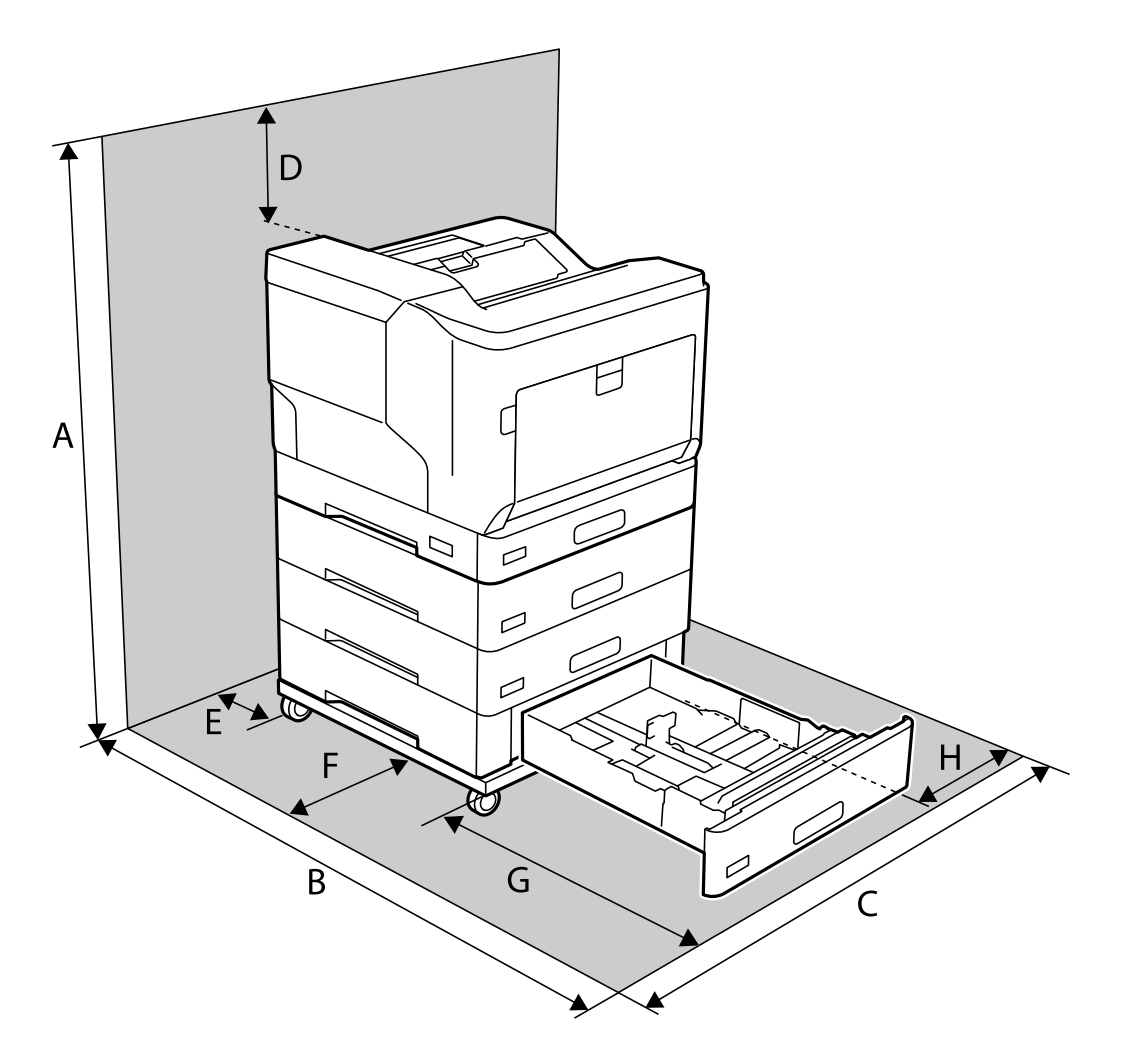

また、本製品をお使いいただくために必要なスペースを確保してください。

| A* | 1290mm |
|----|--------|
| В  | 1470mm |
| С  | 760mm  |
| D  | 330mm  |
| E  | 150mm  |
| F  | 100mm  |
| G  | 590mm  |
| Н  | 100mm  |

\*: 増設力セットユニットを3段装着した場合

### 関連情報

→ 「動作時と保管時の環境仕様」238ページ

## 対応OS

最新のOS対応状況はエプソンのウェブサイトをご覧ください。 www.epson.jp/support/taiou/os/

- Windows Windows Vista、Windows 7、Windows 8/8.1、Windows 10以降(32-bit、64-bit) Windows XP SP3 (32-bit) Windows XP Professional x64 Edition SP2 Windows Server 2003 (SP2) 以降
- Mac OS Mac OS X v10.6.8 以降

【参考】 ● Mac OSでは一部のアプリケーションソフトや機能が対応していないことがあります。

• Mac OS のUNIXファイルシステム(UFS形式)には非対応です。

## プリンター調整機能

プリンターの操作パネルで特殊操作の設定ができます。通常はプリンター調整メニューは変更する必要はありません。 設定を変更すると、消耗品や定期交換部品の寿命に影響することがあります。 プリンターの操作パネルで以下の順に選択します。

[設定] - [本体設定] - [管理者用設定] - [プリンター調整機能]

用紙種類の調整:

普通紙

普通紙の印刷品質を調整します。

- O:普通紙1(初期值)
- 1:普通紙2
- 2:再生紙
- 3:上質紙

ラベル

ラベル紙の印刷品質を調整します。

- O:ラベル1(初期値)
- 1:ラベル2

コート紙

コート紙の印刷品質を調整します。

- O:コート紙1(初期値)
- 1:コート紙2(この設定では両面印刷できません。)
- 2: コート紙3(この設定では両面印刷できません。)
- ユーザー専用紙

ユーザー専用紙の印刷品質を調整します。

- O:普通紙1(初期值)
- 1:普通紙2
- 2: ラベル1 (この設定では両面印刷できません。)
- 3: ラベル2(この設定では両面印刷できません。)

プリンターオフセット:

先端オフセット

印刷開始位置の縦位置を調整します。あらかじめ給紙口毎オフセットの先端オフセットを調整して ください。設定値が大きいほど、印刷の開始位置が下に移動します。この設定は、片面印刷の全ペー ジと両面印刷での裏面ページに対して有効です。 -3.5mm ~ 3.5mm(初期値は [0.0mm])

サイドオフセット

印刷開始位置の横位置を調整します。あらかじめ給紙口毎オフセットのサイドオフセットを調整してください。設定値が大きいほど、印刷の開始位置が右に移動します。この設定は、片面印刷の全ページと両面印刷での裏面ページに対して有効です。 -3.5mm ~ 3.5mm(初期値は [0.0mm])

先端オフセット 2面目

印刷開始位置の縦位置を調整します。あらかじめ給紙口毎オフセットの先端オフセット 2面目を調整してください。設定値が大きいほど、印刷の開始位置が下に移動します。この設定は、両面印刷でのおもて面ページに対して有効です。 -3.5mm ~ 3.5mm(初期値は [0.0mm])

サイドオフセット 2面目

印刷開始位置の横位置を調整します。あらかじめ給紙口毎オフセット のサイドオフセット 2面目 を調整してください。設定値が大きいほど、印刷の開始位置が右に移動します。この設定は、両面 印刷でのおもて面ページに対して有効です。 -3.5mm ~ 3.5mm(初期値は [0.0mm])

#### 給紙口毎オフセット:

給紙装置ごとに印刷開始の位置を調整します。

先端オフセット

印刷開始位置の縦位置を調整します。設定値が大きいほど、印刷の開始位置が下に移動します。この設定は、片面印刷の全ページと両面印刷での裏面ページに対して有効です。 -3.5mm ~ 3.5mm(初期値は [0.0mm])

サイドオフセット

印刷開始位置の横位置を調整します。設定値が大きいほど、印刷の開始位置が右に移動します。この設定は、片面印刷の全ページと両面印刷での裏面ページに対して有効です。 -3.5mm ~ 3.5mm(初期値は [0.0mm])

先端オフセット 2面目

印刷開始位置の縦位置を調整します。設定値が大きいほど、印刷の開始位置が下に移動します。この設定は、両面印刷でのおもて面ページに対して有効です。 -3.5mm ~ 3.5mm(初期値は [0.0mm])

### 242

サイドオフセット 2面目

印刷開始位置の横位置を調整します。設定値が大きいほど、印刷の開始位置が右に移動します。この設定は、両面印刷でのおもて面ページに対して有効です。 -3.5mm ~ 3.5mm(初期値は[0.0mm])

#### 二次転写電圧調整:

用紙種類によって、印刷濃度や画質の粒度を調整します。設定値(1~16)が大きいほど、濃く印刷されます。(初期値は[6])

#### 定着温度調整:

用紙種類によって、定着温度を調整します。設定値(-6~6)が大きいほど定着温度は高くなります。定着温度を高くするほど、出力紙のカールが大きくなる場合があります。(初期値は[0])

#### 高地設定:

プリンターを標高の高い場所で使用すると、印刷面に汚れが出たり、印刷がかすれたりすることがありま す。標高に応じて設定してください。 〇(低い)~ 6(高い) (初期値は [O])

#### ROS露光点補正:

ROS 露光装置の露光点を補正します。操作パネルの「プリンター調整中」の表示が消えるまで、プリン ターの電源を切らないでください。

ノイズレベル:

画像の階調性を調整します。設定値が大きいほど階調性は向上しますが、粒状性は低下します。 0~7 (初期値は[3])

カラー診断シート:

用紙全体をカラーのグラデーションで印刷するColor Diagnosis Sheetを印刷します。印刷面の色落ち や汚れが確認できます。

パターン印刷:

濃度ムラなどの状態を確認するためのパターンを印刷します。

スクリーン 25%

濃度25% のハーフトーンパターンを印刷

スクリーン 50%

濃度50% のハーフトーンパターンを印刷

スクリーン 100%

濃度100%のハーフトーンパターンを印刷

カラーレジ補正:

カラー印刷時の色ズレをなくすように調整します。エラーが発生していない状態で実行してください。

## フォントの仕様

次のフォントがウェブで配布されています。

- Epsonバーコードフォント
- Epson TrueTypeフォント
- OCR-B TrueTypeフォント

## Epsonバーコードフォント

データキャラクター (バーコードに登録する文字列)を入力するだけで、簡単にバーコードシンボルを作成できるフォントです。通常必要な、データキャラクター以外のコードやマージン、OCR-Bフォント(バーコード下部の文字)などの入力が不要です。

各バーコードの規格の詳細は、仕様書や市販の解説書などを参照してください。

## JAN(標準バージョン)

| フォント名               | ,<br>1 | EPSON JAN-13 EPSON JAN-13 Short                                                                          |                 |
|---------------------|--------|----------------------------------------------------------------------------------------------------|-----------------|
| OCR-B               |        | あり                                                                                                    |                 |
| チェックテ               | デジット   | あり                                                                                                    |                 |
| キャラクタ               | 7一種類   | 数字(0~9)                                                                                                  |                 |
| 桁数                  |        | 12                                                                                                    |                 |
| 入力可能サ               | ヤズ     | 60~96 pt 36~90 pt                                                                                        |                 |
| 読み取り保               | ミ証サイズ  | 60 pt、75 pt (標準)     36 pt、45 pt (標準)、67.5 pt、90 pt                                                      |                 |
| 自動設定される情報<br>(入力不要) |        | <ul> <li>レフト/ ライトマージン</li> <li>レフト/ ライトガードバー</li> <li>チェックデジット</li> <li>OCR-B</li> <li>センターバー</li> </ul> |                 |
| 例                   | 入力     | 123456789012                                                                                             |                 |
|                     | 画面表示   | 123456789012                                                                                             | 123456789012    |
|                     | 印刷     | 1 234567 890128                                                                                          | 1 234567 890128 |

| 備考 | JIS X 0501 | <ul> <li>・ JAN-13 のバーの高さを低くしたもの</li> <li>・ 日本国内でのみ使用可能</li> </ul> |
|----|------------|-------------------------------------------------------------------|
|    |            |                                                                   |

## JAN(短縮バージョン)

| フォント名                                                                                                    | ,<br>1 | EPSON JAN-8                                                                                              | EPSON JAN-8 Short                                               |
|----------------------------------------------------------------------------------------------------|--------|----------------------------------------------------------------------------------------------------|-----------------------------------------------------------------|
| OCR-B                                                                                                    |        | あり                                                                                                    |                                                                 |
| チェックテ                                                                                                    | デジット   | あり                                                                                                    |                                                                 |
| キャラクタ                                                                                                    | 7一種類   | 数字(0~9)                                                                                                  |                                                                 |
| 桁数                                                                                                    |        | 7                                                                                                    |                                                                 |
| 入力可能ち                                                                                                    | トイズ    | 52~96 pt                                                                                                 | 36~90 pt                                                        |
| 読み取り係                                                                                                    | ミ証サイズ  | 52 pt、65 pt(標準)                                                                                          | 36 pt、45 pt(標準)、67.5 pt、90 pt                                   |
| <ul> <li>自動設定される情報</li> <li>・レフト/ライトマージン</li> <li>・レフト/ライトガードバー</li> <li>・チェックデジット</li> <li>・ OCR-B</li> <li>・センターバー</li> </ul> |        | <ul> <li>レフト/ ライトマージン</li> <li>レフト/ ライトガードバー</li> <li>チェックデジット</li> <li>OCR-B</li> <li>センターバー</li> </ul> |                                                                 |
| 例                                                                                                    | 入力     | 1234567                                                                                                  |                                                                 |
|                                                                                                    | 画面表示   | <br>  2 3 4 5 6 7                                                                                        | <br>1 2 3 4 5 6 7                                               |
|                                                                                                    | 印刷     | 1234 5670                                                                                                | 1234 5670                                                       |
| 備考                                                                                                    |        | _                                                                                                    | <ul> <li>· JAN-8 のバー高さを低くしたもの</li> <li>· 日本国内でのみ使用可能</li> </ul> |

## UPC

| フォント名    | EPSON UPC-A | EPSON UPC-E |
|----------|-------------|-------------|
| OCR-B    | あり          |             |
| チェックデジット | あり          |             |
| キャラクター種類 | 数字(0~9)     |             |

| 桁数                  |      | 11 6                                                              |                                                                         |  |
|---------------------|------|-------------------------------------------------------------------|-------------------------------------------------------------------------|--|
| 入力可能サイズ             |      | 60~96 pt                                                          |                                                                         |  |
| 入力可能サ               | イズ   | 60 pt、75 pt(標準)                                                   |                                                                         |  |
| 自動設定される情報<br>(入力不要) |      | ・レフト/ ライトマージン<br>・レフト/ ライトガードバー<br>・チェックデジット<br>・OCR-B<br>・センターバー | ・レフト/ ライトマージン<br>・レフト/ ライトガードバー<br>・チェックデジット<br>・OCR-B<br>・ナンバーシステムの「0」 |  |
| 例                   | 入力   | 12345678901                                                       | 123456                                                                  |  |
|                     | 画面表示 | 12345678901                                                       | <br>  2 3 4 5 6                                                         |  |
|                     | 印刷   | 1 23456 <sup>17</sup> 78901 2                                     | 0 123456 5                                                              |  |
| <br>備考              |      | Regular タイプ。補足コードはサポートしていま<br>せん。                                 | Zero Suppression タイプ(余分なO を削除)                                          |  |

## Code39

| フォント名               | EPSON Code39                                     | EPSON Code39 CD | EPSON Code39<br>Num | EPSON Code39 CD<br>Num |
|---------------------|--------------------------------------------------|-----------------|---------------------|------------------------|
| OCR-B               | なし                                               |                 | あり                  |                        |
| チェックデジット            | なし                                               | あり              | なし                  | あり                     |
| キャラクター種類            | 英数字(A~Z、O~9)、記号( スペース                            |                 | \$ / + %)           |                        |
| 桁数                  | 制限なし                                             |                 |                     |                        |
| 入力可能サイズ             | 26~96 pt                                         |                 | 36~90 pt            |                        |
| 読み取り保証サイズ           | 26 pt、52 pt、78 pt                                |                 | 36 pt、72 pt         |                        |
| 自動設定される情報<br>(入力不要) | ・左/ 右クワイエットゾーン<br>・スタート/ ストップキャラクター<br>・チェックデジット |                 |                     |                        |

| 例 | 入力     | 1234567                      |               |               |                   |
|---|--------|------------------------------|---------------|---------------|-------------------|
|   | 画面表示   | 1 2 3 4 5 6 7<br>1 2 4 5 6 7 | 1 2 3 4 5 6 7 | <br>1234567   | <br>1 2 3 4 5 6 7 |
|   |        |                              |               |               |                   |
|   | 印刷<br> |                              |               | 1 2 3 4 5 6 7 | 1 2 3 4 5 6 7 S   |

## Code128

| フォント名               |      | EPSON Code128                                                                                   |
|---------------------|------|-------------------------------------------------------------------------------------------------|
| OCR-B               |      | なし                                                                                              |
| チェックテ               | ジット  | あり                                                                                              |
| キャラクタ               | '一種類 | 全てのASCII 文字(95文字)                                                                               |
| 桁数                  |      | 制限なし                                                                                            |
| 入力可能サ               | イズ   | 26~96 pt                                                                                        |
| 読み取り保               | 証サイズ | 26 pt、52 pt、78 pt                                                                               |
| 自動設定される情報<br>(入力不要) |      | ・左/ 右クワイエットゾーン<br>・スタート/ ストップキャラクター<br>・コードセットの変更キャラクター<br>・チェックデジット                            |
| 例                   | 入力   | 1234567                                                                                         |
|                     | 画面表示 | 1 2 3 4 5 6 7                                                                                   |
|                     | 印刷   |                                                                                                 |
| <br>  備考<br>        |      | ・JIS X 0504<br>・コードセットA、B、C をサポートしています。入力するキャラクターのコードセットが途中で変わった<br>ときに、自動的にコードセットの変換コードを挿入します。 |

## Interleaved 2 of 5

| フォント名 | EPSON ITF | EPSON ITF CD | EPSON ITF Num | EPSON ITF CD Num |
|-------|-----------|--------------|---------------|------------------|
| OCR-B | なし        |              | あり            |                  |

| チェックデジット            |      | なし                                                                                       | あり      | なし                      | あり              |  |
|---------------------|------|------------------------------------------------------------------------------------------|---------|-------------------------|-----------------|--|
| キャラクター種類            |      | 数字(0~9)                                                                                  |         |                         |                 |  |
| 桁数                  |      | 制限なし                                                                                     |         |                         |                 |  |
| 入力可能サ               | ヤズ   | 26~96 pt                                                                                 |         | 36~96 pt<br>36 pt、72 pt |                 |  |
| 読み取り保               | 証サイズ | 26 pt、52 pt、78 pt                                                                        |         | 36 pt、72 pt             |                 |  |
| 自動設定される情報<br>(入力不要) |      | ・ 左/ 右クワイエットゾーン<br>・ スタート/ ストップキャラクター<br>・ チェックデジット<br>・文字列先頭の「O」(合計文字数が偶数でない場合のみ)       |         |                         |                 |  |
| 例                   | 入力   | 1234567                                                                                  |         |                         |                 |  |
|                     | 画面表示 | 1234567                                                                                  | 1234567 | <br>1234567             | <br>1234567     |  |
|                     | 印刷   |                                                                                          |         | 01234567                | 1 2 3 4 5 6 7 0 |  |
| 備考                  |      | キャラクターを2個一組で扱います。キャラクターの合計数が奇数個の場合、Epson バーコードフォント<br>は自動的にキャラクターの先頭にOを追加して偶数個になるようにします。 |         |                         |                 |  |

## NW-7

| フォント名               | EPSON NW-7                                                      | EPSON NW-7 CD | EPSON NW-7 Num | EPSON NW-7 CD<br>Num |
|---------------------|-----------------------------------------------------------------|---------------|----------------|----------------------|
| OCR-B               | なし                                                              |               | あり             |                      |
| チェックデジット            | なし                                                              | あり            | なし             | あり                   |
| キャラクター種類            | 数字(0~9)、記号(- \$ : / . +)                                        |               |                |                      |
| 桁数                  | 制限なし                                                            |               |                |                      |
| 入力可能サイズ             | 26~96 pt                                                        |               | 36~96 pt       |                      |
| 読み取り保証サイズ           | み取り保証サイズ 26 pt、52 pt、78 pt                                      |               | 36 pt、72 pt    |                      |
| 自動設定される情報<br>(入力不要) | 設定される情報<br>・ 左/ 右クワイエットゾーン<br>・ スタート/ ストップキャラクター(<br>・ チェックデジット |               | ñ)             |                      |

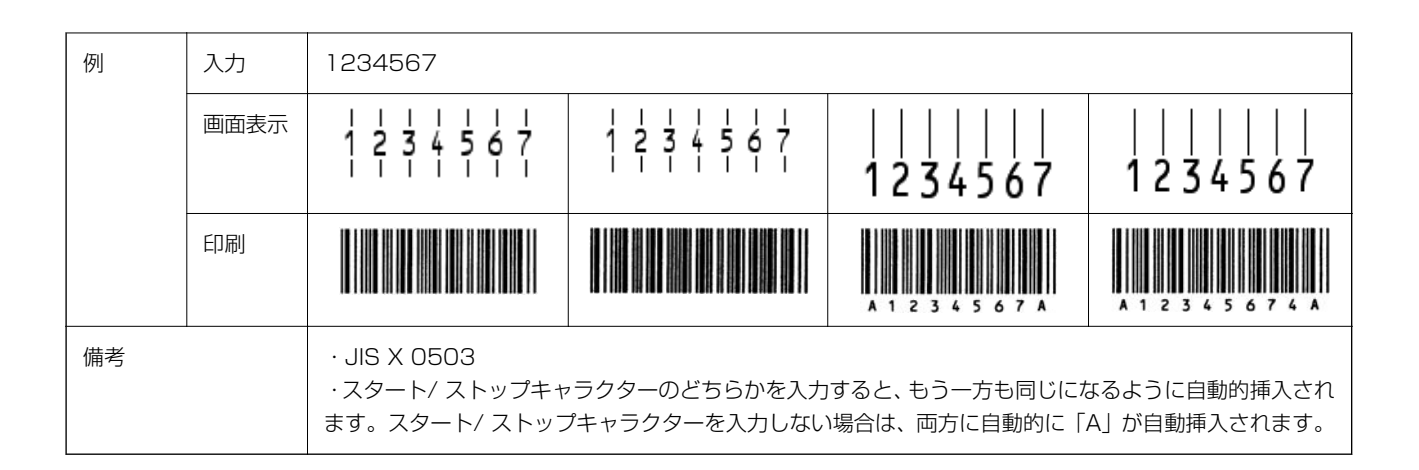

## 郵便番号(カスタマーバーコード)

| フォント名               |      | EPSON J-Postal Code                                                                                                    |  |
|---------------------|------|----------------------------------------------------------------------------------------------------|--|
| OCR-B               |      | なし                                                                                                    |  |
| チェックデジット            |      | あり                                                                                                    |  |
| キャラクター種類            |      | 数字(0~9)、英文字(A~Z)、記号(-)                                                                                                    |  |
| 桁数                  |      | 制限なし                                                                                                    |  |
| 入力可能サ               | イズ   | 8~11.5 pt                                                                                                    |  |
| 読み取り係               | 証サイズ | 8 pt、9 pt、10 pt、11.5 pt                                                                                                    |  |
| 自動設定される情報<br>(入力不要) |      | <ul> <li>バーコードの上下左右2 mm の空白</li> <li>入力時の-(ハイフン)の削除</li> <li>スタート/ストップコード</li> <li>住所表示番号の13桁調整</li> <li>チェックデジット</li> </ul>                                                                                                    |  |
| 例                   | 入力   | 123-4567                                                                                                    |  |
|                     | 画面表示 | '1''2''3''-''4''5''6''7'                                                                                                    |  |
|                     | 印刷   | իվիվիկիկիկիկիկություններերերերերերիկիկի                                                                                                    |  |
| 備考                  |      | <ul> <li>・郵便番号(3桁) – 郵便番号(4桁) – 住所表示番号(バーコードに変換後13桁まで)を入力します。</li> <li>住所表示番号は入力時の桁数の制限はありませんが、バーコードに変換後13桁を超える部分は省略されます。</li> <li>また住所表示番号が13桁に満たないときは、13桁になるように末尾にコードが挿入されます。</li> <li>・印刷領域やレイアウト枠は余裕をもって設定してください。</li> </ul> |  |

## GS1-128 (EAN-128)

| フォント名 | EPSON EAN128 |
|-------|--------------|
| OCR-B | あり           |

| チェックデジット                 |      | あり                                                                                                    |  |
|--------------------------|------|----------------------------------------------------------------------------------------------------|--|
| キャラクター種類                 |      | 数字(0~9)、英文字(A~Z)<br>括弧( )は、アプリケーション識別子(AI)を識別するためのみ使用します。英文字は大文字のみサポート<br>しますが、入力は小文字で行います。                                                                                                    |  |
| 桁数                       |      | <ul> <li>アプリケーション識別子(AI) により桁数が異なります。</li> <li>01:GTIN(グローバルトレードアイテムナンバー)</li> <li>4桁「(01) 」 + 13桁(数字)</li> <li>17:パッチ/ロットナンパー</li> <li>4桁「(17) 」+6桁(数字)</li> <li>10:保証期限日</li> <li>4桁「(10) 」+最大20桁(英数字)</li> <li>30:数量</li> <li>4桁「(30)」+最大8桁(数字)</li> </ul> |  |
| 入力可能サ                    | イズ   | 36 pt 以上                                                                                                    |  |
| 読み取り保                    | 証サイズ | 36 pt、72 pt                                                                                                    |  |
| <br> 自動設定される情報<br>(入力不要) |      | <ul> <li>・左/右クワイエットゾーン</li> <li>・スタート/ストップキャラクター</li> <li>・FNC1 キャラクター</li> <li>(Code128 との識別、および可変長アプリケーション識別子用データの区切りのため)</li> <li>・コードセットの変更キャラクター</li> <li>・チェックデジット</li> </ul>                                                                           |  |
| 例                        | 入力   | (01)1491234567890(17)990101(30)12(10)abc                                                                                                    |  |
|                          | 画面表示 | ל 10 א 1491234567890 ל 11 א 990101 ל 05 א 12 ל 10 א 1491234567890 ל 11 א 990101 ל 05 א 12 ל 10 א 15 א 15 א 15                                                                                                    |  |
|                          | 印刷   | (01) 14912545678901 (17) 990101 (30) 12(10) 480                                                                                                    |  |
| └────<br>備考              |      | コードセットA、B、C をサポートしています。入力するキャラクターのコードセットが途中で変わったときは、自動的にコードセットの変換コードが挿入されます。                                                                                                    |  |

## 標準料金代理収納

| フォント名     | EPSON EAN128_AI91                                                                       |
|-----------|-----------------------------------------------------------------------------------------|
| OCR-B     | あり                                                                                      |
| チェックデジット  | あり                                                                                      |
| キャラクター種類  | 数字(0~9)、記号(-)<br>括弧( )は、アプリケーション識別子(AI)を識別するためのみ使用します。<br>ハイフンは、入力する数字間のセパレーターとして使用します。 |
| 桁数        | 4桁「(91)」+ 46桁 (数字間の「-」を含む)                                                              |
| 入力可能サイズ   | 48 pt 以上                                                                                |
| 読み取り保証サイズ | 48 pt                                                                                   |

| 自動設定される情報<br>(入力不要) |      | ・左/ 右クワイエットゾーン<br>・スタート/ ストップキャラクター<br>・FNC1 キャラクター(Code128 との識別のために挿入します。)<br>・チェックデジット |
|---------------------|------|------------------------------------------------------------------------------------------|
| 例                   | 入力   | (91)912345-012345678901234567890-1-010331-0-123000                                       |
|                     | 画面表示 | (91)912345-012345678901234567890-1-010331-0-123000                                       |
|                     | 印刷   | (91)912345-0123456789012345678901<br>010331-0-123000-3                                   |
| 備考                  |      | コンビニエンスストアなどで扱う請求書用シンボル                                                                  |

### バーコード作成時と印刷時のご注意

作成時は以下に注意してください。

- 文字の装飾(ボールド/ イタリック/ アンダーラインなど)、網掛けはしないでください。
- 背景色は、バーコード部分とのコントラストが低下する色を避けてください。
- 文字の回転は、90度、180度、270度以外は指定しないでください。
- 文字間隔は変更しないでください。
- 文字の縦あるいは横方向のみを拡大/縮小しないでください。
- アプリケーションソフトのオートコレクト機能は使用しないでください。
- 例)文字間隔の自動調整

行末に存在するスペース削除 連続する複数個のスペースをタブなどに変換 記号の変換

- 入力した文字をバーコードに変換する際に、バーコードとして必要なキャラクターを自動的に追加するため、バー コードの長さが入力時よりも長くなることがあります。バーコードと周囲の文字が重ならないように注意してくだ さい。
- 一行に2つ以上のバーコードを入力するときは、バーコード間をタブで区切ってください。スペースで区切るときは、バーコードフォント以外のフォントを選択して入力してください。バーコードフォントでスペースを入力すると、スペースがバーコードの一部となってしまいます。
- 入力したキャラクターの桁数が大きい場合、バーコードの高さを、全長の15%以上になるように自動的に調整します。バーコードの周囲に文字が入っているときは、バーコードと重ならないように間隔を空けてください。 (Code39/Code128/Interleaved 2 of 5/NW-7/GS1-128、標準料金代理収納)
- アプリケーションソフトで、改行を示すマークの表示/非表示を選択できる場合、バーコードの部分とそうでない部分が区別しやすいよう、改行マークが表示される設定にしておくことをお勧めします。

印刷時は以下に注意してください。

- トナーの濃度や紙質あるいは、お使いのアプリケーションソフトによっては、印刷されたバーコードが読み取り機で 読み取れないことがあります。お使いの読み取り機で認識テストをしてからご利用いただくことをお勧めします。
- Epson バーコードフォントは、本機に付属しているプリンタードライバーでのみ印刷可能です。
- プリンタードライバーの設定は「グレースケール」、「印刷設定」を「きれい」に設定してください。

### バーコードの作成と印刷の手順

ここではWindows 10のワードパッドを例にEpsonバーコードフォントの作成と印刷の手順を説明します。

- 1. ワードパッドを起動し、バーコード変換する文字を全て半角(1Byte)で入力します。
- 2. 入力した文字を選択します。

選択した範囲が反転表示になります。

- З. [ホーム] タブの [フォント] グループで、印刷したいEpson バーコードフォントを選択します。
- 4. フォントサイズを変更します。

推奨または使用できるフォント(キャラクター)サイズは、バーコードフォントの種類とOS のバージョンによっ て異なります。入力した文字が設定したように表示されます。

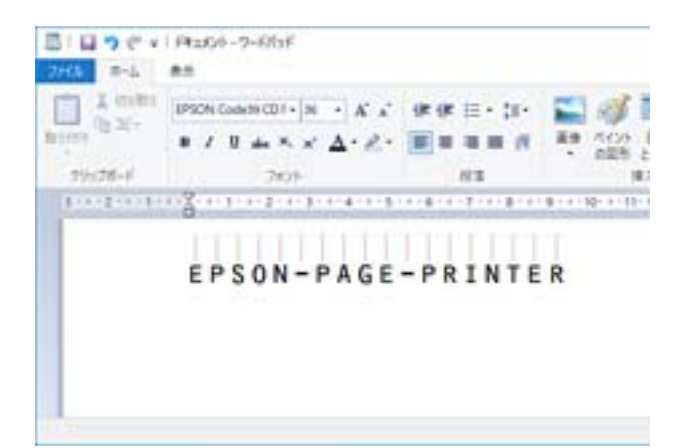

#### 5. 印刷を実行します。

入力したデータがバーコードとして印刷されます。

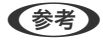

(参考) 入力したデータが不適当な場合などプリンタードライバーがエラーと判断すると、画面表示と同様のフォントが出力 されます。この場合バーコードとして読み取りはできません。
# Epson TrueType フォント

| フォント名          | 印刷例           |
|----------------|---------------|
| EPSON 行書体M     | 美しく華麗な日本語フォント |
|                | 美しく華麗な日本語フォント |
| EPSON 教科書体M    | 美しく華麗な日本語フォント |
|                | 美しく華麗な日本語フォント |
| EPSON 正楷書体M    | 美しく華麗な日本語フォント |
|                | 美しく華麗な日本語フォント |
| EPSON 丸ゴシック体M  | 美しく華麗な日本語フォント |
|                | 美しく華麗な日本語フォント |
| EPSON 太角ゴシック体B | 美しく華麗な日本語フォント |
|                | 美しく華麗な日本語フォント |
| EPSON 太明朝体B    | 美しく華麗な日本語フォント |
|                | 美しく華麗な日本語フォント |
| EPSON 太行書体B    | 美しく華麗な日本語フォント |
|                | 美しく華麗な日本語フォント |
| EPSON 太丸ゴシック体B | 美しく華麗な日本語フォント |
|                | 美しく華麗な日本語フォント |

# OCR-B TrueType フォント

OCR-Bは、光学文字認識に用いる目的で開発され、JISX9001に規定された書体の名称です。

| フォント名 | 印刷例        |
|-------|------------|
| OCR-B | 1234567890 |

OCR-Bフォントセットには、OCR-Bの規格外の文字も含まれています。 読み取り用に使用するときは、事前に読み取り機で読み取れることを確認してください。トナー状況や用紙の種類によっ て読み取れないことがあります。OCR-Bフォントの保証サイズは12ポイントです。

# 規格と規制

## 電源高調波

この装置は、高調波電流規格JIS C 61000-3-2 に適合しています。

# 電波障害自主規制

この装置は、クラスB機器です。この装置は、住宅環境で使用することを目的としていますが、この装置がラジオやテレビジョン受信機に近接して使用されると、受信障害を引き起こすことがあります。 マニュアルに従って正しい取り扱いをしてください。

# 著作権

写真、書籍、地図、図面、絵画、版画、音楽、映画、プログラムなどの著作権物は、個人(家庭内その他これに準ずる限 られた範囲内)で使用するために複製する以外は著作権者の承認が必要です。

# 複製が禁止されている印刷物

紙幣、有価証券などをプリンターで印刷すると、その印刷物の使用如何に係わらず、法律に違反し、罰せられます。 (関連法律)刑法第148条、第149条、第162条 通貨及証券模造取締法第1条、第2条など 以下の行為は、法律により禁止されています。

- 紙幣、貨幣、政府発行の有価証券、国債証券、地方証券を複製すること(見本印があっても不可)
- 日本国外で流通する紙幣、貨幣、証券類を複製すること
- 政府の模造許可を得ずに未使用郵便切手、郵便はがきなどを複製すること
- 政府発行の印紙、法令などで規定されている証紙類を複製すること

次のものは、複製するにあたり注意が必要です。

- 民間発行の有価証券(株券、手形、小切手など)、定期券、回数券など
- パスポート、免許証、車検証、身分証明書、通行券、食券、切符など

# オゾン

ページプリンターの印刷原理上、印刷処理中には微量のオゾンが発生します(排気風にオゾン臭を感じることがあります)。印刷中に本機が発生するオゾンは微量であり、通常の作業環境における安全許容値(3.0mg/h)を上回ることはありません。ただし、オゾン濃度はプリンターの設置環境によって変わるため、下記のような条件での使用は避けてください。

• 製品の環境条件外での使用

- 狭い部屋での複数ページプリンターの使用
- 換気が悪い場所での使用
- 上記条件下での長時間連続稼働
- 長時間印刷時や大量印刷時には、換気をするようにしてください。

# 揮発性物質の放散

本製品はエコマークの環境ラベルに定められた揮発性物質の放散基準を満たしています。ただし、使い始めなどに臭いが気になるときは換気してお使いください。

# レーザー製品の表示

本プリンターは、レーザーの国際規格 IEC60825-1で定められた、クラス1レーザー製品です。識別のため、「クラ ス1レーザー製品」と書かれたラベルを製品に貼付しています。通常使用時には、レーザーは内部にありお客様が被ばく することはありません。

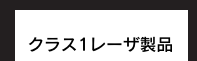

# 内部のレーザー放射ユニット

本プリンターの内部には、レーザー国際規格IEC60825-1で定められた、クラス3Bのレーザーダイオードを内蔵して いますが、プリントヘッドのレーザー開口部においてはクラス1レベルに制御されています。 レーザー放射ユニットは、内部の見えない場所にあります。指示以外の分解行為は行わないでください。 指示以外の手順による制御や調整は危険なレーザー放射の被ばくをもたらすおそれがあります。

# 管理者向け情報

| 管理者向けソフトウェア情報     | . 257 |
|-------------------|-------|
| プリンターをネットワークに接続する | 259   |
| プリンターを使うための設定     | . 264 |
| プリンターの管理          | . 279 |
| 高度なセキュリティー設定      | 291   |

# 管理者向けソフトウェア情報

設定または管理用のソフトウェアについて説明します。

# ブラウザー上でプリンターの設定や変更をするソフトウェア(Web Config)

Web Config (ウェブ コンフィグ) は、コンピューターやスマートデバイスなどの機器からInternet ExplorerやSafari などのWebブラウザー上で起動できるソフトウェアです。プリンターの状態の確認やネットワークサービスの設定、プ リンターの設定変更などができます。Web Configを使うには、プリンターと機器を同じネットワークに接続してくださ い。

以下のブラウザーに対応しています。

Microsoft Edge、Internet Explorer 8以降、Firefox\*、Chrome\*、Safari\*

\* : 最新バージョンでお使いください。

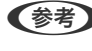

● Web Configにアクセスした際に管理者パスワードが未設定の場合は、管理者パスワードの設定ページでパスワードの設定 が必要です。

ユーザー名とパスワードを忘れないでください。忘れた場合はエブソンのサービスサポートに連絡する必要があります。

# WebブラウザーからWeb Configを起動する

1. プリンターのIPアドレスを確認します。 ホーム画面のネットワークアイコンから接続済みのネットワークを選択し、IPアドレスを確認します。 項目を選択するには、▲▼▲▶ボタンで動かして、OKボタンを押してください。

【参考】 IPアドレスはネットワーク接続診断レポートを印刷することでも確認できます。

#### 2. コンピューターやスマートデバイスでWebブラウザーを起動し、プリンターのIPアドレスを入力します。 書式: IPv4: http://プリンターのIPアドレス/

IPv6: http://[プリンターのIPアドレス]/ 例: IPv4: http://192.168.100.201/ IPv6: http://[2001:db8::1000:1]/

【参考】 スマートデバイスでは、Epson iPrintのプリンターのメンテナンス画面からもWeb Configを起動できます。

HTTPSアクセス時にプリンターが所有する自己署名証明書を使用するため、Web Configを起動するとブラウ ザーに警告が表示されますが、問題ありません。

#### 関連情報

- ◆「スマートデバイスから簡単に印刷するアプリ(Epson iPrint)」222ページ
- ◆「ネットワーク接続診断レポートを印刷する」163ページ

# WindowsからWeb Configを起動する

プリンターとWSDで接続しているときは、以下の方法でWeb Configを起動できます。

- <sup>1.</sup> コンピューターでプリンターの一覧を表示します。
  - Windows 10 スタートボタンをクリックし、 [Windows システムツール] - [コントロールパネル] - [ハードウェアとサウ ンド]の [デバイスとプリンターの表示] の順に選択します。
  - Windows 8.1/Windows 8
     [デスクトップ] [設定] [コントロールパネル] [ハードウェアとサウンド] (または [ハードウェア])
     の [デバイスとプリンターの表示] の順に選択します。
  - Windows 7 スタートボタンをクリックし、[コントロールパネル] - [ハードウェアとサウンド]の[デバイスとプリンター の表示]の順に選択します。
  - Windows Vista スタートボタンをクリックして、[コントロールパネル] - [ハードウェアとサウンド]の[プリンタ]の順に 選択します。
- 2. プリンターのアイコンを右クリックして、 [プロパティ] をクリックします。
- [Webサービス] タブを選択して、URLをクリックします。
   HTTPSアクセス時にプリンターが所有する自己署名証明書を使用するため、Web Configを起動するとブラウ ザーに警告が表示されますが、問題ありません。

### Mac OSからWeb Configを起動する

- アップルメニューの[システム環境設定] [プリンタとスキャナ] (または[プリントとスキャン]、[プ リントとファクス])の順に選択し、お使いのプリンターを選択します。
- [オプションとサプライ] [プリンターのWebページを表示]をクリックします。
   HTTPSアクセス時にプリンターが所有する自己署名証明書を使用するため、Web Configを起動するとブラウ ザーに警告が表示されますが、問題ありません。

# ネットワーク上のデバイスを設定するソフトウェア(EpsonNet Config)

EpsonNet Config(エプソンネット コンフィグ)は、ネットワークインターフェイスの各種アドレスやプロトコルな どが設定できるソフトウェアです。詳しくはEpsonNet Configのマニュアルやヘルプをご覧ください。

#### Windowsでの起動方法

- Windows 10/Windows Server 2019/Windows Server 2016 スタートボタンをクリックして、[EpsonNet] - [EpsonNet Config]の順に選択します。
- Windows 8.1/Windows 8/Windows Server 2012 R2/Windows Server 2012 検索チャームでソフトウェア名を入力して表示されたアイコンを選択します。

### 258

Windows 7/Windows Vista/Windows XP/Windows Server 2008 R2/Windows Server 2008 R2/Windows Server 2003
 スタートボタンをクリックして、[すべてのプログラム] (または [プログラム]) - [EpsonNet] - [EpsonNet Config SE] - [EpsonNet Config]の順に選択します。

#### Mac OSでの起動方法

[移動] - [アプリケーション] - [Epson Software] - [EpsonNet] - [EpsonNet Config SE] - [EpsonNet Config] の順に選択します。

#### 関連情報

◆ 「ソフトウェアを個別にインストールする」 92ページ

# ネットワーク上のデバイスを管理するソフトウェア(Epson Device Admin)

Epson Device Adminは、ネットワーク上のデバイスの管理を行う多機能なアプリケーションソフトです。 以下のような機能があります。

- セグメントを越えて1台から2000台のプリンターの監視、管理
- 消耗品やステータスの詳細なレポート機能
- ファームアップデート機能
- デバイスのネットワークへの導入
- 複数デバイスへの同じ設定値の適用

Epson Device Adminはエプソンのウェブサイトからダウンロードしてください。詳細はEpson Device Adminのへ ルプをご覧ください。

# プリンターをネットワークに接続する

プリンターをネットワークに接続するには、以下の方法があります。

- 操作パネルで詳細設定して接続する
- ウェブサイトやソフトウェアディスクからインストーラーを起動して接続する

ここでは、プリンターの操作パネルを使って、プリンターをネットワークに接続する手順を説明します。

# ネットワーク接続の前に

ネットワーク接続するには、接続方法と接続のための設定情報を事前に確認してください。

# 接続設定情報の収集

接続に必要な設定情報を用意します。事前に以下の情報を確認してください。

| 区分         | 項目                                                                       | 備考                                                                                                    |
|------------|--------------------------------------------------------------------------|----------------------------------------------------------------------------------------------------|
| デバイス接続方法   | <ul><li>有線LAN</li><li>無線LAN (Wi-Fi)</li></ul>                            | プリンターをネットワークに接続する方法を決定します。<br>有線LANは、LANスイッチ(ハブ)に接続します。<br>無線LANはアクセスポイントのSSIDに接続します。                                                                                                    |
| LAN接続情報    | <ul> <li>IPアドレス</li> <li>サブネットマスク</li> <li>デフォルトゲート<br/>ウェイ</li> </ul>   | プリンターに割り当てるIPアドレスを決定します。<br>静的にIPアドレスを割り当てる場合は、全ての項目の値が必要です。<br>DHCP機能で動的にIPアドレスを割り当てる場合は、自動設定されるので<br>LAN接続の情報は不要です。                                                                                                    |
| 無線LAN接続情報  | ・ SSID<br>・ パスワード                                                        | プリンターを接続するアクセスポイントのSSID(ネットワークの名称)、<br>パスワードです。<br>MACアドレスフィルタリング設定がされている場合は、プリンターを登録できるように事前にMACアドレスの登録をしておいてください。<br>対応している規格は以下をご覧ください。<br>「無線LANの仕様」235ページ                                                                         |
| DNSサーバー情報  | <ul> <li>プライマリーDNSの<br/>IPアドレス</li> <li>セカンダリーDNSの<br/>IPアドレス</li> </ul> | DNSサーバーを指定する場合に必要です。セカンダリーDNSはシステム<br>を冗長構成にしてセカンダリーDNSサーバーがある場合に設定します。<br>小規模なネットワークでDNSサーバーを構築していない場合は、ルー<br>ターのIPアドレスを設定します。                                                                                                    |
| プロキシサーバー情報 | <ul> <li>プロキシサーバー名</li> </ul>                                            | <ul> <li>イントラネットからインターネットへの接続にプロキシサーバーを利用<br/>しているネットワーク環境において、プリンターが直接インターネットに<br/>アクセスする機能を使用する場合は設定してください。</li> <li>以下のような機能はプリンターが直接インターネットにアクセスします。</li> <li>Epson Connectサービス</li> <li>他社のクラウドサービス</li> <li>ファームウェア更新</li> </ul> |
| ポート番号情報    | • 開放するポート番号                                                              | プリンターやコンピューターが各機能で使用するポート番号を確認し<br>て、ファイアウォールでブロックされているポートを、必要に応じて開放<br>してください。<br>プリンターが使用するポート番号の情報は以下をご覧ください。<br>「プリンターが使用するポート」234ページ                                                                                              |

# IPアドレスの割り当て

IPアドレス(IPv4)の割り当てには、以下のタイプがあります。

#### 固定IPアドレス:

あらかじめ決めたIPアドレスを手動でプリンター(ホスト)に割り当てます。 ネットワークに接続するための情報(サブネットマスク、デフォルトゲートウェイ、DNSサーバー設定など)を手動で 設定する必要があります。

260

デバイスの電源を切ってもIPアドレスは変更されないので、IPアドレスの変更を追従できない環境やIPアドレスでデバ イスを管理したい場合に利用できます。多数のコンピューターがアクセスする、プリンターやサーバーなどへの設定をお 勧めします。また、IPsec/IPフィルタリングなどのセキュリティー機能を利用する場合は、IPアドレスが変更されない よう固定IPアドレスを割り当ててください。

#### DHCP機能による自動割り当て(動的IPアドレス):

DHCPサーバーやルーターのDHCP機能を使って自動でIPアドレスをプリンター(ホスト)に割り当てます。

ネットワークに接続するための情報(サブネットマスク、デフォルトゲートウェイ、DNSサーバー設定など)も自動で 設定されるので、デバイスのネットワークへの接続が容易にできます。

デバイスやルーターの電源を切る、または、DHCPサーバーの設定により、再接続の際にIPアドレスが変更になる場合があります。

IPアドレス以外でのデバイス管理やIPアドレスを追従できるプロトコルでの通信をお勧めします。

● DHCPのIPアドレス予約機能を使用すると、常にデバイスに同じIPアドレスを割り当てることができます。

# DNSサーバー、プロキシサーバーについて

DNSサーバーは、ホスト名やメールアドレスのドメイン名などとIPアドレスの情報を関連付けて持っています。 コンピューターやプリンターがIP通信をするときに、ホスト名やドメイン名などで相手先を記述すると通信ができません。

その情報をDNSサーバーに問い合わせ、相手先のIPアドレスを取得します。この処理を名前解決と言います。 これによりコンピューターやプリンターなどのデバイスは、IPアドレスを使って通信ができるようになります。 プリンターがメールを使ったり、インターネット接続をして通信したりするには、名前解決が必要です。 これらの機能を使用するには、DNSサーバーの設定をしてください。

プリンターのIPアドレスをDHCPサーバーやルーターのDHCP機能で割り当てる場合は自動設定されます。

プロキシサーバーはネットワークとインターネットとの出入り口に配置され、コンピューターやプリンターとインター ネット(相手サーバー)の代理でそれぞれのデバイスと通信します。相手サーバーはプロキシサーバーとだけ通信してい るように見えます。よって、プリンターに設定されているIPアドレスやポート番号などの情報を読み取れなくなり、セ キュリティーの向上が期待できます。

プロキシサーバーを介してインターネット接続をしている場合は、プリンターにプロキシサーバーの設定をしてください。

# 操作パネルでネットワークに接続する

プリンターの操作パネルを使って、プリンターをネットワークに接続します。

## IPアドレスを設定する

ホストアドレスやサブネットマスク、デフォルトゲートウェイなど、基本的なIPアドレス設定をします。 ここでは固定IPアドレスを設定する手順を説明します。

- 1. プリンターの電源を入れます。
- 2. 操作パネルのホーム画面で [設定] を選択します。

- 3. [本体設定] [ネットワーク設定] [詳細設定] [TCP/IP] の順に選択します。
- 4. [TCP/IP設定方法] を [手動設定] にします。

IPアドレスをルーターなどのDHCP機能で自動設定する場合は[自動設定]にします。この場合は、手順5、6の [IPアドレス]、[サブネットマスク]、[デフォルトゲートウェイ]も自動設定になるので入力できません。手 順7へ進んでください。

5. IPアドレスを入力します。

◀または▶を選択すると、ピリオドで区切られた前後の区切りにフォーカスが移動します。
戻った画面で入力した値が反映されていることを確認してください。

# 6. 同様に [サブネットマスク] 、 [デフォルトゲートウェイ] を設定します。

戻った画面で入力した値が反映されていることを確認してください。

**!**重要 IPアドレス、サブネットマスク、デフォルトゲートウェイの組み合わせが不正の場合、 [設定を開始する] が有効にならず、設定を続けることができません。入力に間違いがないか確認してください。

7. プライマリーDNSサーバーのIPアドレスを入力します。

戻った画面で入力した値が反映されていることを確認してください。

- (参考) IPアドレスを [自動設定] にすると、DNSサーバー設定は [手動設定] 、 [自動設定] を選択できます。DNSサーバーのアドレスを自動取得できない場合に [手動設定] を選択して、DNSサーバーのIPアドレスを入力してください。引き続き、セカンダリーDNSサーバーのアドレスを直接入力します。 [自動設定] を選択した場合は、手順9へ進んでください。
- セカンダリーDNSサーバーのIPアドレスを入力します。
   戻った画面で入力した値が反映されていることを確認してください。
- 9. [設定を開始する]を選択します。

#### プロキシサーバーを設定する

以下の両方に当てはまる場合は、プロキシサーバーを設定してください。

- インターネット接続用にプロキシサーバーを構築している
- Epson Connect サービスや他社クラウドサービスなど、プリンターが直接インターネットに接続する機能を使用する
- ホーム画面で[設定]を選択します。
   IPアドレスの設定に続いて設定するときは、[詳細設定]画面が表示されています。手順3に進んでください。
- 2. [本体設定] [ネットワーク設定] [詳細設定] の順に選択します。
- 3. [プロキシサーバー]を選択します。
- 4. [プロキシサーバー使用設定]を[使用する]にします。

### 262

- 5. **プロキシサーバーのアドレスを、IPv4アドレスまたはFQDN形式で入力します**。 戻った画面で入力した値が反映されていることを確認してください。
- 6. プロキシサーバーのポート番号を入力します。 戻った画面で入力した値が反映されていることを確認してください。
- 7. [設定を開始する]を選択します。

### LANに接続する

プリンターを有線LANまたは無線LANに接続します。

#### 有線LANに接続する

LANケーブルでネットワークに接続して、接続の確認をします。

- 1. プリンターとハブ(LANスイッチ)をLANケーブルで接続します。
- 2. ホーム画面で [設定]を選択します。
- 3. [本体設定] [ネットワーク設定] [接続診断]を選択します。 接続診断の結果が表示されます。正常に接続されていることを確認してください。
- 【了解】を選択して終了します。
   [接続診断結果を印刷する]を選択すると診断結果を印刷できます。画面の案内に従って印刷してください。

#### 関連情報

◆「無線LAN接続から有線LAN接続に変更する」147ページ

#### 無線LAN(Wi-Fi)に接続する

プリンターを無線LAN(Wi-Fi)に接続する方法はいくつかあります。お使いの環境や条件に合わせて接続方法を選択し てください。 無線LANルーター(アクセスポイント)の情報(SSID、パスワード)がわかれば、手動で設定するのが確実です。 AOSSやWPS対応の無線LANルーター(アクセスポイント)をお使いの場合は、プッシュボタンで自動設定ができま す。 プリンターがネットワークに接続できたら、使用する機器(コンピューターやスマートデバイスなど)をプリンターに接 続してください。

#### 関連情報

- ◆「プリンターにSSIDとパスワードを入力して設定する」150ページ
- ◆「プッシュボタンで自動設定する(AOSS/WPS)」151ページ
- ◆ 「PINコードで設定する(WPS)」152ページ

# プリンターを使うための設定

# 印刷できるようにする

ネットワーク接続でプリンターから印刷できるようにします。 ネットワークでプリンターを使用するには、プリンターのネットワーク接続以外に、コンピューターにネットワーク用の ポート設定が必要です。

### プリンター接続のタイプ

プリンターのネットワーク接続は主に以下の2つのタイプがあります。

- ピアツーピア型接続(直接印刷)
- サーバークライアント型接続(Windowsサーバーによるプリンター共有)

#### ピアツーピア型接続設定

プリンターとネットワーク上のコンピューターが直接通信する接続です。ネットワーク対応プリンターのみ接続できます。

#### 接続方法:

プリンターをハブやアクセスポイントを介して直接ネットワークに接続します。

#### プリンタードライバー:

プリンタードライバーをコンピューターにインストールします。 EpsonNet SetupManagerを使うと、プリンター設定を含んだドライバーのパッケージを配布できます。

#### 特徴:

- プリンターに直接印刷データを送るので、印刷開始までに時間がかかりません。
- プリンターが稼働していれば印刷できます。

#### サーバークライアント型接続設定

サーバーになるコンピューターがプリンターを共有する接続です。プリンターにサーバー経由以外の通信を遮断する と、セキュリティーを強化できます。 USBで接続するとネットワーク機能がないプリンターも共有できます。

#### 接続方法:

プリンターをLANスイッチやアクセスポイントを介して直接ネットワークに接続します。 プリンターとサーバーをUSBケーブルで直接接続することもできます。 プリンタードライバー:

Windowsサーバー上に、クライアントコンピューターのOSにおけるシステムの種類に対応したドライバーをインストールします。

Windowsサーバーにアクセスしてプリンターをリンクすると、クライアントコンピューターにインストールされて使用 できるようになります。

#### 特徴:

- プリンターやプリンタードライバーを一括管理できます。
- 全ての印刷データはサーバーを経由するため、サーバーの能力によっては印刷開始までに時間がかかることがあります。
- Windowsサーバーが停止していると印刷できません。

### ピアツーピア型接続での印刷設定

ピアツーピア型接続(直接印刷)の場合、プリンターとクライアントコンピューターは一対一の関係になります。 プリンターを使用するそれぞれのコンピューターにプリンタードライバーをインストールします。

### サーバークライアント型接続での印刷設定

サーバークライアント型で接続したプリンターから印刷できるようにします。 サーバークライアント型の接続では、先にプリントサーバーのコンピューターから印刷できるように設定してから、プリ ンターをネットワークで共有してプリントサーバー経由で印刷できるようにします。 USBケーブルでサーバーに接続した場合も同様に、コンピューターからプリンターに印刷できるように設定してからプ リンターをネットワークで共有します。

#### ネットワークポートを設定する

一般的なStandard TCP/IPを使用してプリントサーバーのコンピューターにネットワーク印刷用のプリントキューを 作成し、ネットワークポートを設定します。 ここではWindows 2012 R2を代表例として説明します。

1. デバイスとプリンターの画面を開きます。

[デスクトップ] - [設定] - [コントロールパネル] - [ハードウェアとサウンド] (または [ハードウェア]) - [デバイスとプリンター] の順に選択します。

# 2. プリンターを追加します。

[プリンターの追加]をクリックして、表示される画面で[探しているプリンターはこの一覧にはありません]を 選択します。

3. ローカルプリンターを追加します。

[ローカルプリンターまたはネットワークプリンターを手動設定で追加する]を選択して、[次へ]をクリックします。

4. [新しいポートの作成]を選択し、ポートの種類から [Standard TCP/IP Port] を選択して、 [次へ] を クリックします。

| 🚱 🖶 プリンターの追加                             |                           |
|------------------------------------------|---------------------------|
| プリンター ポートの選択                             |                           |
| ブリンター ポートによってコンピュータ                      | 7ーがプリンターと情報を交換できるようになります。 |
| <ul> <li></li></ul>                      | LPT1: (ブリンター ポート) ・       |
| <ul> <li>新しいポートの作成(<u>C</u>):</li> </ul> |                           |
| ポートの種類:                                  | Standard TCP/IP Port      |
|                                          |                           |
|                                          |                           |
|                                          |                           |
|                                          |                           |
|                                          |                           |
|                                          |                           |
|                                          | 次へ(N) キャンセル               |

- 5. [ホスト名またはIP アドレス] (または [プリンター名またはIP アドレス]) にプリンター名、またはプリ ンターのIP アドレスを入力して、 [次へ] をクリックします。 記入例:
  - プリンター名: EPSONA1A2B3C
  - IPアドレス: 192.0.2.111

[ポート名] は変更しないでください。

[ユーザーアカウント制御] 画面が表示されたときは [続行] をクリックします。

| 🚱 🚔 プリンターの追加        |                         |
|---------------------|-------------------------|
| ホスト名または IP アドレスを    | と入力します                  |
| デバイスの種類(工):         | TCP/IP デバイス 🔹           |
| ホスト名または IP アドレス(A): | XXX.XXX.XXX             |
| ポート名(P):            | XXX.XXX.XXX.XXX         |
| ☑ プリンターを照会して、使用する   | プリンター ドライバーを自動的に選択する(Q) |
|                     | 次へ(N) キャンセル             |

【参考】 名前で検索が可能なネットワークでプリンター名を指定した場合は、DHCPによってプリンターのIPアドレスが変更 になっても追従ができます。プリンター名は、操作パネルのネットワーク情報表示またはネットワークステータス シートで確認できます。

- 6. プリンタードライバーを設定します。
  - プリンタードライバーがインストールされている場合
     [製造元] [プリンター]を選択します。 [次へ] をクリックします。

### 7. この後は、画面の指示に従って操作します。

サーバークライアント型接続(Windowsサーバーによるプリンター共有)でプリンターを使用する場合は、続いてプリンターを共有設定します。

#### ポート構成を確認する - Windows

プリントキューに適切なポートが設定されているか確認します。

- デバイスとプリンターの画面を開きます。
   [デスクトップ] [設定] [コントロールパネル] [ハードウェアとサウンド] (または [ハードウェア]) [デバイスとプリンター] の順に選択します。
- プリンターのプロパティ画面を開きます。
   対象プリンターのアイコンを右クリックして、 [プリンターのプロパティ] をクリックします。
- 3. [ポート] タブをクリックし、 [標準のTCP/IPポート] を選択して、 [ポートの構成] をクリックします。
- 4. ポートの構成を確認します。
  - RAWの場合 [プロトコル] で [Raw] が選択されていることを確認して、 [OK] をクリックします。
  - LPRの場合

     [プロトコル]で[LPR]が選択されていることを確認します。[LPR 設定]の[キュー名]に[PASSTHRU] と入力します。[LPRバイトカウントを有効にする]をチェックして、[OK]をクリックします。

#### プリンターを共有する(Windowsのみ)

サーバークライアント型接続(Windowsサーバーによるプリンター共有)でプリンターを使用する場合は、プリント サーバーからプリンターを共有設定します。

- プリントサーバーのコンピューターで[コントロールパネル] [デバイスとプリンター]の順に選択します。
- 2. 共有したいプリンターアイコン(プリントキュー)を右クリックして、 [プリンターのプロパティ] [共有] タブを選択します。
- 3. [このプリンターを共有する]を選択して、[共有名]を入力します。 Windows Server 2012をお使いの場合は、[共有オプションの変更]をクリックしてから設定してください。

#### 追加ドライバーをインストールする(Windowsのみ)

プリントサーバーのコンピューターとクライアントコンピューターが異なるバージョンのWindowsで動作している場合、それぞれのバージョンのプリンタードライバーをプリントサーバーにインストールしておくことをお勧めします。

- プリントサーバーのコンピューターで[コントロールパネル] [デバイスとプリンター]の順に選択します。
- 2. 共有したいプリンターアイコン(プリントキュー)を右クリックして、 [プリンターのプロパティ] [共有] タブを選択します。
- 3. [追加ドライバー] をクリックします。 Windows Server 2012をお使いの場合は、共有オプションの変更をクリックしてから設定してください。
- クライアントコンピューターのWindowsバージョン(プロセッサータイプ)を選択して、OKをクリックします。
- 5. プリンタードライバーの情報ファイル(\*.inf)を指定してドライバーをインストールします。

#### 共有プリンターを使う - Windows

プリンターの管理者は、クライアントコンピューターへのプリンター追加手順としてプリントサーバーに設定したコン ピューター名をクライアントに連絡してください。追加ドライバーが設定されていない環境では、[デバイスとプリン ター]からプリンターを追加する手順を案内してください。 以下は、プリントサーバーに追加ドライバーが設定されている場合の手順です。

- 1. プリントサーバーのコンピューター名を [エクスプローラー] で開きます。
- <sup>2.</sup>利用したいプリンターをダブルクリックします。

#### 印刷の基本設定

用紙サイズや印刷エラーの表示など、プリンターの印刷に関する設定をします。

#### 給紙装置の設定をする

各給紙装置にセットする用紙のサイズや種類などを設定します。

- <sup>1.</sup> Web Configで [印刷] タブ- [給紙装置設定] を選択します。
- 2. 各項目を設定します。

ご使用の環境によっては表示項目が異なります。

- 給紙装置名称
   [手差しトレイ]、[用紙カセット1]など、設定対象の給紙装置名が表示されます。
- [用紙サイズ] プルダウンメニューから設定する用紙のサイズを選択します。

### 268

- [単位] ユーザー定義サイズの単位を選択します。 [用紙サイズ] が [ユーザー定義サイズ] の場合に選択できます。
- [横の長さ]
   ユーザー定義サイズの横の長さを設定します。
   入力できる範囲は給紙装置に依存し、 [横の長さ]の横に示されています。
   [単位]で[mm]を選択した場合、小数点第1位まで入力できます。
   [単位]で[inch]を選択した場合、小数点第2位まで入力できます。
- 「縦の長さ」
   ユーザー定義サイズの縦の長さを設定します。
   入力できる範囲は給紙装置に依存し、「縦の長さ」の横に示されています。
   「単位]で[mm]を選択した場合、小数点第1位まで入力できます。
   「単位]で[inch]を選択した場合、小数点第2位まで入力できます。
- [用紙種類] プルダウンメニューから設定する用紙の種類を選択します。
- 3. 設定内容を確認して、[設定]をクリックします。

#### インターフェイスの設定をする

印刷ジョブのタイムアウト時間や各インターフェイスに割り当てる印刷言語を設定します。 この項目はPostScript対応のプリンターのみ表示されます。

- <sup>1.</sup> Web Configで [印刷] タブ- [インターフェイス設定] を選択します。
- 2. 各項目を設定します。
  - 〔タイムアウト設定〕
     USB経由の印刷ジョブのタイムアウト時間を設定します。
     1秒単位で5秒~300秒で設定できます。
     タイムアウトしたくない場合は0を入力します。
  - [印刷言語]
     USBインターフェイス、ネットワークインターフェイスそれぞれの印刷言語を選択します。
     [自動]を選択すると送られた印刷ジョブから判断されます。
- 3. 設定内容を確認して、 [設定] をクリックします。

#### エラーの設定をする

デバイス本体のエラー表示に関する設定をします。

- <sup>1.</sup> Web Configで [印刷] タブ- [エラー設定] を選択します。
- 2. 各項目を設定します。
  - 用紙サイズエラー 指定された給紙装置の用紙サイズと、印刷データの用紙サイズが異なる場合に、操作パネルにエラーを表示す るかどうか設定します。

- 用紙種類エラー 指定された給紙装置の用紙タイプと、印刷データの用紙タイプが異なる場合に、操作パネルにエラーを表示す るかどうか設定します。
- 自動エラー解除
   エラーを表示してから5秒間操作パネルの操作がなかった場合に、自動でエラーを解除するかどうか設定します。
- 3. 設定内容を確認して、 [設定] をクリックします。

#### 外部機器(PC)の設定をする

外部機器からプリンタードライバーを経由しない印刷をするときの設定をします。 お使いのプリンターの対応印刷言語によって表示されない項目があります。

- 1. Web Configで[印刷] タブ-[外部機器(PC)印刷設定]を選択します。
- 2. 各項目を設定します。
- 3. 設定内容を確認して、[設定]をクリックします。

#### 基本設定

| 項目                      | 説明                                 |
|-------------------------|------------------------------------|
| 上印刷位置調整(-30.0-30.0mm)   | 印刷を開始する用紙の垂直位置を設定します。              |
| 左印刷位置調整(-30.0-30.0mm)   | 印刷を開始する用紙の水平位置を設定します。              |
| 裏面上印刷位置調整(-30.0-30.0mm) | 両面印刷時の用紙裏面の印刷を開始する用紙の垂直位置を設定します。   |
| 裏面左印刷位置調整(-30.0-30.0mm) | 両面印刷時の用紙裏面の印刷を開始する用紙の水平位置を設定します。   |
| 白紙節約モード                 | 印刷データに白紙ページがあった場合、白紙を出さないように設定します。 |

#### PDL印刷設定

PostScript印刷時の設定ができます。

#### 共通設定

| 項目    | 説明                 |
|-------|--------------------|
| 用紙サイズ | 印刷するデータのサイズを選択します。 |
| 用紙種類  | 印刷する用紙の種類を選択します。   |
| 用紙方向  | 印刷する用紙の方向を選択します。   |
| 印刷品質  | 印刷品質を選択します。        |

| 項目             | 説明                                 |
|----------------|------------------------------------|
| トナーセーブモード      | トナーの消費量を抑えた印刷をするか設定します。            |
| 印刷順序           | 印刷する順序を選択します。                      |
| コピー枚数設定(1-999) | 印刷部数を設定します。                        |
| とじ位置           | 両面印刷時のとじ位置を選択します。                  |
| 自動排紙設定         | データ受信のタイムアウトが発生した場合、自動で排紙するか設定します。 |
| 両面印刷           | 両面で印刷するか設定します。                     |

#### PS設定

| 項目          | 説明                            |
|-------------|-------------------------------|
| PSエラーシート    | PS3印刷のエラー時にエラーシートを印刷するか設定します。 |
| Coloration  | カラー印刷かモノクロ印刷かを設定します。          |
| Binary      | バイナリーデータを受け付けるかどうか設定します。      |
| PDF印刷 用紙サイズ | PDF印刷時の用紙サイズを設定します。           |

# AirPrintを使えるようにする

印刷をAirPrintで行うための設定をします。 Web Configで [ネットワーク] タブ- [AirPrint設定] を選択します。

| 項目                    | 説明                                                                                                    |
|-----------------------|----------------------------------------------------------------------------------------------------|
| Bonjourサービス名          | Bonjourのサービス名をASCII (0x20-0x7E)で表せる41文字以内で入力します。                                                                                   |
| ロケーション                | プリンターの設定場所など任意のロケーション情報を、UTF-8で表せる127バイト以<br>内の文字列で入力します。                                                                          |
| 位置情報<br>緯度、経度 (WGS84) | プリンターの位置情報を入力します。入力は任意です。<br>WGS-84測地系の値を使用し、緯度と経度を「.」で区切ります。<br>緯度は-90~+90、経度は-180~+180の範囲で入力できます。また、小数点以下は<br>6位まで入力でき、+は省略できます。 |
| 最優先プロトコル              | 優先するプロトコルを、IPPとPort9100から選択します。                                                                                                    |
| Wide-Area Bonjour     | Wide-Area Bonjourを使用するかどうか設定します。使用する場合、セグメントを越<br>えた検索ができるように、プリンターがDNSサーバーに登録されている必要がありま<br>す。                                    |
| iBeacon対応機器からの探索      | iBeacon対応機器からの探索の有効、無効を設定します。有効にするとiBeacon対応<br>機器からの探索ができるようになります。                                                                |

| 項目                  | 説明                                                                                     |
|---------------------|----------------------------------------------------------------------------------------|
| IPP印刷時にPINコードを必須とする | IPP印刷時にPINコードの設定を必須にするかどうか設定します。 [はい]を選択する<br>と、PINコードが設定されていないIPP印刷ジョブはプリンターに保存されません。 |
| AirPrintを有効にする      | IPP、Bonjour、AirPrintが有効になり、IPPはセキュア通信のみになります。                                          |

# メールサーバーを設定する

Web Configを使ってメールサーバーを設定します。 設定の前に以下を確認してください。

- プリンターがメールサーバーにアクセスできるネットワークに接続されているか
- プリンターと同じメールサーバーを使用するコンピューターのメール設定情報

◆考 インターネット上のメールサーバーを利用する場合は、サービスを提供しているプロバイダーやウェブサイトから設定情報 を確認してください。

- 1. Web Configで [ネットワーク] タブ - [メールサーバー] - [基本] を選択します。
- 2. 各項目を設定します。
- З. [設定]を選択します。 設定結果が表示されます。 設定が終了したら、接続確認をしてください。

# メールサーバー設定項目

| 項目       | 設定値と説明                                                                                                    |                                                                         |  |
|----------|----------------------------------------------------------------------------------------------------|-------------------------------------------------------------------------|--|
| 認証方式     | プリンターがメールサーバーにアクセスする際の認証方式を指定します。                                                                                                    |                                                                         |  |
|          | 認証しない                                                                                                    | メールサーバーが認証を必要としない場合に設定します。                                              |  |
|          | SMTP認証                                                                                                    | メール送信時にSMTPサーバー(メール送信サーバー)で認証<br>をします。メールサーバーがSMTP認証に対応している必要が<br>あります。 |  |
|          | POP before SMTP                                                                                                    | メール送信する前にPOP3サーバー(メール受信サーバー)で<br>認証をします。選択した場合はPOP3サーバーの設定をしてく<br>ださい。  |  |
| 認証用アカウント | [認証方式]に[SMTP認証]または[POP before SMTP]を選択した場合、認証用のアカウ<br>ント名を入力します。入力できる文字は、ASCII(0x20-0x7E)の255文字以内です。<br>[SMTP認証]を選択した場合、SMTPサーバーの認証用アカウントを入力してください。[POP<br>before SMTP]を選択した場合、POP3サーバーの認証用アカウントを入力してください。 |                                                                         |  |

| 項目             |                                                                                                    | 設定値と説明                                                                                        |  |
|----------------|----------------------------------------------------------------------------------------------------|-----------------------------------------------------------------------------------------------|--|
| 認証用パスワード       | [認証方式] に [SMTP認証] または [POP before SMTP] を選択した場合、認証用のパスワー<br>ドを入力します。入力できる文字はASCII(0x20-0x7E)の20文字以内です。<br>[SMTP認証] を選択した場合、SMTPサーバーの認証アカウントのパスワードを入力してくだ<br>さい。 [POP before SMTP] を選択した場合、POP3サーバーの認証アカウントのパスワード<br>を入力してください。 |                                                                                               |  |
| 送信元アドレス        | システム管理者のアドレスなど送信元のメールアドレスを入力します。認証にも使用されるため、お使いのメールサーバーに登録されていて実際に送信できるアドレスを入力してください。<br>入力できる文字は、:()<>[];¥を除くASCII (0x20-0x7E)で表せる255文字以内です。ただし、ピリオド(.)は先頭文字にできません。                                                           |                                                                                               |  |
| SMTPサーバーアドレス   | A~Z a~z 0~9 を使用し、255文字以内で入力します。IPv4形式とFQDN形式での入力が可<br>能です。                                                                                                    |                                                                                               |  |
| SMTPサーバー ポート番号 | 1~65535までの範囲で、半角数字で入力します。                                                                                                    |                                                                                               |  |
| セキュア接続         | メールサーバーとの通信の暗号化方式を選択します。                                                                                                    |                                                                                               |  |
|                | なし                                                                                                    | [認証方式]で[POP before SMTP]を選択した場合は暗号<br>化しません。                                                  |  |
|                | SSL/TLS                                                                                                    | [認証方式]で[認証しない]または[SMTP認証]を選択し<br>たときに選択できます。通信の開始から暗号化します。                                    |  |
|                | STARTTLS                                                                                                    | [認証方式] で [認証しない] または [SMTP認証] を選択し<br>たときに選択できます。通信の開始は暗号化せず、受信環境に<br>よってその後の通信を暗号化するかが変わります。 |  |
| 証明書の検証         | 有効にするとメールサーバーの証明書の正当性をチェックします。 [有効] にすることをお勧めし<br>ます。設定するには、相手サーバー検証用CA証明書をプリンターにインポートする必要がありま<br>す。                                                                                                    |                                                                                               |  |
| POP3サーバーアドレス   | [認証方式] に [POP before SMTP] を選択した場合、POP3サーバーアドレスを入力します。<br>入力できる文字は、A~Z a~z 0~9 で、255文字以内です。IPv4形式とFQDN形式での入力<br>が可能です。                                                                                                    |                                                                                               |  |
| POP3サーバー ポート番号 | [認証方式] で [POP before SMTP] を選択した場合にポート番号を指定します。入力できる<br>文字は、1~65535の範囲で、半角数字で入力します。                                                                                                    |                                                                                               |  |

# メールサーバーとの接続を確認する

メールサーバーとの接続確認ができます。

1. Web Configで [ネットワーク] タブ - [メールサーバー] - [接続確認]を選択します。

### 2. [確認開始]を選択します。

メールサーバーとの接続診断が開始されます。接続テストが終了すると結果が表示されます。

### メールサーバー接続確認結果

| メッセージ                                                             | 原因                                                                                                    |  |  |
|-------------------------------------------------------------------|----------------------------------------------------------------------------------------------------|--|--|
| 接続に成功しました。                                                        | サーバーとの接続に成功した場合に表示されます。                                                                                                    |  |  |
| SMTPサーバーとの通信でエラーが発生<br>しました。以下を確認してください。<br>ネットワーク設定              | <ul> <li>以下のような場合に通信エラーが表示されます。</li> <li>プリンターがネットワークに接続されていない</li> <li>SMTPサーバーがダウンしている</li> <li>通信中にネットワークが切断された</li> <li>異常なデータを受信した</li> </ul> |  |  |
| POP3サーバーとの通信でエラーが発生<br>しました。以下を確認してください。<br>ネットワーク設定              | 以下のような場合に通信エラーが表示されます。<br>• プリンターがネットワークに接続されていない<br>• POP3サーバーがダウンしている<br>• 通信中にネットワークが切断された<br>• 異常なデータを受信した                                     |  |  |
| SMTPサーバーとの接続に問題がありま<br>す。以下を確認してください。 ・SMTP<br>サーバーアドレス ・DNSサーバー  | 以下のような場合に通信エラーが表示されます。<br>• DNSサーバーとの接続に失敗した<br>• SMTPサーバーアドレスの名前解決に失敗した                                                                           |  |  |
| POP3サーバーとの接続に問題がありま<br>す。以下を確認してください。 ・POP3<br>サーバーアドレス ・DNSサーバー  | 以下のような場合に通信エラーが表示されます。<br>• DNSサーバーとの接続に失敗した<br>• POP3サーバーアドレスの名前解決に失敗した                                                                           |  |  |
| SMTPサーバーの認証に失敗しました。<br>以下を確認してください。 ・認証方式 ・<br>認証用アカウント ・認証用パスワード | SMTPサーバーでの認証処理に失敗したときに表示されます。                                                                                                    |  |  |
| POP3サーバーの認証に失敗しました。<br>以下を確認してください。 ・認証方式 ・<br>認証用アカウント ・認証用パスワード | POP3サーバーでの認証処理に失敗したときに表示されます。                                                                                                    |  |  |
| サポートしていない通信方式です。以下<br>を確認してください。 ・SMTPサーバー<br>アドレス ・SMTPサーバーポート番号 | プリンターがサポートしていないプロトコルで通信しようとした場合に表示されます。                                                                                                    |  |  |
| SMTPサーバーとの接続に失敗しました。セキュア接続をなしに変更してください。                           | サーバーとクライアントでSMTPセキュア接続の設定が合っていない、またはサー<br>バーがSMTPセキュア接続(SSL接続)をサポートしていない場合に表示されます。                                                                 |  |  |
| SMTPサーバーとの接続に失敗しました。セキュア接続をSSL/TLSに変更してください。                      | サーバーとクライアントでSMTPセキュア接続の設定が合っていない、またはサー<br>バーがSMTPセキュア接続にSSL/TLS接続することを要求してきている場合に表示<br>されます。                                                       |  |  |
| SMTPサーバーとの接続に失敗しまし<br>た。セキュア接続をSTARTTLSに変更<br>してください。             | サーバーとクライアントでSMTPセキュア接続の設定が合っていない、またはサー<br>バーがSMTPセキュア接続にSTARTTLS接続することを要求してきている場合に表<br>示されます。                                                      |  |  |
| サーバーの安全性が確認できませんでし<br>た。以下を確認してください。 ・日付/時<br>刻                   | プリンターの日時設定が正しくない、またはサーバーに対応するルート証明書は保有しているが、期限切れの場合に表示されます。                                                                                        |  |  |

| メッセージ                                                     | 原因                                                                                      |
|-----------------------------------------------------------|-----------------------------------------------------------------------------------------|
| サーバーの安全性が確認できませんでした。以下を確認してください。 ・相手<br>サーバー検証用CA証明書      | サーバーに対応するルート証明書をプリンターが保有していない、または相手サーバー<br>検証用CA証明書がインポートされていない場合に表示されます。               |
| サーバーの安全性が確認できませんでした。                                      | サーバーから取得した証明書が壊れている場合などに表示されます。                                                         |
| SMTPサーバーの認証に失敗しました。<br>認証方式をSMTP認証に変更してください。              | サーバーとクライアントで認証方式が一致していない場合に表示されます。サーバー<br>はSMTP認証をサポートしているのに、プリンターはSMTP認証を実行していませ<br>ん。 |
| SMTPサーバーの認証に失敗しました。<br>認証方式をPOP before SMTPに変更し<br>てください。 | サーバーとクライアントで認証方式が一致していない場合に表示されます。サーバーはSMTP認証をしていないのに、プリンターはSMTP認証を実行しようとしています。         |
| 送信元アドレスが正しくありません。お<br>使いのメールサービスで取得したアドレ<br>スに変更してください。   | 送信元アドレスの指定が間違っていた場合に表示されます。                                                             |
| プリンターが処理動作中のためアクセス<br>できません。                              | プリンターが動作中で接続設定ができなかったときに表示されます。                                                         |

# プリンターの基本動作を設定する

# 操作パネルの動作を設定する

プリンターの操作パネルに関する設定をします。以下の設定ができます。

- <sup>1.</sup> Web Configで [デバイス管理] タブ [パネル] を選択します。
- 2. 必要に応じて以下の項目を設定します。
  - 表示言語 操作パネルの表示言語を選択します。
  - パネルロック
    [オン]にすると、操作パネルでシステム管理者権限が必要な操作をするときに管理者パスワードが必要になります。管理者パスワードを設定していないとパネルロックは無効になります。
  - 無操作タイマー設定

[オン] にすると、利用者制限の利用者またはシステム管理者としてログオンしている場合、設定した時間内 に操作パネルの操作がなかったときに、自動でログオフして初期画面に移行します。 10秒~240分まで1秒単位で設定できます。 (参考) プリンターの操作パネルからも設定できます。

- 表示言語: [設定] [本体設定] [基本設定] [言語選択/Language]
- パネルロック: [設定] [本体設定] [管理者用設定] [セキュリティー設定] [管理者設定] [管理者ロック]
- 無操作タイマー設定: [設定] [本体設定] [基本設定] [無操作タイマー設定] (オン/オフのみ設定できま す。)
- 3. [設定]をクリックします。

### 省電力設定をする

プリンターの操作パネルが一定時間操作されなかった場合に、節電モードへ移行する時間と自動で電源を切る時間を設定 できます。使用する環境に合わせて時間を設定してください。

#### 節電移行時間を設定する

操作パネル無操作時に節電モードへ移行する時間を設定できます。

- <sup>1.</sup> Web Configで [デバイス管理] タブ [省電力] を選択します。
- 2. [節電移行時間] に操作パネル無操作時に節電モードへ移行する時間を設定します。 1分単位で60分まで設定できます。
- 3. [設定] をクリックします。
- プリンターの操作パネルからも設定できます。
   [設定] [本体設定] [基本設定] [スリープ移行時間設定]

#### スリープスケジュール設定をする

利用状況に応じて、スリープパターンを設定できます。Web Configを使って設定します。 1日のスリープスケジュールの例: 設定した時間帯(斜線部)でスリープモードに移行する。

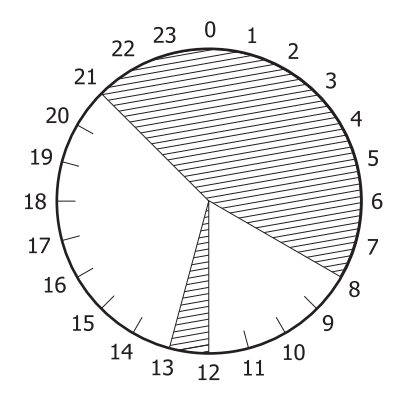

- <sup>1.</sup> Web Configで [デバイス管理] タブ- [省電力] [スリープスケジュール設定] を選択します。
- 2. 5つの時間ごとに分けて [開始時刻] と [節電モード] を設定します。

スリープスケジュール設2 静電モー ド 開始時 刻 网始终期 00000551 网络白马克 月曜日 78 V 24 V : 00 V J & V 24 - :00 -78 V 24 - :00 -78 V 24 . 00 . 24 - : 00 - 35 -山 水曜 日 木曜 日 
 #ð
 #ð
 #ð
 #ð
 #ð
 #ð
 #ð
 #ð
 #ð
 #ð
 #ð
 #ð
 #ð
 #ð
 #ð
 #ð
 #ð
 #ð
 #ð
 #ð
 #ð
 #ð
 #ð
 #ð
 #ð
 #ð
 #ð
 #ð
 #ð
 #ð
 #ð
 #ð
 #ð
 #ð
 #ð
 #ð
 #ð
 #ð
 #ð
 #ð
 #ð
 #ð
 #ð
 #ð
 #ð
 #ð
 #ð
 #ð
 #ð
 #ð
 #ð
 #ð
 #ð
 #ð
 #ð
 #ð
 #ð
 #ð
 #ð
 #ð
 #ð
 #ð
 #ð
 #ð
 #ð
 #ð
 #ð
 #ð
 #ð
 #ð
 #ð
 #ð
 #ð
 #ð
 #ð
 #ð
 #ð
 #ð
 #ð
 #ð
 #ð
 #ð
 #ð
 #ð
 #ð
 #ð
 #ð
 #ð
 #ð
 #ð
 #ð
 #ð
 #ð
 #ð
 #ð
 #ð
 #ð
 #ð
 #ð
 #ð
 #ð
 #ð< 00:00 78 V 00:00 24 -: 00 - 35 - 24 -: 00 -30 V 24 V:00 V 30 V 24 - : 00 -\$8 ¥ 金曜日 
 #ð
 #
 #ð
 #
 #
 #
 #
 #
 #
 #
 #
 #
 #
 #
 #
 #
 #
 #
 #
 #
 #
 #
 #
 #
 #
 #
 #
 #
 #
 #
 #
 #
 #
 #
 #
 #
 #
 #
 #
 #
 #
 #
 #
 #
 #
 #
 #
 #
 #
 #
 #
 #
 #
 #
 #
 #
 #
 #
 #
 #
 #
 #
 #
 #
 #
 #
 #
 #
 #
 #
 #
 #
 #
 #
 #
 #
 #
 #
 #
 #
 #
 #
 #
 #
 #
 #
 #
 #
 #
 #
 #
 #
 #
 #
 #
 #
 #
 #
 #
 #
 #
 #
 #
 #
 #
 #
 # 00:00 24¥:00¥ \$5 ¥ 24¥:00¥ \$5 ¥ 24¥:00¥ \$8 V 98 V 24 - :00 -38 V 

[節電モード] の設定値は以下です。

- [する]
   [節電移行時間]に応じて、スリープモードに移行します。
- [すぐに]
   無操作時にすぐにスリープモードに移行する。
- 3. [設定]をクリックします。

#### 予熱モードを設定する

予熱モードに移行して、消費電力を削減する設定をします。

- <sup>1.</sup> Web Configで [デバイス管理] タブ [省電力] を選択します。
- 2. [予熱モード]を[設定する]にします。
- 3. [予熱モード移行時間] に予熱モードに移行するまでの時間を入力します。
- 4. [設定] をクリックします。

(参考) プリンターの操作パネルからも設定できます。

- 予熱モード:
   [設定] [本体設定] [基本設定] [予熱モード] [予熱モード]
- 予熱モード移行時間:
   [設定] [本体設定] [基本設定] [予熱モード] [予熱モード移行時間]

# タイムサーバーと日付/時刻を同期する

タイムサーバー(NTPサーバー)と連携すると、プリンターとネットワーク上のコンピューターとの時刻を同期できま す。タイムサーバーは、組織内で運用している場合やインターネット上に公開している場合があります。 CA証明書やKerberos認証を使っている場合、連携すると時間に関するトラブルを防ぐことができます。

<sup>1.</sup> Web Configで [デバイス管理] タブ - [日付/時刻] - [タイムサーバー] を選択します。

- 2. [タイムサーバーを使用する]を[使用する]にします。
- [タイムサーバーアドレス] にタイムサーバーのアドレスを入力します。
   IPv4、IPv6アドレスまたはFQDNが使用できます。252文字以内で入力します。指定しない場合は空白にします。
- 【更新間隔(分)】を入力します。
   1分単位で10,080分まで設定できます。
- 5. [設定]をクリックします。

(参考) [タイムサーバーステータス] でサーバーとの接続状態を確認できます。

# 設定時のトラブルを解決する

### トラブルを解決するための糸口

- エラーメッセージの確認 何らかのトラブルが発生した場合、始めにプリンターの操作パネルやドライバーの画面などにメッセージが出ていな いか確認してください。通知メールを送信するように設定してあると、イベントが発生した場合に素早く状態を把握 できます。
- ネットワーク接続診断レポート
   ネットワークとプリンターの状況を診断して、結果がレポートされます。
   プリンター側から判別できるエラーを見つけることができます。
- 通信状態の確認 サーバーやクライアントコンピューターの通信状態をpingやipconfigなどのコマンドを使って確認します。
- 接続テスト メールサーバーとの接続は、プリンターから接続テストをすることで確認できます。また、クライアントコンピュー ターからサーバーへの接続テストをして通信状態を確認します。
- 設定の初期化
   設定や通信状態に問題がない場合、プリンターのネットワーク設定を無効にしたり、初期状態に戻して設定をやり直したりすると、トラブルが解消する場合があります。

### Web Configにアクセスできない

プリンターのIPアドレスが設定されていない

プリンターに有効なIPアドレスが設定されていない可能性があります。プリンターの操作パネルでIPアドレスを設定してください。現在の設定は、ネットワークステータスシートやプリンターの操作パネルで確認できます。

WebブラウザーがSSL/TLSの暗号強度に対応していない

SSL/TLSには暗号強度があります。Web Configは以下のメッセージ暗号化をサポートしているブラウザーで起動できます。使用しているブラウザーが対応しているか確認してください。

### 278

- 80bit : AES256/AES128/3DES
- 112bit : AES256/AES128/3DES
- 128bit : AES256/AES128
- 192bit : AES256
- 256bit : AES256

CA署名証明書の有効期限が切れた

証明書の有効期限に問題がある場合、Web ConfigにSSL/TLS通信(https)で接続したときに「有効期 限が切れている」と表示されます。証明書の有効期限内に表示されるときは、プリンターの時刻が正しく 設定されているか確認してください。

証明書とプリンターのコモンネームが一致していない

コモンネームの不一致が起こると、Web ConfigにSSL/TLS通信(https)で接続したときに「セキュリ ティー証明書の名前が一致しません…」と表示されます。これは以下のIPアドレスが一致していないために 発生します。

- 自己署名証明書の作成や更新時、CSRの作成時にコモンネームで記述したIPアドレス
- Web Configの起動時にブラウザーに入力したIPアドレス

自己署名証明書の場合は証明書を更新してください。 CA署名証明書の場合は該当のプリンター用に証明書を取得し直してください。

ブラウザーにローカルアドレスのプロキシサーバー設定がされていない

プリンターでプロキシサーバーを使用する設定にしている場合、ブラウザーでローカルアドレスへの接続 にプロキシサーバーを経由しないよう設定します。

• Windows :

[コントロールパネル] - [ネットワークとインターネット] - [インターネットオプション] - [接続] - [LANの設定] の [プロキシ サーバー] で、LAN (ローカルアドレス) にプロキシサーバーを 使わない設定にします。

• Mac OS :

[システム環境設定] - [ネットワーク] - [詳細] - [プロキシ] で [プロキシ設定を使用しないホ ストとドメイン] にローカルアドレスを登録します。 記入例:

192.168.1.\*:ローカルアドレス 192.168.1.XXX、サブネットマスク 255.255.255.0の場 合

192.168.\*.\*: ローカルアドレス 192.168.XXX.XXX、サブネットマスク 255.255.0.0の場合

# プリンターの管理

# 本体のセキュリティー機能の紹介

エプソンデバイスのセキュリティー機能を紹介します。

| 機能名              | どんな機能か                                                                                                    | 何を設定するのか                                                                    | 何を防止できるのか                                                                                                    |
|------------------|----------------------------------------------------------------------------------------------------|-----------------------------------------------------------------------------|----------------------------------------------------------------------------------------------------|
| 管理者パスワードの設定      | ネットワークやUSBの接続設<br>定など、システムに関わる設定<br>をロックし、管理者以外は変更<br>ができないようにします。                                                          | システム管理者がデバイスにパ<br>スワードを設定します。<br>Web Config、操作パネルのど<br>ちらからも設定や変更ができま<br>す。 | デバイスに保持されているIDや<br>パスワード、ネットワーク設定<br>などの情報が不正に参照または<br>変更されるのを防ぎます。ま<br>た、ネットワーク環境やセキュ<br>リティーポリシー、またはそれ<br>らに類する情報の漏えいなど、<br>広範囲のセキュリティーリスク<br>につながる危険性を低減しま<br>す。 |
| 利用者制限設定          | あらかじめ登録したユーザーア<br>カウントでプリンターにログオ<br>ンした場合に、プリンターの使<br>用を許可します。<br>認証システムを利用する場合、<br>認証システム以外からの不正ア<br>クセスを防ぐことにも使用され<br>ます。 | 任意のユーザーアカウントを登<br>録します。<br>ユーザーアカウントは10件ま<br>で登録できます。                       | 利用者の業務内容や役割に応じ<br>た最小限の機能を許可すること<br>で、文書データの漏えいや不正<br>閲覧のリスクが低減できます。                                                                                                |
| 外部インターフェイス設<br>定 | デバイスへ接続するインター<br>フェイスを制御できます。                                                                                               | コンピューターとのUSB接続の<br>有効、無効を設定します。                                             | <ul> <li>コンピューターのUSB接</li> <li>続:ネットワークを経由しない印刷を禁止することで、デバイスの不正使用を防止できます。</li> </ul>                                                                                |

#### 関連情報

- ◆ 「ブラウザー上でプリンターの設定や変更をするソフトウェア(Web Config)」257ページ
- ◆ 「管理者パスワードの設定」280ページ
- → 「利用できる機能を制限する」285ページ
- ◆ 「外部インターフェイスを無効にする」 287ページ

# 管理者設定

# 管理者パスワードの設定

管理者パスワードを設定すると、プリンターのユーザーがシステム管理に関する設定を変更することを防ぎます。管理者 パスワードはWeb Config、操作パネル、Epson Device Adminのいずれからも設定、変更ができます。Epson Device Adminの操作方法については、Epson Device Adminのヘルプやマニュアルをご覧ください。

#### 関連情報

- ◆「ブラウザー上でプリンターの設定や変更をするソフトウェア(Web Config)」257ページ
- ◆ 「ネットワーク上のデバイスを管理するソフトウェア (Epson Device Admin) 」259ページ

操作パネルから管理者パスワードを設定する

プリンターの操作パネルから管理者パスワードを設定します。

- 1. プリンターの操作パネルで [設定] を選択します。
- 2. [本体設定] [管理者用設定] [セキュリティー設定] [管理者設定]の順に選択します。
- 3. [管理者パスワード] [新規設定]の順に選択します。
- 4. 管理者パスワードを入力します。
- 5. パスワードを再入力します。
- (参考) 管理者パスワードは、[管理者パスワード]から[変更]または[初期設定に戻す]を選択して、管理者パスワードを入力 すると変更や削除ができます。

#### コンピューターから管理者パスワードを設定する

Web Configを使って管理者パスワードを設定します。

- 1. Web Configで [本体セキュリティー] タブ [管理者パスワード変更] を選択します。
- [新しいパスワード] と [新しいパスワードの確認] にパスワードを入力します。必要に応じてユーザー名を入力します。
   パスワードを変更するには、現在のパスワードを入力します。
- 3. [設定]を選択します。
  - ◆考 ロックされている項目を設定、変更するには [管理者ログオン] をクリックして管理者パスワードを入力します。
    - 管理者パスワードを削除するには、 [本体セキュリティー] タブ [管理者パスワード削除] をクリックして管 理者パスワードを入力します。

#### 関連情報

➡「ブラウザー上でプリンターの設定や変更をするソフトウェア(Web Config)」257ページ

### パネル操作を制限する

管理者パスワードを設定してパネルの管理者ロックを有効にすると、プリンターのシステム設定に関する項目をユーザー が変更できないようにロックできます。 ロックされた機能を操作するには管理者パスワードが必要です。

#### 管理者ロックを有効にする

パスワード設定したプリンターの管理者ロック を有効にします。 先に管理者パスワードを設定してください。

#### 操作パネルから管理者ロックを有効にする

- 1. プリンターの操作パネルで [設定] を選択します。
- 2. [本体設定] [管理者用設定] [セキュリティー設定] [管理者設定]の順に選択します。
- 3. [管理者ロック] から [オン] を選択します。

[設定] - [本体設定] - [ネットワーク設定] を選択し、パスワード入力を求められるか確認してください。

#### コンピューターから管理者ロックを有効にする

- 1. Web Configで [管理者ログオン] をクリックします。
- 2. ユーザー名(設定している場合)とパスワードを入力して [確認] をクリックします。
- 3. [デバイス管理] タブ [パネル] の順に選択します。
- 4. [パネルロック]から[オン]を選択します。
- 5. [設定]をクリックします。
- 6. プリンターの操作パネルで [設定] [本体設定] [ネットワーク設定] を選択し、パスワード入力を求められるか確認してください。

#### 関連情報

◆ 「ブラウザー上でプリンターの設定や変更をするソフトウェア(Web Config)」257ページ

#### 本体設定メニューの管理者ロック項目

管理者ロックによって操作パネルの [設定] - [本体設定] メニュー内でパネルロックされる項目一覧です。

|      | 本体設定 メニュー     | パネルロック |
|------|---------------|--------|
| 基本設定 |               | ×      |
|      | 画面の明るさ設定      | ×      |
|      | 音の設定          | ×      |
|      | 予熱モード         | 0      |
|      | スリープ移行時間設定    | 0      |
|      | 日付/時刻設定       | 0      |
|      | 言語選択/Language | 0      |
|      | 無操作タイマー設定     | 0      |

|         | 本体設定 メニュー         | パネルロック |
|---------|-------------------|--------|
| プリンター設定 |                   | ×      |
|         | 給紙装置設定            | ×      |
|         | 印刷言語              | 0      |
|         | 外部機器(PC)印刷設定      | 0      |
|         | PDL印刷設定           | 0*1    |
|         | 自動エラー解除           | O*1    |
|         | コンピューターのUSB接続     | 0      |
|         | USB I/Fタイムアウト時間設定 | O*1    |

| 本体設定 メニュー |                                              |                     | パネルロック          |
|-----------|----------------------------------------------|---------------------|-----------------|
| ネットワーク設定  |                                              |                     | 0               |
|           | 無線LAN接続設定         有線LAN接続設定         ネットワーク情報 |                     | 0               |
|           |                                              |                     | 0               |
|           |                                              |                     | 0               |
|           |                                              | 有線・無線接続状態           | O*2             |
|           |                                              | Wi-Fi Direct接続状態    | _*2             |
|           |                                              | ステータスシート印刷          | 0 <sup>*2</sup> |
|           | 接続診断                                         |                     | ⊖*3             |
|           | 詳細設定                                         |                     | 0               |
|           | デバイス名                                        |                     | 0               |
|           |                                              | TCP/IP              | 0               |
|           |                                              | プロキシサーバー            | 0               |
|           |                                              | IPv6アドレス            | 0               |
|           |                                              | Link Speed & Duplex | 0               |
|           |                                              | HTTPをHTTPSにリダイレクト   | 0               |
|           |                                              | IPsec/IPフィルタリングの無効化 | 0               |
|           |                                              | IEEE802.1Xの無効化      | 0               |
|           |                                              | iBeacon対応機器からの探索    | 0               |

| 本体設定 メニュー |                                     |                     | パネルロック   |        |
|-----------|-------------------------------------|---------------------|----------|--------|
| Webサービス設定 |                                     |                     | 0        |        |
|           | Epson Connect設定                     |                     |          | 0      |
|           |                                     | - ·                 |          |        |
|           | 本体設                                 | 定 メニュー              |          | パネルロック |
| 管理者用設定    |                                     |                     |          | 0      |
|           | トナー消費本数のリセッ                         | · ト                 |          | 0      |
|           | <br>  内部メモリーデータ削除                   | 2                   |          | ○*4    |
|           | HDD消去設定                             |                     |          | _*5    |
|           | オプションHDD無効                          |                     |          | _*5    |
|           | セキュリティー設定                           |                     |          | 0      |
|           |                                     | 本体メモリー内のジョフ         | ブの全削除    | 0      |
|           |                                     | 管理者設定               |          | 0      |
|           |                                     |                     | 管理者パスワード | 0      |
|           |                                     |                     | 管理者ロック   | 0      |
|           |                                     | パスワード暗号化            |          | 0      |
|           |                                     | 監査ログ<br>起動時のプログラム検証 |          | 0      |
|           |                                     |                     |          | 0      |
|           | 本体寿命の警告                             |                     |          | 0      |
|           | お客様利用情報                             |                     | 0        |        |
|           | プリンター調整機能                           |                     | 0        |        |
|           | 初期設定に戻す                             |                     | 0        |        |
|           | ファームウェアのアップデート<br>プリンターモニタリングサービス設定 |                     | 0        |        |
|           |                                     |                     | 0        |        |

○=ロックされます。

×=ロックされません。

- \*1 :LP-S8180シリーズのみ対応。
- \*2 : 管理者ロックで上位階層がロックされますが、 [設定] [情報確認/印刷] [ネットワーク] 内の同名メニューから操作できます。
- \*3 :管理者ロックで上位階層がロックされますが、ホーム画面 「「」」「「」」」 「ネットワークにつながらないときは」内の 同名メニューから操作できます。

284

- \*4 : この項目はオプションの PS3 対応 ROM を装着しているときに表示されます。
- \*5 :この項目はオプションのハードディスクを搭載しているときに表示されます。

### 管理者としてプリンターにログオンする

プリンターに管理者パスワードを設定している場合、Web Configでロックされている項目を操作するには管理者として プリンターにログオンする必要があります。 操作パネルでロックされている項目を操作するには、パスワードを入力します。

#### コンピューターからプリンターにログオンする

管理者としてWeb Configにログオンすると、管理者ロックされている項目を操作できます。

- 1. ブラウザーにプリンターのIPアドレスを入力してWeb Configを起動します。
- 2. [管理者ログオン]をクリックします。
- 3. [ユーザー名] と [現在のパスワード] にユーザー名と管理者パスワードを入力します。
- 【確認】をクリックします。
   認証されるとロックされている項目が表示され、 [管理者ログオフ] が表示されます。
   ログオフするには [管理者ログオフ] をクリックします。

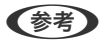

(デバイス管理)タブ-[パネル] - [無操作タイマー設定]を[オン]にすると、一定時間操作パネルを操作しない場合に自動でログオフします。

#### 関連情報

◆「ブラウザー上でプリンターの設定や変更をするソフトウェア(Web Config)」257ページ

# 利用できる機能を制限する

プリンターにユーザーアカウントを登録して機能と紐付け、ユーザーが利用できる機能を制御できます。 コンピューターからは、プリンタードライバーに認証情報を登録すると印刷ができるようになります。ドライバーの設定 方法はドライバーのヘルプやマニュアルをご覧ください。

## ユーザーアカウントを作成する

利用者制限のアカウントを作成します。

- <sup>1.</sup> Web Configで [本体セキュリティー] タブ [利用者制限設定] [ユーザー設定] を選択します。
- 2. 登録する番号の [登録] をクリックします。

|重要| エプソン製や他社製の認証システムでプリンターを利用する場合、利用者制限設定のユーザー名は2番~10番に 登録してください。 1番は認証システムなどアプリケーションソフトが使用するので、プリンターのパネルにユーザー名が表示され ません。

- 3. 各項目を設定します。
  - ユーザー名:
     ユーザー名一覧への表示名を1~14文字以内の半角英数字を使って入力します。
  - パスワード: ASCII (0x20-0x7E)の20文字以内で入力します。パスワードを初期化する場合は空白にします。
  - 以下の機能の使用を許可する。
     使用を許可する機能にチェックを付けます。
- (適用)をクリックします。
   一定時間経過するとユーザー設定の一覧へ戻ります。
   [ユーザー名]に登録したユーザー名が表示されていて、[登録]が[編集]に変わったことを確認してください。

#### 関連情報

◆「ブラウザー上でプリンターの設定や変更をするソフトウェア(Web Config)」257ページ

#### ユーザーアカウントを編集する

登録した利用者制限のアカウントを編集します。

- <sup>1.</sup> Web Configで [本体セキュリティー] タブ [利用者制限設定] [ユーザー設定] を選択します。
- 2. 編集する番号の[編集]をクリックします。
- 3. 内容を変更します。
- (適用)をクリックします。
   一定時間経過するとユーザー設定の一覧へ戻ります。

#### 関連情報

◆「ブラウザー上でプリンターの設定や変更をするソフトウェア(Web Config)」257ページ

#### ユーザーアカウントを削除する

登録した利用者制限のアカウントを削除します。

- <sup>1.</sup> Web Configで [本体セキュリティー] タブ [利用者制限設定] [ユーザー設定] を選択します。
- 2. 削除する番号の[編集]をクリックします。
- 3. [削除] をクリックします。

```
【重要 [削除]をクリックすると、確認メッセージなしでユーザーアカウントが削除されます。削除は慎重に行ってください。
```

一定時間経過するとユーザー設定の一覧へ戻ります。

#### 関連情報

◆「ブラウザー上でプリンターの設定や変更をするソフトウェア(Web Config)」257ページ

# 利用者制限を有効にする

利用者制限を有効にすると設定したユーザーアカウント以外でプリンターを使用できなくなります。

- <sup>1.</sup> Web Configで [本体セキュリティー] タブ 〔利用者制限設定〕 〔基本〕を選択します。
- [利用者制限を有効にする]を選択します。
   [コンピューターからの認証情報を持たない印刷/スキャンを許可する] にチェックを付けると、認証情報を設定で きない、または設定していないドライバーからの印刷ができるようになります。
- <sup>3.</sup> [設定] をクリックします。

#### 関連情報

◆ 「ブラウザー上でプリンターの設定や変更をするソフトウェア(Web Config)」257ページ

# 外部インターフェイスを無効にする

プリンターにデバイスを接続するインターフェイスを無効にできます。ネットワーク経由以外の印刷を制限する場合に 設定します。

- (参考) プリンターの操作パネルからも設定できます。
  - コンピューターのUSB接続: [設定] [本体設定] [プリンター設定] [コンピューターのUSB接続]
- <sup>1.</sup> Web Configで [本体セキュリティー] タブ [外部インターフェイス] を選択します。
- 2. 制限したい機能で [無効] を選択します。
   制限を解除する場合は [有効] を選択してください。
   コンピューターのUSB接続
   コンピューターからのUSB 接続を制限できます。制限する場合は [無効] に設定します。
- 3. [設定]をクリックします。
- 4. 無効にしたポートが使用できなくなっているか確認します。

コンピューターのUSB接続 確認するコンピューターにドライバーがインストールされている場合: プリンターとコンピューターをUSBケーブルで接続し、印刷ができないことを確認します。 確認するコンピューターにドライバーがインストールされていない場合: Windows) デバイスマネージャーを表示したままプリンターをコンピューターにUSBケーブルで接続し、デバイスマネー ジャーの表示内容が変化しないことを確認します。 Mac OS) プリンターをコンピューターにUSBケーブルで接続し、[プリンターとスキャナ]からプリンターを追加しようとしてもプリンターがリストに表示されないことを確認します。

#### 関連情報

◆ 「ブラウザー上でプリンターの設定や変更をするソフトウェア(Web Config)」257ページ

# 遠隔地にあるプリンターを監視する

### 遠隔地にあるプリンターの情報を確認する

Web Configの [情報確認] から、以下の情報を確認できます。

- 製品情報 ステータス、クラウドサービス、製造番号、MACアドレスなどが確認できます。
- ネットワーク情報
   ネットワーク接続状態、IPアドレス、DNSなどネットワークに関する情報が確認できます。
- 使用状況 初回印刷日、印刷面数、言語別印刷数などを確認できます。
- ハードウェア情報 プリンターの各機能のステータスを確認できます。
- パネルのスナップショット デバイスの操作パネルに表示されている画面イメージのスナップショットを表示します。

#### 関連情報

◆ 「ブラウザー上でプリンターの設定や変更をするソフトウェア(Web Config)」257ページ

# イベント発生時にメール通知を受け取る

#### メール通知の概要

印刷の停止やプリンターエラーなど、プリンターにイベントが発生したときに、指定したアドレスにメールで通知する機 能です。 宛先は5つまで登録でき、それぞれに受け取りたい通知を設定できます。 この機能を使うには、設定前にメールサーバーの設定が必要です。

#### 関連情報

◆ 「メールサーバーを設定する」272ページ

#### メール通知を設定する

Web Configを使ってメール通知の設定をします。
- <sup>1.</sup> Web Configで [デバイス管理] タブ [メール通知] を選択します。
- <sup>2.</sup> メール通知の件名を設定します。

2つのプルダウンメニューで件名に表示する内容を選択します。

- 選択された内容が [件名] の横に表示されます。
- 左右に同じ内容は設定できません。
- [ロケーション]の文字数が多い場合は、32バイト以降の文字が省略されます。

# 3. 通知メールを送信するメールアドレスを入力します。

A-Z a-z 0-9!#\$%&'\*+-./=?^\_{{}}~@,を使用し、255文字以内で入力します。

- 4. メール通知の言語を選択します。
- 5. 通知を受け取りたいイベントの行で、通知する宛先番号と重なるチェックボックスにチェックを付けます。

[通知設定]の番号は[宛先設定]の宛先の番号に対応しています。 設定例: 用紙がなくなった場合の通知を[宛先設定]の1に設定したアドレスに送信したいときは、[用紙なし]の行にある[1]の列のチェックボックスにチェックを付けます。

6. [設定]をクリックします。

何らかのイベントを作って、メール通知が送信されることを確認してください。 例:用紙をセットしていない給紙方法を指定して印刷

#### 関連情報

- ➡「ブラウザー上でプリンターの設定や変更をするソフトウェア(Web Config)」257ページ
- ◆ 「メールサーバーを設定する」272ページ

#### メール通知の設定項目

| 項目             | 設定値と説明                     |
|----------------|----------------------------|
| トナー残量限界値以下     | トナー残量が限界値以下になった場合に通知します。   |
| トナー残量少         | トナー残量が限界値に近づいた場合に通知します。    |
| 廃トナーボックス空き容量なし | 廃トナーボックスがいっぱいになった場合に通知します。 |
| 廃トナーボックス空き容量少  | 廃トナーボックスがいっぱいになる手前で通知します。  |
| 感光体ユニット印刷寿命    | 感光体ユニットの交換時期になった場合に通知します。  |
| 感光体ユニット印刷寿命間近  | 感光体ユニットの交換時期が近づいた場合に通知します。 |
| 転写ユニット印刷寿命     | 転写ユニットの交換時期になった場合に通知します。   |
| 転写ユニット印刷寿命間近   | 転写ユニットの交換時期が近づいた場合に通知します。  |
| 管理者パスワード変更     | 管理者パスワードが変更された場合に通知します。    |

| 項目             | 設定値と説明                                                                         |
|----------------|--------------------------------------------------------------------------------|
| 用紙なし           | 印刷指定の給紙装置で用紙なしエラーが発生した場合に通知します。                                                |
| 印刷停止           | 紙詰まり、用紙カセットがセットされていない場合など、印刷が停止したときに通知します。                                     |
| プリンターエラー       | プリンターエラーが発生した場合に通知します。                                                         |
| 無線LAN故障        | 無線LANインターフェイスにエラーが発生した場合に通知します。                                                |
| ハードディスクユニットエラー | 内蔵ハードディスクにエラーが発生した場合に通知します。この項目はオプションの<br>ハードディスクを装着しているときに表示されます。             |
| 増設ネットワーク故障     | 増設ネットワークインターフェイスボードにエラーが発生した場合に通知します。この項目は増設ネットワークインターフェイスボードを装着しているときに表示されます。 |

→ 「メール通知を設定する」288ページ

# 設定のバックアップ

Web Configで設定した設定値をファイルにエクスポートできます。設定値のバックアップ、プリンターの置き換え時な どに利用できます。

バイナリーファイルでエクスポートされるので編集できません。

# 設定をエクスポートする

プリンターの設定値をエクスポートします。

- Web Configで [デバイス管理] タブ [設定のエクスポート/インポート] [エクスポート] を選択します。
- 2. エクスポートしたい設定を選択します。

チェックが付いた項目の設定値がエクスポートされます。親のカテゴリーを選択すると、子のカテゴリーが同時に 選択されます。ただし、IPアドレスなどネットワーク内に同じ設定値が複数あるとエラーになる項目は選択できな いようになっています。

- 3. エクスポートファイルを暗号化するために任意のパスワードを入力します。 ここで指定したパスワードはインポートするときに必要になります。パスワードを指定しない場合は空白にしま す。
- 4. [エクスポート]をクリックします。

・重要 デバイス名やIPv6アドレスなどのネットワーク情報を含めてエクスポートしたいときは [本体ごとの個別設定を 選択可能にする] にチェックを付けて、項目を選択してください。なお、この項目をチェックしてから選択した 設定値は、プリンターの置き換え時のみにお使いください。

# 290

◆「ブラウザー上でプリンターの設定や変更をするソフトウェア(Web Config)」257ページ

# 設定をインポートする

Web Configの設定ファイルをプリンターにインポートします。

1 プリンター名やIPアドレスなどの個別情報を含む設定値をインポートするときは、同一のネットワーク内に同じIPアドレスを持つプリンターが存在しないことを確認してください。

- Web Configで [デバイス管理] タブ [設定のエクスポート/インポート] [インポート] を選択します。
- <sup>2.</sup> エクスポートされたファイルを選択し、暗号化パスワードを入力します。
- <sup>3.</sup> [次へ] をクリックします。
- 4. インポートする設定を選択して [次へ] をクリックします。
- 5. [設定]をクリックします。

設定がプリンターに反映されます。

#### 関連情報

◆ 「ブラウザー上でプリンターの設定や変更をするソフトウェア(Web Config)」257ページ

# 高度なセキュリティー設定

ここでは、高度なセキュリティー機能を説明しています。

# セキュリティー設定と防止できる脅威

ネットワークにプリンターを接続すると、離れた場所からアクセスして使用できます。また、プリンターを共有してたく さんの人が使用でき、業務効率や利便性の向上に役立ちます。反面、不正アクセスや不正使用、データの改ざんなどのリ スクも高くなります。インターネットにアクセスできる環境の場合はさらにリスクが高まります。

外部からのアクセスの保護を施していないプリンターは、本体に記憶している印刷履歴などをインターネットから読み取ることができてしまいます。

リスクを回避するため、エプソン製プリンターにはさまざまなセキュリティー技術を搭載しています。 お客様の情報環境での条件に合わせて、必要なセキュリティー設定をしてください。

| 機能名                 | どんな機能か                                                                                                    | 何を設定するのか                                                        | 何を防止できるのか                                                                                                    |
|---------------------|----------------------------------------------------------------------------------------------------|-----------------------------------------------------------------|----------------------------------------------------------------------------------------------------|
| プロトコルの制御            | プリンターやコンピューター間<br>の通信で使用するプロトコルや<br>サービスを制御して、機能を有<br>効、無効にします。                                                                           | 機能に対応したプロトコルや<br>サービスを個別に許可、禁止し<br>ます。                          | 不要な機能を使用できなくする<br>ことで、意図されない利用によ<br>るセキュリティーリスクを軽減<br>できます。                                                              |
| SSL/TLS通信           | ブラウザー経由でのコンピュー<br>ターとの通信やEpson<br>Connect、ファームウェアアッ<br>プデートなどプリンターからイ<br>ンターネット上のエプソンサー<br>バーにアクセスするような場合<br>に通信内容がSSL/TLS通信で<br>暗号化されます。 | CA署名証明書をCA局から取得<br>し、プリンターにインポートし<br>ます。                        | CA署名証明書によってプリン<br>ターの身分が明確になること<br>で、なりすましや不正アクセス<br>を防げます。また、通信内容が<br>SSL/TLSによって保護される<br>ため、設定情報や印刷データ内<br>容の漏えいが防げます。 |
| IPsec/IPフィルタリン<br>グ | 特定のクライアントからのデー<br>タや、特定の種類のデータだけ<br>を通過、遮断する設定ができま<br>す。IPsecはIP パケット単位<br>で保護(暗号化および認証)す<br>るため、セキュアでないプロト<br>コルも安全に通信できます。              | 基本ポリシー、個別ポリシーを<br>作成し、プリンターにアクセス<br>できるクライアントやデータの<br>種類を設定します。 | プリンターへの不正アクセス、<br>通信データの傍受や改ざんを防<br>止できます。                                                                               |
| IEEE802.1X          | 認証された利用者だけにネット<br>ワーク接続を許可します。許可<br>された利用者だけがプリンター<br>を使用できるようにします。                                                                       | RADIUS サーバー(認証サー<br>バー)への認証設定をします。                              | 不正なプリンターへのアクセス<br>や使用を防止できます。                                                                                            |

- ◆ 「利用するプロトコルを制御する」292ページ
- ◆「プリンターとのSSL/TLS通信」303ページ
- ◆「IPsec/IPフィルタリングで暗号化通信する」304ページ
- ◆ 「IEEE802.1X環境にプリンターを接続する」 315ページ

# セキュリティー機能の設定

IPsec/IPフィルタリングやIEEE802.1Xなどの設定は、改ざん、傍受などセキュリティーのリスク低減のために、SSL/ TLS通信でWeb Configにアクセスして設定することをお勧めします。

必ず管理者パスワードを設定してから、IPsec/IPフィルタリングやIEEE802.1Xの設定をしてください。 また、設定に使うコンピューターは、プリンターとLANケーブルで直結し、ブラウザーでIPアドレスを入力してWeb Configを起動して設定できます。セキュリティー設定が完了してからプリンターをセキュアな環境へ接続できます。

# 利用するプロトコルを制御する

プリンターに印刷する場合、いろいろな経路やプロトコルから印刷できます。 使わない機能やプロトコル、サービスを無効にすることで意図しない経路からの不正なアクセスや印刷などのセキュリ ティーリスクを軽減できます。

# プロトコルを制御する

プリンターが対応している制御可能なプロトコルの設定をします。

- <sup>1.</sup> Web Configで [ネットワークセキュリティー] タブ [プロトコル] を選択します。
- 2. 各項目を設定します。
- 3. [次へ]をクリックします。
- (設定)をクリックします。
   設定がプリンターに反映されます。

## 関連情報

- ◆ 「ブラウザー上でプリンターの設定や変更をするソフトウェア(Web Config)」257ページ
- ◆「有効・無効が設定可能なプロトコル」293ページ
- ◆ 「プロトコルの設定項目」294ページ

# 有効・無効が設定可能なプロトコル

| プロトコル           | 説明                                                                                |
|-----------------|-----------------------------------------------------------------------------------|
| Bonjour設定       | Bonjourを使用するかを指定できます。Bonjourは機器の検索や印刷などに使われます。                                    |
| iBeacon設定       | iBeacon対応機器からの探索の有効・無効が設定できます。有効にするとiBeacon対応機器からの<br>探索ができるようになります。              |
| SLP設定           | SLP機能の有効・無効が設定できます。SLPはエプソンプリンターではプッシュスキャン機能や<br>EpsonNet Configでのネットワーク探索に使われます。 |
| WSD設定           | WSD機能の有効・無効が設定できます。WSDデバイスの追加やWSDポートからの印刷ができる<br>ようになります。                         |
| LLTD設定          | LLTDの有効・無効が設定できます。有効にするとWindowsのネットワークマップに表示されるようになります。                           |
| LLMNR設定         | LLMNRの有効・無効が設定できます。有効にするとDNSが使えない状況でもNetBIOSを使用せずに名前解決ができるようになります。                |
| LPR設定           | LPR印刷を許可するかを指定できます。有効にするとLPRポートからの印刷ができるようになり<br>ます。                              |
| RAW(Port9100)設定 | RAWポート(Port9100)からの印刷を許可するかを指定できます。有効にするとRAWポート<br>(Port9100)からの印刷ができるようになります。    |
| RAW(任意ポート)設定    | RAWポート(任意ポート)からの印刷を許可するかを指定できます。有効にするとRAWポート<br>(任意ポート)からの印刷ができるようになります。          |
| IPP設定           | IPPからの印刷を許可するかを指定できます。有効にするとインターネット経由の印刷ができるようになります。                              |

| プロトコル        | 説明                                                       |
|--------------|----------------------------------------------------------|
| FTP設定        | FTP印刷を許可するかを指定できます。有効にするとFTPサーバーからの印刷ができるようにな<br>ります。    |
| SNMPv1/v2c設定 | SNMPv1/v2cの有効・無効を指定できます。エプソンプリンターでは機器の設定や監視などに使われます。     |
| SNMPv3設定     | SNMPv3の有効・無効を指定できます。エプソンプリンターでは暗号化した機器の設定や監視などの通信で使われます。 |

- ◆ 「プロトコルを制御する」293ページ
- ◆「プロトコルの設定項目」294ページ

# プロトコルの設定項目

Bonjour設定

| 項目                | 設定値と説明                                     |
|-------------------|--------------------------------------------|
| Bonjourを使用する      | チェックを入れるとBonjourで機器を検索または使用すること<br>を許可します。 |
| Bonjour名          | Bonjour名が表示されます。                           |
| Bonjourサービス名      | Bonjourサービス名が表示されます。                       |
| ロケーション            | Bonjourのロケーションが表示されます。                     |
| 最優先プロトコル          | Bonjour印刷の最優先プロトコルを選択します。                  |
| Wide-Area Bonjour | Wide-Area Bonjourを使用するかどうか設定します。           |

iBeacon設定

| 項目                     | 設定値と説明                                 |
|------------------------|----------------------------------------|
| iBeacon対応機器からの探索を有効にする | チェックを入れるとiBeacon対応機器からの探索が有効になり<br>ます。 |

## SLP設定

| 項目          | 設定値と説明                                                      |
|-------------|-------------------------------------------------------------|
| SLP機能を有効にする | チェックを入れるとSLP機能が有効になります。<br>EpsonNet Configでのネットワーク探索に使われます。 |

WSD設定

| 項目           | 設定値と説明                                 |
|--------------|----------------------------------------|
| WSDを有効にする    | チェックを入れるとWSDによるデバイス追加が有効になりま<br>す。     |
| 印刷タイムアウト (秒) | WSD印刷の通信タイムアウト時間を3~3600秒の範囲で入力<br>します。 |
| デバイス名        | WSDのデバイス名が表示されます。                      |
| ロケーション       | WSDのロケーションが表示されます。                     |

# LLTD設定

| 項目         | 設定値と説明                                                              |
|------------|---------------------------------------------------------------------|
| LLTDを有効にする | チェックを入れるとLLTDが有効になります。有効にすると<br>Windowsのネットワークマップに表示されるようになりま<br>す。 |
| デバイス名      | LLTDのデバイス名が表示されます。                                                  |

## LLMNR設定

| 項目          | 設定値と説明                                                                         |
|-------------|--------------------------------------------------------------------------------|
| LLMNRを有効にする | チェックを入れるとLLMNRが有効になります。有効にすると<br>DNSが使えない状況でもNetBIOSを使用せずに名前解決がで<br>きるようになります。 |

# LPR設定

| 項目               | 設定値と説明                                                    |
|------------------|-----------------------------------------------------------|
| LPRポートからの印刷を許可する | チェックを入れるとLPRポートからの印刷を許可します。                               |
| 印刷タイムアウト (秒)     | LPR印刷の通信のタイムアウト時間を0~3600秒の範囲で入<br>力します。「0」はタイムアウトなしを表します。 |

# RAW (Port9100) 設定

| 項目                         | 設定値と説明                                                             |
|----------------------------|--------------------------------------------------------------------|
| RAWポート(Port9100)からの印刷を許可する | チェックを入れるとRAWポート(Port9100)からの印刷を許<br>可します。                          |
| 印刷タイムアウト (秒)               | RAW(Port9100)印刷の通信タイムアウト時間を0~3600<br>秒の範囲で入力します。「0」はタイムアウトなしを表します。 |

RAW(任意ポート)設定

| 項目                   | 設定値と説明                                                          |
|----------------------|-----------------------------------------------------------------|
| RAW(任意ポート)からの印刷を許可する | チェックを入れるとRAWポート(任意ポート)からの印刷を許<br>可します。                          |
| ポート番号                | RAW印刷のポート番号を1024~65535以内の数字<br>(9100、1865、2968を除く)で入力します。       |
| 印刷タイムアウト (秒)         | RAW(任意ポート)印刷の通信タイムアウト時間を0~3600<br>秒の範囲で入力します。「0」はタイムアウトなしを表します。 |

IPP設定

| 項目                  | 設定値と説明                                                                                                  |
|---------------------|----------------------------------------------------------------------------------------------------|
| IPPを有効にする           | チェックを入れるとIPP通信が有効になります。IPPをサポート<br>しているプリンターのみ表示されます。                                                   |
| 非セキュア通信を許可する        | [許可する] を選択すると非セキュア(IPP)で通信します。                                                                          |
| 通信タイムアウト(秒)         | IPP印刷の通信のタイムアウト時間を0~3600秒の範囲で入<br>力します。「0」はタイムアウトなしを表します。                                               |
| IPP印刷時にPINコードを必須とする | IPP印刷時にPINコードの設定を必須にするかどうか設定しま<br>す。 [はい] を選択すると、PINコードが設定されていないIPP<br>印刷ジョブはプリンターに保存されません。             |
| URL(ネットワーク)         | ネットワークに接続されている場合にIPPのURL(httpと<br>https)が併記されます。URLはプリンターのIPアドレスとポー<br>ト番号とIPPのプリンター名が組み合わされた値です。       |
| URL (Wi-Fi Direct)  | Wi-Fi Directで接続されている場合にIPPのURL(httpと<br>https)が併記されます。URLはプリンターのIPアドレスとポー<br>ト番号とIPPのプリンター名が組み合わされた値です。 |
| プリンター名              | IPPのプリンター名が表示されます。                                                                                      |
| ロケーション              | IPPのロケーションが表示されます。                                                                                      |

# FTP設定

| 項目            | 設定値と説明                                                    |
|---------------|-----------------------------------------------------------|
| FTPサーバーを有効にする | チェックを入れるとFTP通信が有効になります。FTP印刷をサ<br>ポートしているプリンターのみ表示されます。   |
| 通信タイムアウト(秒)   | FTP印刷の通信のタイムアウト時間を0~3600秒の範囲で入<br>力します。「0」はタイムアウトなしを表します。 |

# SNMPv1/v2c設定

| 項目               | 設定値と説明                      |
|------------------|-----------------------------|
| SNMPv1/v2cを有効にする | チェックを入れるとSNMPv1/v2cを有効にします。 |

| 項目               | 設定値と説明                                                             |
|------------------|--------------------------------------------------------------------|
| アクセス権限           | SNMPv1/v2cを有効にした場合にアクセス権限を設定しま<br>す。 [読み込み専用] または [読み書き可能] を選択します。 |
| コミュニティ名 (読み込み専用) | ASCII (0x20~0x7E) で表せる32文字以内で入力します。指<br>定しない場合は空白にします。             |
| コミュニティ名 (読み書き可能) | ASCII (Ox20~Ox7E) で表せる32文字以内で入力します。指<br>定しない場合は空白にします。             |

SNMPv3設定

|                             | 項目        | 設定値と説明                                                                         |
|-----------------------------|-----------|--------------------------------------------------------------------------------|
| SNMPv3を有き                   | 効にする      | チェックを入れるとSNMPv3が有効になります。                                                       |
| ユーザー名 1バイト文字を使って1~32文字以内で入力 |           | 1バイト文字を使って1~32文字以内で入力します。                                                      |
| 認証設定                        |           |                                                                                |
|                             | アルゴリズム    | SNMPv3の認証用のアルゴリズムを選択します。                                                       |
|                             | パスワード     | SNMPv3の認証パスワードを入力します。<br>ASCII (0x20-0x7E)で表せる32文字以内で入力します。指定<br>しない場合は空白にします。 |
|                             | パスワード確認入力 | 確認のため、入力したパスワードをもう一度入力します。                                                     |
| 暗号化設定                       |           |                                                                                |
|                             | アルゴリズム    | 暗号化アルゴリズムを選択します。                                                               |
|                             | パスワード     | 暗号化パスワードを入力します。<br>ASCII (0x20-0x7E)で表せる32文字以内で入力します。指定<br>しない場合は空白にします。       |
|                             | パスワード確認入力 | 確認のため、入力したパスワードをもう一度入力します。                                                     |
| コンテキスト名                     |           | Unicode (UTF-8) で表せる32文字以内で入力します。指定し<br>ない場合は空白にします。言語によって扱える文字数は異なり<br>ます。    |

## 関連情報

- ◆ 「プロトコルを制御する」293ページ
- ◆「有効・無効が設定可能なプロトコル」293ページ

# 電子証明書を使う

# 使用できる電子証明書

- CA署名証明書 認証機関(CA局)によって署名された証明書です。CA局に申請して取得します。この証明書はプリンターの実在性 を証明し、SSL/TLS通信に使用されるため、データ通信の安全が確保できます。 SSL/TLS通信に使用する場合は、サーバー証明書として利用されます。 IPsec/IPフィルタリング、IEEE802.1Xに設定する場合は、クライアント証明書として利用されます。
- CA証明書

CA署名証明書のチェーン内の証明書で、中間CA証明書とも呼ばれます。相手サーバーまたはWeb Configにアクセ スするブラウザーが、プリンターの証明書パスを検証するために使用されます。 相手サーバー検証用のCA証明書は、プリンターからアクセスするサーバーの証明書パスを検証する場合に設定しま す。プリンターでは、SSL/TLS通信用のCA署名証明書の証明書パスを証明するために設定します。 プリンターのCA証明書は、CA署名証明書を発行したCA局から入手できます。 また、相手サーバー検証に使用するCA署名証明書は、相手サーバーのCA署名証明書を発行したCA局から入手でき ます。

#### 自己署名証明書

プリンター自らが署名し、発行した証明書です。ルート証明書とも呼ばれます。発行者が自分自身を証明しているの で、証明書として信頼性がなく、なりすましは防げません。 セキュリティー設定をする際にCA署名証明書なしで簡易的にSSL/TLS通信を行う場合に使用してください。 ブラウザーに証明書の登録がないために、SSL/TLS通信でプリンターにアクセスするとセキュリティー警告が出る ことがあります。自己署名証明書はSSL通信のみで使用できます。

#### 関連情報

- ◆「CA署名証明書を設定する」298ページ
- ➡「自己署名証明書を更新する」301ページ
- ◆「相手サーバー検証用CA証明書を設定する」302ページ

# CA署名証明書を設定する

#### CA署名証明書を取得する

CA署名証明書を取得するにはCSR (証明書発行要求)を生成し、CA局に申請します。CSRはWeb Configかコンピュー ターで生成してください。

ここではWeb Configから取得する方法を説明します。Web Configで生成したCSRの証明書はPEM/DER形式です。

1. Web Configで [ネットワークセキュリティー] タブを選択し、 [SSL/TLS] - [証明書] または [IPsec/ IPフィルタリング〕 - [クライアント証明書] または [IEEE802.1X] - [クライアント証明書] を選択し ます。

どれを選択しても同じ証明書が取得でき、共通で使用できます。

2. [CSR] の [生成] をクリックします。 CSR生成画面が開きます。

3. 各項目を設定します。

(参考) 対応している公開鍵長や省略の可否はCA局によって異なる場合があります。申請するCA局のルールに従って記載 してください。

4. [設定] をクリックします。

生成されると完了メッセージが表示されます。

- 5. [ネットワークセキュリティー] タブを選択し、 [SSL/TLS] [証明書] または [IPsec/IPフィルタリ ング] - [クライアント証明書] または [IEEE802.1X] - [クライアント証明書] を選択します。
- 6. CA局規定のファイル形式に従い [CSR] のダウンロードボタンをクリックして、CSRをコンピューターに ダウンロードします。

1 重要 再度CSRを生成しないでください。交付されたCA署名証明書がインポートできなくなります。

- 7. 保存したCSRをCA局に送付し、CA署名証明書を入手します。 送付方法や送付形態は、CA局の規定に従ってください。
- 8. 入手したCA署名証明書を、プリンターに接続しているコンピューターに保存します。 指定場所にCA署名証明書ファイルが保存されたら完了です。

#### 関連情報

◆ 「ブラウザー上でプリンターの設定や変更をするソフトウェア(Web Config)」257ページ

| 項目                    | 設定値と説明                                                                                                    |
|-----------------------|----------------------------------------------------------------------------------------------------|
| 公開鍵長                  | CSRに使用する公開鍵長を選択します。                                                                                                    |
| コモンネーム                | 1~128文字以内で入力できます。IPアドレスを指定するときは、固定のIPアドレスを<br>設定します。IPv4アドレス、IPv6アドレス、ホスト名、FQDNを「.」カンマで区切っ<br>て1~5個入力できます。<br>先頭の要素がコモンネームに格納され、その他の要素は証明書のサブジェクトの別名<br>フィールドに格納されます。<br>記入例:<br>プリンターのIPアドレス:192.0.2.123、プリンター名:EPSONA1B2C3<br>コモンネーム:EPSONA1B2C3.local,192.0.2.123 |
| 組織名/ 部署名/ 市町村名/ 都道府県名 | ASCII (0x20-0x7E)で表せる0~64文字以内で入力できます。識別名(CN)はカン<br>マで分割できます。                                                                                                    |
| 国コード                  | ISO-3166で規定している2文字の国コードを入力します。                                                                                                    |
| 送信元アドレス               | <br>メールサーバー設定の送信元アドレスを入力できます。 [ネットワーク] タブ - [メー<br>ルサーバー] - [基本] の [送信元アドレス] と同じメールアドレスを入力してくださ<br>い。                                                                                                    |

#### CSRの設定項目

➡「CA署名証明書を取得する」298ページ

## CA署名証明書をインポートする

取得したCA署名証明書をプリンターにインポートします。

↓重要 • プリンターの日付と時刻が正しく設定されていることを確認してください。証明書が無効になる場合があります。

- Web Configで生成したCSRで証明書を取得した場合、証明書をインポートできるのは一度だけです。
- Web Configで [ネットワークセキュリティー] タブを選択し、 [SSL/TLS] [証明書] または [IPsec/ IPフィルタリング] - [クライアント証明書] または [IEEE802.1X] - [クライアント証明書] を選択し ます。
- [インポート]をクリックします。
   証明書インポート設定画面が開きます。
- 3. 各項目を設定します。 [CA証明書1] 、 [CA証明書2] はプリンターにアクセスするブラウザーで証明書の パスを検証する場合に設定してください。

インポートの設定内容は、CSRの生成場所や証明書のファイル形式によって異なります。以下を参考にして入力が 必要な項目を設定してください。

- Web Configから取得したPEM/DER形式の証明書
  - [秘密鍵]: プリンターで保持しているため設定しない
  - [パスワード]:設定しない
  - [CA証明書1] / [CA証明書2] : 任意
- コンピューターから取得したPEM/DER形式の証明書
  - [秘密鍵]:設定する
  - [パスワード]:設定しない
  - [CA証明書1] / [CA証明書2]:任意
- コンピューターから取得したPKCS#12形式の証明書
  - [秘密鍵]:設定しない
  - [パスワード]:任意
  - [CA証明書1] / [CA証明書2]:設定しない
- 4. [設定]をクリックします。

インポートされると完了メッセージが表示されます。

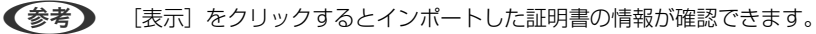

#### 関連情報

◆ 「ブラウザー上でプリンターの設定や変更をするソフトウェア(Web Config)」257ページ

#### CA署名証明書のインポート設定項目

| 項目                        | 設定値と説明                                                                                                    |
|---------------------------|----------------------------------------------------------------------------------------------------|
| サーバー証明書 または クライアント<br>証明書 | 取得したCA署名証明書のファイル形式を選択し、ファイルを指定します。<br>SSL/TLSの場合、サーバー証明書になります。<br>IPsec/IP フィルタリング、IEEE802.1Xの場合はクライアント証明書になります。 |
| 秘密鍵                       | コンピューターで生成したCSRでPEM/DER形式の証明書を取得した場合、証明書と<br>対になった秘密鍵ファイルを指定します。                                                 |
| パスワード                     | ファイル形式が [秘密鍵付き証明書 (PKCS#12)]の場合、証明書取得時に設定し<br>た秘密鍵暗号化のパスワードを入力します。                                               |
| CA証明書1                    | ファイル形式が[証明書(PEM/DER)]の場合、サーバー証明書として使うCA署名<br>証明書を発行したCA局の証明書をインポートします。必要に応じて設定してくださ<br>い。                        |
| CA証明書2                    | ファイル形式が[証明書(PEM/DER)]の場合、CA証明書1を発行した機関の証明<br>書をインポートします。必要に応じて設定してください。                                          |

#### 関連情報

◆「CA署名証明書をインポートする」300ページ

#### CA署名証明書を削除する

サービスが無効になった証明書や使用していない証明書は削除できます。

**! 重要** Web Configで生成したCSRで取得した証明書は、一度削除すると再インポートができません。必要な場合はCSRを 再生成して取得し直してください。

- Web Configで [ネットワークセキュリティー] タブを選択します。 [SSL/TLS] [証明書] または [IPsec/IPフィルタリング] - [クライアント証明書] または [IEEE802.1X] - [クライアント証明書] を選択します。
- 2. [削除] をクリックします。
- 3. 確認のメッセージを確認して、削除します。

#### 関連情報

◆ 「ブラウザー上でプリンターの設定や変更をするソフトウェア(Web Config)」257ページ

# 自己署名証明書を更新する

自己署名証明書はプリンターが発行しているので、有効期限が切れた場合や記載している内容に変更があった場合などに 更新できます。

<sup>1.</sup> Web Configで [ネットワークセキュリティー] タブ - [SSL/TLS] - [証明書] を選択します。

- 2. 「更新」をクリックします。
- З. [コモンネーム]を入力します。

IPv4アドレス、IPv6アドレス、ホスト名、FQDNを「」」カンマで区切って5個まで、1~128文字以内で入力で きます。先頭の要素がコモンネームに格納され、その他の要素は証明書のサブジェクトの別名フィールドに格納さ れます。 記入例: プリンターのIPアドレス: 192.0.2.123、プリンター名: EPSONA1B2C3 コモンネーム: EPSONA1B2C3.EPSONA1B2C3.local.192.0.2.123

- 4. 証明書の有効期間を選択します。
- 5. [次へ] をクリックします。 確認画面が表示されます。
- 6. [設定] をクリックします。

設定がプリンターに反映されます。

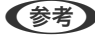

【参考】 〔ネットワークセキュリティー〕 タブ - 〔SSL/TLS〕 - 〔証明書〕 - 〔自己署名証明書〕にある〔表示〕をクリックする と証明書の情報が確認できます。

#### 関連情報

➡「ブラウザー上でプリンターの設定や変更をするソフトウェア(Web Config)」257ページ

# 相手サーバー検証用CA証明書を設定する

相手サーバー検証用CA証明書を設定すると、プリンターがアクセスするサーバーのCA証明書のパスを検証できます。こ れによってなりすましを防止できます。 相手サーバー検証用CA証明書は相手サーバーのCA署名証明書を発行したCA局から入手できます。

### 相手サーバー検証用CA証明書をインポートする

相手サーバー検証用CA証明書をプリンターにインポートします。

- 1. Web Configで [ネットワークセキュリティー] タブ - [相手サーバー検証用CA証明書] を選択します。
- 2. [インポート]をクリックします。
- З. インポートする相手サーバー検証用CA証明書ファイルを指定します。
- 4. [設定] をクリックします。

インポートされると「相手サーバー検証用CA証明書」に戻り、インポートされた相手サーバー検証用CA証明書の情報が 表示されます。

302

◆ 「ブラウザー上でプリンターの設定や変更をするソフトウェア(Web Config)」257ページ

## 相手サーバー検証用CA証明書を削除する

インポート済みの相手サーバー検証用CA証明書を削除します。

- <sup>1.</sup> Web Configで [ネットワークセキュリティー] タブ [相手サーバー検証用CA証明書] を選択します。
- 2. 削除したい相手サーバー検証用CA証明書の [削除] をクリックします。
- 3. 確認のメッセージを確認して、削除します。
- 4. [ネットワーク再起動]をクリックし、更新された画面で削除したCA証明書が一覧にないことを確認してください。

#### 関連情報

◆ 「ブラウザー上でプリンターの設定や変更をするソフトウェア(Web Config)」257ページ

# プリンターとのSSL/TLS通信

SSL/TLS(Secure Sockets Layer/Transport Layer Security)通信でプリンターにサーバー証明書を設定して、 コンピューターとの通信経路を暗号化できます。なりすましや不正アクセスを防ぎたいときに設定してください。

# SSL/TLS通信の基本設定をする

HTTPSサーバーに対応しているプリンターはSSL/TLSで通信できます。Web Configを使ったプリンターの設定や管理のための通信を安全に行えます。 基本設定では暗号強度とリダイレクト機能を設定します。

- <sup>1.</sup> Web Configで [ネットワークセキュリティー] タブ [SSL/TLS] [基本] を選択します。
- 2. 各項目を設定します。
  - 暗号強度
     暗号の強度を選択できます。
  - HTTPをHTTPSにリダイレクト HTTPでのアクセス時に、HTTPSにリダイレクトをします。
- [次へ]をクリックします。
   確認画面が表示されます。
- 4. [設定]をクリックします。

設定がプリンターに反映されます。

◆ 「ブラウザー上でプリンターの設定や変更をするソフトウェア(Web Config)」257ページ

# プリンターのサーバー証明書を設定する

- <sup>1.</sup> Web Configで [ネットワークセキュリティー] タブ [SSL/TLS] [証明書] を選択します。
- 2. [使用するサーバー証明書] に使用する電子証明書を選択します。
  - 自己署名証明書 プリンターに内蔵されている自己署名証明書です。CA署名証明書を取得していない場合は選択してください。
  - CA署名証明書 プリンターにCA署名証明書をインポートすると選択できます。
- [次へ] をクリックします。
   確認画面が表示されます。
- (設定)をクリックします。
   設定がプリンターに反映されます。

## 関連情報

- ◆ 「ブラウザー上でプリンターの設定や変更をするソフトウェア(Web Config)」257ページ
- ➡「CA署名証明書を設定する」298ページ
- ◆「自己署名証明書を更新する」301ページ

# IPsec/IPフィルタリングで暗号化通信する

# IPsec/IPフィルタリングの概要

IPsec/IPフィルタリング機能を使用すると、IPアドレス、サービスの種類、受信や送信ポートなどをフィルタリングできます。これらを組み合わせることによって、特定のクライアントからのデータや特定の種類のデータを通過させたり、 遮断したりできます。IPsecと組み合わせることによってさらに強固なセキュリティー通信ができます。

(参考) Windows Vista以降またはWindows Server 2008以降のWindowsは、IPsecに対応しています。

# 基本ポリシーを設定する

フィルタリングのために基本ポリシーを設定します。基本ポリシーはプリンターにアクセスする全てのクライアントに 影響します。より細かくアクセスを制御するには、個別ポリシーを設定します。

Web Configで [ネットワークセキュリティー] タブ - [IPsec/IPフィルタリング] - [基本] を選択します。

- 2. 各項目を設定します。
- 3. [次へ]をクリックします。 確認画面が表示されます。
- 4. [設定]をクリックします。 設定がプリンターに反映されます。

◆ 「ブラウザー上でプリンターの設定や変更をするソフトウェア(Web Config)」257ページ

# 基本ポリシーの設定項目

[基本ポリシー]

| 項目              | 設定値と説明                         |
|-----------------|--------------------------------|
| IPsec/IPフィルタリング | IPsec/IPフィルタリング機能を有効または無効にします。 |

• [通信処理]

IP通信の制御方法を設定します。

| 項目       | 設定値と説明                          |
|----------|---------------------------------|
| 通信を通過    | IPパケットの通過を許可するときに選択します。         |
| 通信を遮断    | IPパケットを遮断したいときに選択します。           |
| IPsecの使用 | IPsecで送られたパケットの通過を許可するときに選択します。 |

• [IKEバージョン]

[IKEバージョン] で [IKEv1] または [IKEv2] を選択します。プリンターを接続する機器に合わせて選択してください。

• IKEv1

[IKEバージョン] で [IKEv1] を選択すると表示されます。

| 項目         | 設定値と説明                                         |
|------------|------------------------------------------------|
| 認証方式       | CA署名証明書をインポートすると[証明書]が選択できるようになります。            |
| 事前共有キー     | [認証方式]で[事前共有キー]を選択した場合、1~127文字以内で事前共有キーを設定します。 |
| 事前共有キー確認入力 | 確認のため、設定したキーをもう一度入力します。                        |

IKEv2

[IKEバージョン] で [IKEv2] を選択すると表示されます。

|        | 項目         | 設定値と説明                                                                                                    |
|--------|------------|----------------------------------------------------------------------------------------------------|
| ローカル認証 | 認証方式       | CA署名証明書をインポートすると [証明書] が選択できるようになります。                                                                                                    |
|        | IDの種類      | [認証方式] で [事前共有キー] を選択した場合、プリンターを何のIDで認証させ<br>るか選択します。                                                                                                    |
|        | ID         | IDの種類に合わせてプリンターのIDを入力します。<br>いずれの場合も先頭に@#=は使用できません。<br>[識別名]:ASCII (0x20~0x7E)で表せる1バイト文字で0~255文字以内で<br>入力します。=を含めてください。<br>[IPアドレス]:IPv4またはIPv6形式で入力します。<br>[FQDN]:半角英数字、ドット、ハイフンを組み合わせて1~255文字以内で入<br>力します。<br>[メールアドレス]:ASCII (0x20~0x7E)で表せる1バイト文字で0~255文<br>字以内で入力します。@を含めてください。<br>[任意の文字列]:ASCII (0x20~0x7E)で表せる1バイト文字で0~255文字<br>以内で入力します。 |
|        | 事前共有キー     | [認証方式] で [事前共有キー] を選択した場合、1~127文字以内で事前共有<br>キーを設定します。                                                                                                    |
|        | 事前共有キー確認入力 | 確認のため、設定したキーをもう一度入力します。                                                                                                    |

|        | 項目         | 設定値と説明                                                                                                    |
|--------|------------|----------------------------------------------------------------------------------------------------|
| リモート認証 | 認証方式       | CA署名証明書をインポートすると [証明書] が選択できるようになります。                                                                                                    |
|        | IDの種類      | [認証方式]で[事前共有キー]を選択した場合、認証相手を表すIDの種類を選択<br>します。                                                                                                    |
|        | ID         | IDの種類に合わせてプリンターのIDを入力します。<br>いずれの場合も先頭に@#=は使用できません。<br>[識別名]:ASCII (0x20~0x7E) で表せる1バイト文字で0~255文字以内で<br>入力します。=を含めてください。<br>[IPアドレス]:IPv4またはIPv6形式で入力します。<br>[FQDN]:半角英数字、ドット、ハイフンを組み合わせて1~255文字以内で入<br>力します。<br>[メールアドレス]:ASCII (0x20~0x7E) で表せる1バイト文字で0~255文<br>字以内で入力します。@を含めてください。<br>[任意の文字列]:ASCII (0x20~0x7E) で表せる1バイト文字で0~255文字<br>以内で入力します。 |
|        | 事前共有キー     | [認証方式]で[事前共有キー]を選択した場合、1~127文字以内で事前共有<br>キーを設定します。                                                                                                    |
|        | 事前共有キー確認入力 | 確認のため、設定したキーをもう一度入力します。                                                                                                    |

# • [カプセル化]

[通信処理] で [IPsecの使用] を選択した場合、IPsecの通信モードを設定します。

| 項目         | 設定値と説明                                                                                                    |
|------------|----------------------------------------------------------------------------------------------------|
| トランスポートモード | 主に同じLAN内だけでプリンターとIPsec通信をする場合に選択します。IPパケットのレイ<br>ヤー4以上のデータ部のみが暗号化されます。                                                                                                    |
| トンネルモード    | 主にIPsec-VPNのようなインターネットが有効なネットワークでプリンターを接続するとき<br>に選択します。IPパケットのヘッダーとデータが暗号化されます。<br>[リモートゲートウェイアドレス(トンネルモード)] : [カプセル化] で [トンネルモード]<br>を選択した場合、1~39文字以内でゲートウェイアドレスを設定します。 |

[セキュリティープロトコル]
 [通信処理]で[IPsecの使用]を選択した場合、IPsecのセキュリティープロトコルを選択します。

| 項目  | 設定値と説明                                          |
|-----|-------------------------------------------------|
| ESP | 認証とデータの完全性の保証に加えてデータ全体を暗号化します。                  |
| АН  | 認証とデータの完全性の保証をします。データの暗号化が禁止されていてもIPsec通信ができます。 |

• [アルゴリズム設定]

全ての設定で[任意]を選択するか、全て個別に選択することをお勧めします。一部のアルゴリズム設定を[任意] にして一部を選択した場合、相手の設定によっては通信ができない場合があります。

|     | 項目        | 設定値と説明                                                        |
|-----|-----------|---------------------------------------------------------------|
| IKE | 暗号化アルゴリズム | IKEで利用する暗号化アルゴリズムを選択します。<br>IKEのバージョンで選択できる項目が異なります。          |
|     | 認証アルゴリズム  | IKEで利用する認証アルゴリズムを選択します。                                       |
|     | 鍵交換アルゴリズム | IKEで利用する鍵交換アルゴリズムを選択します。<br>IKEのバージョンで選択できる項目が異なります。          |
| ESP | 暗号化アルゴリズム | ESPで利用する暗号化アルゴリズムを選択します。<br>[セキュリティープロトコル]が[ESP]のときに選択できます。   |
|     | 認証アルゴリズム  | ESPで利用する認証アルゴリズムを選択します。<br>[セキュリティープロトコル] が [ESP] のときに選択できます。 |
| АН  | 認証アルゴリズム  | AHで利用する認証アルゴリズムを選択します。<br>[セキュリティープロトコル] が [AH] のときに選択できます。   |

#### 関連情報

→ 「基本ポリシーを設定する」304ページ

# 個別ポリシーを設定する

個別ポリシーは、プリンターへの各アクセスに適用されるルールです。IPパケットを受け取ったプリンターはポリシーを 参照し、IPパケットを制御します。ポリシーは、個別ポリシー1、個別ポリシー2と順に適用され、最後に基本ポリシー が適用されます。

- Web Configで [ネットワークセキュリティー] タブ [IPsec/IPフィルタリング] [基本] を選択します。
- 2. 設定したい番号のタブをクリックします。
- 3. 各項目を設定します。
- (次へ)をクリックします。
   確認画面が表示されます。
- 5. [設定] をクリックします。 設定がプリンターに反映されます。

関連情報

◆「ブラウザー上でプリンターの設定や変更をするソフトウェア(Web Config)」257ページ

# 個別ポリシーの設定項目

| 項目             | 設定値と説明                    |
|----------------|---------------------------|
| この個別ポリシーを有効にする | 選択している個別ポリシーを有効または無効にします。 |

[诵信処理]

IP通信の制御方法を設定します。

| 項目       | 設定値と説明                          |
|----------|---------------------------------|
| 通信を通過    | IPパケットの通過を許可するときに選択します。         |
| 通信を遮断    | IPパケットを遮断したいときに選択します。           |
| IPsecの使用 | IPsecで送られたパケットの通過を許可するときに選択します。 |

[ローカルアドレス(プリンター)]

お使いの環境に合ったIPv4アドレスまたはIPv6アドレスを選択します。IPアドレスの取得方法が自動の場合は、[自動 取得したIPv4アドレスを使用する]が選択できます。

【参考】 IPv6アドレスが自動取得の場合、リースや有効期限切れで通信できなくなることがあります。固定のIPv6アドレスを設定 してください。

[リモートアドレス(ホスト)]

通信を制御する機器のIPアドレスを入力します。IPアドレスは43文字以内で入力してください。何も入力しないと、全 てのIPアドレスが制御の対象になります。

【参考】 IPアドレスがDHCPや自動取得(IPv6)の場合、リースや有効期限切れで通信できなくなることがあります。固定のIPア ドレスを設定してください。

[ポート指定方法]

ポートの指定方法を設定します。

- サービス名 [ポート指定方法] で [サービス名] を選択した場合、IPsecのセキュリティープロトコルを選択します。
- トランスポートプロトコル [ポート指定方法]で[ポート番号]を選択した場合、IPsecの通信モードを設定します。

| 項目       | 設定値と説明                                |
|----------|---------------------------------------|
| 全てのプロトコル | 全てのプロトコルタイプを制御したい場合に選択します。            |
| ТСР      | ユニキャストのデータを制御したい場合などに選択します。           |
| UDP      | ブロードキャストやマルチキャストのデータを制御したい場合などに選択します。 |
| ICMPv4   | pingコマンドを制御したい場合などに選択します。             |

ローカルポート番号

[ポート指定方法] で [ポート番号] を選択し、かつ [トランスポートプロトコル] で [TCP] または [UDP] を 選択した場合は、受信パケットを制御するポート番号をカンマで区切って記述します。最大10個指定できます。 記入例:20,80,119,5220 何も記述しないと、全てのポートが制御の対象になります。

309

• リモートポート番号

[ポート指定方法] で [ポート番号] を選択し、かつ [トランスポートプロトコル] で [TCP] または [UDP] を 選択した場合は、送信パケットを制御するポート番号をカンマで区切って記述します。最大10個指定できます。 記入例:25,80,143,5220 何も記述しないと、全てのポートが制御の対象になります。

[IKEバージョン]

[IKEバージョン] で [IKEv1] または [IKEv2] を選択します。プリンターを接続する機器に合わせて選択してください。

• IKEv1

[IKEバージョン] で [IKEv1] を選択すると表示されます。

| 項目         | 設定値と説明                                                                                  |
|------------|-----------------------------------------------------------------------------------------|
| 認証方式       | [通信処理] で [IPsecの使用] を選択した場合、IPsecのセキュリティープロトコルを選択<br>します。この証明書は基本ポリシーで設定したCA署名証明書と共通です。 |
| 事前共有キー     | [認証方式]で[事前共有キー]を選択した場合、1~127文字以内で事前共有キーを設定し<br>ます。                                      |
| 事前共有キー確認入力 | 確認のため、設定したキーをもう一度入力します。                                                                 |

• IKEv2

[IKEバージョン] で [IKEv2] を選択すると表示されます。

|        | 項目         | 設定値と説明                                                                                                    |
|--------|------------|----------------------------------------------------------------------------------------------------|
| ローカル認証 | 認証方式       | 〔通信処理〕で〔IPsecの使用〕を選択した場合、IPsecのセキュリティープロト<br>コルを選択します。この証明書は基本ポリシーで設定したCA署名証明書と共通で<br>す。                                                                                                    |
|        | IDの種類      | [認証方式] で [事前共有キー] を選択した場合、プリンターを何のIDで認証させ<br>るか選択します。                                                                                                    |
|        | ID         | IDの種類に合わせてプリンターのIDを入力します。<br>いずれの場合も先頭に@#=は使用できません。<br>[識別名]:ASCII (0x20~0x7E) で表せる1バイト文字で0~255文字以内で<br>入力します。=を含めてください。<br>[IPアドレス]:IPv4またはIPv6形式で入力します。<br>[FQDN]:半角英数字、ドット、ハイフンを組み合わせて1~255文字以内で入<br>力します。<br>[メールアドレス]:ASCII (0x20~0x7E) で表せる1バイト文字で0~255文<br>字以内で入力します。@を含めてください。<br>[任意の文字列]:ASCII (0x20~0x7E) で表せる1バイト文字で0~255文字<br>以内で入力します。 |
|        | 事前共有キー     | [認証方式]で[事前共有キー]を選択した場合、1~127文字以内で事前共有<br>キーを設定します。                                                                                                    |
|        | 事前共有キー確認入力 | 確認のため、設定したキーをもう一度入力します。                                                                                                    |
| リモート認証 | 認証方式       | [通信処理] で [IPsecの使用] を選択した場合、IPsecのセキュリティープロト<br>コルを選択します。この証明書は基本ポリシーで設定したCA署名証明書と共通で<br>す。                                                                                                    |
|        | IDの種類      | [認証方式]で[事前共有キー]を選択した場合、認証相手を表すIDの種類を選択<br>します。                                                                                                    |
|        | ID         | IDの種類に合わせてプリンターのIDを入力します。<br>いずれの場合も先頭に@#=は使用できません。<br>[識別名]:ASCII (0x20~0x7E)で表せる1バイト文字で0~255文字以内で<br>入力します。=を含めてください。<br>[IPアドレス]:IPv4またはIPv6形式で入力します。<br>[FQDN]:半角英数字、ドット、ハイフンを組み合わせて1~255文字以内で入<br>力します。<br>[メールアドレス]:ASCII (0x20~0x7E)で表せる1バイト文字で0~255文<br>字以内で入力します。@を含めてください。<br>[任意の文字列]:ASCII (0x20~0x7E)で表せる1バイト文字で0~255文字<br>以内で入力します。    |
|        | 事前共有キー     | [認証方式] で [事前共有キー] を選択した場合、1~127文字以内で事前共有<br>キーを設定します。                                                                                                    |
|        | 事前共有キー確認入力 | 確認のため、設定したキーをもう一度入力します。                                                                                                    |

[カプセル化]

[通信処理] で [IPsecの使用] を選択した場合、IPsecの通信モードを設定します。

| 項目         | 設定値と説明                                                                                                    |
|------------|----------------------------------------------------------------------------------------------------|
| トランスポートモード | 主に同じLAN内だけでプリンターとIPsec通信をする場合に選択します。IPパケットのレイ<br>ヤー4以上のデータ部のみが暗号化されます。                                                                                                    |
| トンネルモード    | 主にIPsec-VPNのようなインターネットが有効なネットワークでプリンターを接続するとき<br>に選択します。IPパケットのヘッダーとデータが暗号化されます。<br>[リモートゲートウェイアドレス(トンネルモード)] : [カプセル化] で [トンネルモード]<br>を選択した場合、1~39文字以内でゲートウェイアドレスを設定します。 |

[セキュリティープロトコル]

[通信処理] で [IPsecの使用] を選択した場合、IPsecのセキュリティープロトコルを選択します。

| 項目  | 設定値と説明                                          |
|-----|-------------------------------------------------|
| ESP | 認証とデータの完全性の保証に加えてデータ全体を暗号化します。                  |
| АН  | 認証とデータの完全性の保証をします。データの暗号化が禁止されていてもIPsec通信ができます。 |

[アルゴリズム設定]

全ての設定で[任意]を選択するか、全て個別に選択することをお勧めします。一部のアルゴリズム設定を[任意]にして一部を選択した場合、相手の設定によっては通信ができない場合があります。

|     | 項目        | 設定値と説明                                                        |
|-----|-----------|---------------------------------------------------------------|
| IKE | 暗号化アルゴリズム | IKEで利用する暗号化アルゴリズムを選択します。<br>IKEのバージョンで選択できる項目が異なります。          |
|     | 認証アルゴリズム  | IKEで利用する認証アルゴリズムを選択します。                                       |
|     | 鍵交換アルゴリズム | IKEで利用する鍵交換アルゴリズムを選択します。<br>IKEのバージョンで選択できる項目が異なります。          |
| ESP | 暗号化アルゴリズム | ESPで利用する暗号化アルゴリズムを選択します。<br>[セキュリティープロトコル]が[ESP]のときに選択できます。   |
|     | 認証アルゴリズム  | ESPで利用する認証アルゴリズムを選択します。<br>[セキュリティープロトコル] が [ESP] のときに選択できます。 |
| АН  | 認証アルゴリズム  | AHで利用する認証アルゴリズムを選択します。<br>[セキュリティープロトコル] が [AH] のときに選択できます。   |

# 関連情報

- → 「個別ポリシーを設定する」308ページ
- ◆ 「ローカルアドレス(プリンター)とリモートアドレス(ホスト)の組み合わせ」313ページ
- ◆ 「個別ポリシーのサービス名一覧」313ページ

# ローカルアドレス(プリンター)とリモートアドレス(ホスト)の組み合わせ

|            |          | ローカルアドレス(プリンター)の設定値 |                    |                                |  |
|------------|----------|---------------------|--------------------|--------------------------------|--|
|            |          | IPv4                | IPv6 <sup>*2</sup> | 使用可能な全てのアド<br>レス <sup>*3</sup> |  |
| リモートアドレス(ホ | IPv4*1   | 0                   | Х                  | 0                              |  |
| へいりの設定値    | IPv6*1*2 | Х                   | 0                  | 0                              |  |
|            | 空白       | 0                   | 0                  | 0                              |  |

\*1 : [通信処理] で [IPsecの使用] を選択した場合、範囲指定はできません。

\*2 : [通信処理] で [IPsecの使用] を選択した場合リンクローカルアドレス(fe80::) は選択できますが、個別ポリシーは無効 になります。

\*3 :IPv6リンクローカルアドレスは除きます。

# 個別ポリシーのサービス名一覧

(参考) 非対応のサービスは表示されますが、選択できません。

| サービス名              | プロトコルタイ<br>プ | ローカルポート<br>番号 | リモートポート<br>番号 | 制御できる機能                                                                         |
|--------------------|--------------|---------------|---------------|---------------------------------------------------------------------------------|
| 全て                 | -            | -             | -             | 全てのサービス                                                                         |
| ENPC               | UDP          | 3289          | 任意            | Epson Device Adminなどのアプリ<br>ケーションソフト、プリンタードライバー<br>からのプリンター探索                   |
| SNMP               | UDP          | 161           | 任意            | Epson Device Adminなどのアプリ<br>ケーションソフト、エプソンのプリンター<br>ドライバーからのプリンターMIB情報の<br>取得と設定 |
| LPR                | TCP          | 515           | 任意            | LPRデータの転送                                                                       |
| RAW<br>(Port9100)  | ТСР          | 9100          | 任意            | RAWデータの転送                                                                       |
| IPP/IPPS           | TCP          | 631           | 任意            | IPP/IPPS印刷のデータ転送                                                                |
| WSD                | TCP          | 任意            | 5357          | WSDの制御                                                                          |
| WS-Discovery       | UDP          | 3702          | 任意            | WSDのプリンター探索                                                                     |
| FTP データ (ロー<br>カル) | ТСР          | 20            | 任意            | FTPサーバー(FTP印刷のデータ転送)                                                            |
| FTP 制御 (ローカ<br>ル)  | ТСР          | 21            | 任意            | FTPサーバー(FTP印刷の制御)                                                               |

| サービス名            | プロトコルタイ<br>プ | ローカルポート<br>番号 | リモートポート<br>番号 | 制御できる機能                                                        |
|------------------|--------------|---------------|---------------|----------------------------------------------------------------|
| HTTP (ローカル)      | TCP          | 80            | 任意            | HTTP(S)サーバー(Web ConfigやWSD                                     |
| HTTPS (ローカ<br>ル) | ТСР          | 443           | 任意            |                                                                |
| HTTP (リモート)      | ТСР          | 任意            | 80            | HTTP(S)クライアント(Epson<br>Connectの通信、ファームウェアアップ<br>デートやルート証明書の更新) |
| HTTPS (リモー<br>ト) | ТСР          | 任意            | 443           |                                                                |

# IPsec/IPフィルタリングの設定例

## IPsecで保護されたパケットだけを受け付ける

個別ポリシーを設定しない場合は、基本ポリシーのみ使われます。 [基本ポリシー] :

- [IPsec/IPフィルタリング]: [有効]
- [通信処理]: [IPsecの使用]
- [認証方式]: [事前共有キー]
- [事前共有キー]:1~127文字以内の任意文字

[個別ポリシー]:設定しない

# 印刷データとプリンター設定を受け付ける

指定したサービスからの印刷データとプリンター設定の通信を受け付ける場合の例です。 [基本ポリシー] :

- [IPsec/IPフィルタリング]: [有効]
- [通信処理]: [通信を遮断]

「個別ポリシー」:

- [この個別ポリシーを有効にする] : チェックを入れる
- [通信処理]: [通信を通過]
- [リモートアドレス(ホスト)]:印刷クライアントのIPアドレス
- [ポート指定方法]: [サービス名]
- [サービス名]: [ENPC]、[SNMP]、[HTTP (ローカル)]、[HTTPS (ローカル)]、 [RAW (Port9100)] にチェックを入れる

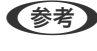

(参考) HTTP (ローカル)、HTTPS (ローカル)を受け付けないためには、 [個別ポリシー] でチェックを外します。その場合、プ リンター設定を変更するには、プリンターの操作パネルで一時的にIPsec/IPフィルタリングを無効にしてください。

# 特定のIPアドレスからの通信のみ受け付ける

管理者など特定のコンピューターからの通信のみを受け付ける場合の例です。 「基本ポリシー」:

- [IPsec/IPフィルタリング]: [有効]
- [通信処理]: [通信を遮断]

[個別ポリシー] :

- [この個別ポリシーを有効にする] : チェックを入れる
- [通信処理]: [通信を通過]
- [リモートアドレス(ホスト)]:管理者用クライアントのIPアドレス

【参考】 ポリシーの設定に関わらず、プリンターの検索や設定を行うためのプロトコルは使用できます。

# IPsec/IPフィルタリングで使用する証明書を設定する

IPsec/IPフィルタリングで使用するクライアント証明書を設定します。設定すると、IPsec/IPフィルタリングの認証方 式で証明書を使用できるようになります。なお、相手サーバー検証用の証明書を設定する場合は、「相手サーバー検証用 CA証明書] で行います。

- 1. Web Configで [ネットワークセキュリティー] タブ - [IPsec/IPフィルタリング] - [クライアント証明 書]を選択します。
- 2. [クライアント証明書] 画面で証明書をインポートします。 CA局が発行した証明書をインポートしている場合は、証明書をコピーしてIPsec/IPフィルタリングで使用できま す。コピーする場合は、 [コピー元] からどの証明書を使うか選択して [コピー] をクリックしてください。

#### 関連情報

- ➡「ブラウザー上でプリンターの設定や変更をするソフトウェア(Web Config)」257ページ
- ◆「CA署名証明書を設定する」298ページ
- ◆ 「相手サーバー検証用CA証明書を設定する」302ページ

# IEEE802.1X環境にプリンターを接続する

# IEEE802.1Xを設定する

プリンターにIEEE802.1Xを設定すると、RADIUSサーバーと認証機能を持ったLANスイッチやアクセスポイントに接 続されたネットワークで使用できます。

1. Web Configで [ネットワークセキュリティー] タブ - [IEEE802.1X] - [基本] を選択します。

#### 2. 各項目を設定します。

無線LANで使う場合は「無線LAN設定」をクリックしてSSIDを選択するか、入力してください。

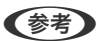

(参考) ここでの設定値は有線LANと無線LANで共通に使えます。

- [次へ]をクリックします。
   確認画面が表示されます。
- (設定)をクリックします。
   設定がプリンターに反映されます。

◆ 「ブラウザー上でプリンターの設定や変更をするソフトウェア(Web Config)」257ページ

# IEEE802.1Xの設定項目

| 項目                 | 設定値と説明                                                                                                    |                             |  |
|--------------------|----------------------------------------------------------------------------------------------------|-----------------------------|--|
| IEEE802.1X (有線LAN) | [IEEE802.1X] - [基本] 画面で設定した値をIEEE802.1X(有線LAN)に対して有効または<br>無効にするかを選択します。                                                                                               |                             |  |
| IEEE802.1X (無線LAN) | IEEE802.1X(無線LAN)の担                                                                                                    | <b>送続状態が表示されます。</b>         |  |
| 接続方法               | 現在のネットワーク接続方法が                                                                                                    | 表示されます。                     |  |
| 認証方式               | プリンターとRADIUSサーバー                                                                                                    | との認証方式を設定します。               |  |
|                    | EAP-TLS                                                                                                    | CA署名証明書を取得してインポートする必要があります。 |  |
|                    | PEAP-TLS                                                                                                    |                             |  |
|                    | EAP-TTLS                                                                                                    | パスワードを設定する必要があります。          |  |
|                    | PEAP/MSCHAPv2                                                                                                    |                             |  |
| ユーザーID             | RADIUSサーバーの認証に使うIDを設定します。<br>ASCII(0x20~0x7E)で表せる1バイト文字で0~128文字以内で入力します。                                                                                               |                             |  |
| パスワード              | プリンターを認証するためのパスワードを設定します。<br>ASCII(Ox20~Ox7E)で表せる1バイト文字で0~128文字以内で入力します。Windowsサー<br>バーをRADIUSサーバーとして使用する場合は、最大127文字になります。                                             |                             |  |
| パスワード確認入力          | 確認のため、入力したパスワードをもう一度入力します。                                                                                                    |                             |  |
| サーバーロ              | 特定のRADIUSサーバーで認証したいときに使用します。設定した文字列が、RADIUSサーバー<br>から送信されるサーバー証明書のsubjectフィールドまたはsubjectAltNameフィールドに含ま<br>れているかを検証します。<br>ASCII(0x20~0x7E)で表せる1バイト文字で0~128文字以内で入力します。 |                             |  |
| 証明書の検証             | 相手サーバー証明書の検証を設定します。認証方式に関わらず設定ができます。 [相手サーバー検<br>証用CA証明書] 画面で証明書をインポートします。                                                                                             |                             |  |
| Anonymous名         | [認証方式] が[PEAP-TLS]、[EAP-TTLS]、[PEAP/MSCHAPv2]の場合、PEAP認<br>証のフェーズ1において、ユーザーIDの代わりに匿名を使用したいときに設定します。<br>ASCII(0x20~0x7E)で表せる1バイト文字で0~128文字以内で入力します。                      |                             |  |

| 項目   | 設定値と説明         |                        |
|------|----------------|------------------------|
| 暗号強度 | 以下のいずれかを選択します。 |                        |
|      | 高い             | AES256/3DES            |
|      | 標準             | AES256/3DES/AES128/RC4 |

➡ 「IEEE802.1Xを設定する」315ページ

# IEEE802.1Xで使用する証明書を設定する

IEEE802.1Xで使用するクライアント証明書を設定します。設定すると、IEEE802.1Xの認証方式で[EAP-TLS] と [PEAP-TLS] が使用できるようになります。なお、相手サーバー検証用の証明書を設定する場合は、[相手サーバー 検証用CA証明書] で行います。

- Web Configで [ネットワークセキュリティー] タブ [IEEE802.1X] [クライアント証明書] を選択 します。
- 2. [クライアント証明書]に使用する電子証明書を設定します。
   CA局が発行した証明書をインポートしている場合は、証明書をコピーしてIEEE802.1Xで使用できます。コピーする場合は、[コピー元]からどの証明書を使うか選択して[コピー]をクリックしてください。

### 関連情報

- ◆ 「ブラウザー上でプリンターの設定や変更をするソフトウェア(Web Config)」257ページ
- ◆「CA署名証明書を設定する」298ページ
- ◆ 「相手サーバー検証用CA証明書を設定する」302ページ

# プリンターのIEEE802.1X状態表示

IEEE802.1Xの動作状態はネットワークステータスシートを印刷し、「IEEE802.1X」の項目で確認できます。

| ステータス表示                  | IEEE802.1Xの動作状態                           |
|--------------------------|-------------------------------------------|
| Disable                  | IEEE802.1X機能が無効になっています。                   |
| EAP Success              | IEEE802.1X認証が成功し、ネットワークに接続されています。         |
| Authenticating           | IEEE802.1Xの認証中です。                         |
| Config Error             | ユーザーIDが設定されていないため、認証に失敗しました。              |
| Client Certificate Error | クライアント証明書の有効期限が切れているため、認証に失敗しました。         |
| Timeout Error            | RADIUSサーバーや認証ハブからの応答がないため、認証に失敗しました。      |
| User ID Error            | プリンターのユーザーIDまたは認証プロトコルに不備があるため、認証に失敗しました。 |

| ステータス表示                  | IEEE802.1Xの動作状態                                                                                                    |
|--------------------------|----------------------------------------------------------------------------------------------------|
| Server ID Error          | サーバーの証明書に記載されているサーバーIDと通信しているサーバーIDが一致しな<br>いため、認証に失敗しました。                                                                                                    |
| Server Certificate Error | <ul> <li>サーバーの証明書に以下の不備があるため、認証に失敗しました。</li> <li>証明書の有効期限切れ</li> <li>証明書のチェーンの異常</li> </ul>                                                                                                    |
| CA Certificate Error     | <ul> <li>CA証明書に以下の不備があるため、認証に失敗しました。</li> <li>CA証明書の指定が間違っている</li> <li>正しいCA証明書がインポートされていない</li> <li>CA証明書の有効期限切れ</li> </ul>                                                                          |
| EAP Failure              | <ul> <li>プリンターの設定に以下の不備があるため、認証に失敗しました。</li> <li>クライアント証明書に何らかの不備がある([認証方式]が [EAP-TLS] または<br/>[PEAP-TLS] の場合)</li> <li>ユーザーIDまたはパスワードの間違い([認証方式]が [EAP-TTLS] または<br/>[PEAP/MSCHAPv2] の場合)</li> </ul> |

◆ 「ネットワークステータスシートを印刷する」169ページ

トラブルを解決する

# セキュリティー設定の初期化

IPsec/IPフィルタリングやIEEE802.1Xなど高度なセキュア環境を構築している場合、設定ミスや機器、サーバーのトラブルなどでデバイスと通信できなくなる可能性があります。この場合、セキュリティー機能を初期化してデバイスの設定をやり直したり、一時的に使用できるようにしたりします。

## 操作パネルからセキュリティー機能を無効にする

操作パネルを使ってIPsec/IPフィルタリングやIEEE802.1Xを無効に設定します。

- <sup>1</sup>. [設定] [本体設定] [ネットワーク設定] の順に選択します。
- 2. [詳細設定]を選択します。
- 3. 無効にしたい機能を選択します。
  - [IPsec/IPフィルタリングの無効化]
  - [IEEE802.1Xの無効化]
- 4. 確認画面で [設定開始]を選択します。

# セキュア環境への接続時のトラブル

# 事前共有キーを忘れてしまった

#### 事前共有キーを再設定する

Web Configの [ネットワークセキュリティー] タブ - [IPsec/IPフィルタリング] - [基本] - [基本ポリシー] または [個別ポリシー] の画面でキーを変更します。 事前共有キーを変更したら、相手先コンピューターの事前共有キーの設定もやり直してください。

#### 関連情報

- ◆ 「ブラウザー上でプリンターの設定や変更をするソフトウェア(Web Config)」257ページ
- ◆ 「IPsec/IPフィルタリングで暗号化通信する」304ページ

#### IPsec通信ができない

#### プリンターまたはコンピューターがサポートしていないアルゴリズムを指定している

プリンターがサポートするアルゴリズムは以下の通りです。コンピューターの設定を確認してください。

| セキュリティーメソッド  | アルゴリズム                                                                                                    |
|--------------|----------------------------------------------------------------------------------------------------|
| IKE暗号化アルゴリズム | AES-CBC-128、AES-CBC-192、AES-CBC-256、AES-GCM-128*、<br>AES-GCM-192*、AES-GCM-256*、3DES                                                                                                    |
| IKE認証アルゴリズム  | SHA-1、SHA-256、SHA-384、SHA-512、MD5                                                                                                    |
| IKE鍵交換アルゴリズム | DH Group1, DH Group2, DH Group5, DH Group14, DH Group15,<br>DH Group16, DH Group17, DH Group18, DH Group19, DH<br>Group20, DH Group21, DH Group22, DH Group23, DH Group24,<br>DH Group25, DH Group26, DH Group27*, DH Group28*, DH<br>Group29*, DH Group30* |
| ESP暗号化アルゴリズム | AES-CBC-128、AES-CBC-192、AES-CBC-256、AES-GCM-128、<br>AES-GCM-192、AES-GCM-256、3DES                                                                                                    |
| ESP認証アルゴリズム  | SHA-1、SHA-256、SHA-384、SHA-512、MD5                                                                                                    |
| AH認証アルゴリズム   | SHA-1、SHA-256、SHA-384、SHA-512、MD5                                                                                                    |

#### \*:IKEv2のみ対応

#### 関連情報

◆「IPsec/IPフィルタリングで暗号化通信する」304ページ

#### 突然通信ができなくなった

#### プリンターのIPアドレスが変更された、または使用できなくなった

個別ポリシーのローカルアドレスに登録されているIPアドレスが変更や使用できなくなった場合、IPsecでは通信できなくなります。プリンターの操作パネルでIPsecを無効にしてください。

Web Configの [ネットワークセキュリティー] タブー [IPsec/IPフィルタリング] – [基本] – [個別ポリシー] – [ローカルアドレス(プリンター)] に設定したIPアドレスが、DHCPのリース切れや再起動、IPv6アドレスの有効期 限切れや再取得失敗によって見つからない可能性があります。

IPアドレスは、固定のIPアドレスを使用してください。

#### コンピューターのIPアドレスが変更された、または使用できなくなった

個別ポリシーのリモートアドレスに登録されているIPアドレスが変更や使用できなくなった場合、IPsecでは通信できな くなります。

プリンターの操作パネルでIPsecを無効にしてください。

Web Configの [ネットワークセキュリティー] タブー [IPsec/IPフィルタリング] – [基本] – [個別ポリシー] – [リモートアドレス (ホスト)] に設定したIPアドレスが、DHCPのリース切れや再起動、IPv6アドレスの有効期限切れや再取得失敗によって見つからない可能性があります。

IPアドレスは、固定のIPアドレスを使用してください。

#### 関連情報

- ◆ 「ブラウザー上でプリンターの設定や変更をするソフトウェア(Web Config)」257ページ
- ◆「IPsec/IPフィルタリングで暗号化通信する」304ページ

セキュアIPP印刷のポートが作成できない

### SSL/TLS通信のサーバー証明書に正しい証明書が指定されていない

正しい証明書が指定されていないとポート作成に失敗する場合があります。証明書が正しいか確認してください。

#### プリンターを使用するコンピューターにCA証明書がインポートされていない

コンピューターにCA証明書がインポートされていないと、ポート作成に失敗する場合があります。CA証明書がインポートされているか確認してください。

#### 関連情報

◆ 「プリンターのサーバー証明書を設定する」304ページ

### IPsec/IPフィルタリング設定したのにつながらない

#### IPsec/IPフィルタリングの設定が間違っている

プリンターの操作パネルからIPsec/IPフィルタリングを無効にしてください。プリンターとコンピューターを接続して、IPsec/IPフィルタリングの設定をやり直してください。

#### 関連情報

◆「IPsec/IPフィルタリングで暗号化通信する」304ページ

### IEEE802.1Xを設定したのにつながらない

#### IEEE802.1Xの設定が間違っている

プリンターの操作パネルから無線LANとIEEE802.1Xを無効にしてください。プリンターとコンピューターを接続して、IEEE802.1Xの設定をやり直してください。

#### 関連情報

➡ 「IEEE802.1Xを設定する」315ページ

# 電子証明書使用時のトラブル

## CA署名証明書のインポートができない

### 入手したCA署名証明書と作成したCSRの情報が一致していない

CA署名証明書とCSRは、同一の情報である必要があります。以下の点を確認してください。

- 同時に複数の機器でCSRを作成した場合、一致しない機器に証明書をインポートしようとしたか 情報を確認して、一致する機器にインポートしてください
- CA局にCSRを送付した後、プリンターに保存されているCSRを再生成したか 再生成したCSRでCA署名証明書を取得し直してください。

#### 入手したCA署名証明書のファイル容量が5KBを超えている

5KBを超えるCA署名証明書は、インポートできません。

#### 証明書をインポートする際のパスワードが正しくない

正しいパスワードを入力してください。パスワードを忘れた場合、証明書をインポートできません。CA署名証明書を取 得し直してください。

#### 関連情報

◆「CA署名証明書をインポートする」300ページ

### 自己署名証明書が更新できない

#### コモンネームが入力されていない

[コモンネーム] は必ず入力してください。

### コモンネームに不正な文字が使用されている

IPv4、IPv6、ホスト名、FQDNのいずれかの形式をASCII (0x20-0x7E)で表せる1~128文字以内で指定します。

#### [コモンネーム] にカンマやスペースが使われている

カンマが入力されると [コモンネーム] はそこで分割されます。また、カンマの前後にスペースを入れるとエラーになります。

# 321

→ 「自己署名証明書を更新する」301ページ

## CSRが作成できない

## コモンネームが入力されていない

[コモンネーム] は必ず入力してください。

## コモンネーム、組織名、部署名、市町村名、都道府県名に不正な文字が使用されている

IPv4、IPv6、ホスト名、FQDNのいずれかの形式をASCII (0x20-0x7E)で表せる文字で指定します。

## コモンネームにカンマやスペースが使われている

カンマが入力されると [コモンネーム] はそこで分割されます。また、カンマの前後にスペースを入れるとエラーになります。

#### 関連情報

◆「CA署名証明書を取得する」298ページ

# 証明書に関する警告が表示された

| メッセージ                | 原因と対処                                                                                                    |
|----------------------|----------------------------------------------------------------------------------------------------|
| サーバー証明書を指定してください。    | <b>原因:</b><br>インポートするファイルが指定されていません。<br><b>対処:</b><br>ファイルを選択してから[インポート]をクリックしてください。                                |
| CA証明書1の参照先を入力してください。 | <b>原因:</b><br>CA証明書1が未入力で、CA証明書2が入力されています。<br><b>対処:</b><br>先にCA証明書1をインポートしてください。                                   |
| 以下の入力値が正しくありません。     | <b>原因:</b><br>ファイルパスやパスワードに不正な文字が含まれています。<br><b>対処:</b><br>表示された項目に入力した文字が正しいか確認してください。                             |
| 日付/時刻が設定されていません。     | <b>原因:</b><br>プリンターに日付や時刻が設定されていません。<br><b>対処:</b><br>Web ConfigやEpsonNet Configまたはプリンターの操作パネルから日付や時刻を<br>設定してください。 |
| パスワードが正しくありません。      | <b>原因:</b><br>CA証明書に設定されているパスワードと入力したパスワードが一致しません。<br><b>対処:</b><br>正しいパスワードを入力してください。                              |

| メッセージ                                                   | 原因と対処                                                                                                    |
|---------------------------------------------------------|----------------------------------------------------------------------------------------------------|
| 不正なファイルです。                                              | <b>原因:</b><br>インポートしようとしたファイルがX509形式の証明書ではありません。<br><b>対処:</b><br>信頼されたCA局から送付された証明書ファイルを選択しているか確認してください。                                                                                                    |
|                                                         | <b>原因:</b><br>インポートできるファイルサイズを超えています。インポートできるファイルサイズ<br>は5KBです。<br><b>対処:</b><br>ファイルが正しい場合、証明書が破損していたり改ざんされていたりする可能性があり<br>ます。                                                                                                    |
|                                                         | <b>原因:</b><br>証明書に含まれるチェーンが不正です。<br><b>対処:</b><br>証明書の詳細はCA局のWebサイトをご覧ください。                                                                                                    |
| 3つ以上のCA証明書が含まれたサーバー<br>証明書は使用できません。                     | <b>原因:</b><br>PKCS#12形式の証明書ファイルに3つ以上のCA証明書が含まれています。<br><b>対処:</b><br>PKCS#12形式から複数のPEM形式に変換して個別にインポートするか、2つ以下の<br>CA証明書でPKCS#12形式ファイルを再作成してインポートしてください。                                                                                                    |
| 有効期間外の証明書です。証明書の有効<br>期間、またはプリンターの日付/時刻設定<br>を確認してください。 | <ul> <li>原因:<br/>証明書の有効期限が切れています。</li> <li>対処:</li> <li>証明書の有効期限が切れている場合、新しい証明書をCA局から取得してインポートしてください。</li> <li>証明書の有効期限が切れていない場合、プリンターの日付や時刻の設定が正しいか確認してください。</li> </ul>                                                                                                    |
| 秘密鍵が必要な証明書ファイルです。                                       | <ul> <li>原因:<br/>証明書と対になった秘密鍵がありません。<br/>対処:</li> <li>コンピューターで生成したCSRで取得したPEM/DER形式の証明書の場合、秘密<br/>鍵ファイルを指定してください。</li> <li>コンピューターで生成したCSRで取得したPKCS#12形式の証明書の場合、秘密<br/>鍵を含めたファイルを作成してください。</li> <li>原因:<br/>Web Configで生成したCSRで取得したPEM/DER形式の証明書を再度インポートし<br/>ようとしました。<br/>対処:<br/>Web Configで生成したCSRで取得したPEM/DER形式の証明書は、一度しかイン<br/>ポートできません。</li> </ul> |
| 設定に失敗しました。                                              | <b>原因:</b><br>プリンターとコンピューターの通信が遮断された、何らかの原因でファイルが読み取り<br>できない、などの原因で正しく設定できませんでした。<br><b>対処:</b><br>指定しているファイルや通信状況を確認して、再度インポートしてください。                                                                                                    |

◆ 「使用できる電子証明書」 298ページ

# CA署名証明書を誤って削除した

## CA署名証明書をバックアップ保存したファイルがない

CA署名証明書をバックアップ保存したファイルがあれば、それを使って再度インポートしてください。 Web Configで生成したCSRで取得した証明書は、一度削除してしまうと再インポートができません。CSRを再生成し て証明書を取得し直してください。

# 関連情報

- ◆「CA署名証明書をインポートする」300ページ
- ◆「CA署名証明書を削除する」301ページ
# サービスとサポートのご案内

| エプソンサービスパック |  |
|-------------|--|
| 保守サービスのご案内  |  |
| 保守サービスの種類   |  |
| お問い合わせ先     |  |

# エプソンサービスパック

エプソンサービスパックは、ハードウェア保守パックです。

エプソンサービスパック対象製品と同時にご購入の上、登録していただきますと、対象製品購入時から所定の期間(3年、4年、5年)、出張修理いたします。また、修理のご依頼や故障かどうかわからない場合のご相談等の受付窓口として、専用のヘルプデスクをご用意いたします。

- スピーディーな対応 スポット出張修理依頼に比べて優先的にサービスエンジニアを派遣いたします。
- もしものときの安心 万一トラブルが発生した場合は何回でもサービスエンジニアを派遣して修理いたします。
- 手続きが簡単 エプソンサービスパック登録書をFAXするだけで、契約手続きなどの面倒な事務処理は一切不要です。
- 維持費の予算化 エプソンサービスパック規約内・期間内であれば都度修理費用がかからず、維持費の予算化が可能です。

エプソンサービスパックは、エプソン製品ご購入販売店にてお買い求めください。

# 保守サービスのご案内

「故障かな?」と思ったときは、まず本書の「困ったときは」をよくお読みください。そして、接続や設定に間違いがないことをご確認の上、保守サービスの受付窓口にお問い合わせください。

#### 関連情報

◆ 「困ったときは」102ページ

### 保証書について

保証期間中に故障した場合には、保証書の記載内容に基づき修理いたします。保証期間や保証事項については、保証書を ご覧ください。

保証書は、製品の「保証期間」を証明するものです。「お買い上げ年月日」「販売店名」に記入漏れがないかご確認くだ さい。 これらの記載がない場合は、保証期間内であっても保証期間内と認められないことがあります。記載漏れがあっ た場合は、お買い求めいただいた販売店までお申し出ください。 保証書は大切に保管してください。

### 補修用性能部品および消耗品の保有期間

本製品の補修用性能部品および消耗品の保有期間は、製品の製造終了後6年間です。 改良などにより、予告なく外観や仕様などを変更することがあります。

### 保守サービスの受付窓口

エプソン製品を快適にご使用いただくために、年間保守契約をお勧めします。保守サービスに関してのご相談、お申し込 みは、次のいずれかで承ります。

- お買い求めいただいた販売店
- エプソンサービスコールセンター

#### 関連情報

◆ 「お問い合わせ先」328ページ

# 保守サービスの種類

エプソン製品を万全の状態でお使いいただくために、下記の保守サービスをご用意しております。詳細は、お買い求めの 販売店またはエプソンサービスコールセンターまでお問い合わせください。

- 定期交換部品の寿命による交換は、保証内外を問わず、出張基本料・技術料・部品代が有償となります。
- 年間保守契約をされている場合は、定期交換部品代のみ有償(お客様交換可能な定期交換部品の場合は、出張基本 料・技術料も有償)です。
- 本機は、専門業者による輸送対象製品のため、持込保守および持込修理はご遠慮ください。

| 種類       |      | 概要                                                            | 修理代金と支払方法 |                                                   |
|----------|------|---------------------------------------------------------------|-----------|---------------------------------------------------|
|          |      |                                                               | 保証期間内     | 保証期間外                                             |
| 年間保守契約   | 出張修理 | <ul> <li>優先的にサービスエンジニアを派遣し、</li> <li>その場で修理いたします。</li> </ul>  | 無償        | 年間一定の保守料金                                         |
|          |      | <ul> <li>修理の都度発生する修理代・部品代*が無<br/>償のため、予算化ができて便利です。</li> </ul> |           |                                                   |
|          |      | <ul> <li>定期点検(別途料金)で、故障を未然に<br/>防ぐことができます。</li> </ul>         |           |                                                   |
| スポット出張修理 | 2    | お客様からご連絡いただいて数日以内に<br>サービスエンジニアを派遣し、その場で修理<br>いたします。          | 無償        | 有償<br>(出張料+技術料+<br>部品代)<br>修理完了後、その都<br>度お支払いください |

- \*: 消耗品(インクカートリッジ、トナー、用紙など)は保守対象外です。
  - ▲重要
     ▲エプソン純正品以外あるいはエプソン品質認定品以外の、オプションまたは消耗品を装着し、それが原因でトラブ ルが発生した場合には、保証期間内であっても責任を負いかねますのでご了承ください。ただし、この場合の修理 などは有償で行います。
    - 本製品の故障や修理の内容によっては、製品本体に保存されているデータや設定情報が消失または破損することが あります。また、お使いの環境によっては、ネットワーク接続などの設定をお客様に設定し直していただくことに なります。これに関して弊社は保証期間内であっても責任を負いかねますのでご了承ください。データや設定情報 は、必要に応じてバックアップするかメモを取るなどして保存することをお勧めします。

# お問い合わせ先

### ●エプソンのウェブサイト

epson.jp

各種製品情報・ドライバー類の提供、サポート案内等のさまざまな情報を満載したエプソンのウェブサイトです。

### FAQ epson.jp/faq/

エプソンなら購入後も安心。皆様からのお問い合わせの多い内容をFAQとして掲載しております。ぜひご活用ください。

### ●製品に関するご質問・ご相談先(エプソンインフォメーションセンター)

製品に関するご質問・ご相談に電話でお答えします。

【電話番号】050-3155-8055 ◎上記電話番号をご利用できない場合は、042-585-8580へお問い合わせください。

#### ●修理品送付・持ち込み依頼先

お買い上げの販売店様へお持ち込みいただくか、下記修理センターまで送付願います。 一部対象外機種がございます。詳しくはエプソンのウェブサイトでご確認ください。

| 拠点名      | 所在地                                          | 電話番号          |
|----------|----------------------------------------------|---------------|
| 札幌修理センター | 〒003-0021 札幌市白石区栄通4-2-7 エプソンサービス(株)          | 011-805-2886  |
| 松本修理センター | 〒390-0863 松本市白板2-4-14 エプソンサービス(株)            | 050-3155-7110 |
| 鳥取修理センター | 〒689-1121 鳥取市南栄町26-1 エプソンリペア(株)              | 050-3155-7140 |
| 沖縄修理センター | 〒900-0027 那覇市山下町5-21 グリーンビル山下町2F エプソンサービス(株) | 098-852-1420  |

修理について詳しくは、エプソンのウェブサイトでご確認ください。 epson.jp/support/

◎上記電話番号をご利用できない場合は、下記の電話番号へお問い合わせください。 松本修理センター:0263-86-7660 鳥取修理センター:0857-77-2202

#### ●引取修理サービス(ドアtoドアサービス)に関するお問い合わせ先

引取修理サービス(ドアtoドアサービス)とはお客様のご希望日に、ご指定の場所へ、指定業者が修理品をお引取りに お伺いし、修理完了後弊社からご自宅へお届けする有償サービスです。梱包は業者が行います。 一部対象外機種がございます。詳しくはエプソンのウェブサイトでご確認ください。

【電話番号】050-3155-7150

◎上記電話番号をご利用できない場合は、0263-86-9995へお問い合わせください。

引取修理サービス(ドアtoドアサービス)について詳しくは、エプソンのウェブサイトでご確認ください。 epson.jp/support/

### 328

●修理に関するお問い合わせ・出張修理・保守契約のお申し込み先(エプソンサービスコールセンター)

【電話番号】050-3155-8600 ◎上記電話番号をご利用できない場合は、042-511-2949へお問い合わせください。

### ●ショールーム

詳細はウェブサイトでご確認ください。 epson.jp/showroom/

### • MyEPSON

エプソン製品をご愛用の方も、お持ちでない方も、エプソンに興味をお持ちの方への会員制情報提供サービスです。お客様にピッタリのおすすめ最新情報をお届けしたり、プリンターをもっと楽しくお使いいただくお手伝いをします。製品購入後のユーザー登録もカンタンです。さあ、今すぐアクセスして会員登録しよう。

| <br>myepson.jp/  |
|------------------|
| カンタンな質問に答えて会員登録。 |

### ●消耗品のご購入

お近くのエプソン商品取扱店及びエプソンダイレクト(ウェブサイトアドレス epson.jp/shop/ または通話料無料 0120-545-101)でお買い求めください。

上記050で始まる電話番号はKDDI株式会社の電話サービスKDDI光ダイレクトを利用しています。 上記電話番号をご利用いただけない場合は、携帯電話またはNTTの固定電話(一般回線)からおかけいただくか、各◎印の電話番 号におかけくださいますようお願いいたします。

お問い合わせ先の情報は予告無く変更になる場合がございます。あらかじめご了承ください。 最新の情報はエプソンのウェブサイト(epson.jp/support/)にてご確認ください。

### エプソン販売株式会社

〒160-8801 東京都新宿区新宿四丁目1番6号 JR新宿ミライナタワー 29階

#### セイコーエプソン株式会社

〒392-8502 長野県諏訪市大和三丁目3番5号

ビジネス(LP) 2019.10